#### GREENWALD INTELLICARD

# Smart Card Management System 2

© Greenwald Intellicard 212 Middlesex Avenue Chester, CT 06412 Phone 800.221.0982 • Fax 860.526.4205 Information in this document is subject to change without notice and does not represent a commitment on the part of Greenwald Intellicard. The software described in this document is furnished under a license agreement. The software may be used or copied only in accordance with the terms of the agreement.

#### COPYRIGHT

Copyright © 1998, 2001 by Greenwald Intellicard. All Rights reserved. No part of this publication may be reproduced, transmitted, stored in a retrieval system or translated into any language in any form by any means without the permission of Greenwald Intellicard, Inc.

Greenwald Intellicard. Division of the Eastern Company 212 Middlesex Avenue Chester, CT 06412-1254

#### TRADEMARK ACKNOWLEDGEMENTS

Greenwald, Greenwald Intellicard, Smart Card Management System 2, SMS2 and MiniMate are trademarks of Greenwald Intellicard Inc.

American Dryer is a registered trademark of American Dryer Corporation.

Continental is a registered trademark of Continental Girbau, Inc.

Dexter is a registered trademark of The Dexter Company.

Maytag, Maytag Gen2, Maytag PR, Maytag PD and other names of Maytag products referenced herein are trademarks or registered trademarks of Maytag.

Microsoft, Windows, Windows 98, Windows 95 and other names of Microsoft products referenced herein are trademarks or registered trademarks of Microsoft Corporation.

Pentium is a registered trademark of Intel Corporation.

PS2 is a registered trademark of International Business Machines Corporation.

Sears and other names of Sears products referenced herein are trademarks or registered trademarks of Sears, Roebuck and Co.

Speed Queen, Huebsch and other names of Speed Queen and Huebsch products referenced herein are trademarks or registered trademarks of Alliance Laundry.

Tritheim and Tritheim Smart Port Smart Card Reader are trademarks or registered trademarks of Infineer Corp.

Whirlpool, Whirlpool EMS 2000, Whirlpool EMS 1000 and other names of Whirlpool products referenced herein are trademarks or registered trademarks of Whirlpool, U.S.A.

Other products mentioned are trademarks or registered trademarks of their respective companies.

#### **IMPORTANT-READ CAREFULLY:**

This End-User License Agreement is a legal agreement between you (either an individual or a single entity) and Greenwald Intellicard., Division of the Eastern Company, Chester, CT.

The SOFTWARE PRODUCT includes computer software, the associated media, any printed materials, and any "online" or electronic documentation. By installing, copying or otherwise using the SOFTWARE PRODUCT, you agree to be bound by the terms of this agreement. If you do not agree to these terms, Greenwald Intellicard, Division of the Eastern Company, is unwilling to license the SOFTWARE PRODUCT to you. In such event, you may not use or copy the SOFTWARE PRODUCT.

#### SOFTWARE PRODUCT LICENSE

The SOFTWARE PRODUCT is protected by copyright laws and international copyright treaties, as well as other intellectual property laws and treaties. The SOFTWARE PRODUCT is licensed, not sold.

- 1. GRANT OF LICENSE. This agreement grants you the following rights:
  - Software. You may install and use one copy of the SOFTWARE PRODUCT on the COMPUTER.
  - Network Services. If the SOFTWARE PRODUCT includes functionality that enables the COMPUTER to act as a network server, any number of computers or workstations may access or otherwise utilize the basic network services of that server.
  - Storage/Network Use. You may also store or install a copy of the computer software portion of the SOFTWARE PRODUCT on the COMPUTER to allow your other computers to use the SOFTWARE PRODUCT over an internal network, and distribute the SOFTWARE PRODUCT to your other computers over an internal network. However, you must acquire and dedicate a license for the SOFTWARE PRODUCT for each computer on which the SOFTWARE PRODUCT is used or to which it is distributed. A license for the SOFTWARE PRODUCT may not be shared or used concurrently on different computers.

#### 2. DESCRIPTION OF OTHER RIGHTS AND LIMITATIONS.

- Limitations on Reverse Engineering, Decompilation and Disassembly- You may not reverse engineer, decompile, or disassemble the SOFTWARE PRODUCT, except and only to the extent that such activity is expressly permitted by applicable law notwithstanding this limitation.
- Separation of Components. The SOFTWARE PRODUCT is licensed as a single product. Its component parts may not be separated for use on more than one computer.
- Single COMPUTER. The SOFTWARE PRODUCT is licensed with the COMPUTER as a single integrated product. The SOFTWARE PRODUCT may only be used with the COMPUTER Rental. You may not rent or lease the SOFTWARE PRODUCT.
- Software Transfer. You may permanently transfer all of your rights under this agreement only as part of a sale or transfer of the COMPUTER, provided you retain no copies, you transfer all of the SOFTWARE PRODUCT (including all component parts, the media and printed materials, any upgrades, this agreement and, if applicable, the Certificate(s) of Authenticity), AND the recipient agrees to the terms of this agreement. If the SOFTWARE PRODUCT is an upgrade, any transfer must include all prior versions of the SOFTWARE PRODUCT.
- Termination. You must comply with all applicable laws regarding the use of the Software. Without prejudice to any other rights, Greenwald Intellicard, Division of the Eastern Company, may terminate this agreement if you fail to comply with the terms and conditions of this agreement. In such event, you must destroy all copies of the SOFTWARE PRODUCT and all of its component parts.
- 3. UPGRADES. If the SOFTWARE PRODUCT is an upgrade from another product, you may use or transfer the SOFTWARE PRODUCT only in conjunction with that upgraded product, unless you destroy the upgraded product. If the SOFTWARE PRODUCT is an upgrade of a Greenwald Intellicard, Division of the Eastern Company product, you now may use that upgraded product only in accordance with this agreement. If the SOFTWARE PRODUCT is an upgrade of a component of a package of software programs which you licensed as a single

product, the SOFTWARE PRODUCT may be used and transferred only as part of that single product package and may not be separated for use on more than one computer.

- 4. OEM COPYRIGHT. All title and copyrights in and to the SOFTWARE PRODUCT (including but not limited to any images, photographs, animations, video, audio, music, text and "applets," incorporated into the SOFTWARE PRODUCT), the accompanying printed materials, and any copies of the SOFTWARE PRODUCT, are owned by Greenwald Intellicard, Division of the Eastern Company or its suppliers. The SOFTWARE PRODUCT is protected by copyright laws and international treaty provisions. You may not copy the printed materials accompanying the SOFTWARE PRODUCT.
- 5. DUAL-MEDIA SOFTWARE. You may receive the SOFTWARE PRODUCT in more than one medium. Regardless of the type or size of medium you receive, you may use only one medium that is appropriate for your single computer. You may not use or install the other medium on another computer. You may not loan, rent, lease, or otherwise transfer the other medium to another user, except as part of the permanent transfer (as provided above) of the SOFTWARE PRODUCT.

6. OEM PRODUCT SUPPORT. Product support for the SOFTWARE PRODUCT is NOT provided by Greenwald Intellicard, Division of the Eastern Company or its subsidiaries. Should you have any questions concerning this agreement, or if you desire to contact Greenwald Intellicard, Division of the Eastern Company for any other reason, please refer to the address provided in the documentation.

7. OEM U.S. GOVERNMENT RESTRICTED RIGHTS. The SOFTWARE PRODUCT and documentation are provided with RESTRICTED RIGHTS. Use, duplication, or disclosure by the Government is subject to restrictions as set forth in subparagraph (c)(1)(ii) of the Rights in Technical Data and Computer Software clause at DFARS 252.227-7013 or subparagraphs (c)(1) and (2) of the Commercial Computer Software-Restricted Rights at 48 CFR 52.227-19, as applicable. Manufacturer is Greenwald Intellicard, Division of the Eastern Company, 212 Middlesex Ave., Chester, CT 06412-1254. Any other use of the SOFTWARE PRODUCT is prohibited.

# Table of Contents

| 1. INTRODUCTION                                                                                                    | 13                                                                                                    |
|----------------------------------------------------------------------------------------------------|----------------------------------------------------------------------------------------------------|
| 1.1.1. Welcome                                                                                                    | 13                                                                                                    |
| 1.2. Overview                                                                                                    | 14                                                                                                    |
| 1.2.1. System Components                                                                                                    | 14                                                                                                    |
| 1.2.1.1. Smart Cards                                                                                                    | 14                                                                                                    |
| 1.2.1.2. Machine Card Readers                                                                                                    | 15                                                                                                    |
| 1.2.1.3.Card Transaction Stations                                                                                                    | 15                                                                                                    |
| 1.2.1.4. Door Access Readers                                                                                                    | 15                                                                                                    |
| 1.2.1.5. Smart Card Management System                                                                                                    | 15                                                                                                    |
| 1.2.2. The Big Picture                                                                                                    | 16                                                                                                    |
| 1.2.2.1. Management Cards                                                                                                    | 16                                                                                                    |
| 1.2.2.2. User Cards                                                                                                    | 17                                                                                                    |
| 1.3. Understanding SMS2                                                                                                    | 18                                                                                                    |
| 1.3.1. What is SMS2?                                                                                                    | 18                                                                                                    |
| 1.3.1.1. Data Management                                                                                                    | 18                                                                                                    |
| 1.3.1.2. Card Creation                                                                                                    | 18                                                                                                    |
| 1.3.1.3. Report Generation                                                                                                    | 18                                                                                                    |
| 1.3.2. How Does SMS2 work for You?                                                                                                    | 19                                                                                                    |
| 1.3.2.1. Accountability                                                                                                    | 19                                                                                                    |
| 2. GETTING STARTED WITH SMS2                                                                                                    | 21                                                                                                    |
|                                                                                                    |                                                                                                    |
|                                                                                                    |                                                                                                    |
| 2.1.1. Overview                                                                                                    | 21                                                                                                    |
| 2.1.1. Overview<br>2.2. Installation                                                                                                    | 21<br><b>22</b>                                                                                                |
| <ul><li>2.1.1. Overview</li><li><b>2.2. Installation</b></li><li>2.2.1. System Requirements</li></ul>                                                                                                    | 21<br>22<br>22                                                                                                 |
| <ul> <li>2.1.1. Overview</li> <li>2.2. Installation</li> <li>2.2.1. System Requirements</li> <li>2.2.2. Software Installation</li> </ul>                                                                                                    | 21<br>22<br>22<br>23                                                                                           |
| <ul> <li>2.1.1. Overview</li> <li><b>2.2. Installation</b></li> <li>2.2.1. System Requirements</li> <li>2.2.2. Software Installation</li> <li>2.2.3 Hardware Installation</li> </ul>                                                                                                    | 21<br>22<br>22<br>23<br>28                                                                                     |
| <ul> <li>2.1.1. Overview</li> <li>2.2. Installation</li> <li>2.2.1. System Requirements</li> <li>2.2.2. Software Installation</li> <li>2.2.3. Hardware Installation</li> <li>2.2.4 Starting SMS2 for the First Time</li> </ul>                                                                                                    | 21<br>22<br>23<br>28<br>29                                                                                     |
| <ul> <li>2.1.1. Overview</li> <li>2.2. Installation</li> <li>2.2.1. System Requirements</li> <li>2.2.2. Software Installation</li> <li>2.2.3. Hardware Installation</li> <li>2.2.4. Starting SMS2 for the First Time</li> <li>2.2.5. Normal SMS2 Login</li> </ul>                                                                                                    | 21<br>22<br>22<br>23<br>28<br>29<br>30                                                                         |
| <ul> <li>2.1.1. Overview</li> <li>2.2. Installation</li> <li>2.2.1. System Requirements</li> <li>2.2.2. Software Installation</li> <li>2.2.3. Hardware Installation</li> <li>2.2.4. Starting SMS2 for the First Time</li> <li>2.2.5. Normal SMS2 Login</li> <li>2.2.6. The SMS2 Interface</li> </ul>                                                                                                    | 21<br>22<br>22<br>23<br>28<br>29<br>30                                                                         |
| <ul> <li>2.1.1. Overview</li> <li>2.2. Installation</li> <li>2.2.1. System Requirements</li> <li>2.2.2. Software Installation</li> <li>2.2.3. Hardware Installation</li> <li>2.2.4. Starting SMS2 for the First Time</li> <li>2.2.5. Normal SMS2 Login</li> <li>2.2.6. The SMS2 Interface</li> <li>2.2.6. Login Controls Manager</li> </ul>                                                                                                    | 21<br>22<br>22<br>23<br>28<br>29<br>30<br>31                                                                   |
| <ul> <li>2.1.1. Overview</li> <li>2.2. Installation</li> <li>2.2.1. System Requirements</li> <li>2.2.2. Software Installation</li> <li>2.2.3. Hardware Installation</li> <li>2.2.4. Starting SMS2 for the First Time</li> <li>2.2.5. Normal SMS2 Login</li> <li>2.2.6. The SMS2 Interface</li> <li>2.2.6.1. Login Controls Manager</li> <li>2.2.6.2 Locations Manager</li> </ul>                                                                                                    | 21<br>22<br>22<br>23<br>28<br>29<br>30<br>31<br>31<br>31                                                       |
| <ul> <li>2.1.1. Overview</li> <li>2.2. Installation</li> <li>2.2.1. System Requirements</li> <li>2.2.2. Software Installation</li> <li>2.2.3. Hardware Installation</li> <li>2.2.4. Starting SMS2 for the First Time</li> <li>2.2.5. Normal SMS2 Login</li> <li>2.2.6. The SMS2 Interface</li> <li>2.2.6.1. Login Controls Manager</li> <li>2.2.6.3 Machines Manager</li> </ul>                                                                                                    | 21<br>22<br>22<br>23<br>28<br>29<br>30<br>31<br>31<br>32<br>32                                                 |
| <ul> <li>2.1.1. Overview</li> <li>2.2. Installation</li> <li>2.2.1. System Requirements</li> <li>2.2.2. Software Installation</li> <li>2.2.3. Hardware Installation</li> <li>2.2.4. Starting SMS2 for the First Time</li> <li>2.2.5. Normal SMS2 Login</li> <li>2.2.6. The SMS2 Interface</li> <li>2.2.6.1. Login Controls Manager</li> <li>2.2.6.3. Machines Manager</li> <li>2.2.6.4. User Cards Manager</li> </ul>                                                                                                    | 21<br>22<br>23<br>28<br>29<br>30<br>31<br>31<br>32<br>32<br>33                                                 |
| <ul> <li>2.1.1. Overview</li> <li>2.2. Installation</li> <li>2.2.1. System Requirements</li> <li>2.2.2. Software Installation</li> <li>2.2.3. Hardware Installation</li> <li>2.2.4. Starting SMS2 for the First Time</li> <li>2.2.5. Normal SMS2 Login</li> <li>2.2.6. The SMS2 Interface</li> <li>2.2.6.1. Login Controls Manager</li> <li>2.2.6.3. Machines Manager</li> <li>2.2.6.4. User Cards Manager</li> <li>2.2.6.5. Laundry Machines Manager</li> </ul>                                                                                                    | 21<br>22<br>23<br>28<br>29<br>30<br>31<br>31<br>31<br>32<br>32<br>33<br>33                                     |
| <ul> <li>2.1.1. Overview</li> <li>2.2. Installation</li> <li>2.2.1. System Requirements</li> <li>2.2.2. Software Installation</li> <li>2.2.3. Hardware Installation</li> <li>2.2.4. Starting SMS2 for the First Time</li> <li>2.2.5. Normal SMS2 Login</li> <li>2.2.6. The SMS2 Interface</li> <li>2.2.6.1. Login Controls Manager</li> <li>2.2.6.3. Machines Manager</li> <li>2.2.6.4. User Cards Manager</li> <li>2.2.6.5. Laundry Machines Manager</li> <li>2.2.6.6. CTS Cards Manager</li> </ul>                                                                                                    | 21<br>22<br>23<br>28<br>29<br>30<br>31<br>31<br>31<br>32<br>32<br>33<br>33<br>33                               |
| <ul> <li>2.1.1. Overview</li> <li>2.2. Installation</li> <li>2.2.1. System Requirements</li> <li>2.2.2. Software Installation</li> <li>2.2.3. Hardware Installation</li> <li>2.2.4. Starting SMS2 for the First Time</li> <li>2.2.5. Normal SMS2 Login</li> <li>2.2.6. The SMS2 Interface</li> <li>2.2.6.1. Login Controls Manager</li> <li>2.2.6.3. Machines Manager</li> <li>2.2.6.4. User Cards Manager</li> <li>2.2.6.5. Laundry Machines Manager</li> <li>2.2.6.7. Credit CTS Manager</li> </ul>                                                                                                    | 21<br>22<br>22<br>23<br>28<br>29<br>30<br>31<br>31<br>31<br>32<br>32<br>33<br>33<br>33<br>34<br>35             |
| <ul> <li>2.1.1. Overview</li> <li>2.2. Installation</li> <li>2.2.1. System Requirements</li> <li>2.2.2. Software Installation</li> <li>2.2.3. Hardware Installation</li> <li>2.2.4. Starting SMS2 for the First Time</li> <li>2.2.5. Normal SMS2 Login</li> <li>2.2.6. The SMS2 Interface</li> <li>2.6.1. Login Controls Manager</li> <li>2.2.6.2. Locations Manager</li> <li>2.2.6.3. Machines Manager</li> <li>2.2.6.4. User Cards Manager</li> <li>2.2.6.5. Laundry Machines Manager</li> <li>2.2.6.7. Credit CTS Manager</li> <li>2.2.6.8. Cash Cards Manager</li> </ul>                                                                                                  | 21<br>22<br>22<br>23<br>28<br>29<br>30<br>31<br>31<br>31<br>32<br>32<br>33<br>33<br>33<br>34<br>35<br>36       |
| <ul> <li>2.1.1. Overview</li> <li>2.2. Installation</li> <li>2.2.1. System Requirements</li> <li>2.2.2. Software Installation</li> <li>2.2.3. Hardware Installation</li> <li>2.2.4. Starting SMS2 for the First Time</li> <li>2.2.5. Normal SMS2 Login</li> <li>2.2.6. The SMS2 Interface</li> <li>2.6.1. Login Controls Manager</li> <li>2.6.2. Locations Manager</li> <li>2.6.3. Machines Manager</li> <li>2.6.4. User Cards Manager</li> <li>2.6.5. Laundry Machines Manager</li> <li>2.6.6. CTS Cards Manager</li> <li>2.6.7. Credit CTS Manager</li> <li>2.6.8. Cash Cards Manager</li> <li>2.6.9. Utility Cards Manager</li> </ul>                                      | 21<br>22<br>22<br>23<br>28<br>29<br>30<br>31<br>31<br>31<br>32<br>32<br>33<br>33<br>33<br>34<br>35<br>36<br>36 |
| <ul> <li>2.1.1. Overview</li> <li>2.2. Installation</li> <li>2.2.1. System Requirements</li> <li>2.2.2. Software Installation</li> <li>2.2.3. Hardware Installation</li> <li>2.2.4. Starting SMS2 for the First Time</li> <li>2.2.5. Normal SMS2 Login</li> <li>2.2.6. The SMS2 Interface</li> <li>2.6.1. Login Controls Manager</li> <li>2.6.2. Locations Manager</li> <li>2.6.3. Machines Manager</li> <li>2.6.4. User Cards Manager</li> <li>2.6.5. Laundry Machines Manager</li> <li>2.6.6. CTS Cards Manager</li> <li>2.6.7. Credit CTS Manager</li> <li>2.6.8. Cash Cards Manager</li> <li>2.6.9. Utility Cards Manager</li> <li>2.6.10. Door Access Manager</li> </ul> | 21<br>22<br>23<br>28<br>29<br>30<br>31<br>31<br>31<br>32<br>32<br>33<br>33<br>33<br>34<br>35<br>36<br>36<br>37 |

38

38

| <ul> <li>2.3.3. Buttons</li> <li>2.3.4. Keyboard Navigation</li> <li>2.4. Working with Smart Cards</li> <li>2.4.1. Visually Identifying a Card</li> <li>2.4.2. Reading and Writing to the Smart Card</li> </ul>                                                                                                    | 39<br>40<br><b>41</b><br>42<br>43                                                      |
|----------------------------------------------------------------------------------------------------|----------------------------------------------------------------------------------------|
| 2.4.3. Identifying Card Contents<br>2.4.3.1. Identifying a Card                                                                                                    | 44<br>44                                                                               |
| 3. GUIDED TOUR                                                                                                    | 45                                                                                     |
| <ul> <li>3.1.1. Overview</li> <li>3.1.2. The Scenario</li> <li><b>3.2. Setting Up the Database</b></li> <li>3.2.1. Locations</li> </ul>                                                                                                    | 45<br>45<br><b>46</b><br>47                                                            |
| <ul> <li>3.2.2. Machines</li> <li>3.2.3. Profiles</li> <li>3.2.3.1. CTS Profiles</li> <li>3.2.3.2. Washer and Dryer Profiles</li> <li><b>3.3. Creating Setup Cards</b></li> </ul>                                                                                                    | 50<br>54<br>54<br>58<br><b>63</b>                                                      |
| <ul><li>3.3.1. Creating a CTS Setup Card</li><li>3.3.2. Creating a Laundry Setup Card</li></ul>                                                                                                    | 63<br>67                                                                               |
| 4. LOGIN CONTROLS MANAGER                                                                                                    | 71                                                                                     |
| <ul> <li>4.1.1. Overview</li> <li>4.1.2. Description</li> <li>4.1.3. How Does it Work?</li> <li>4.1.4. Login Control Interface</li> <li>4.1.4.1. User Information</li> <li>4.1.4.2. Privileges</li> <li>4.1.5. Working with Login Control Records</li> <li>4.1.5.1. Adding a User</li> <li>4.1.5.2. Creating a Login Card with PIN</li> <li>4.1.5.3. Changing the PIN for an Existing Login Card</li> <li>4.1.5.4. Editing a User Record</li> <li>4.1.5.5. Deleting a User Record</li> <li>4.1.5.6. Cloning a User</li> <li>4.1.5.7. Copying User Privileges</li> <li>4.1.5.8. Resetting a Login Card Serial Number</li> </ul> | 71<br>71<br>72<br>73<br>74<br>75<br>79<br>79<br>81<br>83<br>84<br>86<br>88<br>90<br>91 |
| 5. LOCATIONS MANAGER                                                                                                    | 93                                                                                     |
| <ul> <li>5.1.1. Overview</li> <li>5.1.2. Working with Location Records</li> <li>5.1.2.1. The Interface</li> <li>5.1.2.2. Understanding Location Clustering</li> <li>5.1.2.3. Opening the Location Database</li> </ul>                                                                                                    | 93<br>94<br>94                                                                         |

| 5.1.2.6. Deleting a Location<br>5.1.3. Viewing and Printing Location List Report | 100<br>101 |
|----------------------------------------------------------------------------------|------------|
| 6. USER MANAGER                                                                  | 103        |
|                                                                                  | 102        |
| 6.1.1. Overview                                                                  | 103        |
| 6.1.2. How Does it Work?                                                         | 103        |
| 6.2. User Manager                                                                | 104        |
| 6.2.1. The User Manager Interface                                                | 105        |
| 6.2.2. Working with the User Manager                                             | 108        |
| 6.2.2.1. Adding a User                                                           | 108        |
| 6.2.2.2. Editing a User                                                          | 110        |
| 6.2.2.4. Cloning a User                                                          | 111        |
| 6.2.2.5. Resetting a User Card Serial Number                                     | 113        |
| 6.3. Creating User Cards                                                         | 114        |
| 6.3.1. Tracking ID                                                               | 114        |
| 6.3.2. Working with the User Card Manager                                        | 115        |
| 6.3.2.1. Creating a Single User Card                                             | 115        |
| 6.3.2.2. Creating Multiple User Cards                                            | 117        |
| 6.4. User Transaction Dallas Stick                                               | 119        |
| 6.5. Collecting Data                                                             | 120        |
| 6.5.1. Creating a User Data Collection Card                                      | 121        |
| 6.5.2. Collecting the User Data                                                  | 122        |
| 6.5.3. Reading User Data Collection Cards                                        | 123        |
| 6.6. User Reports                                                                | 125        |
| 6.6.1. Viewing and Printing User Reports                                         | 125        |
| 6.6.2. Understanding User Reports                                                | 127        |
| 6.6.3. Deleting Collection Data                                                  | 128        |
| 7. MACHINE MANAGER                                                               | 129        |
|                                                                                  | 120        |
| 7.1.2. Werking with Mashing Manager December                                     | 129        |
| 7.1.2.1 The Interface                                                            | 130        |
| 7.1.2.1. The Interface<br>7.1.2.2. Supported Machines                            | 130        |
| 7.1.3 Working with the Machine Manager                                           | 132        |
| 7.1.3.1. Opening the Machine Manager Record                                      | 134        |
| 7.1.3.2. Adding a Machine                                                        | 135        |
| 7.1.3.3. Editing a Machine                                                       | 136        |
| 7.1.3.4. Deleting a Machine                                                      | 137        |
| 7.1.3.5. Cloning a Machine                                                       | 138        |
| 7.1.3.7. Printing a List of Machines                                             | 140        |
| 8. LAUNDRY MACHINE MANAGER                                                       | 143        |
|                                                                                  |            |
| 8.1.1. Overview                                                                  | 143        |
| 8.1.1.1. Laundry Machine Profiles                                                | 143        |

| 8.1.1.2. Laundry Machine Setup Cards                      | 143 |
|-----------------------------------------------------------|-----|
| 8.1.1.3. Price Special Profiles                           | 144 |
| 8.1.1.4. Data Collection and Report Generation            | 144 |
| 8.1.1.5. The Laundry Machine Manager Interface            | 144 |
| 8.2. Profiles                                             | 145 |
| 8.2.1. Understanding Profiles                             | 145 |
| 8.2.1.1. Profile Reference Table                          | 145 |
| 8.2.2. The Laundry Profile Interface                      | 147 |
| 8.2.3. Common Laundry Profile Elements                    | 148 |
| 8.2.3.1. Idle Message                                     | 148 |
| 8.2.3.2. Busy Message                                     | 148 |
| 8.2.3.3. Scroll Speed                                     | 148 |
| 8.2.3.4. Cash Deduction                                   | 148 |
| 8.2.3.5. Clear Counters after Collection                  | 149 |
| 8.2.3.6. Check Location                                   | 149 |
| 8.2.4. Retrofit Profiles                                  | 150 |
| 8.2.4.1. Overview                                         | 150 |
| 8.2.4.2. The Retrofit Profile Interface                   | 151 |
| 8.2.5. Electromechanical Retrofit Profiles                | 153 |
| 8.2.5.1. Overview                                         | 153 |
| 8.2.5.2. The Electromechanical Retrofit Profile Interface | 154 |
| 8.2.6. EMS 2000 Profile                                   | 156 |
| - Deleted -                                               | 158 |
| 8.2.8. Maytag Gen2 Profile                                | 160 |
| 8 2 9 Maytag Gen2 Advanced Profile                        | 161 |
| 8.2.10 Working with the Loundry Profiles                  | 162 |
| 8.2.10 Working with the Laundry Fromes                    | 162 |
| 8.2.10.2. Editing a Laundry Profile                       | 102 |
| 8 2 10 3 Deleting a Laundry Profile                       | 163 |
| 8.2.10.4. Cloning a Laundry Profile                       | 165 |
| 8 2 11 Working with Price Special Profiles                | 166 |
| 8 2 11 1 Opening the Price Special Profiles Window        | 166 |
| 8.2.11.2. The Price Special Profiles Window Interface     | 167 |
| 8.2.11.3. Adding a Price Special Profile                  | 168 |
| 8.2.11.4. Editing a Price Special Profile                 | 169 |
| 8.2.11.5. Deleting a Price Special Profile                | 170 |
| 8.2.11.6. Adding a Special                                | 171 |
| 8.2.11.7. Editing a Special                               | 172 |
| 8.2.11.8. Deleting a Special                              | 173 |
| 8.2.11.9. Creating a Price Special Card                   | 174 |
| 8.2.11.10 Creating a Clear Price Card                     | 174 |
| 8.3. Laundry Setup Cards                                  | 175 |
| 8.3.1. Creating a Laundry Setup Card                      | 176 |
| 8.4. Reports                                              | 179 |
| 8.4.1. Creating a Data Collection Card                    | 180 |
| 8.4.2. Collecting Data from a Machine                     | 180 |
| 843 Reading a Data Card                                   | 181 |
| 8 1 1 Viewing and Drinting Deports                        | 101 |
| 0.4.5. Understanding Law day Occurrence Description       | 105 |
| 6.4.5. Understanding Laundry Counters Reports             | 185 |
| 8.4.6. Deleting Collection Reports                        | 186 |
| 8.5. Maytag Gen2 Information                              | 187 |

| 8.5.1. Maytag Gen2 Advanced Features    | 187 |
|-----------------------------------------|-----|
| 8.5.1.1. Dryer or Dryer Stack           | 187 |
| 8.5.1.2. Washer Dryer Stack             | 189 |
| 8.5.1.3. Horizontal Washer              | 192 |
| 8.5.1.4. Vertical Washer                | 195 |
| 8.5.2. Maytag Gen2 Reports              | 197 |
| 8.5.2.1. Machine List                   | 197 |
| 8.5.2.2. Machine Elapsed Monies         | 197 |
| 8.5.2.3. Machine Interval Counters      | 198 |
| 8.5.2.4. Machine Elapsed Counters       | 198 |
| 8.5.2.5. Machine Service                | 199 |
| 8.5.2.6. Stack Interval Washer Counters | 200 |
| 8.5.2.7. Stack Elapsed Washer Counters  | 201 |
| 8.5.2.8. Stack Interval Dryer Counters  | 202 |
| 8.5.2.9. Stack Elapsed Dryer Counters   | 203 |
| 8.5.2.10. Stack Washer Dryer Service    | 204 |
|                                         |     |

205

## 9. CTS CARDS MANAGER

| 9.1.1. Overview                                  | 205 |
|--------------------------------------------------|-----|
| 9.1.1.1. Cash CTS Operation                      | 205 |
| 9.1.1.2. The Setup Process                       | 205 |
| 9.2. Cash CTS Profiles                           | 206 |
| 9.2.1. Working with the Cash CTS Profile Manager | 209 |
| 9.2.1.1. Adding a Profile                        | 209 |
| 9.2.1.2. Editing a Profile                       | 211 |
| 9.2.1.3. Deleting a Profile                      | 212 |
| 9.2.1.4. Cloning a Profile                       | 213 |
| 9.3. Cash CTS Setup Card                         | 215 |
| 9.3.1. Creating a Cash CTS Setup Card            | 216 |
| 9.4. Reports and Data Collection                 | 219 |
| 9.4.1. Creating or Clearing a Collection Card    | 220 |
| 9.4.2. Collecting Data from the Cash CTS         | 220 |
| 9.4.3. Reading a Data Card                       | 221 |
| 9.4.4. Viewing and Printing Reports              | 223 |
| 9.4.5. Understanding the Cash CTS Reports        | 225 |
| 9.4.6. Deleting Collection Reports               | 228 |
| 9.4.7. Manual Data Collection                    | 229 |
| 9.4.7.1. Creating a Manual Data Collection Card  | 230 |
| 10 CPEDIT CTS MANACEP                            | 231 |
| IV. UNEDIT UIS MANAGEN                           | 231 |
| 10.1.1. Ouencieur                                | 021 |
| 10.1.1. Overview                                 | 231 |
| 10.1.1.1. Credit CTS Operation                   | 231 |
| 10.1.1.2. The Setup Process                      | 231 |

| 10.1.1.2. The Setup Process                   | 231 |
|-----------------------------------------------|-----|
| 10.1.2. Credit CTS Profiles                   | 232 |
| 10.1.2.1. Opening the Credit Profile Window   | 232 |
| 10.1.2.2. The Credit Profile Window Interface | 233 |
| 10.1.2.3. Adding a Profile                    | 235 |
| 10.1.2.4. Editing a Profile                   | 237 |
| 10.1.2.5. Deleting a Profile                  | 238 |
|                                               |     |

| 10.1.2.6. Cloning a Profile                            | 239 |
|--------------------------------------------------------|-----|
| 10.1.3. Setting Up and Collecting the Credit CTS       | 241 |
| 10.1.3.1. Creating or Editing the Credit Setup         | 242 |
| 10.1.3.2. Downloading/Uploading Credit CTS Information | 244 |
| 10.1.4. Credit CTS Reports                             | 246 |
| 10.1.4.1. Viewing/Printing Credit CTS Reports          | 247 |
|                                                        |     |

249

## **11. DOOR ACCESS MANAGER**

| 11.1. The Setup Process                                         | 249 |
|-----------------------------------------------------------------|-----|
| 11.1.1. Understanding Door Access Restrictions                  | 250 |
| 11.1.1.1 Locations                                              | 250 |
| 11.1.1.2. Areas                                                 | 250 |
| 11.1.1.3. Time Restrictions                                     | 250 |
| 11.1.1.4. Active/Inactive Access                                | 250 |
| 11.1.2. Choosing a Door Access System                           | 250 |
| 11.1.2.1. Standard Door Access System                           | 251 |
| 11.1.2.2. Advanced Door Access System                           | 251 |
| 11.1.3. Standard System Setup Steps                             | 251 |
| 11.1.3.1. Step One: Add or Edit Location                        | 252 |
| 11.1.3.2. Step Two (Optional): Add or Edit User Profiles        | 252 |
| 11.1.3.3. Step Three (Optional): Create User Cards              | 253 |
| 11.1.3.4. Step Four: Create Reader Setup Card                   | 253 |
| 11.1.4. Advanced System Setup Steps                             | 254 |
| 11.1.4.1. Step One: Add or Edit Location                        | 254 |
| 11.1.4.2. Step Two: Add or Edit User Profiles                   | 255 |
| 11.1.4.3. Step Three: Create User Cards                         | 257 |
| 11.1.4.4. Step Four: Create Reader Setup Card                   | 257 |
| 11.1.4.5. Step Five: Create User List Card                      | 258 |
| 11.1.4.6. Step Six: Create Reader Time Card                     | 258 |
| 11.1.4.7. Step Seven (Optional): Create Reader Restriction Card | 259 |
| 11.1.5. Working with Locations                                  | 260 |
| 11.1.5.1. Opening the Door Access Locations List Window         | 260 |
| 11.1.5.2. The Door Access Locations List Window Interface       | 261 |
| 11.1.5.3. Adding a Location                                     | 263 |
| 11.1.5.4. Editing a Location                                    | 264 |
| 11.1.5.5. Deleting a Location                                   | 266 |
| 11.1.5.6. Cloning a Location                                    | 267 |
| 11.1.6. Working with User Profiles                              | 269 |
| 11.1.6.1. Restricting Access in the User Profile                | 269 |
| 11.1.6.2. Opening the Door Access User Profile Window           | 270 |
| 11.1.6.3. The Door Access User Profile Window Interface         | 271 |
| 11.1.6.4. Adding a User                                         | 274 |
| 11.1.6.5. Editing a User                                        | 275 |
| 11.1.6.6. Deleting a User                                       | 276 |
| 11.1.6.7. Cloning a User                                        | 277 |
| 11.1.6.8. Resetting a User Card Serial Number                   | 278 |
| 11.1.7. Creating User Cards                                     | 279 |
| 11.1.7.1. Creating a Single User Card                           | 279 |
| 11.1.7.2. Creating Multiple User Cards                          | 281 |
| 11.1.8. Door Access Reader Setup Card                           | 283 |
| 11.1.8.1. Opening the Reader Setup Window                       | 283 |
| 11.1.8.2. The Reader Setup Window Interface                     | 284 |

| 11.1.8.3. Adding a Reader Setup Profile                      | 286 |
|--------------------------------------------------------------|-----|
| 11.1.8.4. Editing a Reader Setup Profile                     | 287 |
| 11.1.8.5. Deleting a Single Reader Setup Profile             | 288 |
| 11.1.8.6. Deleting All Existing Reader Setup Profiles        | 289 |
| 11.1.8.7. To Clone a Reader Setup Profile                    | 290 |
| 11.1.8.8. Creating a Reader Setup Card                       | 291 |
| 11.1.8.9. Reading an Existing Door Access Setup Card         | 292 |
| 11.1.9. Reader User List Card                                | 293 |
| 11.1.10 Reader Time Cards                                    | 295 |
| 11.1.10.1 Creating a Time Card                               | 295 |
| 11.1.11. Reader Restriction Cards                            | 297 |
| 11.1.11.1. Opening the Door Access Restriction Time Window   | 298 |
| 11.1.11.2. The Door Access Restriction Time Window Interface | 299 |
| 11.1.11.3. Adding a Reader Restriction Profile               | 301 |
| 11.1.11.4. Editing a Reader Restriction Profile Name         | 302 |
| 11.1.11.5. Deleting a Door Access Restriction Time Profile   | 303 |
| 11.1.11.6. Adding a Restriction                              | 304 |
| 11.1.11.7. Editing a Restriction                             | 306 |
| 11.1.11.8. Deleting a Restriction                            | 307 |
| 11.1.11.9. Creating a Reader Restriction Time Card           | 308 |
| 11.1.11.10. Creating a Reader Restriction Time "Clear Card"  | 309 |
| 11.2. Collecting Data                                        | 310 |
| 11.2.1. Creating a Data Collection Card                      | 311 |
| 11.2.2. Collecting Data                                      | 312 |
| 11.2.3. Reading the User Data Collection Card                | 313 |
| 11.3. Door Access Reports                                    | 314 |
| 11.3.1. Viewing and Printing User Reports                    | 314 |
| 11.3.2 Understanding User Reports                            | 316 |
| 11.3.2. Deleting Collected Date                              | 310 |
| 11.5.5. Deleting Conceled Data                               | 517 |
| 12. CASH CARD MANAGER                                        | 319 |
|                                                              |     |
| 12.1.1. Overview                                             | 319 |
| 12.1.2. Using the Cash Card Manager                          | 320 |
| 12.1.2.1. Setting/Changing the PC Balance                    | 320 |
| 12.1.2.2. Setting/Changing the Maximum Card Value            | 321 |
| 12.1.2.3 Creating a Cash Card                                | 322 |
| 12.1.2.5. Croating a Cash Card                               | 322 |
| 12.1.2.5. Setting Volue to a Cosh Card                       | 323 |
| 12.1.2.5. Setting value to a Cash Card                       | 324 |
| 12.1.2.6. Adding Value to a Cash Card                        | 325 |
| 12.1.2.7. Subtracting Value from a Cash Card                 | 326 |
| 12.1.3. Reports                                              | 327 |
| 12.1.3.1. Viewing and Printing a Cash Card Report            | 328 |
| 13. UTILITY CARDS MANAGER                                    | 333 |
|                                                              |     |
| 13.1.1. Overview                                             | 333 |
| 13.1.1.1. Service Cards                                      | 333 |
| 13.1.1.2. Time Cards                                         | 333 |
|                                                              | 000 |

| 13.1.2. Service Cards                                                | 334        |
|----------------------------------------------------------------------|------------|
| 13.1.2.1. Creating a Service Card                                    | 334        |
| 13.1.2.2. Reading a Service Card                                     | 336        |
| 13.1.2.3. Resetting a Serial Number                                  | 337        |
| 13.1.3. Creating a Time Card                                         | 338        |
| 13.1.4. Creating a Manual Set Time Card                              | 340        |
| 13.1.5. Service Card Report                                          | 341        |
| 13.1.5.1. Viewing and Printing a Service Card Report                 | 342        |
| 14. APPENDIXES                                                       | 343        |
| 14.A. Importing a User List<br>14.B. Using a Logo in Printed Reports | 343<br>345 |
| 14.C. Exporting SMS2 Databases                                       | 347        |

# INTRODUCTION

## 1.1.1. Welcome

Welcome! With the purchase of the Greenwald Intellicard Smart Card Management System 2 (SMS2), you have opened the door to the world of integrated computer managed smart card systems. Using the Greenwald Intellicard System, you will have the power to effectively manage numerous laundry machines, Card Transaction Stations and Door Access Readers, all with the convenience of an easy-to-use windows-based software package – SMS2.

Previous users of SMS or other smart-card management software packages will find SMS2 packed with new features and innovative administration tools, making it the ideal system for addressing multiple commercial laundry and access control solutions.

New users of the Smart Card Management System will find SMS2 to be both intuitive and easy to learn.

Experienced and new SMS users alike will quickly benefit from the Greenwald Intellicard system, and will soon enjoy:

- Reduced operating expenses.
- Increased profits.
- Reduced vandalism.
- Financial accountability.
- Controlled building access.

# 1.2. Overview

The Smart Card Management System is a flexible and powerful management tool that creates an electronic cash environment where the need for handling and accounting for coins is eliminated. In addition, smart card technology enables greater flexibility in controlling pricing functions.

SMS2 effectively integrates not only a diverse line of Laundry Machine Readers and Card Transaction Stations, but also an advanced electronic Door Access system.

Before we can understand how SMS2 integrates these components, we will review the Greenwald Intellicard system components.

# 1.2.1. System Components

#### 1.2.1.1 Smart Cards

An obvious component to any smart card system is the Smart Card itself. Greenwald Intellicard Smart Cards are a durable, high security microprocessor-controlled storage medium. The smart card has the ability to store large amounts of data in a completely secured environment, preventing unauthorized duplication or alteration. These features combined with a long life span make the Greenwald Intellicard smart card an ideal medium for commercial laundry and door access applications.

Two card types are used in the Greenwald Intellicard System:

- User Cards are used to purchase commercial laundry services or are used for door access applications. Typically, they will be distributed by the building manager or purchased from a Card Transaction Station.
- Management cards are used to initialize and set-up laundry, transaction and Door Access Readers. They are also used to collect audit information from the different Laundry Machine Readers, Card Transaction Stations and Door Access Readers, set pricing and time functions and run diagnostics on field equipment.

## 1.2.1.2. Machine Card Readers

The Machine Card Reader validates monetary values placed on smart cards by customers and deducts the appropriate vend price before initiating a cycle. Machine Card Readers are equipped with displays, which provide pricing, and operation instructions to the consumer as well as to system administrators and service personnel. Machine readers also store all machine activity, allowing this data to be retrieved and analyzed with the SMS2 reporting function.

### 1.2.1.3. Card Transaction Stations

Card Transaction Stations allow for unattended smart card purchase and recharge (adding value to an existing card). Customers insert cash into a bill acceptor or swipe a credit/debit card, and the transaction station either dispenses a smart card or adds value to a previously purchased card. System Administrators and/or service personnel to account for currency or credit/debit card transactions can periodically audit card Transaction Stations.

### 1.2.1.4. Door Access Readers

Door Access Readers are sophisticated access control systems that are installed with an electronic locking device such as an electric strike or magnetic lock. These units can be programmed to allow access to specified cardholders, and can also be used to deny entry into a building or room at any time.

### 1.2.1.5. Smart Card Management System

The focus of this manual will be the operation of the Smart Card Management System. Once properly installed and set up, functions of SMS2 enable the operator to:

- Set up laundry Machine Card Readers and Card Transaction Stations with pricing and functions defined according to your needs.
- Set up and maintain an "electronic" key system with the Door Access Manager.
- Retrieve and view audit reports from all equipment including usage reports, money collected and access reports.
- Set up PC stations to issue and sell user cards.
- Maintain and update all pricing and setup information.

# 1.2.2. The Big Picture

So how does it all work? The System Administrator enters the necessary data into the software: locations, machines, pricing and other information SMS2 will need to manage a system.

When data entry is complete, the System Administrator can create different types of Smart Cards to perform various functions. Each Smart Card can be used to perform one or several of the functions listed below.

#### 1.2.2.1. Management Cards

**Login Cards** – Smart Cards that allow or restrict the operation of SMS2. Additional login cards allow other users to become System Administrators.

**Setup Cards** – Smart Cards that utilize data entered into SMS2 to program each individual unit - laundry machines, card transaction machines and Door Access Readers.

**Data Collection Cards** – Smart Cards used to collect data stored on individual machine readers, transaction machines and Door Access Readers and transfer this data to SMS2. The collected data from these cards create reports for later analysis.

**Utility Cards** – Smart Cards used to allow laundry machines to operate in service mode for necessary maintenance. Utility cards also allow the set up of time/date information for the machines.

## 1.2.2.2. User Cards

**Cash Cards** – Smart Cards purchased from a Card Transaction Station or issued through SMS2. These cards are used to purchase vends, and can be revalued at a Card Transaction Station or by the software.

**User Cards** – Smart Cards issued to users that have been assigned a unique User Identification. This enables system administrators to track individuals' usage of Laundry Machine Readers, Card Transaction Stations and Door Access Readers.

Once the data is entered, and the appropriate cards have been created for setup and distribution to users, the system is ready to be used. Users will be able to purchase cards from Card Transaction Stations (if available), add value to cards, and use laundry machines equipped with the Greenwald Intellicard Laundry Machine Readers.

# 1.3. Understanding SMS2

## 1.3.1 What is SMS2?

Smart Card Management System 2 (SMS2) is the managing component of the Greenwald Intellicard Smart Card System. This versatile, easy to use software package can manage an unlimited number of laundry facilities as well as control door access functions. The primary tasks of the SMS2 software are to manage data, create cards and generate reports.

#### 1.3.1.1. Data Management

The software sorts, tracks and displays all data relating to:

- Laundry machines.
- Card Transaction stations.
- Door Access Readers.
- System users.

#### 1.3.1.2. Card Creation

Along with the PC Smart Card Reader, SMS2 creates and reads all the cards necessary to manage the Greenwald Intellicard Smart Card system including:

- Machine setup cards.
- Utility Cards.
- Data Collection Cards.
- User Cards.

#### 1.3.1.3. Report Generation

A comprehensive selection of pre-designed reports has been included with the SMS2. Reports are easily viewed or printed and include:

- Cash collected.
- Machine usage.
- Door Access usage.
- Location information

Additionally, custom report generation is possible with SMS2.

## 1.3.2. How does SMS2 Work for You?

SMS2 is the central management tool used to control your entire Greenwald Intellicard Smart Card System. From one PC, you can quickly and easily customize the functions and operations of each machine used in the system.

Customization includes pricing, time and cycle function specifications for laundry machines, as well as location restrictions. This means that changing the vend cost for a washer or deciding to run specials at certain times of the day is now just a few key strokes away. Specific location pricing and restricting the use of cards to only certain locations is also accomplished in the SMS2 software.

The features of the Greenwald Intellicard Smart Card System combined with the ease of use of the SMS2 software offers greater accountability and the ability to save both time and money.

#### 1.3.2.1. Accountability

All transaction information in SMS2, Laundry Machine Readers, Card Transaction Stations and Door Access Readers can be recorded. SMS2 has the ability to gather and manage the transaction information. This means that:

- When service personal use a service card, the date and time of the action can be recorded.
- Collectors are accountable for cash collected in the transaction stations.
- Machine usage by individual customers can be tracked.

### 1.3.2.2. Save Time

The Smart Card System does away with the great expense and time resources needed to handle and account for coins. SMS2 also has other valuable time saving features:

- The SMS2's easy to learn and use interface allows you to be up and running in just a short period of time.
- The cloning feature in SMS2 allows for quick setup of similar machines and users.
- Quick and easy generation of reports that let you keep track of your entire operation—at a glance!

• Remote programming is currently available for the Credit Card and Multi Transaction Systems.

Now that you know more about the Greenwald Intellicard Smart Card Management System 2 and how it can help you better operate and administrate you system, let's get started...

# **GETTING STARTED WITH SMS2**

# 2.1.1. Overview

This chapter will cover the basic steps for getting started with SMS2:

- System requirements for installation.
- Installing SMS2 software and hardware.
- Starting SMS2 once it is installed.
- A review of the SMS2 Interface
- Working with Smart Cards

A section covering the overall architecture of SMS2 including navigation has been included as well.

2

# 2.2. Installation

This section reviews the PC hardware requirements for running SMS2 and describes both the software and hardware installation. Users upgrading from SMS1 should consult with Greenwald Intellicard Technical Support Department for further details at 1-800-221-0982.

# 2.2.1. System Requirements

Following are the minimum system requirements necessary for SMS2 to be installed and used on your PC:

- Pentium or equivalent processor.
- Windows 95 or Windows 98 Operating System.
- 32 Megabytes of RAM (Random Access Memory).
- Available serial port.
- 40 Megabytes disk space (Hard Drive).
- PS2 Keyboard or Mouse Port

#### Note:

40 Megabytes of disk space is the minimum system requirement. Operators managing large facilities or storing large amounts of data in SMS2 will need more available disk space.

# 2.2.2. Software Installation

#### Note:

SMS2 is designed to run on a local hard drive. Network drives are not supported at this time.

1. Insert the SMS2 CD-ROM into your computer's CD-ROM drive and the Auto-Run program will begin. If Auto-Run starts proceed to Step 2 (Page 25). If Auto-Run does not start proceed to Step a. (below).

#### Note:

In order for Auto-Run to work properly, "Auto Insert Notification" must be enabled in the Windows operating system. If it is not, consult your Windows documentation to enable it, or follow these steps:

- a. Click the Start button located on the Windows Task Bar (Figure 2.1).
- b. Click Settings (Figure 2.1).
- c. Click Control Panel (Figure 2.1).

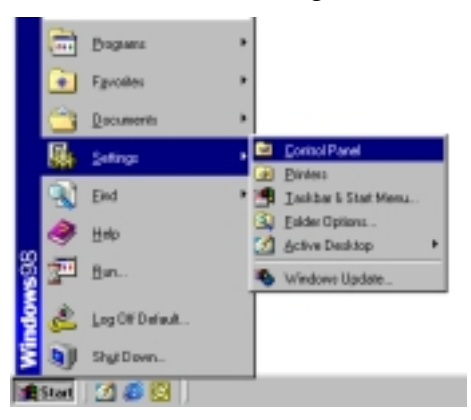

Figure 2.1 Starting Alternate SMS2 Installation

d. In the Control Panel folder, double click the add/remove icon (Figure 2.2).

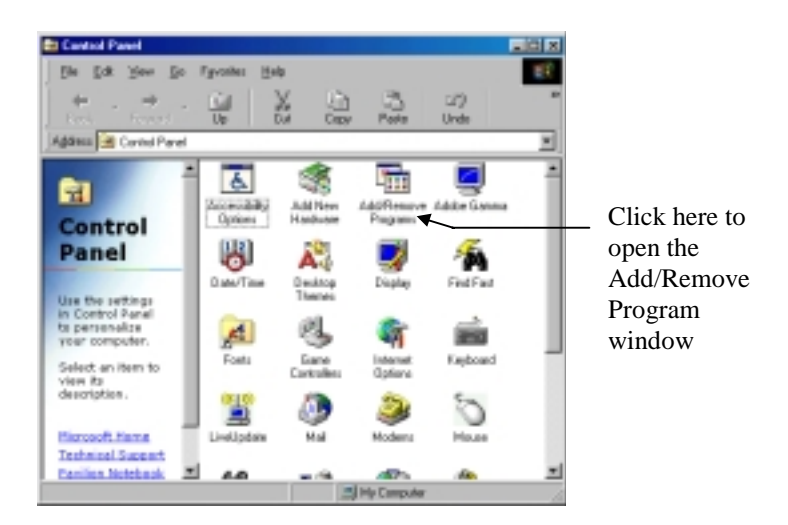

Figure 2.2 Opening the Add/Remove Program Window

e. Click the Install button located at the top of the window (Figure 2.3).

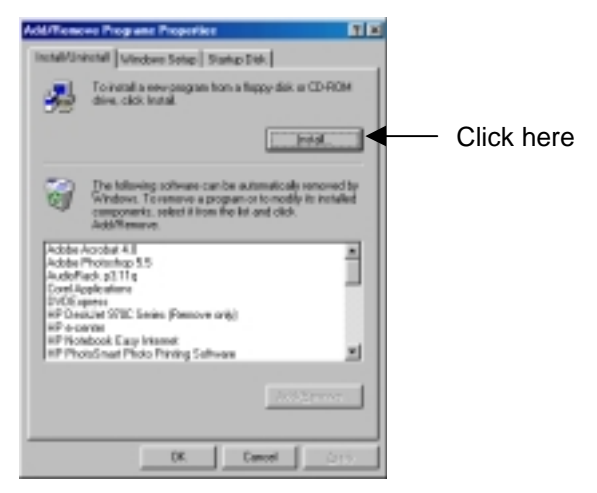

Figure 2.3 Add/Remove Programs Properties Window

f. Click Next (Figure 2.4).

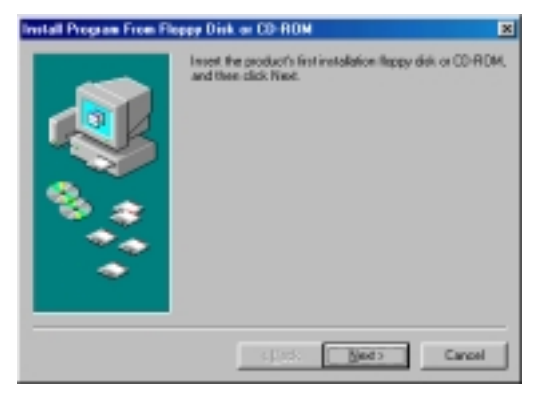

Figure 2.4 Insert CD-ROM Window

g. Click Finish (Figure 2.5).

| Bun Installation Program | X                                                                                                    |
|--------------------------|----------------------------------------------------------------------------------------------------|
|                          | If this is the connect installation program, dick Finish. To<br>start the outcountic search again, dick Back. To manually<br>search for the installation program.<br>Command line for installation program.<br>In Mini UP 1001 |
|                          | Cancel Cancel                                                                                                    |

**Figure 2.5 To Complete Alternate Installation** 

2. A license agreement will appear. Please read this carefully and click the Yes button to accept the license conditions (Figure 2.6).

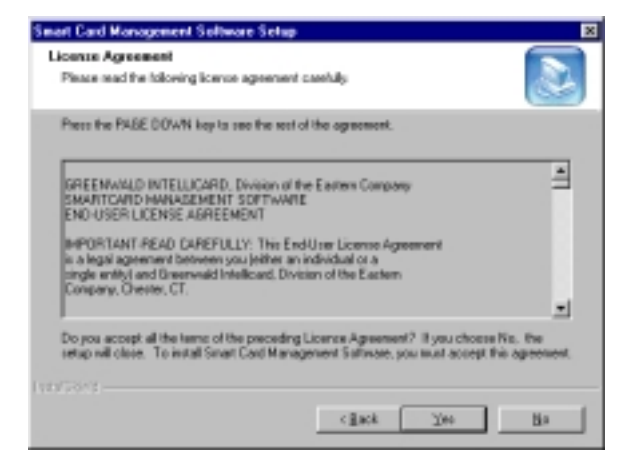

Figure 2.6 Licensing Agreement

3. In the Choose Destination Location window, click Next to accept the default folder location, or click the Browse button to install SMS2 elsewhere. If you choose to install the software elsewhere, make note of where you have installed it (Figure 2.7).

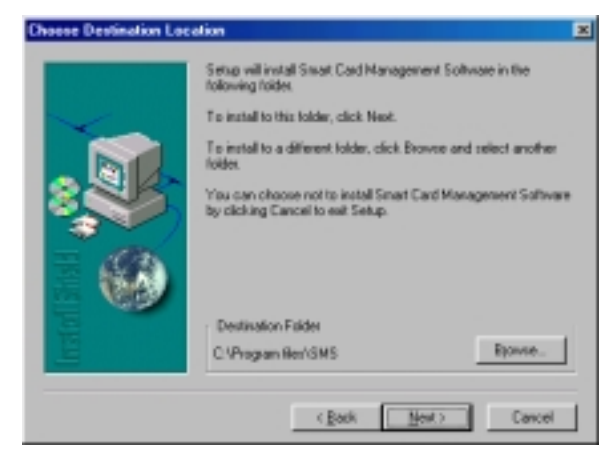

Figure 2.7 Choose Destination Location Window

4. When the Select Program Folder window appears, click Next to complete the installation, or click Browse to select a different folder for custom settings. Now click Next to complete the installation (Figure 2.8).

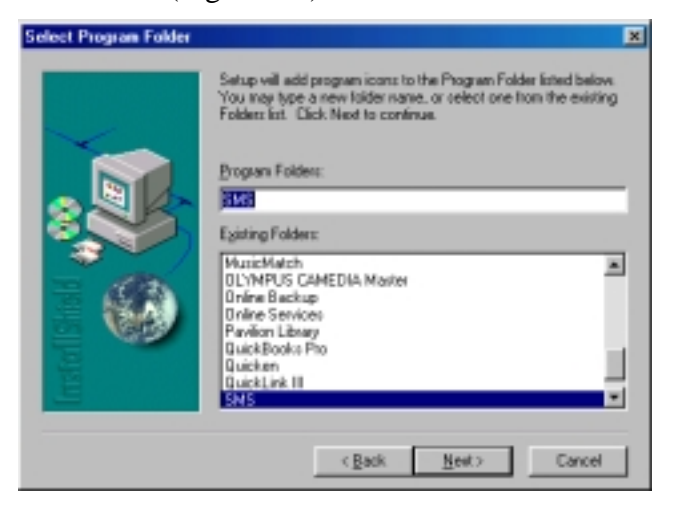

Figure 2.8 Select Program Folder Window

#### Caution:

It may take several minutes for the install to complete. **Do Not Reboot Until Installation is Completed!** 

5. A window may appear prompting you to restart your computer. If so, restart your computer at this time. If you are not prompted to restart your computer, you are ready to run SMS2.

Installation of SMS2 onto your system is now complete. An SMS icon has been placed both on your desktop and in the programs menu of the Windows Task Bar (Figure 2.9).

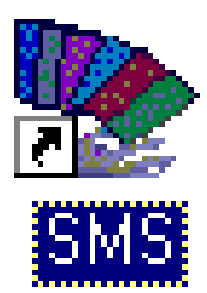

Figure 2.9 SMS Icon

# 2.2.3. Hardware Installation

In order to operate SMS2, a Tritheim Smart Port Smart Card Reader/Writer (PC Card Reader) must be installed. This reader must be purchased with your other system components. Follow these steps for the PC Reader installation:

- 1. Close all programs using the serial port connection you have designated for use with the SMS2 PC Reader.
- 2. Plug the PC Reader's 9-pin serial connector into the PC's serial connection.
- 3. Plug the PC Reader's adapter between the PC's PS2 keyboard or mouse port and the PC.

Since the PC Reader driver installation has been completed during the software installation process and SMS2 automatically searches all serial and parallel ports for the reader, the installation process is now complete.

You are ready to begin using SMS2!

# 2.2.4. Starting SMS2 for the First Time

Once the software and hardware installation have been completed, follow these steps to start the software:

2. Double click the SMS icon located on the desktop of your PC (Figure 2.9). The Login window will appear.

#### Tech Tip

If you find that SMS2 will not start or that the software does not recognize the PC Reader, reboot your computer.

- 3. Insert either a Greenwald Intellicard User or Management Smart Card (Sections 2.4.1) into the PC reader. Be sure that the smart chip is facing up and leading into the reader (Section 2.4.2).
- 4. Enter the 4-digit default PIN (Personal Identification Number), 1-2-3-4, and click the Ok button to begin SMS2 (Figure 2.10).

| Smart Card Management Software Login                                                                                                    | ×                                                                  |
|----------------------------------------------------------------------------------------------------|--------------------------------------------------------------------|
| Please Inset Login Cadi and<br>Enter Pin Code than Click UK<br>IF the is the first time the<br>pogram is being run, inset a<br>card and enter a PIN of<br>1224 to canade the<br>administrative login card | Enter the default<br>login PIN – 1-2-3-4<br>Click here to continue |

Figure 2.10 Login Window

- 5. Label this card as your login card.
- 6. Once a user has successfully logged into SMS2 the Login Card can be removed from the PC Reader at anytime.

## Warning!

The Greenwald Intellicard Smart Card used for this process is now the default system administrator card. Unless other system administrator cards are created this is the **only** means to access the software. It is recommended that at least one other administrator card be created at this time (See Chapter 4).

#### Caution:

In addition to the Smart Card you created to be the system administrator card, you will need your PIN to access the software. Together they are the **only** means of accessing the SMS software. It is recommended that the PIN be changed immediately to prevent any security compromises (the Login window states that 1-2-3-4 is the default PIN). Be sure to keep the System Administrator card in a safe place so that you do not inadvertently get locked out of the software.

## 2.2.5. Normal SMS2 Login

- 1. Double click the SMS2 icon located on the desktop of your PC (Figure 2.9). The Login window will appear.
- 2. Insert a Login Card (Section 2.4.2)
- 3. Enter the correct Personal Identification Number (Figure 2.10).

30

4. Click OK to start the software (Figure 2.10).

# 2.2.6. The SMS2 Interface

SMS2 is a modular software package that can be purchased in different configurations. The modules that make up SMS2 are called managers. Each manager has been developed to function with specific components of the Greenwald Intellicard System. The following is a description of each manager.

## 2.2.6.1. Login Controls Manager (Figure 2.11)

Security has been a major consideration in the development of the SMS2 software. Although the software's ability to manage an entire organization's laundry and door access equipment makes it convenient, it can also make it vulnerable. For this reason, the Login Controls Manager can control access and administrative privileges in SMS2.

In the Login Manager you will be able to enter information about each SMS2 user, assign their Personal Identification Numbers (PIN), define their SMS2 privileges and restrictions, and issue them Login Cards.

| Die Cords Edit Broots | et Software<br>Entr<br>Lacator                            | Machine    | Reports        |
|-----------------------|-----------------------------------------------------------|------------|----------------|
| Laundy Machines       | Otar Access Out Setup Otarya Cast Pin 2 Create Lagin Cast | Dedit CTS  | Cardo Cardo    |
| Likity Casis          |                                                           | User Cards | Logen Cardendo |

Figure 2.11 Login Controls Manager

## 2.2.6.2. Locations Manager (Figure 2.12)

The Locations Manager is included with all SMS2 software packages. Every machine and user that is entered into SMS2 is assigned to a Location. Utilizing multiple locations allows you to restrict machine usage by location, control door access, and also gives you the ability to produce meaningful reports. To use SMS2 it is necessary to set up at least one location. All the other managers utilize information from the Locations Manager.

| Location Data       |                              |                             |                       |      |
|---------------------|------------------------------|-----------------------------|-----------------------|------|
| Elle Edit           |                              |                             |                       |      |
| LOCATION            | LOC NAME                     | CONTACT                     | CITY                  |      |
| Lake View           | Huntington Wo.,<br>Lakevierv | Fred Ferone<br>Janice Jones | Chester<br>Middletown |      |
| -                   |                              |                             |                       |      |
| Location ID: Hur    | tington L                    | ocation Name                | luntington Woods      |      |
| Site Information    |                              | Contact Info                | mation                |      |
| Addess 1: 32 Hu     | ntington Lane                | Name:                       | FiedFeione            |      |
| Addess 2            |                              | Phone:                      | (960) 555-1212        |      |
| Dis: Chest          | м                            | Fax                         | (860) 555-1122        | _    |
| State/Prov: CT      | Zip: 06412                   | E-Mait                      |                       |      |
| Cluster Into<br>Cha | ter ID Building ID           | Distant.                    | Greet                 | EN ( |

**Figure 2.12 Locations Manager** 

### 2.2.6.3. Machines Manager (Figure 2.13)

The Machines Manager tracks all Laundry Machine Readers, Card Transaction Stations and Door Access Readers being managed by the SMS2 software. In the Machine Manager you will be able to assign each machine an individual identification, location, and make and model number. As with the Locations Manager, the information stored in this manager is utilized by other managers in the SMS2 software.

| MACHINE                                                                                                    | LOCATION                                        | POSITION            | TYPE                                                                                  | MARE                       |
|----------------------------------------------------------------------------------------------------|-------------------------------------------------|---------------------|---------------------------------------------------------------------------------------|----------------------------|
| and the second second se | Hunlington                                      |                     | CTS                                                                                   | Intelligend CTS Credit     |
| CTS OIN                                                                                                    | Huttington                                      | Front               | CTS                                                                                   | Intellicard ETS Cash       |
| CTS OIR                                                                                                    | Late tien                                       | Front               | CD8                                                                                   | Intelliced CFS Cedh        |
| DAU 001                                                                                                    | Huttington                                      | Front Diolar        | Door Acce                                                                             | Intellicand Door Access    |
| DAT) 005                                                                                                    | Late West                                       | From Down           | Door Acce                                                                             | Intellicand Door Autoesa   |
| MPD-8-801                                                                                                    | Huntington                                      | MURDER              | Depen                                                                                 | Mapleg Pietralit           |
| OPLW IM                                                                                                    | Hutington                                       | Mape                | 0.99.04                                                                               | wrapson/sztuli             |
|                                                                                                    |                                                 |                     |                                                                                       |                            |
| •                                                                                                    |                                                 |                     |                                                                                       |                            |
| • D                                                                                                    | Factoria                                        |                     | içiləy Məshines                                                                       | at Selected Location       |
| ecation ID:                                                                                                    | Furtington                                      | I (0                | gilay Machines<br>gilay al Machin                                                     | at Selected Location       |
| ecation ID:<br>lachine ID:                                                                                                    | Furtington                                      | ¥ 60                | ipiter Machines<br>Ipiter al Machin                                                   | at Selected Location<br>en |
| ecation ID:<br>lectime ID:                                                                                                    | Furtington<br>Octo                              | ¥ 60                | qiliy Mashires<br>qiliy al Mashir                                                     | at Selected Location<br>es |
| ecation ID:<br>lactime ID:<br>1977:                                                                                                    | Muntington<br>Octo                              | ¥ 60                | içiky Mashires<br>içiky al Mashir                                                     | at Selected Location<br>es |
| ecation D:<br>fectine D:<br>get.                                                                                                    | Furtington<br>Octo<br>CTS                       | -                   | içiləy Məshines<br>içiləy all Məshir                                                  | at Selected Location<br>es |
| ecation ID:<br>lochine ID:<br>gom:<br>fake:                                                                                                    | Furtington<br>Octu<br>CTS<br>Tetellicaid CTS Ex | * 60<br>* 60        | içiky Mashines<br>içiky al Mashir                                                     | at Selected Lanation<br>en |
| ecation ID:<br>lochine ID:<br>gott:<br>faike:                                                                                                    | Furtington<br>Josh<br>CTS<br>Sentecast CTS De   |                     | qilay Moshines<br>qilay all Moshin                                                    | at Selected Lucation<br>es |
| ecation ID:<br>lochine ID:<br>spm:<br>fake:<br>cotion in Ream                                                                                                    | Partington<br>Octo<br>CTS<br>Serelicaed CTS Day | 9 60<br>50<br>2     | upp Mashires<br>upp al Mashir<br>                                                     | at Selected Lacotion<br>es |
| acation D:<br>loctime D:<br>gpm:<br>loke:<br>totion in Room                                                                                                    | Partington<br>Oots<br>CTS<br>Secoldcard CTS Co  | 2 C0                | ipity Mashires<br>ipity al Mashir<br>giby al Mashir<br>del Number [                   | at Selected Lacosten       |
| e<br>ocation ID:<br>lochine ID:<br>gen:<br>loke:<br>colice in Room<br>instance Version                                                                                                    | Partington<br>Joshi<br>CTS<br>Swelicast CTS Do  | х 60<br>г<br>о<br>м | gilay Mashiren<br>gilay al Mashir<br>Salah Mashir<br>Salah Mashar [<br>nial Humber: ] | at Selected Lacosian<br>es |

Figure 2.13 Machines Manager

#### 2.2.6.4. User Cards Manager (Figure 2.14)

The User Cards Manager is an advanced feature of the SMS2 software package. In the User Cards Manager, specific identities can be assigned to a particular Smart Card. This allows for individual programming of cards for both the Door Access Readers (i.e. limiting usage to one particular location) as well as data collection based on individual usage of Laundry Machines and Card Transaction Stations.

| Smart Cord Hanagement Sal     | lease .                     |                          |                          |
|-------------------------------|-----------------------------|--------------------------|--------------------------|
| e Gerch Elik Bezorte Hele     | - Database Acco<br>Location | Hadre                    | Reports<br>Location List |
| Laundy Machines<br>UNRy Earth | CTS Cards<br>Date Access    | Credit CTS<br>Unar Cards | Cat/Cats<br>Logr-Cattals |
| Use Card Selue Sherr          |                             | oris                     | _                        |
| 11 Unai Mar                   | 194                         | Toreactions              | n                        |
| 21 Ever Card M                | in apr                      | Service Transaction      | J                        |
| Use Transition Loss           | Collection                  |                          |                          |
| 1) Deds/Oear                  | Neta Card                   |                          |                          |
| 2 RealD.d.                    | Cel                         |                          |                          |
| 3 VaniPirote                  | An Data                     |                          |                          |
|                               |                             |                          |                          |
|                               |                             |                          |                          |

Figure 2.14 User Cards Manager

#### 2.2.6.5. Laundry Machines Manager (Figure 2.15)

The Laundry Machines Manager is the module that manages all information relating to washers, dryers and stack laundry machines. In addition to being able to access the Locations Manager and Machines Manger directly from within the Laundry Machines Manager, other functions include:

- The management of laundry machine readers including pricing, cycle and display information.
- The collection and reading of laundry machine transaction data.
- Printing of laundry machine reports.
- Administration of special pricing based on peak usage

|                                       | Lonation Machine                               | Reports<br>Location List     |
|---------------------------------------|------------------------------------------------|------------------------------|
| Utily Cards<br>Leandy Machines        | Dose Access User Cards<br>CTS Cards Credit CTS | Login/Controls<br>Each Cards |
| Leandy Card Setup Steps               | Laundy/Reports                                 |                              |
| 1 Edit Location                       | Laundy Counters                                |                              |
| 21 Edit Mashine                       |                                                |                              |
| 3 Launda Prolite                      | Ī                                              |                              |
| <ol> <li>Create Setup Card</li> </ol> | Ī                                              |                              |
| Data Collection Steps                 |                                                |                              |
| Deste/Clear Data Caul                 | Ĵ                                              |                              |
| 1) Create/Dear Adv Data Car           | 1                                              |                              |
| 23 Read Data Card                     | Price Special Card                             |                              |
| Non-Distinguist                       | Price Special                                  |                              |

Figure 2.15 Laundry Machines Manager

#### 2.2.6.6. CTS Cards Manager (Figure 2.16)

The CTS Cards Manager is used for operating and maintaining Cash Transaction Machines. All functions of the Cash Transaction Machines are set up within this manager. These functions include card deposit charge, maximum card values, display messages, bills to be accepted and data collection cards. There are also several reports available here for the Cash Transaction Machine transactions.

|                               | Location Machine                                              | Lonation Lik                               |
|-------------------------------|---------------------------------------------------------------|--------------------------------------------|
| Unity Cards Diagonal Contents | Non-Access User Cash<br>CTS Cash Cash<br>Marcal Coloring News | Engin/Cormits<br>TS Cash Cards<br>Researds |
| U Edit Lecation               | 11 Deale Marual Card                                          | Elp Disperser Courtes                      |
| Col Machine                   | 2) Invest Card in Machine                                     | Int Dispenser Counters                     |
| CTS Publie                    | 2) ETS Display Counters                                       | Elp Card Couries                           |
| En Dieselo Solup Card         | d) Press-Jarg-Key for bleat                                   | Int Card Ecunters                          |
| I alla Callection Steps       |                                                               |                                            |
| Ceans/Dear Data East          |                                                               |                                            |
| Creater/Dear Adv Data Card    |                                                               |                                            |
| ReadDateCard                  |                                                               |                                            |
| Van-Trev/Dalate Data          |                                                               |                                            |

Figure 2.16 CTS Card Manager

### 2.2.6.7. Credit CTS Manager (Figure 2.17)

The Credit CTS Manager programs the Credit Card Transaction Station and the Multi Card Transaction to allow cashless recharge and value of Smart Cards. The SMS2 software allows both dial-up modem access and direct access via PC to set up and data collect the Credit and Combo CTS. Once set up, the Credit CTS is now able to accept debit and credit cards for transactions.

#### Note:

The Credit CTS is password protected to prevent unauthorized outside access. This adds additional security to the sensitive data being collected and stored in the Credit Card Transaction Station.

| Dands Edit Brecons Help        | Database Acces<br>Location | e Autore A               | leports<br>Location List      |
|--------------------------------|----------------------------|--------------------------|-------------------------------|
| LNBy Cards<br>Laundry Machinee | Door Access<br>CTS Cards   | User Cards Credit CTS    | Login Controls<br>Cenh Contro |
| - Credit CTS Selup St          | ep: 74                     | eportu                   |                               |
| 1 6.00 1                       | ocation                    | Oreck Elapsed Counters   |                               |
| 21 Edit 5                      | fachine                    | Etedit Interval Counters | ī                             |
| 21 Deat                        | e Profile                  | Debit Elepsed Counters   | 1                             |
| 4 Ged                          | Setup                      | Debit Internal Counters  |                               |
| 5 Correct                      | To Machine                 |                          |                               |
| 티 Vev                          | Counters                   |                          |                               |
| Tevi                           | Journen                    |                          |                               |
|                                |                            |                          |                               |

Figure 2.17 Credit CTS Manager
### 2.2.6.8. Cash Cards Manager (Figure 2.18)

The Cash Cards Manager allows SMS2 software users to create Cash Cards from their computer when a transaction station is not being used at a location.

Creating Cash Cards using this manager also allows for individual Cash Cards to be created with specific monetary values preset on each card.

The Cash Cards Manager can also be used as the SMS2 "cash register." It tracks every debit and credit made in the software, accounting for all funds added, subtracted and by whom.

| Seart Cod Management Software                                             |                               |
|---------------------------------------------------------------------------|-------------------------------|
| Be Sets Set Bepon Beb<br>Locates Marker                                   | Reports<br>Location List      |
| Utilip Cards Dear Accore User Cards<br>Laundy Machines CTS Cards Dedt CTS | Legin Controls<br>Centr Canto |
|                                                                           |                               |
| TI Deals Meri Cally Carl                                                  |                               |
| Expans                                                                    |                               |
| Cady Card List                                                            |                               |
|                                                                           |                               |
|                                                                           |                               |
|                                                                           |                               |

Figure 2.18 Cash Cards Manager

#### 2.2.6.9. Utility Cards Manager (Figure 2.19)

The Utility Cards Manager is used to create Smart Cards that set the internal clocks of Laundry Machine Readers and Door Access Readers. Other Utility Cards can initiate a service mode operation in Laundry Machine Readers and Card Transaction Stations.

| Die Gest Die Deors bei                                                                                                    | Database Acces<br>Location                                                                                   | Hadies                  | Reports                   |
|----------------------------------------------------------------------------------------------------|----------------------------------------------------------------------------------------------------|-------------------------|---------------------------|
| Lauridy Hashims<br>UNity Cards<br>UNity Cards<br>1<br>20<br>20<br>20<br>20<br>20<br>20<br>20<br>20<br>20<br>20<br>20<br>20<br>20 | CTS Cards<br>Decr Access<br>each Tension Card<br>Carde Tens Card<br>Manual Set Time Card<br>Cardios CardList | Candi (Chi<br>Une Candi | Cash Cash<br>Laga Conhite |

Figure 2.19 Utility Cards Manager

#### 2.2.6.10. Door Access Manager (Figure 2.20)

The Door Access Manager allows you to determine access to buildings and rooms. This can limit access to the laundry room as well as provide added security to sensitive areas of a business or building. The Door Access Manager allows you to program the relay delay, as well as run reports containing such information as who uses a location and when.

| Passi Fas Debour Deb                                           | Location   | Machine                  | Reports<br>Location List     |
|----------------------------------------------------------------|------------|--------------------------|------------------------------|
| Laundry-Machines<br>Unity Cards 0 y                            | ETS Cards  | Cwak CTS<br>User Cards   | Cash/Cashi<br>Logis Castrals |
| 1: Setup Publice<br>TI Add/Edk Location<br>21 Add/Edk Location |            | Data Collection          | I                            |
| 2- Desite Cards                                                | Caroline F | Veracler D-sta cullectio | 2                            |
| Coste Reader Setup                                             | Card .     |                          |                              |
| 4 Coste Fiesder Time I                                         | Cand       |                          |                              |
| <sup>10</sup> Casate Reader Restriction                        | n Ead      |                          |                              |

Figure 2.20 Door Access Manager

# 2.3. SMS2 Functions

As stated earlier, SMS2 is designed to be intuitive and easy to use. It puts at your fingertips the tools you need to manage your laundry facilities. All SMS2 features and commands are easy to use and are just a mouse click away.

In this section the SMS2 feature and command navigation will be explained.

#### 2.3.1. Tabs

The managers are divided into tabs. To open a manager, simply click on the corresponding tab (Figure 2.21).

| Click Tab to<br>correspond                                                               | o open<br>ling manager                       |
|------------------------------------------------------------------------------------------|----------------------------------------------|
|                                                                                          |                                              |
| Be Devid Card Management Software<br>Be Devis Edit Brown Help<br>Loundy Machines CTS Con | Repote     Repote     Dedt CTS     Dadt Cade |
| Utility Cards Door Accests                                                               | User Cards Login Controls                    |
| Uner Card Setup Steps                                                                    | lepoite                                      |
| 1 User Manager                                                                           | Transactions                                 |
| a User Card Hanager                                                                      | Service Transactions                         |
| User Transaction Data Collection                                                         |                                              |
| 1 Director/Deer Date Card                                                                |                                              |
| 21 Piead Date Card                                                                       |                                              |
| 3 View/Paint/Delete Data                                                                 |                                              |
|                                                                                          |                                              |

Figure 2.21 Tabs

#### 2.3.2. Menus

Menus, a common Windows element, are widely used in the SMS2 software. SMS2 displays menus in a Menu Bar at the top of the screen (Figure 2.22). You can choose commands from the menus in two ways:

 Click the menu name to access the menu. When applicable, click the name of the submenu, and then click the command you need.  Press the ALT button on your keyboard to activate the Menu bar, and use the cursor keys to navigate through the menus and submenus. Once a desired command is highlighted, press the enter key.

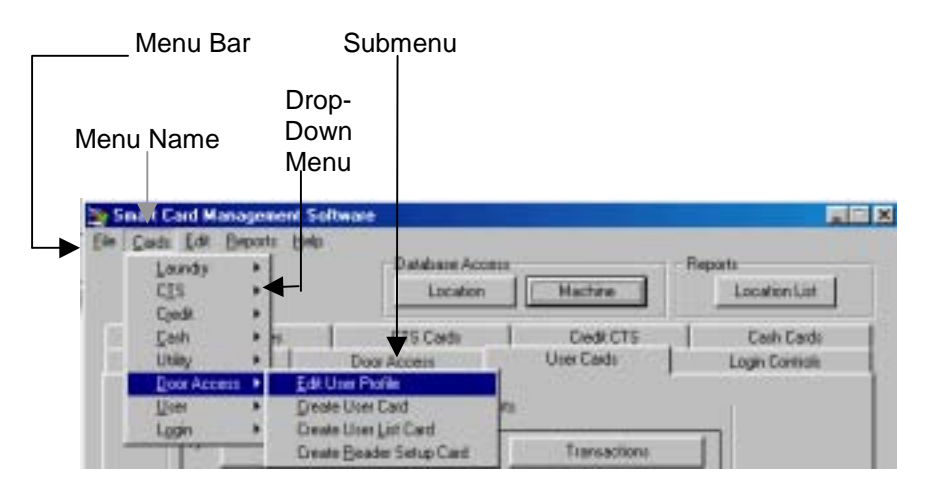

Figure 2.22 Menus

#### 2.3.3. Buttons

SMS2 is equipped with both command and database access buttons (Figure 2.23). These allow for easy navigation and shortcuts to commonly used commands. To activate a button, simply point to it with your mouse and click. Using the Tab key to highlight the desired command and then pressing the Enter key can also activate command buttons.

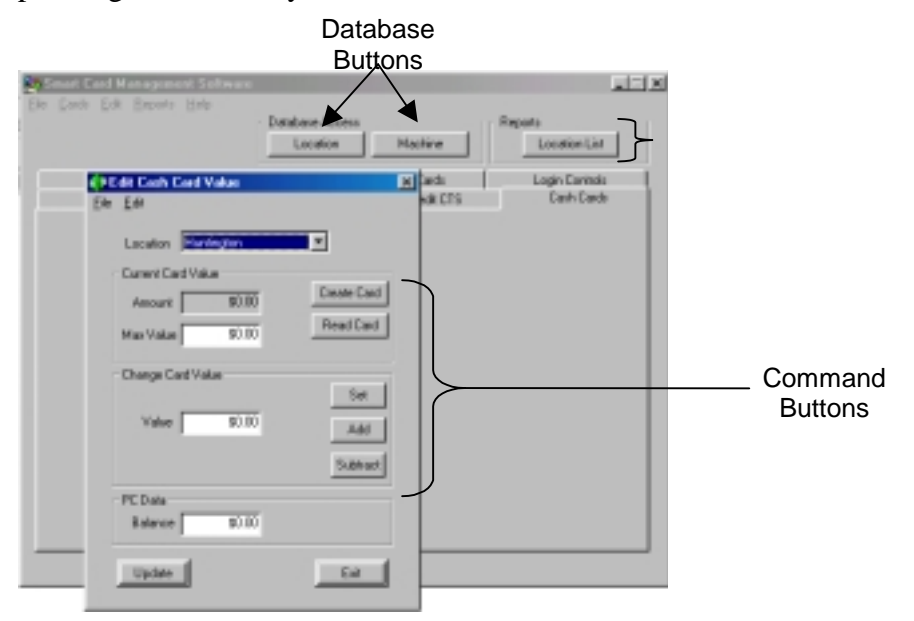

Figure 2.23 SMS2 Buttons

### 2.3.4. Keyboard Navigation

This manual will provide instructions for SMS2 using a mouse or another PC pointing device. Since SMS2 uses standard Windows navigation elements, keyboard navigation can also be used.

When working with the records in SMS2 the tab key is used to navigate through the fields, options and command buttons within the record. The space bar is used to enable or disable options and the Enter key is used to activate a command button.

# 2.4. Working with Smart Cards

There are three different types of smart cards used in the Greenwald Intellicard system. The primary difference between each one of these cards is their memory capacity. The card types are as follows:

- User Card (256 Byte memory capacity)
- Management Card (1K memory capacity)
- 8K Management Card (8K memory capacity)

For certain card applications (Section 1.2.2), it is necessary to use a specific card type to insure that there is enough memory for its assigned functions. In other cases, more than one card can be used. When possible, it is most cost-effective to use the lowest memory card.

# 2.4.1. Visually Identifying a Card

The Smart Chip for each card has a unique appearance. Figure 2.24 shows the different types of smart-chips.

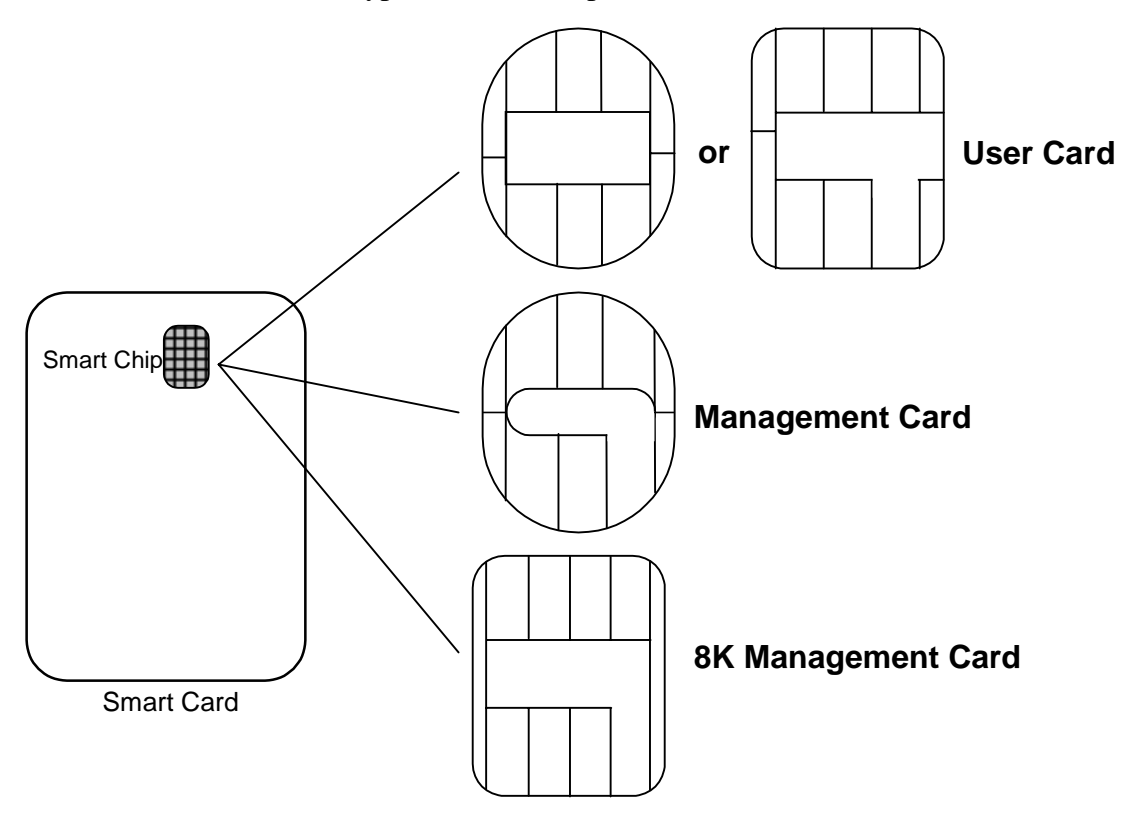

Figure 2.24 Visually Identifying Smart Cards

#### Note:

This is only a visual guideline. The most accurate way to identify a card is with the Identify Card function covered in Section 2.4.3.

## 2.4.2. Reading and Writing to the Smart Card

When using SMS2, you will need to write (or create) new smart cards or read the data from existing smart cards. This is accomplished through the use of the PC Smart Card Reader. When using the PC Card Reader, insert the card with the chip side facing up and toward the reader.

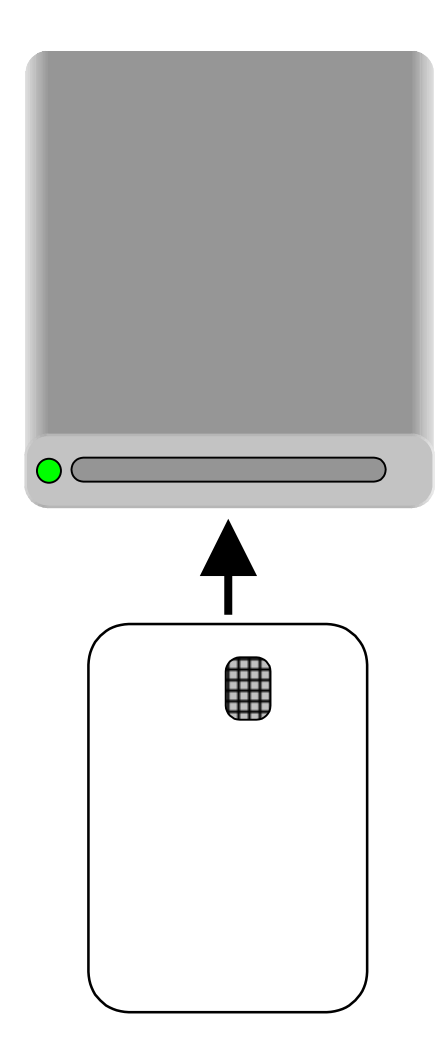

Figure 2.25 Inserting the Smart Card into the PC Reader

# 2.4.3. Identifying Card Contents

Each card created in the SMS2 software can be audited to identify the card type (Service Card, User Card, etc.). Once the card type is determined, it can be examined from the manager in which it was created and further details can be viewed.

### 2.4.3.1. Identifying a Card

- 1. Insert the Card into the PC Reader (Section 2.4.2).
- 2. Select Identify Card from the Help drop-down menu on the main screen (Figure 2.26).

| j Sine<br>Gana                 | Ally Card Seam Recease Fagures Lacation List                              |
|--------------------------------|---------------------------------------------------------------------------|
| Units Cards<br>Laundy/Hachines | Boon Access Uner Carch Login/Centrols<br>CTS Cards Credit CTS Carlo Early |
| aundy Card Selva Stage         | Laurdy Report                                                             |
| Edit Lacation                  | Laundy Courses                                                            |
| Edi Native                     |                                                                           |
| Landy Pulle                    |                                                                           |
| Dean Selup Card                |                                                                           |
| als/Collection/Shigh           |                                                                           |
| Doss/Clorid so Led             |                                                                           |
| Deater/Deat-Adv Data-Card      |                                                                           |
| Read Data Card                 | - Pilos Special Card                                                      |
|                                |                                                                           |

Figure 2.26 Identifying a Card

3. A window containing the card information will appear (Figure 2.27).

| Card Identifi    | eation           |                     | x                                                        |
|------------------|------------------|---------------------|----------------------------------------------------------|
|                  |                  | Detailed            | Information:                                             |
| Customer         | Greenwald        | No Det              | als: Available                                           |
| Card Type        | SERVICE          | <b>E1</b>           |                                                          |
| Location         |                  |                     |                                                          |
| Setial<br>Number | B10878EFCC       | Card Read           | Dorel To read another card<br>and Press Read Data Button |
| Chip Type        | Bull Scot 5 Chip |                     |                                                          |
|                  |                  | Managers where used | Usily Manager                                            |
| Read Age         | in Ent           |                     |                                                          |

Figure 2.27 Card Identification Window

4. Click the Exit button when finished, or insert a different card into the PC Reader and click the Read Again button (Figure 2.27).

# **GUIDED TOUR**

3

### 3.1.1. Overview

In this chapter, a guided tour will introduce the steps involved in the software setup of a laundry facility. This section is recommended only for previous SMS users and seasoned PC users who want to get a feel for the new SMS2 interface structure. Only brief explanations of different screens and functions will be provided. Please refer to the appropriate chapters for further details.

## 3.1.2. The Scenario

For this exercise, we will set up two separate laundry facilities. Both facilities have identical equipment. Each laundry room is equipped with:

- 1 Cash Transaction Station
- 5 Whirlpool EMS2000 Washers
- 5 Maytag PD Dryers

Although the equipment is identical, the vend cost for each location differs as shown in Table 3.1.

| Table 3.1 Pricing by Property Name |  |
|------------------------------------|--|
| Llum the sta                       |  |

|                  | Huntington Woods | Lake View |
|------------------|------------------|-----------|
| CTS Card Deposit | \$3.00           | \$4.50    |
| Washer           | \$1.30           | \$1.75    |
| Dryer            | \$1.00           | \$1.15    |

Because of the difference in price and the close vicinity of these two properties, we will restrict tenants to using only the equipment in their building.

# 3.2. Setting Up the Databases

The first step in setting-up the system is to configure the different databases necessary to run the equipment in our scenario. The databases that need to be set up are associated with the following managers (or software modules):

- Locations Manager
- Machines Manager
- CTS Cards Manager
- Laundry Machines Manager

The following sections will cover the setup process in each one of these SMS2 Managers.

# 3.2.1. Locations

1. After logging on to SMS2 (Section 2.2.5), click **Locations** in the main dialog box (Figure 3.1).

|       | Sout Card Hanagement Sub                                                                                                    | tean .                                                 |                        |                              |
|-------|----------------------------------------------------------------------------------------------------|--------------------------------------------------------|------------------------|------------------------------|
| Click | De Costi Edi Bapoli Deb                                                                                                    | Database Ascess<br>Lacation                            | Machine                | Reports<br>Location List     |
|       | Unity Cands<br>Loundry Mechiner                                                                                                    | Doar Access<br>ETS Cards                               | User Cards<br>Dwdt CTS | Lagin Controls<br>Cash-Cardo |
|       | Laardy Earl Snap Snap<br>10 Edit Location<br>21 Edit Hachine<br>20 Laundy Proble<br>41 County Proble<br>41 County Snap Earl<br>Data Callection Shap<br>10 Greater Great Data Card | Laundy Papoti Laundy Court                             |                        |                              |
|       | 20         MoutPactoSaleto Data           21         MoutPactoSaleto Data                                                                                                    | Price Special Card     Price Special     Price Special |                        |                              |

#### Figure 3.1 Locations

2. The Location Data dialog box will open. Select **Add New Location** from the Edit drop-down menu (Figure 3.2).

| Location Data                                                                                                    |                                        |                               | ×  |
|----------------------------------------------------------------------------------------------------|----------------------------------------|-------------------------------|----|
| Ele Ede Add New Location Ege Selected Location Lo Content Selected Location Content Selected Location Content Selected Location | CONTACT<br>Fred Ferone<br>Janice Jones | DITY<br>Dreiter<br>Middletown | -  |
| x                                                                                                    |                                        |                               |    |
| Site Information                                                                                                    | Contect Info                           | untington Woods               |    |
| Address 1: 32 Huntington Lane                                                                                                   | Name:                                  | Fred Ferone                   |    |
| City: Chester                                                                                                    | Fax                                    | (860) 555-1212                |    |
| State/Prov: CT Zip: 06412                                                                                                    | E-Mait                                 |                               |    |
| Cluster Info<br>Cluster ID Building ID<br>Hunt Ington                                                                           | Justie                                 | Gercel                        | ER |

Figure 3.2 Add Location

3. A blank Location record will appear. Enter the information from Table 3.2 into the appropriate fields.

| Field Name    | Information to Enter |
|---------------|----------------------|
| Location ID   | Huntington           |
| Location Name | Huntington Woods     |
| Address 1     | 32 Huntington Lane   |
| Address 2     |                      |
| City          | Chester              |
| State/Prov    | СТ                   |
| Zip           | 06412                |
| Name          | Fred Ferone          |
| Phone         | (860) 555-1212       |
| Fax           | (860) 555-1122       |
| E-Mail        | fferone@Hwoods.com   |

Table 3.2 Huntington Woods Location Setup

4. Once all information has been entered correctly, click **Update** to save the information into the database (Figure 3.3).

| LOCATION                | LOCIMME                    | CONTACT                     | Laty.                  |      |               |
|-------------------------|----------------------------|-----------------------------|------------------------|------|---------------|
| Huntington<br>Lake View | Huntington Wo.<br>Lakeview | Fred Ferone<br>Janice Jones | Chester<br>Middletoven |      |               |
| 1                       |                            |                             | i                      | ×    |               |
| Location ID: H          | untington                  | Location Name H             | untington Woods        | 1    |               |
| Site Information        |                            | Contact Info                | niation                |      |               |
| Address 1: 32H          | lunlington Lane            | Name:                       | FiedFeione             |      |               |
| Address 2               |                            | Phone                       | (860) 555-1212         |      |               |
| City Die                | itei                       | Ŧы                          | (860) 555 1122         | -    |               |
| State/Prov. CT          | Zip: 06412                 | E-Mak                       | Herone@Hfwloods.c      | ion  | Click have to |
| Chuter In<br>Ch         | le<br>alter ID Building ID | Update                      | Cancel                 | 5a ( | Save new      |

Figure 3.3 Saving New Location

5. Repeat steps 2 through 4 to enter the data for Lake View. Use the information in Table 3.3 to enter the correct data for each field in the **Location Data** dialog box

| Field Name    | Information to Enter   |
|---------------|------------------------|
| Location ID   | Lake View              |
| Location Name | Lake View              |
| Address 1     | 1050 Buena Vista Drive |
| Address 2     | P.O. Box 2400          |
| City          | Middletown             |
| State/Prov    | СТ                     |
| Zip           | 06400                  |
| Name          | Janice Jones           |
| Phone         | (860) 555-1212         |
| Fax           | (860) 555-1122         |
| E-Mail        | jjones@lakeview.com    |

Table 3.3 Lake View Location Setup

6. When completed, the Location List Window in the Location Data dialog box should include the two properties (Figure 3.4).

| t<br>t<br>ndow ≺ | LOCATION<br>Hurdroton<br>Lake View | LOC MANE<br>Huntington Wo.<br>Lakeview | CONTACT<br>Fred Ferane<br>Janice Jones | CITY<br>Chester<br>Middelown |
|------------------|------------------------------------|----------------------------------------|----------------------------------------|------------------------------|
|                  |                                    |                                        |                                        |                              |
|                  | Location ID: Hun                   | tington                                | Location Namer                         | funtington Woods             |
|                  | Site Information                   |                                        | Contact Init                           | miation                      |
|                  | Address 1: 32 Hur                  | nington Lane                           | Name:                                  | FiedFelone                   |
|                  | Address 2                          |                                        | Phone                                  | (860) 555-1212               |
|                  | City Cheste                        | ()) (n                                 | FM                                     | (860) 555-1122               |
|                  | State/Prov: CT                     | Zp: 06412                              | E-Mat                                  | ftexne@+fii/oodi.            |
|                  | Cluster Info                       |                                        | 102                                    |                              |

Figure 3.4 Completed Location Setup

7. Close the Location Data window by clicking the Exit button.

## 3.2.2. Machines

After the Locations have been entered, the next step is to set up the Machine Database.

1. Click Machine in the main dialog box (Figure 3.5).

| Smart Card Management Soft     | ****                        |                         |                              |
|--------------------------------|-----------------------------|-------------------------|------------------------------|
| De San Pe Dave Dab             | Dafabase Access<br>Location | Machine                 | Reports<br>Lacation List     |
| Ukile Cards<br>Laundy Machines | O sor Access<br>C15 Cards   | User Cards<br>Ored# CTS | Logie Controli<br>Carlt Card |
| Loundy Card Setup Steps        | - Laundy Reports            |                         |                              |
| 1 Edit Location                | Launday Con                 | anters                  |                              |
| 2) Edit Machine                |                             |                         |                              |
| 3 Laurdy Pulle                 | Ī                           |                         |                              |
| One Setup Card                 | Ī                           |                         |                              |
| Data Collection Steps          |                             |                         |                              |
| 1 Greate/Clear Date Card       |                             |                         |                              |
| T Creater/Dear Adv Data Card   | I                           |                         |                              |
| A Read Date East               | - Price Special Card        |                         |                              |
| 12                             |                             |                         |                              |

#### Figure 3.5 Opening the Machine Manager

2. In the Machine Manager dialog box, select **Add New Machine** from the Edit drop-down menu (Figure 3.6).

| (BH)                     | chine Manager (List of H                                                                      | achines) |              |                                       |                                |       |
|--------------------------|-----------------------------------------------------------------------------------------------|----------|--------------|---------------------------------------|--------------------------------|-------|
| M                        | Edit<br>Add Vers Machine<br>Edit Selected Machine<br>Delete Selected Machine<br>Clone Machine | PDS      | INCH         | TYPE                                  | TWH                            | _     |
| • Local                  | ion ID:                                                                                       | -        | C De<br>R De | play Machi<br>play al Mac             | ver af Selected Local<br>Minec | ien 🛛 |
| Tope<br>Make             |                                                                                               | Ŀ        |              | 7                                     |                                |       |
| Finns<br>Last 0<br>Date: | an in Floots                                                                                  | _        | Ma<br>Ser    | del Number<br>Iol Number<br>Iol Diste | 10/2/40                        |       |
|                          |                                                                                               |          |              | - 396                                 | Caref                          | 2.0   |

Figure 3.6 Adding a New Machine

3. A blank Machine record will appear. Enter the information in Table 3.4 into the appropriate fields to set up the Cash CTS for Huntington Woods.

| Field Name       | Information to Enter |
|------------------|----------------------|
| Location ID      | Huntington           |
| Machine ID       | CTS001               |
| Туре             | CTS                  |
| Make             | Intellicard CTS Cash |
| Position in Room | Front                |
| Firmware Version | 2.15                 |
| Model Number     | 5101-AVSD-F          |
| Serial Number    | 01234560001          |

Table 3.4 Huntington Woods Cash CTS Machine Setup

#### Note:

The software automatically updates the **Last Collection Date** field. In the **Install Date** field enter the date installation will occur on, otherwise it will defaults to the current date.

4. Once all information has been entered correctly, click **Update** to store the information into the database (Figure 3.7).

| ETS 801                 | Huntington           | Post  | nan [ typ<br>Cts   | <u>r</u> | Intelligend ETS Cart |
|-------------------------|----------------------|-------|--------------------|----------|----------------------|
| 4                       |                      |       |                    |          |                      |
| Lecaler ID:             | Hankington           | -     | C Delah<br>C Delah |          |                      |
| Machine ID:             | CTS OFF              |       |                    |          |                      |
| Type:                   | CTS                  |       |                    |          |                      |
| Make                    | Intellicand CTS Cash | · · · | 2                  | ]        |                      |
| Position in Floom:      | Fark                 | -     | Model No.          | riter.   | 210-0524             |
| Pimeraro Vention:       | 216                  | -1    | Serial No.         | nber.    | 01204560001          |
|                         |                      | -     | hard the           |          | 113,5,300            |
| Lef Collection<br>Date: | No Data Collected    |       | interaction of     |          | THE W                |

Click here to save the machine \_ information

**Figure 3.7 Saving Machine Information** 

5. Repeat steps 2 through 4 to set up the Cash CTS for the Lake View property. Use Table 3.5 to enter the correct data for each field in the Machine Manager (List of Machines) dialog box.

| Field Name       | Information to Enter |
|------------------|----------------------|
| Location ID      | Lake View            |
| Machine ID       | CTS002               |
| Туре             | CTS                  |
| Make             | Intellicard CTS Cash |
| Position in Room | Front                |
| Firmware Version | 2.15                 |
| Model Number     | 5101-AVSD-F          |
| Serial Number    | 01234560002          |

Table 3.5 Lakeview Cash CTS Machine Setup

6. Next, add two more records to set up the dryers and washers for Huntington Woods. Repeat steps 2 through 4 using the information in Table 3.6 to enter the correct data.

| Table 3.6 Huntington Woods Machine Setup |                    |                 |  |  |
|------------------------------------------|--------------------|-----------------|--|--|
| Field Name                               | Washer Setup       | Dryer Setup     |  |  |
| Location ID                              | Huntington         | Huntington      |  |  |
| Machine ID                               | WPL-W 001          | MPD-D 001       |  |  |
| Туре                                     | Washer             | Dryer           |  |  |
| Make                                     | Whirlpool EMS 2000 | Maytag Retrofit |  |  |
| Position in Room                         | Multiple           | Multiple        |  |  |
| Firmware Version                         | 2.36               | 3.15            |  |  |
| Model Number                             | EMS 2000           | Maytag PD       |  |  |
| Serial Number                            | N/A                | N/A             |  |  |

7. Finally, set up the washer and dryer for the Lake View property. Repeat steps 2 through 4 using the information in Table 3.7 to enter the correct data.

| Field Name       | Washer Setup       | Dryer Setup     |
|------------------|--------------------|-----------------|
| Location ID      | Lakeview           | Lakeview        |
| Machine ID       | WPL-W 002          | MPD-D 002       |
| Туре             | Washer             | Dryer           |
| Make             | Whirlpool EMS 2000 | Maytag Retrofit |
| Position in Room | Multiple           | Multiple        |
| Firmware Version | 2.36               | 3.15            |
| Model Number     | EMS 2000           | Maytag PD       |
| Serial Number    | N/A                | N/A             |

Table 3.7 Lake View Machine Setup

8. When completed, check to verify that the Machine List Window in the Machine Manager (List of Machines) dialog box includes the 6 machines entered in this section (Figure 3.8).

| <b>Machine</b> ( | MACHINE                                              | LOCATION                | POSITION  | TYPE                        | MARE                                         |
|------------------|------------------------------------------------------|-------------------------|-----------|-----------------------------|----------------------------------------------|
| iot              | CT5001                                               | Huntington<br>Lake View | Front     | CT5<br>CT5                  | Intellicard CTS Each<br>Intellicard CTS Cash |
| $\downarrow$     | MOD-D 002                                            | Lafor View              | Multiple  | Down                        | Mayleg Retolit                               |
| Vindow           | MPD-0-001<br>WPL-W-001                               | Huntington              | Multiple  | Dityer<br>Wather            | Maylag Batstit<br>Whiteool EMS2000           |
|                  | WPL-W 002                                            | Lake View               | Front     | CTS                         | Intelloard CTS Cash                          |
| C                |                                                      |                         |           |                             |                                              |
|                  | Machine ID                                           | CTS DOI                 | - °¤<br>- | oplay all Mach              | enes                                         |
|                  | Type:                                                | Per al                  |           |                             |                                              |
|                  | Type:<br>Make:                                       | Indian CIS Car          | _         | 17                          |                                              |
|                  | Type:<br>Make:<br>Position in Hoore                  | Front                   | _ н       | y<br>adei Nunder.           | 5101-AVSD-F                                  |
|                  | Type:<br>Make<br>Postion in Hoore<br>Firmware Vacion | Front<br>215            | _ м       | odel Number.<br>eial Number | 5101-AVSD-F<br>[01234560001                  |

Figure 3.8 Completed Machine Setup

# 3.2.3. Profiles

Once Locations have been established and all Machine types have been entered, profiles need to be defined before the machines can be programmed. In the profile section of the database, information defining pricing and other functions of the different machines is entered.

#### 3.2.3.1. CTS Profile

Begin by defining the profile for the CTS. Notice that the profiles for the two locations will be similar except for the deposit cost for the card and the CTS cutoff value.

Set up the Huntington Woods CTS Profile with the following steps:

1. Click the **CTS Cards** tab in the main screen (Figure 3.9).

|                 | Smart Card Management Softw                                                                                            | and                                                                                              |                                                              |
|-----------------|----------------------------------------------------------------------------------------------------|--------------------------------------------------------------------------------------------------|--------------------------------------------------------------|
|                 | Ele Çardı Edit Beports Help                                                                                            | Database Access<br>Location Machine                                                              | Reports<br>Location List                                     |
| Click<br>here   | Utility Cards<br>Leandry Machines<br>CTS Setup Steps                                                                   | Door Access Uner Cards<br>CTS Cards Dards CT<br>Manual Collection Steps                          | Login Controls<br>TS Cash Cards<br>Reports                   |
| Then<br>click – | II         Edit Location           II         Edit Mochine           II         CTS Prolife                            | Create Manual Card     Inset Card in Machine     Inset Card in Machine     Inset Card in Machine | Elp Dispenser Countes Int Dispenser Countes Elp Card Countes |
| here            | 4 Create Setup Card Data Collection Steps                                                                              | 4) Press Any Key for Next                                                                        | Int Ceed Counters                                            |
|                 | II         Create/Clear Data Card           II         Create/Clear Adv Data Card           II         Pread Data Card |                                                                                                  |                                                              |
|                 | I View/Pint/Datete Data                                                                                                |                                                                                                  |                                                              |

2. Click **CTS Profile** button (Figure 3.9).

Figure 3.9 Opening the CTS Profile Manager

3. The CTS Profile Manager will open. Select **Add New Profile** from the Edit drop-down menu (Figure 3.10).

| CTS Profile Newsger (List of<br>File Lat<br>Profile Calific Control (Calific Control (Calific Con                                                                                                    | I CTS Setup Problem)                                                              | ROBLEM MESSA                                                                                                    |
|----------------------------------------------------------------------------------------------------|-----------------------------------------------------------------------------------|----------------------------------------------------------------------------------------------------|
|                                                                                                    | 1                                                                                 | _                                                                                                    |
| Max Value On Cast \$0.00<br>Devis User Carl Control<br>Exception Cast Service<br>Processor<br>Discontine<br>Discontine<br>Disco | CTS Cutoff Value: \$10000.00<br>Value:<br>Denomination<br>1<br>2<br>5<br>10<br>30 | Accept Anaded<br>F : \$100<br>F : \$200<br>F : \$200<br>F : \$ |

Figure 3.10 Adding a New Profile

4. A blank Profile record will open. Enter the information from Table 3.8 into the appropriate fields.

| Field Name                     | Information to Enter                                                                                                    |
|--------------------------------|----------------------------------------------------------------------------------------------------|
| Profile Name                   | Huntington CTS                                                                                                    |
| Idle Message                   | Welcome Tenants                                                                                                    |
| Problem Message                | Call 800-555-1212                                                                                                    |
| Max Value on Card              | \$99.00                                                                                                    |
| CTS Cutoff Value               | \$4000.00                                                                                                    |
| Check User Card Location       | Click on box to enable this feature                                                                                                    |
| Location Clustering            | Do not enable this feature                                                                                                    |
| Manual Data Collection<br>Card | Do not enable this feature                                                                                                    |
| Dispenser                      | Click on box to enable this feature                                                                                                    |
| Display Deposit Message        | Click on box to enable this feature                                                                                                    |
| Card Deposit                   | \$3.00                                                                                                    |
| Denomination<br>Accept/Awarded | Click on all boxes other than<br>\$2.00 to accept all other bill<br>denominations. Awarded column<br>values should match the Accept<br>column values (see Figure 3.11). |

Click Update

5. Once all information has been entered correctly, click **Update** to store the information into the database (Figure 3.11).

| PROFILE NAME                                                    |                                     | IDLE MES         | SAGE                                  | PROBLEMIN | IESSA .                                          |
|-----------------------------------------------------------------|-------------------------------------|------------------|---------------------------------------|-----------|--------------------------------------------------|
| rolle Nave:<br>Se Message                                       | Huntington C<br>Welcome Te          | TS<br>rents      |                                       |           | _                                                |
| voblen Message:                                                 | w Message: Cull 800-995-1212        |                  |                                       |           |                                                  |
| las Value Dis Cast                                              | \$99.00                             | ETS Cutoff Value | \$4000.0                              | 0         |                                                  |
| Check User Case  Location Check  Manual Data Ed  Manual Data Ed | ELocation<br>leting<br>lection Card |                  | Values<br>Denomi<br>1<br>0<br>5<br>10 | Accept    | Awarded<br>\$1.00<br>\$0.00<br>\$5.00<br>\$10.00 |

Figure 3.11 Updating the Database

Rev. B

6. Repeat steps 3 through 5 to set up the Cash CTS Profile for the Lake View property. Use Table 3.9 to enter the correct data for each field in the CTS Profile Manager dialog box.

| Field Name                     | Information to Enter                                                                                                    |
|--------------------------------|----------------------------------------------------------------------------------------------------|
| Profile Name                   | Lake View CTS                                                                                                    |
| Idle Message                   | Welcome Tenants                                                                                                    |
| Problem Message                | Contact Management                                                                                                    |
| Max Value on Card              | \$99.00                                                                                                    |
| CTS Cutoff Value               | \$6000.00                                                                                                    |
| Check User Card<br>Location    | Click on box to enable this feature                                                                                                    |
| Location Clustering            | Do not enable this feature                                                                                                    |
| Manual Data Collection<br>Card | Do not enable this feature                                                                                                    |
| Dispenser                      | Click on box to enable this feature                                                                                                    |
| Display Deposit Message        | Click on box to enable this feature                                                                                                    |
| Card Deposit                   | \$4.50                                                                                                    |
| Denomination<br>Accept/Awarded | Click on all boxes other than<br>\$2.00 to accept all bill<br>denominations other than two-<br>dollar bills. Awarded column<br>values should match the Accept<br>column values (see figure 3.11<br>above). |

Table 3.9 Huntington Woods Cash CTS Profile Setup

- 7. When completed, check to verify that the CTS Profile List Window in the CTS Profile Manager dialog box includes both profile setups covered in this section.
- 8. Close the CTS Profile Manager by clicking the Exit button.

### 3.2.3.2. Washer and Dryer Profiles

Set up the washer profile for Huntington Woods as follows:

- 1. Click the Laundry Machines tab in the main screen (Figure 3.12).
- 2. Click the Laundry Profile button (Figure 3.12).

|                         | The Swart Card Management Sub                                                                                                    | ware                            |                        |                             |
|-------------------------|----------------------------------------------------------------------------------------------------|---------------------------------|------------------------|-----------------------------|
|                         | Elle Gards Edit Beports Help                                                                                                    | Database Azcess<br>Location     | Machine                | Reports<br>Location List    |
| Click                   | Utility Cards<br>Laundty Machines                                                                                                    | Otor Access CTS Cards           | User Cards<br>Deck CTS | Login Cantols<br>Cash Cardo |
|                         | Leundy Card Setup Steps           10         Edit Location           20         Edit Machine                                                                                                    | Laundy Reports                  | urtes                  |                             |
| Then _<br>click<br>here | Leandy Phille     Leandy Phille     d     Leate Setup Cod     Date Collection Steps     Ceate/Clear Date Cod     T     Deate/Clear Adv Date Cod     T     Deate/Clear Adv Date Cod                                                                                                    |                                 |                        |                             |
|                         | Image: State Costs         Image: State Costs         Image: | Price Special Card<br>Price Spe | cial                   |                             |

Figure 3.12 Opening the Laundry Profile Manager

3. The Laundry Profile Manager will open. Select **Add New Profile** from the Edit drop-down menu (Figure 3.13)

| Loundry Profile Manager (List                          | of Launda S | etup Profiles)    | ×                                                                                                    |
|--------------------------------------------------------|-------------|-------------------|----------------------------------------------------------------------------------------------------|
| Ele Ede                                                |             |                   |                                                                                                    |
| E Add New Profile                                      | E TYPE      | DLE MESSAGE       | PROBLEM MESSAGE                                                                                                    |
| Edit Selected Profile<br>Delete Selected Profile       | 00<br>^^    | VELEDINE TO LAKE  | N USE<br>BUSY                                                                                                    |
| Piole Nane Huntington EMS                              |             | Verd Pice 51.1    | 5                                                                                                    |
| Paulle Tune EMS2000                                    | <i>v</i>    | Top Df Price 10.7 | 5                                                                                                    |
| Orgen Ran Tine (2)<br>Head Tine (2)<br>Top DH Tine (2) |             |                   | Clear Counters<br>After Collection<br>Direct Lacation<br>F<br>User Transaction<br>Collection<br>TOPUTY<br>Collection<br>Est |

Figure 3.13 Adding a New Laundry Profile

4. A blank profile record will open. Enter the information from Table 3.10 into the appropriate fields.

| Field Name                         | Information to Enter                |
|------------------------------------|-------------------------------------|
| Profile Name                       | Huntington Washer                   |
| Profile Type                       | Select "EMS 2000"                   |
| Vend Price                         | \$1.30                              |
| Top Off Price                      | Not Applicable                      |
| Dryer Options                      | Not Applicable                      |
| Clear Counters After<br>Collection | Click on box to enable this feature |
| Check Location                     | Click on box to enable this feature |
| User Transaction<br>Collection     | Do not enable this feature          |

Table 3.10 Huntington Woods Washer Setup

5. Once all information has been entered correctly, click **Update** to store information into the database (Figure 3.14).

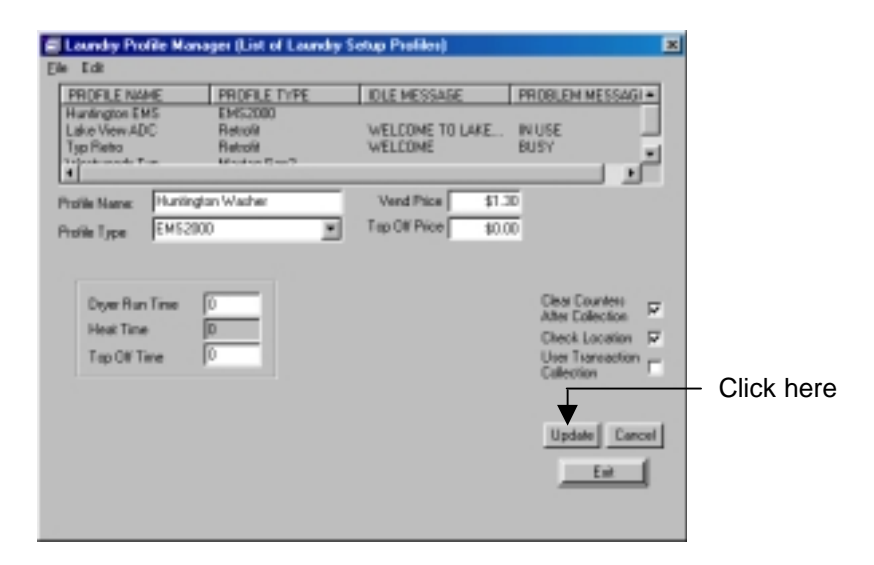

**Figure 3.14 Updating the Database** 

6. Repeat steps 3 through 5 to set up the Washer profile for the Lake View property. Use Table 3.11to enter the correct data for each field in the Laundry Machine manager.

| Field Name                         | Information to Enter                |
|------------------------------------|-------------------------------------|
| Profile Name                       | Lake View Washer                    |
| Profile Type                       | Select "EMS 2000"                   |
| Vend Price                         | \$1.75                              |
| Top Off Price                      | Not Applicable                      |
| Dryer Options                      | Not Applicable                      |
| Clear Counters After<br>Collection | Click on box to enable this feature |
| Check Location                     | Click on box to enable this feature |
| User Transaction<br>Collection     | Do not enable this feature          |

Table 3.11 Lake View Washer Setup

7. To set up the dryers for the two properties, repeat steps 3 through 5 two more times to set up two profiles with the information from Table 3.12.

| Table 3.12 Dryer Setup             |                                     |                                     |  |  |
|------------------------------------|-------------------------------------|-------------------------------------|--|--|
| Field Name                         | Huntington                          | Lakeview                            |  |  |
| Profile Name                       | Huntington Dryer                    | Lake View Dryer                     |  |  |
| Profile Type                       | Select "Retrofit"                   | Select "Retrofit"                   |  |  |
| Vend Price                         | \$1.00                              | \$1.15                              |  |  |
| Top Off Price                      | \$.25                               | \$.25                               |  |  |
| Idle Message                       | MACHINE READY                       | MACHINE READY                       |  |  |
| Busy Message                       | MACHINE IN USE                      | MACHINE IN USE                      |  |  |
| Scroll Speed<br>Value              | 80                                  | 80                                  |  |  |
| Number of<br>Pulses                | 4*                                  | 4*                                  |  |  |
| Display Idle<br>Message            | Click on box to enable this feature | Click on box to enable this feature |  |  |
| Display Price<br>When Idle         | Click on box to enable this feature | Click on box to enable this feature |  |  |
| Cash Deduction                     | Select "Immediate"                  | Select "Immediate"                  |  |  |
| Clear Counters<br>After Collection | Click on box to enable this feature | Click on box to enable this feature |  |  |
| Check Location                     | Click on box to enable this feature | Click on box to enable this feature |  |  |
| User<br>Transaction<br>Collection  | Do not enable this feature          | Do not enable this feature          |  |  |

### \*Note:

When setting Number of Pulses field to 4, be sure to set the Maytag PD dryer for a four coin cycle startup.

8. When completed, check to verify that the Laundry Profile List Window includes all four laundry profiles created (Figure 3.15).

|                | Loundry Profil                                                           | : Manager (List o                                 | Loundry Setup | Profilez)   |                                                  | ×                                                                                                    |
|----------------|--------------------------------------------------------------------------|---------------------------------------------------|---------------|-------------|--------------------------------------------------|----------------------------------------------------------------------------------------------------|
|                | PROFILE NAME                                                             | PROFILE                                           | TYPE ID.      | E MESSAGE   | PROBLEM                                          | MESSAB -                                                                                                    |
| List<br>WiNdow | Huntington Wash<br>Lake View Wash<br>Lake View Dryer<br>Huntinstee Press | er EMS2000<br>Ret EMS2000<br>Retrofit<br>Retrofit | MA            | CHINE READY | MACHINE                                          | N USE<br>N USE                                                                                                    |
| - 1            | Profile Name:                                                            | funtington Washer                                 | V             | end Price   | \$1.30                                           |                                                                                                    |
|                | Diver Run Ti<br>Heat Time<br>Top Off Time                                | ne 0<br>0<br>0                                    |               |             | Clear C<br>After C<br>Check<br>Uter T<br>Collect | ounters F<br>offication F<br>ansaction F<br>ansacti |

Figure 3.15 Completing the Laundry Profiles

9. Close the Laundry Profile Manager window by clicking the Exit button.

# 3.3. Creating Setup Cards

Now that the database has been set up with all the necessary information about our locations, the machines that will be used in them, and the profiles of how these machines are to operate, the only step remaining to begin operation is to program the machines.

To program the machines setup cards must be created.

# 3.3.1. Creating a CTS Setup Card

- 1. Click the **CTS Cards** tab in the main screen (Figure 3.16).
- 2. Click the Create Setup Card button.

|                         | generic and Management Sortw                                                                                                    | 810                                                                                                    |                                                                                           |
|-------------------------|----------------------------------------------------------------------------------------------------|----------------------------------------------------------------------------------------------------|-------------------------------------------------------------------------------------------|
|                         | Ele Çardı Edit Beports Help                                                                                                    | Database Access<br>Location Machine                                                                                            | Reports<br>Location List                                                                  |
| Click<br>here -         | Utiley Cards<br>Laundy Machines<br>CTS Setup Steps<br>1] Edt Location<br>2] Edt Machine                                                                                                    | Door Access User Cands<br>CTS Cardo Credit CTS<br>Manual Collection Steps<br>10 Create Manual Card<br>21 Inset Card in Machine | Login Controls<br>Cash Cado<br>sports<br>Elp Dispenser Counters<br>Int Dispenser Counters |
| Then<br>click —<br>here | II     CTS Photie       II     Create Setup Card       Data Collection Steps     II       II     Deate/Clear Data Card       II     Create/Clear Adv Data Card       II     Create/Clear Adv Data Card       II     Create/Clear Adv Data Card       II     Create/Clear Adv Data Card       II     Create/Clear Adv Data Card       II     Create/Clear Adv Data Card       II     Veew/Fint/D siste Data | 3) CTS Displays Counters<br>4) Press Any Kay for Need                                                                          | Elp Card Counters                                                                         |

Figure 3.16 Creating a CTS Setup Card

3. In the Create CTS Setup Card window click on machine to setup (Figure 3.17).

|                             | Devalue C15 Servap Cand                                                               | × |
|-----------------------------|---------------------------------------------------------------------------------------|---|
|                             | Step 1<br>Select Machine ID and Location ID                                           |   |
| Select<br>CTS to<br>Program | HACHINE LOCATION     Hurlington     CTS 002     Lake View     WPL/W 002     Lake View |   |
| Then<br>click ——<br>here    |                                                                                       |   |

Figure 3.17 Select CTS to Program

4. Click the **Select Profile** button (Figure 3.17). Select the profile for the CTS that is being programmed, and click the **Select** button (Figure 3.18).

|                   | Select CTS Pro                                                                                                    | file from the list                                                                                    |                                                                  |                                                                                                    | × |
|-------------------|----------------------------------------------------------------------------------------------------|----------------------------------------------------------------------------------------------------|------------------------------------------------------------------|----------------------------------------------------------------------------------------------------|---|
| Select<br>Profile | PROFILE NAME<br>Hummoon CTS<br>South Side<br>Typical                                                                                                    |                                                                                                    | IDLE MESSAGE<br>Welcome Tenants<br>Welcome to So Side<br>Welcome | PROBLEM MESSA<br>Call 800-555-1212<br>Contact Management<br>Ence                                                   |   |
|                   | Profile Name: Hunlington CTS<br>Idle Message: Welcome Tenents<br>Profilem Message: Call 000-6951212                                                                                                    |                                                                                                    |                                                                  |                                                                                                    |   |
|                   | F Greek Dar Ge<br>F Greek Dar Ge<br>F Henry Data<br>F Henry Data<br>F Data Poten<br>F Data Poten<br>F | I Sector<br>United an<br>Array<br>Febre Card<br>Menoral<br>Deposit<br>Flore Card<br>Menoral<br>Charge | Vakan<br>Vakan<br>Denom<br>1<br>0<br>5<br>10<br>20<br>Selec      | nation Accept Ameri<br>17 \$1.00<br>17 \$1.00<br>17 \$5.00<br>17 \$10.00<br>17 \$10.00<br>17 \$10.00<br>17 \$10.00 |   |

Figure 3.18 Select Profile

5. Insert a Management Card into the PC Card Reader (Figure 3.19).

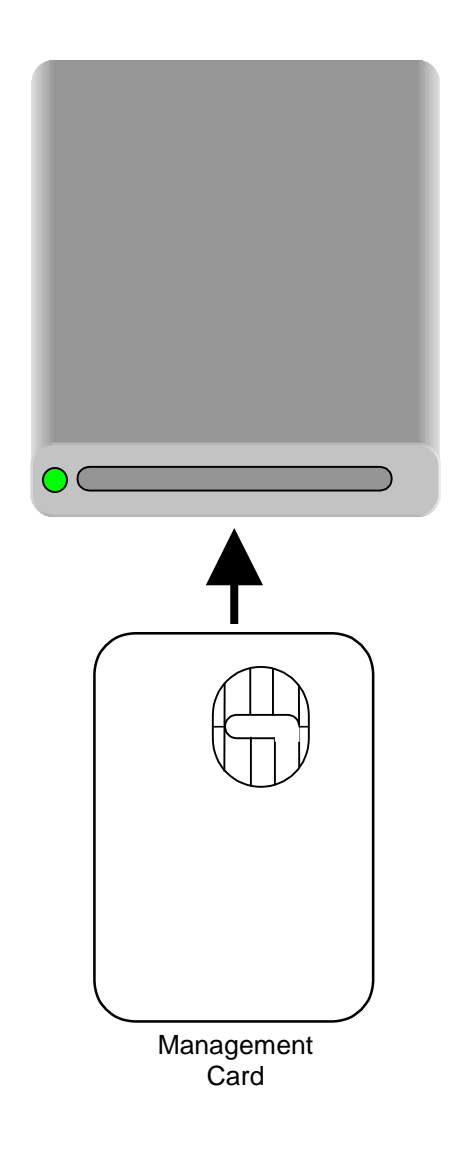

Figure 3.19 Inserting a Management Card into the PC Reader

|   | Select Machine ID and Locator | nID                                     |
|---|-------------------------------|-----------------------------------------|
|   | MACHINE                       | LUCATION                                |
|   | CTS 002<br>WPL-W 002          | Huntington<br>Lake View<br>Lake View    |
|   |                               |                                         |
|   | F Show all Locations          |                                         |
|   | Do Not Drange Machin          | et's Current Machine ID and Location ID |
|   | Step 2                        | Huritington CTS                         |
| ( | Step 3                        |                                         |
| _ | Create CTS Setup Ca           | rd Cancel                               |

6. Click the Create CTS Setup Card button (Figure 3.20).

#### Figure 3.20 Creating the CTS Setup Card

- 7. The CTS Setup Card has now been created and can be used to program your Card Transaction Station.
- 8. Close the Create CTS Setup Card window by clicking the Cancel button.

# 3.3.2. Creating a Laundry Setup Card

- 1. Click the **Laundry Machines** tab in the main screen (Figure 3.21).
- 2. Click the Create Setup Card button (Figure 3.21).

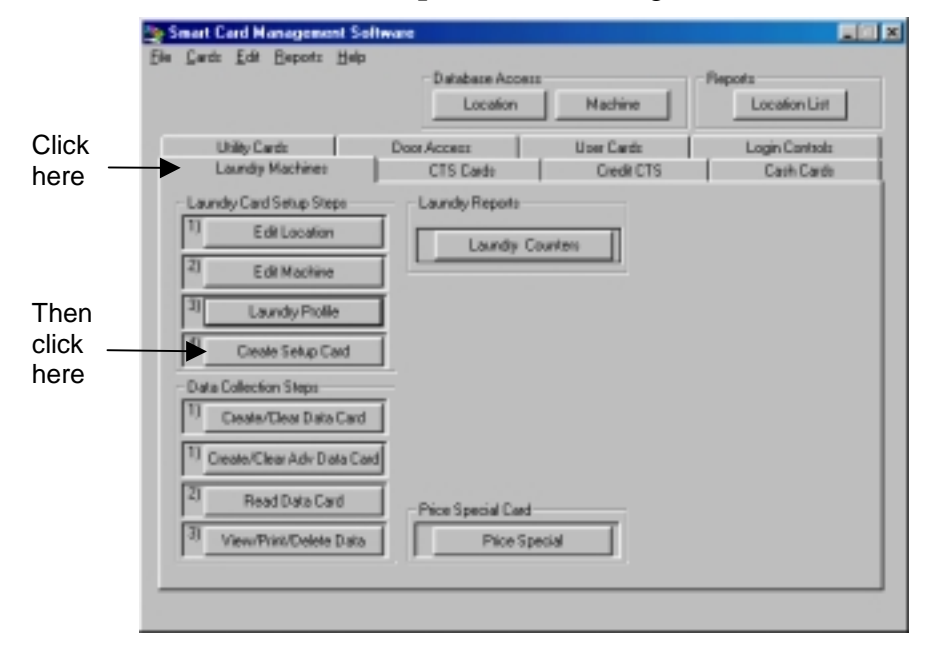

Figure 3.21 Creating a Laundry Setup Card

3. In the Create Laundry Setup Card window click on the machine to set up (Figure 3.22).

| -                        | Deale Loundy Setup Card<br>Ele                                                                                         | × |
|--------------------------|----------------------------------------------------------------------------------------------------|---|
|                          | Step 1<br>Select Machine ID and Location ID                                                                            |   |
| Select<br>Machine<br>to  | MECHINE LOCATION<br>VERY NOT Hunlington<br>MPD-D 001 Hunlington                                                        |   |
| Program                  | Cr Shew all Locations     Cr Shew only Location:     Dr     Da Not Change Machine's Current Machine ID and Location ID |   |
| Then<br>click ——<br>here | Step 2<br>Select Profile                                                                                               |   |
|                          | Ceate Laundy Setup Card     Cancel     Automatically New to Read Mediate Inclust After Deving Dard                     |   |

Figure 3.22 Selecting a Laundry Machine to Program

4. Click the Select Profile button (Figure 3.22). Select the profile for the Laundry Machine that is being programmed, and click the **Select** button (Figure 3.23).

|        | Select Laundry Pro                | file from the list            |               | ×                                     |      |
|--------|-----------------------------------|-------------------------------|---------------|---------------------------------------|------|
|        | PROFILE NAME                      | PROFILE TYPE                  | IDLE MESSAGE  | PROBLEM MESSAEL *                     |      |
| elect  | Humington Down<br>Humington Setup | Retuil<br>EMS2080 Cycle Setup | MACHINE READY | NACHINE IN USE                        |      |
|        | I shall be a Press                | EM52080                       | MATURE BEARS  |                                       |      |
| rofile | Profile Name: Hundre              | gton Wather                   |               |                                       |      |
|        | Pholile Type EHES                 | 100 <u>r</u>                  |               |                                       |      |
|        |                                   |                               |               |                                       |      |
|        | Dryer Rus Time                    | 0                             |               | Oear Countern<br>Mrw Eallection       |      |
|        | Top Oil Time                      | 0                             |               | Check Location FT<br>User Transaction | The  |
|        |                                   |                               |               | Collection                            |      |
|        |                                   |                               |               | and small                             | borg |
|        |                                   |                               |               | Select Lancel                         | nere |
|        |                                   |                               |               |                                       |      |
|        |                                   |                               |               |                                       |      |
|        |                                   |                               |               |                                       |      |

Figure 3.23 Selecting a Profile

5. Insert a Management Card into the PC Card Reader (Figure 3.24).

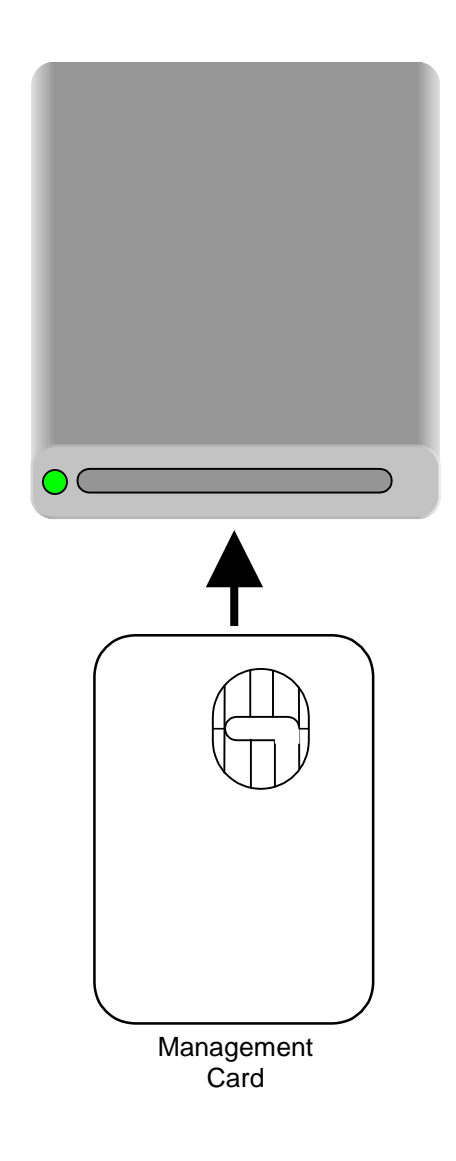

Figure 3.24 Inserting a Management Card into the PC Reader

| 1.5 | Select Machine ID and Location ID |                                    |
|-----|-----------------------------------|------------------------------------|
|     | MACHINE                           | LECATION                           |
|     | MPD-D 001                         | Huntington<br>Huntington           |
|     |                                   |                                    |
|     | F Show all Locations              | -                                  |
|     | Dr                                | Current Machine ID and Location ID |
| 1   | Silep 2                           |                                    |
|     | Select Piolile                    | Huntington Washer                  |
| 100 | New W                             |                                    |

6. Click the Create Laundry Setup Card button (Figure 3.25).

Figure 3.25 Creating the Laundry Setup Card

7. The Laundry Setup Card has now been created and can be used to program your laundry machine.

# LOGIN CONTROLS

### 4.1.1. Overview

SMS2 has been designed to support a multi-user environment. The Login Controls Manager allows the system administrator to control access to SMS2.

## 4.1.2. Description

Access privilege to SMS2 carries great responsibility. Depending upon the managers installed, users can have access to:

- All financial records and usage reports stored in the software.
- All data collected from the various laundry machines, Card Transaction Stations and Door Access Units including collection records, usage and service reports.
- Creating valued cash cards.
- Complete control of the Door Access system.

With this understanding, it becomes very clear that an advanced systematic method to control and restrict access to the software is necessary.

# 4.1.3. How Does it Work?

All software access and security functions are handled in the Login Controls Manager. There are two Login categories defined by SMS2, they are System Administrator and System User.

- A System Administrator is a user of SMS2 that has unrestricted privileges to the entire SMS2 software package, including the ability to create additional System Users and System Administrators.
- A System User is a user of SMS2 that has privileges and restrictions as set by the System Administrator. System Users cannot create other System Users.

SMS2 requires two credentials for identification verification:

- A Login Card is issued, usually at the time of user creation, and is required upon login to the system.
- A PIN (Personal Identification Number) is also assigned to each system user and administrator for increased security. Should the card be lost or misplaced, it would be useless without the correct PIN.

### Note:

Each user and administrator must have their own card and Personal Identification Number.
## 4.1.4. Login Control Interface

The Login Control Interface is comprised of five sections (Figure 4.1):

- 1. The User List Window is a listing of all system users in the database, including system administrators. The User Record Window lists and sorts by the following user information:
  - Last Name
  - First Name
  - Apartment Number
  - Building Number
- 2. The User Information section holds the personal information relating to each user.
- 3. The Privileges section is a series of tabs and check boxes that define each user's software privileges and restrictions.
- 4. The Card Information section shows the serial number of the smart card that is associated with each user in the database.
- 5. The command buttons located on the bottom right of the Login Controls interface allow for quick and easy use of common functions used in the Login Control Manager.

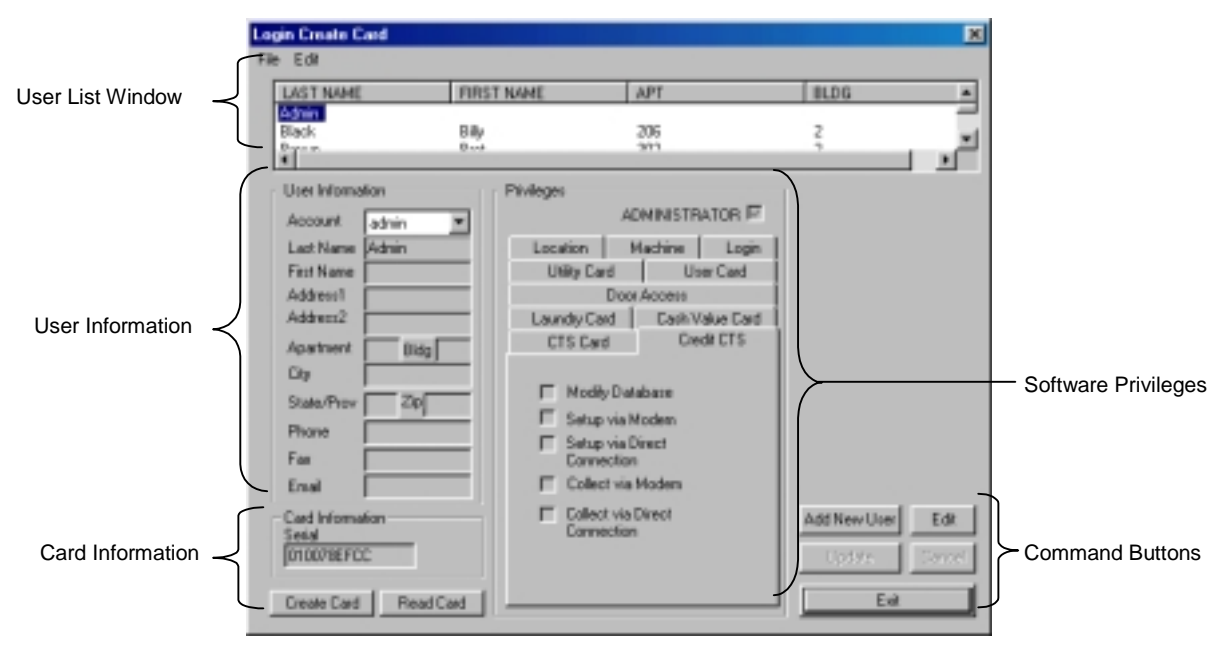

Figure 4.1 Login Controls Manager Main Interface

#### 4.1.4.1. User Information

The User Information identifies each user who will have access to the database. The only required field is the Account field, which must be a unique alphanumeric identification that allows the software to differentiate between each user. Optional fields have been added to incorporate additional information for each user. This is especially helpful for system administrators managing large numbers of system users.

Table 4.1 describes each field in the User Information section of the Login Manager, explains its significance and identifies field restrictions such as maximum character information.

| Field Name | Description                                                                                                    | Restrictions                                                         |
|------------|----------------------------------------------------------------------------------------------------|----------------------------------------------------------------------|
| Account    | Required field for creating a unique user<br>identity. This identification will be used<br>by the software in reports, card creation,<br>etc. | Any alphanumeric<br>combination up to<br>ten characters in<br>length |
| Last Name  | Last Name of user                                                                                                    | Up to 32 characters                                                  |
| First Name | First name of user                                                                                                    | Up to 32 characters                                                  |
| Address1   | Address of user                                                                                                    | Up to 32 characters                                                  |
| Address2   | Address of user                                                                                                    | Up to 32 characters                                                  |
| Apartment  | Apartment number of user                                                                                                    | Up to 16 characters                                                  |
| Bldg       | Building number of user                                                                                                    | Up to 16 characters                                                  |
| City       | City of user                                                                                                    | Up to 32 characters                                                  |
| State/Prov | State or Province of user                                                                                                    | Up to 16 characters                                                  |
| Zip        | Postal code of user                                                                                                    | Up to 16 characters                                                  |
| Phone      | Phone number for user                                                                                                    | Up to 16 characters                                                  |
| Fax        | Fax number for user                                                                                                    | Up to 16 characters                                                  |
| Email      | Email address for user                                                                                                    | Up to 32 characters                                                  |

Table 4.1 User Information Fields

Once again, SMS2 uses only the Account field to identify system users. All other fields are kept in the database only for convenience in managing large numbers of users.

#### Tech Tip:

A system administrator can decide to store other information than what is currently listed in the User Information section. For example, if the Email field is not being used, an employee's badge number can be entered instead.

#### 4.1.4.2. Privileges

The system administrator sets privileges for each user during the Login User Setup process by checking the box for those areas or functions of the software to which the new user will have access. Areas to which the user is restricted are simply not checked. A user's privileges can always be edited or access can be denied at any time.

#### Warning!

Even though access privileges can be modified at any time, it is very important to understand the implication of each SMS2 privilege before assigning it to a user. Certain privileges obtained by the wrong person can create irreversible consequences or security issues that are difficult to correct. Table 4.2 explains each privilege in greater detail.

Table 4.2 describes each privilege controlled by the Login Controls Manager:

| Privilege            | Description                                                                                                    |  |  |  |  |
|----------------------|----------------------------------------------------------------------------------------------------|--|--|--|--|
|                      | Location Manager                                                                                                    |  |  |  |  |
| Add/Edit<br>Location | Allows users to add new locations and edit or delete existing locations.<br>This privilege allows access to the location database, which can affect all<br>other parts of the software. Only top-level administrators should have<br>access to this privilege. Locations are typically predetermined by the top-<br>level administrators and affect other SMS2 managers so caution should<br>be used when assigning this privilege. |  |  |  |  |

Table 4.2 Privilege Description

Table 4.2 continued

|                             | Machines Manager                                                                                                    |  |  |  |  |  |  |
|-----------------------------|----------------------------------------------------------------------------------------------------|--|--|--|--|--|--|
| Add/Edit Machine            | The machine database manages information of Laundry Machine Readers<br>and Card Transaction Stations. This privilege allows a user to add, delete<br>and edit machines in the system. The information controlled by this<br>manager allows the machines to function properly. Altering machine<br>information will have a direct effect on report generation. Adding new<br>machines is done during the setup process of a property, or when adding<br>additional equipment to a site. |  |  |  |  |  |  |
|                             | Login Manager                                                                                                    |  |  |  |  |  |  |
| Change PIN                  | Caution should be used when assigning any of the Login Control privileges.                                                                                                    |  |  |  |  |  |  |
|                             | The Change PIN function allows a user to change either their own or a different user's Personal Identification Number. This could potentially allow someone to get "locked out" of the system. However, in order to change a PIN, it is required to know the current PIN for a user and have their login card.                                                                                                    |  |  |  |  |  |  |
| Create Login<br>Card        | This feature allows a user to create a new login card, or recreate a login<br>card if one is lost. Caution should be taken because a user can purposely<br>or inadvertently recreate a user card, potentially locking another user out<br>of the system.                                                                                                    |  |  |  |  |  |  |
| Modify Login<br>Privileges  | Modifying login privileges should be left only to top-level administrators<br>since a user would be able to assign themselves any privileges they desire<br>if they have access to this privilege.                                                                                                    |  |  |  |  |  |  |
|                             | Utility Card Manager                                                                                                    |  |  |  |  |  |  |
| Create Service<br>Card      | Service cards are used to initiate a service routine in the different<br>machines supported by the software. In some cases, cycles can be stopped<br>and free cycles can be started. The software keeps track of the different<br>service cards that are issued; therefore it is advisable that managers<br>overseeing service personnel create service cards.                                                                                                    |  |  |  |  |  |  |
| Create Time Card            | A time card is used to set the date and time on a machine. Date and time entries affect report generation and price specials (see Chapter 13).                                                                                                    |  |  |  |  |  |  |
| Create Manual<br>Clock Card | A Manual Time card is used to set the date and time on a machine. Date<br>and time entries affect report generation and price specials (see Chapter<br>13).                                                                                                    |  |  |  |  |  |  |
|                             |                                                                                                    |  |  |  |  |  |  |

#### Table 4.2 continued

|                                | User Card Manager                                                                                                    |
|--------------------------------|----------------------------------------------------------------------------------------------------|
| Create<br>Transaction DC       | Allows users to create a data collection card used to collect the user<br>transactions from each machine. Once the information is transferred to<br>the card it is no longer stored in the machine.                                                                                          |
| Read Transaction<br>DC         | Allows users to transfer data from the data collection card to a PC and view reports generated from that data.                                                                                                    |
| Edit User Profile              | Allows modification of user records, and door access privileges.                                                                                                    |
| Create User Card               | Allows the creation of a card for a user that is already in the system.                                                                                                    |
| Read User Card                 | Allows the reading of user cards and viewing the user information associated with that card.                                                                                                    |
|                                | Door Access Manager                                                                                                    |
| Create Setup<br>Card           | Allows creation of a Door Access Reader setup card. All access privileges are based on the reader identification and setup.                                                                                                    |
| Create User Card               | Allows user to create a card for a user that is already in the system.                                                                                                    |
| Create Master<br>Key           | Allows user to create a card that will have access to all door access readers in the system.                                                                                                    |
| Edit User List                 | Allows editing of user's lists that have privileges to a specified Door<br>Access Unit.                                                                                                    |
| Create User List<br>Setup Card | Allows creation of cards used to program/reprogram door access unit with a new list of access privileges.                                                                                                    |
| Create Data<br>Collection Card | Allows user to create a card for collecting transaction data from the door access reader. Once data is collected, it needs to be transferred to the software.                                                                                                    |
| Read Data<br>Collection Card   | Allows user to transfer transaction information from data collection card into the software and to view transaction reports.                                                                                                    |
| Read User Card                 | Allows the reading of user cards and viewing the user information associated with that card.                                                                                                    |
|                                | Laundry Card Manager                                                                                                    |
| Create Setup<br>Card           | Allows user to create a setup card that programs Laundry Machine<br>Readers with the data from the software. The user has the ability to select<br>any profile in the database to use when creating the setup card.                                                                          |
| Edit Profile                   | Allows editing of Laundry Profiles that contain pricing information as<br>well as location restrictions, display specifications and other machine<br>function information. Users who are not allowed to change machine<br>pricing and cycle durations should not be assigned this privilege. |
| Read Data<br>Collection Card   | Grants user the ability to transfer data from a data collection card. Once<br>the information is downloaded, it can be viewed in various reports.                                                                                                    |
| Create Data<br>Collection Card | This privilege allows a user to create a data collection card. Once the data<br>is collected from a Laundry Machine Reader, it should be transferred to<br>SMS2                                                                                                    |

Table 4.2 continued

| Cash Value Card Manager          |                                                                                                    |  |  |  |  |  |  |
|----------------------------------|----------------------------------------------------------------------------------------------------|--|--|--|--|--|--|
| Create Cash Card                 | Allows a system user to create a card to be used for storing monetary value.                                                                                                    |  |  |  |  |  |  |
| Add Value                        | Allows the system user to add value to a cash card. The value added is deducted from the PC balance, an "electronic cash register," and the transaction is recorded in an audit report.                                                                                     |  |  |  |  |  |  |
| Subtract Value                   | Subtracting value from a card is also tracked, and the value deducted is added to the PC balance.                                                                                                    |  |  |  |  |  |  |
| Read Cash Card                   | The Read Cash Card feature enables a user to determine the cash value of a Cash Card.                                                                                                    |  |  |  |  |  |  |
| Edit PC Balance                  | The PC Balance is an "electronic cash register" where the PC cash is<br>stored. This limits the amount of cash that a user can put on a card<br>without the PC being recharged. This feature allows a user to recharge the<br>PC.                                           |  |  |  |  |  |  |
| Edit Maximum<br>Value            | This privilege allows a user to define the maximum monetary value that a cash card can hold.                                                                                                    |  |  |  |  |  |  |
|                                  | CTS Card Manager                                                                                                    |  |  |  |  |  |  |
| Create Setup<br>Card             | Allows user to create a setup card that programs the Card Transaction<br>Station with the data from the software. The user has the ability to select<br>any profile in the database to use when creating the setup card.                                                    |  |  |  |  |  |  |
| Edit Profile                     | Allows editing of Cash Transaction Station profiles containing location<br>restrictions, display specifications, bills accepted and card deposit cost.<br>Users who are not allowed to change the Cash Transaction Station<br>options should not be assigned this privilege |  |  |  |  |  |  |
| Create Data<br>Collection Card   | This privilege allows a user to create a data collection card. Once the data is collected from a Card Transaction Station, it should be transferred to a PC.                                                                                                    |  |  |  |  |  |  |
| Read Data<br>Collection Card     | Allows user the ability to transfer the stored data from a data collection<br>card into the software. Once the information is transferred, it can be<br>viewed in various reports.                                                                                          |  |  |  |  |  |  |
|                                  | Credit CTS Manager                                                                                                    |  |  |  |  |  |  |
| Modify Database                  | Allows editing of the Credit CTS database. Allows user to create or edit the Credit CTS profiles and setups.                                                                                                    |  |  |  |  |  |  |
| Setup Via Modem                  | Allows user to set up the Credit CTS utilizing a PC modem and phone line.                                                                                                    |  |  |  |  |  |  |
| Setup Via Direct<br>Connection   | Allows user to set up the Credit CTS utilizing a direct serial connection.                                                                                                    |  |  |  |  |  |  |
| Collect Via<br>Modem             | Allows user to collect data from the Credit CTS utilizing a PC modem and phone line.                                                                                                    |  |  |  |  |  |  |
| Collect Via Direct<br>Connection | Allows user to collect from the Credit CTS utilizing a direct serial connection                                                                                                    |  |  |  |  |  |  |

## 4.1.5. Working with Login Control Records

#### 4.1.5.1. Adding a User

- 1. Click the Login Controls tab (Figure 4.2).
- 2. Click the Create Login Card button (Figure 4.2).

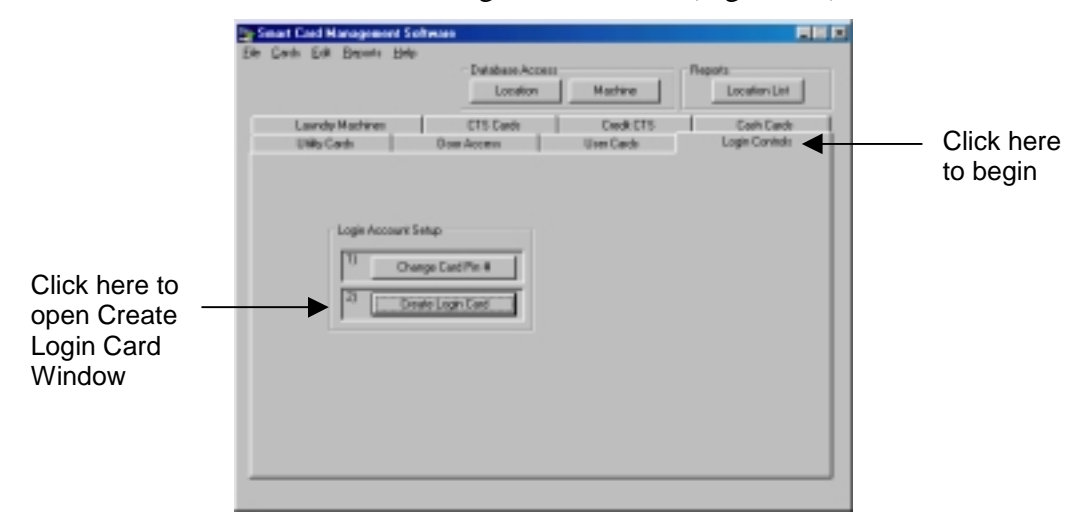

Figure 4.2 Opening a Login Create Card Window

3. Click the Add New User button (Figure 4.3).

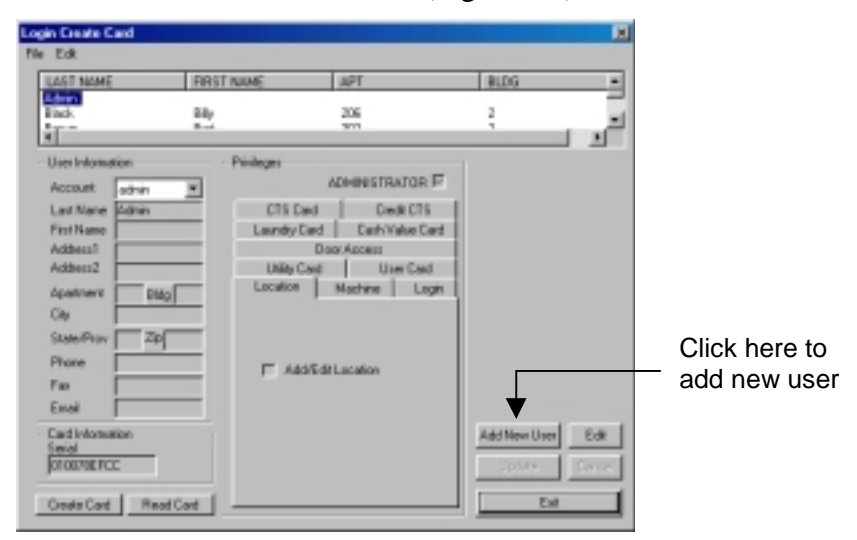

Figure 4.3 Adding a New User

4. Enter all needed user information.

#### Note:

While most fields in the User Information record are optional, the Account field is a required field. A unique alphanumeric account number or name up to 10 characters in length must be entered.

- 5. Check all software privileges to be associated with this user (see table 4.2 for further details).
- 6. After verifying that all user information and software privileges have been entered correctly, click the Update button (Figure 4.4).

| gin Create Card                                                                                                    |                                                                                                    |               |                       | <b>X</b> |                                     |
|----------------------------------------------------------------------------------------------------|----------------------------------------------------------------------------------------------------|---------------|-----------------------|----------|-------------------------------------|
| e Edit                                                                                                    |                                                                                                    |               |                       |          |                                     |
| LAST NAME                                                                                                    | FIRST NAME                                                                                            | APT           | BLDG                  |          |                                     |
| Admin<br>Black                                                                                                    | 14                                                                                                    | 206           | 2                     |          |                                     |
| User Information<br>Account 11552362<br>Last Name Black<br>Fast Name Bily<br>Address1 22 Hunfin<br>Address2<br>Apartment 205 Bilg<br>Diry Chroker<br>State/Prov CT 200<br>Phone<br>Fast<br>Email<br>Card Information<br>Serial<br>NDTCREATED<br>December 201 | Privileges<br>CTSC<br>Laundy I<br>J2<br>06412<br>CTTS<br>Laundy I<br>Location<br>CHTS<br>CTTS<br>CTTS | ADMINISTRATOR | Vice II Use<br>Update | Ld*      | —Click here to update<br>the record |

Figure 4.4 Saving Login User into the Database

7. Follow the steps in Section 4.1.5.2 to create a Login Card.

# 4.1.5.2. Creating a Login Card with a PIN (Personal Identification Number)

Note:

If a card has been previously issued to the user you must first reset the user's card serial number (Section 4.1.5.8)

- 1. Once a user is in the system, a login card can be created. In the Login Controls tab, click the Create Login Card button (Figure 4.2).
- 2. In the User List Window, select the user to create a card for (Figure 4.5).
- 3. Insert a Smart Card into the PC smart card reader and click the Create Card button (Section 2.4.2).

|                                                                   | Looin Create Card                                                                                                    |                                                                                                    |                                                                                               |                |   |
|-------------------------------------------------------------------|----------------------------------------------------------------------------------------------------|----------------------------------------------------------------------------------------------------|-----------------------------------------------------------------------------------------------|----------------|---|
|                                                                   | File Edit                                                                                                    |                                                                                                    |                                                                                               |                |   |
|                                                                   | LAST NAME                                                                                                    | RRST NAME                                                                                                    | APT                                                                                           | BLDG           | - |
| Select user to<br>create card for                                 | Admin<br>15550<br>10                                                                                                    | 14<br>1                                                                                                    | 206                                                                                           | 2              | 1 |
|                                                                   | User Information Account T0523622 Last Name Black First Name Billy Address1 32 Hunling Address2 Apartment 205 Bildg Div Danter State/Phone First | Privileges CTS Card Laundy Card Ton L Utiley Card Constant Constant Constan | ADMINISTRATOR F<br>Oright CTS<br>Cash Value Card<br>Direc Card<br>Machine Login<br>R Location |                |   |
| Click here<br>after inserting<br>smart card into<br>the PC Reader | Einal<br>Card Information<br>Simile<br>NOTCREATED<br>Create Card Read                                                                            | Card                                                                                                    |                                                                                               | Add New User E |   |

Figure 4.5 Creating a Login Card

4. A PIN Entry dialog box will appear. Enter a 4-digit numeric PIN to be associated with that card, and reenter the numbers in the Confirm PIN Number field. Click Ok (Figure 4.6).

|               | PIN Entry           |                                                  |
|---------------|---------------------|--------------------------------------------------|
|               | Enter PIN Number:   | Enter a new Personal<br>—— Identification Number |
| Click hara to | Confirm PIN Number: | —— Re-enter Personal<br>Identification Number    |
| continue –    | OK Cancel           | to confirm                                       |

**Figure 4.6 PIN Entry Window** 

5. A Login Card Created message appears, click Ok to complete card creation (Figure 4.7).

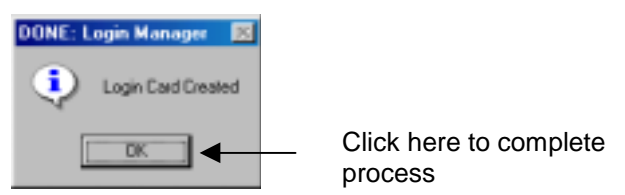

Figure 4.7 Login Card Created

#### 4.1.5.3. Changing the PIN for an Existing Login Card

1. In the Login Controls tab, click the Change Card PIN # button (Figure 4.8).

|                                                         | <b>Small Red Management S</b><br>Sin Sinds Solt Separts Hole | Oaldoare Acces           | Hethine                  | - Repeile<br>Londion Lint    |
|---------------------------------------------------------|--------------------------------------------------------------|--------------------------|--------------------------|------------------------------|
|                                                         | Laundry Machines<br>UNity Cards                              | CTS Eards<br>Dear Access | Credit CTS<br>User Cards | Cash Eards<br>Legin Caritols |
| Click here to<br>open<br>Change<br>Card PIN #<br>window | Engin Account Cha                                            | ietap<br>nge Card Pin H  |                          |                              |

#### Figure 4.8 Opening the Change Card PIN # Window

- 2. In the first field enter the current PIN (Figure 4.9).
- 3. In the middle and bottom fields, enter and confirm the new PIN (Figure 4.9).
- 4. Click the Change PIN Button (Figure 4.9).

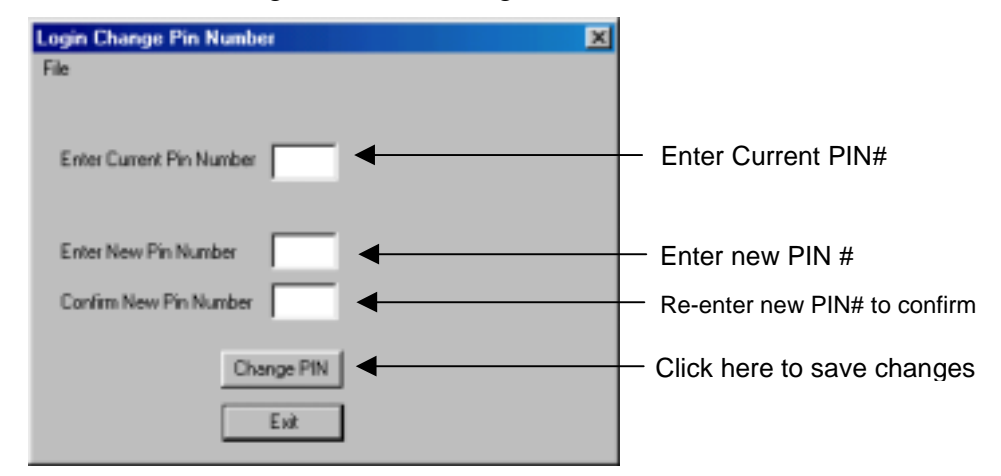

Figure 4.9 Changing a PIN Number

5. A Login Card PIN Changed message will appear, click Ok.

#### 4.1.5.4. Editing a User Record

#### Note:

Once an account is assigned to a user, it is permanent! Editing a user record will only alter privileges for the selected user.

- 1. In the Login Controls tab, click the Create Login Card button (Figure 4.2).
- 2. Select the user to be edited by clicking on their name in the User List Window (Figure 4.10).
- 3. Click the Edit button (Figure 4.10).

|          | login Create Card<br>Re Edit                                                                                                    |                                                            |                                                                                                    | 2                 |                    |
|----------|----------------------------------------------------------------------------------------------------|------------------------------------------------------------|----------------------------------------------------------------------------------------------------|-------------------|--------------------|
| Select _ | LAST NAME<br>Admin<br>RESE                                                                                                    | RRST NAME                                                  | API<br>206<br>207                                                                                                    | 2<br>2<br>2       |                    |
| edit     | User Information<br>Account 1952/922<br>Let None Black<br>Fast Name Black<br>Fast Name Black<br>Addren1 32 Hustin<br>Addren2<br>Apartment 206 Blag<br>Oly Dectar<br>State/Prov [C] 200<br>Phone<br>Fee | Pivieges  Pivieges  Cft Laurd  panL Usa  [2  [6412]  [7  ] | ADHINISTRATOR<br>S Card Credit CTS<br>by Card Carly Value Eard<br>Door Access<br>by Card User Card<br>on Machine Login<br>Add/Edif Location |                   |                    |
|          | Enal<br>Cast Information<br>Senal<br>NOTCREATED<br>Create Cast Read                                                                                                    | ICael                                                      |                                                                                                    | Add New Uner Edit | Then click<br>here |

Figure 4.10 Editing Login Users

- 4. Make any necessary changes.
- 5. Click the Update button to save your changes (Figure 4.11).

| LAST NAME                                                                                                    | FIRST N                           | AME                                                                     | APT                                                                                  | ILDG     |       |                                 |
|----------------------------------------------------------------------------------------------------|-----------------------------------|-------------------------------------------------------------------------|--------------------------------------------------------------------------------------|----------|-------|---------------------------------|
| Admin<br>Black                                                                                                    | Billy                             |                                                                         | 206                                                                                  | Ę        |       |                                 |
| Liver Information<br>Account 10022<br>Lost Name Diack<br>Prot Name Diack<br>Address2 12<br>Apartment 20<br>Diac Diack | R23<br>stington L<br>Billington L | indeges<br>CTS Card<br>Laundry Card<br>Door<br>Unlay Card<br>Lacation S | Deck CTS<br>Deck CTS<br>Deck CTS<br>Deck CTS<br>Access<br>User Card<br>Access<br>Lag | ed<br>po |       |                                 |
| Phone Fai Email Lad Information Serial INOTCREATED                                                                    |                                   | E ANTRI                                                                 | ocution                                                                              | Dipters  | r Ear | Click here t<br>save<br>changes |

Figure 4.11 Completing Editing Process

#### 4.1.5.5. Deleting a User Record

#### Warning!

When deleting a User, the database retains the user information for report generation only. A deleted user cannot be recovered.

- 1. In the Login Controls tab, click the Create Login Card button (Figure 4.2).
- 2. Select the user to be deleted by clicking on their name in the User List Window (Figure 4.12).

| Login Create Card |            |     |      | × |
|-------------------|------------|-----|------|---|
| File Edit         |            |     |      |   |
| LAST NAME         | FIRST NAME | APT | BLOG |   |
| Green             | Ginger     | 221 | 3    |   |
| Joyce             | 'yanas     | 3   | 1    |   |
| 1                 |            |     |      |   |

Figure 4.12 Selecting a User to be Deleted

3. Select Delete User from the Edit drop-down menu (Figure 4.13).

| Login Create Card                                                                                                    |                                 |                                                                      |              | 2    |
|----------------------------------------------------------------------------------------------------|---------------------------------|----------------------------------------------------------------------|--------------|------|
| File Edit                                                                                                    |                                 |                                                                      |              |      |
| Add New User                                                                                                    | BST NAME                        | APT                                                                  | 8106         |      |
| E Delote User                                                                                                    | ,                               | 206                                                                  | 2            |      |
| Done User<br>Beset Serial Number                                                                                         | Pivieges                        | 900                                                                  | -            | 2    |
| Copy Privileges                                                                                                    |                                 | ADMINISTRATOR                                                        |              |      |
| ButyFillinges                                                                                                    | CTSC                            | ed Dredt CTS                                                         |              |      |
| First Name Billy<br>Address 32 Huntington L<br>Address 2<br>City Chester<br>States/Prov CT 20/06412<br>Phone For<br>Enal | Leundy C<br>Uslay C<br>Location | ard Cash Value Card<br>Door Access<br>and Uner Card<br>Machine Login |              |      |
| Card Information<br>See al<br>INSTERENTED<br>Create Card Read Card                                                       |                                 |                                                                      | Add New User | Edit |

Figure 4.13 Deleting a Login User

4. A confirmation to delete a user will appear. If you wish to proceed, click the Yes button. Click the No button to cancel the operation (Figure 4.14).

| Are you: | ture? 🔣                                                   |
|----------|-----------------------------------------------------------|
| ?        | Are you sure you want to delete PtpMgmn101 (James Joyce)? |
|          | <u>Yes</u> <u>N</u> o                                     |

**Figure 4.14 Deletion Confirmation** 

#### 4.1.5.6. Cloning a User

Cloning a user is a timesaving technique used to create multiple users with the same or similar user address and software privileges. When cloning a user all fields except Account, Last Name, and First Name are recreated. To clone a record:

- 1. In the Login Controls tab, click the Create Login Card button (Figure 4.2).
- 2. Select the user to be cloned by clicking on their name in the User List Window (Figure 4.15).

| Login Create Card |            |     |      | × |
|-------------------|------------|-----|------|---|
| File Edit         |            |     |      |   |
| LAST NAME         | FIRST NAME | APT | BLDG |   |
| Green             | Girger     | 221 | 3    |   |
| Joyce             | James      | 3   | 1    | 1 |
| 4                 |            |     |      | 1 |

Figure 4.15 Selecting a User to be Cloned

3. Select Clone User from the Edit drop-down menu (Figure 4.16)

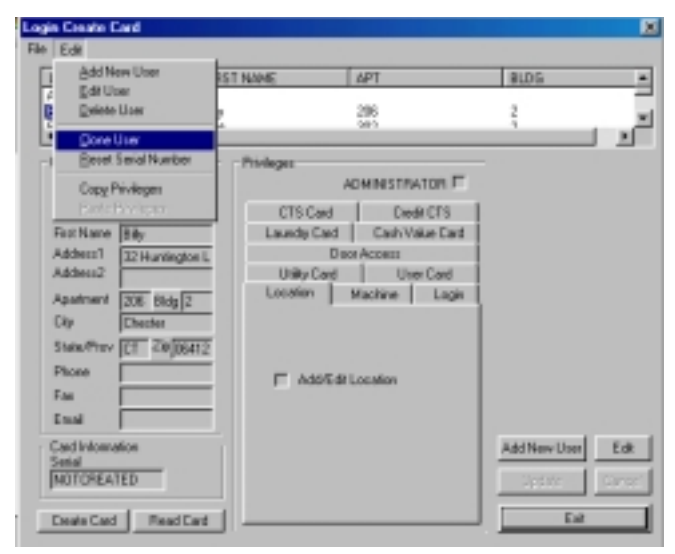

Figure 4.16 Cloning a User

- 4. Enter a new Account name/number (Figure 4.17).
- 5. Enter Last and First Name fields (Figure 4.17).
- 6. Make any other applicable changes.

7. Click the Update button to save the new user to the system (Figure 4.17).

|          | Login Create Card   |            |                                  |             | ×          |
|----------|---------------------|------------|----------------------------------|-------------|------------|
|          | File Edit           |            |                                  |             |            |
|          | LAST NAME           | FIRST NAME | APT                              | BLDG        | *          |
|          | Admin<br>Black      | Rilly      | 206                              | 2           |            |
|          | 4                   | Divit      | 200                              |             | · ·        |
|          | - Uper Information  | Pivleger   |                                  |             |            |
| Re-enter | Account             | _          | ADMINISTRATOR I                  |             |            |
| these <  | Last Name           | CT         | S Card Credit CTS                |             |            |
| fields   | First Name          | Laun       | dty Card Cach Value Car          | rd          |            |
|          | Addecs1 32 Hunting  | pon L      | Door Access<br>Ba Card User Card | _           |            |
|          | Anatrant 200 Bill   | Loca       | fon Hachine Log                  | 'n          | Thop aliak |
|          | City Director       | £          | , , , ,                          |             | here to    |
|          | State/Prov CT ZIP/0 | 6412       |                                  |             |            |
|          | Phone               | _          | Add End Location                 |             | save       |
|          | Fax                 |            | ADD EDI COOBION                  |             | Changes    |
|          | Email               | _          |                                  |             |            |
|          | - Card Information  |            |                                  | SHINE LOS E | 22         |
|          | NOTCREATED          |            |                                  | Undete      | real       |
|          |                     |            |                                  |             |            |
|          | Caste Cast          | Dari       |                                  | Eik         |            |

Figure 4.17 Entering a New User

#### 4.1.5.7. Copying User Privileges

You can copy privileges from one user to another. To copy privileges:

- 1. In the Login Controls tab, click the Create Login Card button (Figure 4.2).
- 2. In the User List Window select user whose privileges will be copied (Figure 4.18).

| L      | ogin Create Card |            |     |      | ×     |
|--------|------------------|------------|-----|------|-------|
| 1      | lie Edit         |            |     |      |       |
|        | LAST NAME        | FIRST NAME | APT | BLDG | *     |
| Select | Admin            | Billy      | 206 | 2    |       |
| a user | Days at          |            | 977 | 2    | ا ت ا |

#### Figure 4.18 Selecting a User

3. Select Copy Privileges from the Edit drop-down menu (Figure 4.19).

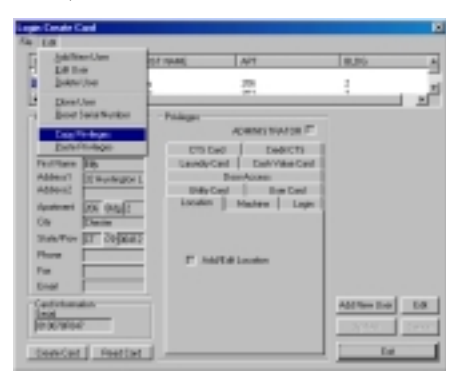

Figure 4.19 Copying Privileges

- 4. In the User List Window select user to copy privileges to (Figure 4.18).
- 5. Select Paste Privileges from the Edit drop-down menu (Figure 4.20).

| ngés Dressle Dand        |             |                   |              |      |
|--------------------------|-------------|-------------------|--------------|------|
| 4 5.0                    |             |                   |              |      |
| Contract New User        | ET ISANE    | 14A               | BLCB.        | •    |
| E Delete Une             |             | 251               | ž.           | ت _  |
| Dent Lata Market         | · Polityrs: |                   |              |      |
| Cay/ti-leges             |             | ADMINISTRATION IT |              |      |
| Easter Fille August      | CTLC        | ed Deale CTU      | ļ            |      |
| Agend Versional          | Lacida      | Banchcons         |              |      |
| Addresiz                 | Unity C     | let VerDet        |              |      |
| Approved Disk Bag D      | Licetor     | Machine Logis     |              |      |
| Transferrer ET Colorado  |             |                   |              |      |
| Press                    | E 44        | Edd Location      |              |      |
| f.e.                     |             | 0.08 100860       |              |      |
| End                      |             |                   |              |      |
| Cad Infamation<br>Second |             |                   | Add Services | 24   |
| Demokrat.                |             |                   | 1.0000       | 1983 |
| Desir Carl Presi Carl    | I ——        |                   | 10           |      |

**Figure 4.20 Pasting Privileges** 

#### 5.1.5.8. Resetting a Login Card Serial Number

#### Warning!

By resetting the serial number of a user, you will lose the link between the user and the card already created for him/her.

If a system user's Login Card is lost or damaged, reset the user's card serial number before a new one can be issued.

To reset a user's Login Card serial number:

- 1. In the Login Controls tab, click the Create Login Card button (Figure 4.2).
- 2. In the User List Window select user to reset card serial number for (Figure 4.10).
- 3. Click the Edit button (Figure 4.10).
- 4. Select Reset Serial Number from the Edit drop-down menu (Figure 4.21).
- 5. A warning window will appear, click Yes to continue or No to cancel.
- 6. Click the Update button.

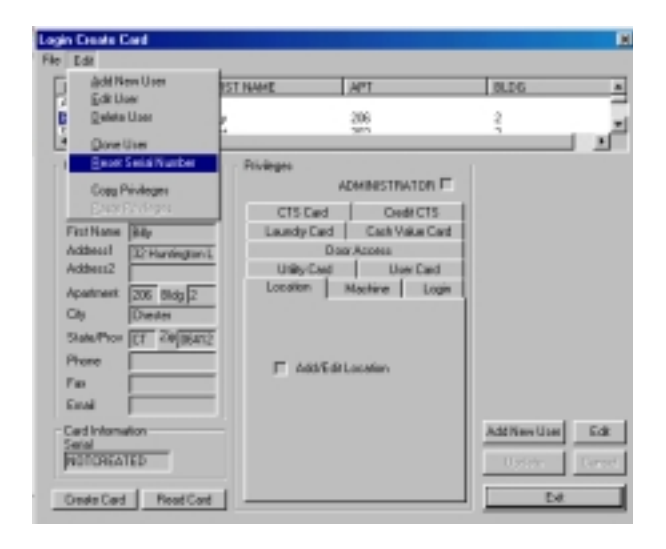

Figure 4.21 Resetting a User's Card Serial Number

## LOCATIONS

5

### 5.1.1. Overview

Locations are the fundamental building blocks of the SMS2 database. Locations must be defined and entered into the system before any machines can be setup in the software database, or programmed for operation.

Location records can identify individual or groups of facilities for the purpose of usage restriction and more meaningful report generation.

The Locations function offers two useful features to the system operator:

- Locations allow the software to identify and gather data collected from each facility separately, allowing for greater flexibility in report generation. For example, an operator can view total revenue by location rather than the totals for the entire route.
- Utilizing multiple locations allows operators to restrict machine usage and offers greater flexibility in controlling door access. For example, if a route operator manages multiple Laundromats within the same vicinity, utilizing location restrictions prevents a customer from spending their money in one location to buy a Cash Card and then using the card in a different facility to purchase wash and dry cycles.

#### Note:

Even if SMS2 is being used to manage only one facility, it is still necessary to create at least one location.

## 5.1.2. Working with Location Records

#### 5.1.2.1 The Interface

The Location Record consists of four basic components (Figure 5.1):

- 1. The **Location List Window** displays all the Locations entered into the software. The Location ID, Location Name, Contact and the City of the Location are listed for easy identification and sorting.
- 2. The **Main Body** of the record contains the Location information: Location ID, Location Name, as well as address and contact information. While the Location ID is a required alphanumeric field, all other fields in this part of the record are optional.
- 3. **Cluster Information** is an advanced location restriction feature of the software. It allows for laundry machine usage restriction by location, while allowing for semi-restricted use of a centrally located Card Transaction Station.
- 4. **Command buttons** for the most commonly used features have been included for ease of use.

|                           | L            | ocation Data                |                                  |                 |                 | ×     |                 |
|---------------------------|--------------|-----------------------------|----------------------------------|-----------------|-----------------|-------|-----------------|
|                           | Ī            | Eile <u>E</u> dit           |                                  |                 |                 |       |                 |
|                           | $\subset$    | LOCATION                    | LOC NAME                         | CONTACT         | CITY            |       |                 |
|                           |              | Huntington                  | Huntington Wo                    | Fred Ferone     | Chester         |       |                 |
| Location List             | $\downarrow$ | Lake View                   | Lakeview                         | Janice Jones    | Middletown      |       |                 |
| window                    |              |                             |                                  |                 |                 |       |                 |
|                           |              | •                           |                                  |                 |                 | Þ     |                 |
|                           |              | Location ID: Hur            | tington L                        | ocation Name: H | untington Woods |       |                 |
|                           | . I          | Site Information            |                                  | Contact Info    | rmation         |       |                 |
|                           | - 1          | Address 1: 32 Hu            | ntington Lane                    | Name:           | Fred Ferone     |       |                 |
|                           |              | Address 2:                  |                                  | Phone:          | (860) 555-1212  |       | Main Body Data  |
|                           |              | City: Cheste                | er                               | Fax:            | (860) 555-1122  |       |                 |
|                           |              | State/Prov: CT              | Zip: 06412                       | E-Mail:         |                 | com   | J               |
| Clustering<br>Information | -            | Cluster Info<br>Clus<br>Hur | ter ID Building ID<br>it jington |                 | Cancel          | E xit | Command Buttons |

**Figure 5.1 Location Data Interface** 

Table 5.1 describes each field in the Locations Record and identifies the field restrictions.

| Field Name       | Description                                                                                                    | Restrictions                                                         |
|------------------|----------------------------------------------------------------------------------------------------|----------------------------------------------------------------------|
| Location ID      | Required unique field containing a case-<br>sensitive identity for the location. This<br>identification is used in reports, machine<br>setup cards and all other functions<br>utilizing Locations. | Any alphanumeric<br>combination up to<br>ten characters in<br>length |
| Location<br>Name | Name of Location                                                                                                    | Up to 32 characters                                                  |
| Address1         | Address of Location                                                                                                    | Up to 32 characters                                                  |
| Address2         | Address of Location                                                                                                    | Up to 32 characters                                                  |
| City             | City of Location                                                                                                    | Up to 16 characters                                                  |
| State/Prov       | State or Province of Location                                                                                                    | Up to 16 characters                                                  |
| Zip              | Postal code of Location                                                                                                    | Up to 16 characters                                                  |
| Contact          | Name of contact at Location                                                                                                    | Up to 32 characters                                                  |
| Phone            | Phone number for Location                                                                                                    | Up to 16 characters                                                  |
| Fax              | Fax number for Location                                                                                                    | Up to 16 characters                                                  |
| E-Mail           | Email address or the Location contact                                                                                                    | Up to 16 characters                                                  |

Table 5.1 Locations Record Fields

The only required field is the Location ID Field. All other fields are optional and are kept in the database for ease of managing large numbers of facilities.

#### Tech Tip:

A system administrator can decide to store other information than what is currently listed in the Locations database. For example, if the Contact Name is not being used, the name of the service technician who is responsible for this site can be entered instead.

#### 5.1.2.2. Understanding Location Clustering

The clustering feature of the SMS2 allows for more advanced location restrictions in the Card Transaction Station when that option is enabled. This feature was designed to address the needs of those administering large apartment complex facilities.

It allows end-users to purchase cards from a central location, yet limits their use of laundry machines to a single location.

Clustering looks at the first four digits of the location ID as the global identifier and the remainder of the ID field as the unique location restriction.

When utilizing the clustering feature, you must begin all Location ID's for an apartment complex with the same four digits, and continue with unique values for the rest of the field. Table 5.2 is an example of assigning four location ID's with a common clustering ID.

| Location | Building<br>Number | Location ID |
|----------|--------------------|-------------|
| Lakeview | 100                | LKVW100     |
| Lakeview | 200                | LKVW200     |
| Lakeview | 300                | LKVW300     |
| Lakeview | 400                | LKVW400     |

Table 5.2 Locations Clustering Sample

If the location ID's are entered in this fashion, the Card Transaction Stations can be set up to recharge cards of tenants from any of these buildings, yet the laundry machines in building 100, would only be available to those tenants living in that building.

#### Note:

In order for this clustering sample to work, the CTS Profile would need to have the "clustering" option enabled and would require that the four Location ID's listed in Table 5.2 be used.

#### 5.1.2.3. Opening the Locations Database

There are two ways to open the Locations Database (Figure 5.2):

- Clicking the Locations button in the main SMS2 interface, or
- Clicking the Locations button within the related managers: Laundry Machines, CTS Card, Credit CTS and Door Access Manager.

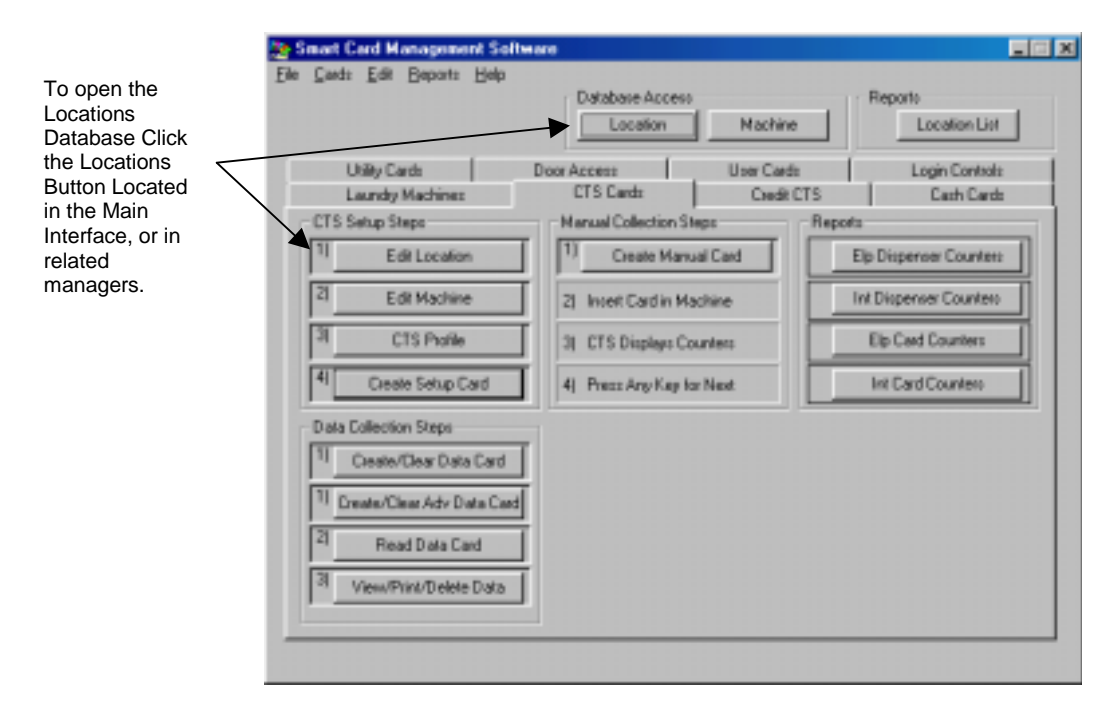

Figure 5.2 Opening the Locations Database

#### 5.1.2.4. Adding a Location

- 1. Open the Locations Database (Section 5.1.2.3).
- 2. Select Add New Locations from the Edit drop-down menu (Figure 5.3).
- 3. Enter data into the appropriate fields (Table 5.1)
- 4. Verify that the data you have entered is accurate and click the Update button to save (Figure 5.3).

| Constion Data<br>Ele Lot<br>Edit New Location<br>Edit Selected Location<br>Delete Selected Location<br>Delete Selected Location | EONTACT CITY<br>Feed Ferone Divector<br>Janice-Jones Middletown |           |
|----------------------------------------------------------------------------------------------------|-----------------------------------------------------------------|-----------|
| Location ID: Huntington                                                                                                    | Location Name: Huntington Woods                                 |           |
| Site Information<br>Address 1: 22 Huntington Lane                                                                               | Contact Information<br>Nome: Field Ferone                       |           |
| Addess 2                                                                                                    | Phone: [860] 555-1212                                           |           |
| City: Chester<br>State/Prov: CT Zp: 06412                                                                                       | Fac (800) 555-1122                                              | Click hor |
| Duster Info<br>Duster ID Building ID<br>Plunz Ington                                                                            |                                                                 | to save   |

**Figure 5.3 Adding Locations** 

#### 5.1.2.5. Editing a Location

- 1. Open the Locations Database (Section 5.1.2.3).
- 2. Select the location you wish to edit from the Locations List Window (Figure 5.4).
- 3. Select Edit Selected Location from the Edit drop-down menu (Figure 5.4).

#### Tech Tip

Steps 2 and 3 can be avoided by simply double clicking on the location to be edited from the Locations List Window.

- 4. Enter necessary changes.
- 5. Verify that the new information is accurate, and click the Update button to save changes.

| Location Data                                                                      |                                                            | Execution Data                                                                                                    |
|------------------------------------------------------------------------------------|------------------------------------------------------------|----------------------------------------------------------------------------------------------------|
| Ele Edit<br>LOCATION LOCINAME<br>Editoriation Hartington We<br>Labe View Lakarview | CONTACT OTV<br>Fielfoure Chelles<br>Jaelon-Tures Middelown | Ele     Edi     Edi New Location     Edi Statuted Location     Edi Statuted Location     Edi Statuted Location     End     Existence Jones     Middletoure     Direc Location |
| Location ID: Et attratory                                                          | Location Name Blantectury/s/cods                           | Invation IV It adjuston     Invation Marcel Manifestore Marcel                                                                                                    |
| Site Information<br>Address 1 22 Hustington Lane                                   | Contact Information     Mane: Find Ferome                  | Site Internation<br>Address 1: 321 Huntington Lane Name Fied Ferone                                                                                                    |
| Address 2                                                                          | Phone  08019551212                                         | Address 2 Phone: [pi28] 525-1212                                                                                                    |
| Dig Deuter                                                                         | Fax (980) 995-1122                                         | Di Denter Fox (068) 595-1122                                                                                                    |
| State/Nox [2] 201 [06412                                                           | E-Mail Encoue@#its/cods.cam                                | State/Prov. CT Zp: 06412 E-Mail: Renmet8HFW/sods.com                                                                                                    |
| Cluster Info<br>Cluster ID 5uilding 10<br>(Hunt ) (Ington                          | Lister Groot Ga                                            | Classe Int<br>Classe D Building/D<br>Heat Jogun Doctor Doctor to                                                                                                    |

**Figure 5. 4 Editing Locations** 

#### 5.1.2.6. Deleting a Location

- 1. Open the Locations Database (Section 5.1.2.3).
- 2. Click the location you wish to delete from the Locations List Window (Figure 5.5).
- 3. Select Delete Selected Location from the Edit drop-down menu (Figure 5.5).
- 4. A confirmation window will appear, click Yes to continue, or No to cancel.

#### Warning!

Deleted Locations cannot be recovered

| Location Data                                                                   |                                                      | ×                   | Location Data                                                                                       |                | 8                            |
|---------------------------------------------------------------------------------|------------------------------------------------------|---------------------|----------------------------------------------------------------------------------------------------|----------------|------------------------------|
| Ele Edi<br>LOCALON LOCALARE<br>Electronic Harrington We.,<br>Lake View Lakeview | CONTACT Crtr<br>Fiel Fourie Che<br>Jarice-Tunes Midd | r<br>fen<br>Beloven | Stell Edit<br>Add New Location<br>Edit Selected Location<br>Edit Selected Location<br>Deer Location | Fiel Fear      | DITY<br>Denter<br>Middleform |
| 4                                                                               |                                                      |                     |                                                                                                    |                | ×                            |
| Location ID: Hustington L                                                       | ocation Name (Huntington)                            | w/oods              | Location ID: Huntington                                                                             | Location Name  | lurvington Wedds             |
| Site Internation                                                                | Eartact Information                                  |                     | - Ska Information                                                                                   | - Contact Info | mation                       |
| Address 1 22Hurtington Lane                                                     | Nane: FiedEm                                         | Orde-               | Address 1: 32 Huntington Lane                                                                       | Nane:          | Fred Ferone                  |
| Address 2                                                                       | Phone: 0880195                                       | 81212               | Addres 2                                                                                            | Phore          | (080) \$55-1212              |
| Dig Chester                                                                     | Fax (380) 55                                         | 8-1122              | Dy Owle                                                                                             | Fex            | 1960) \$55-1122              |
| State/Prox CT 201 (06412                                                        | E-Mail (Facourt)                                     | Whyloods.cam        | State-Prox CT Zp: 06412                                                                             | EMak           | Feronet@HWoods.com           |
| Cluster Info<br>Cluster ID 5ulding 10<br>Hunt jegton                            | U.S.w Cow                                            |                     | Cluster Into<br>Cluster ID<br>(Hunt Ington                                                          | 0,407          | territ Be                    |

**Figure 5.5 Deleting a Location** 

## 5.1.3. Viewing or Printing Location List Reports

A report can be printed to list all the locations entered in SMS2. The Report includes the Location ID, Location Name, Contact Name and City of the location.

To print a Location List Report:

1. Click the Location List button in the main SMS2 window (Figure 5.6).

|                                 | Delebore Access<br>Location Machine      | - Repole              | Click ł |
|---------------------------------|------------------------------------------|-----------------------|---------|
| Unity Earch<br>Laurain Machines | Door Access User Card<br>CTS Earch Devil | to Logie Cantala      |         |
| CTS See primps                  | - HanadCalectorciteps                    | Faquets               |         |
| 10 EditLocation                 | 1 Deate MarcalCert                       | Elp Dispenser Couries |         |
| 2) Edition                      | 2) Intel Card & Machine                  | Int Disperse Counters |         |
| 3 Chi Pula                      | 3) CTS Displays Dourkers                 | Ella Card Counters    |         |
| 4 Dealer Setup Card             | 4 New Ary Early Set.                     | In Card Country       |         |
| 0.4xCullector/Steps             |                                          |                       |         |
| 10 Deale/DealDateCard           |                                          |                       |         |
| 10 Destel/DearAdv Date Card     |                                          |                       |         |
| 2) ReadDateCard                 |                                          |                       |         |
| 3 Van/Pat/Delate Data           |                                          |                       |         |

Figure 5.6 Opening a Location List Report

2. The Location List report will be open. You can view it on screen or click the printer icon to print the report (Figure 5.7)

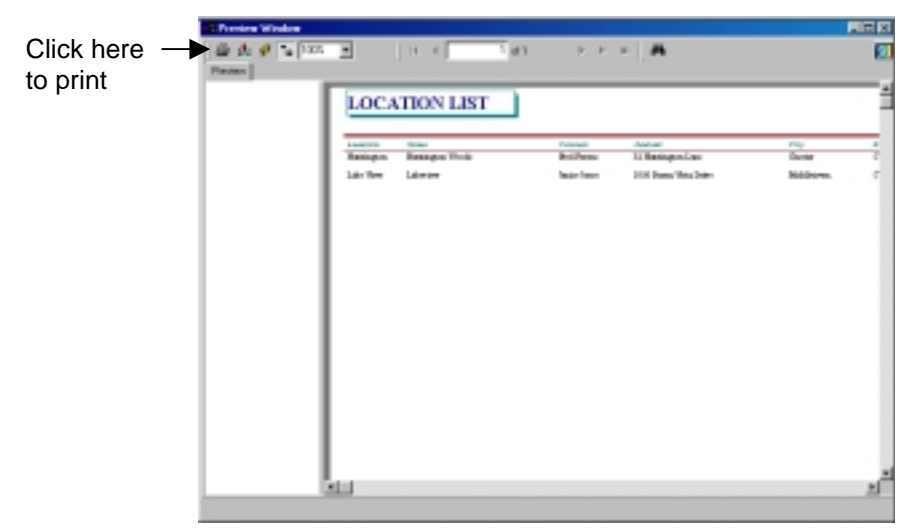

Figure 5.7 Location List Report

## USER CARDS MANAGER

#### 6.1.1. Overview

The User Cards Manager is an advanced feature of the SMS2 software package. This manager allows the system administrator to distribute individualized cards to end-users so that their activity can be tracked. This manager can also be used to assign Door Access privileges.

These features make the User Cards Manager ideal for operations that need to:

- Reconcile user transactions in cash systems.
- Track door access activity of individual end-users or employees.
- Track user activity in the laundry machines and Card Transaction Stations.

## 6.1.2. How Does it Work?

The User Cards Manager's database must first be set up before individual user cards can be created. Once the laundry machines, transaction machines and Door Access Readers are properly programmed, information can be tracked and a record of usage is established and maintained.

A User Data Collection card is created. This card is then used to collect the data from the machine. This User Data is later transferred into the software. Once this process is completed, a report can be viewed or printed to show individual user activity.

These are the steps that need to be followed to get the most of your User Cards Manager:

- 1. Enter user information into the User Manager.
- 2. Create individual's user cards in the User Card Manager.
- 3. Be sure to use the User Transaction Data Collection Dallas Stick in all Laundry Machine Readers and Card Transaction Stations where user transactions will be tracked.
- 4. Periodically collect data with your User Data Collection Card
- 5. View or print reports to see individual's usage.

## 6.2. User Manager

The User Manager is a part of the User Cards Manager that keeps track of all users in the system. Name, address and access information for Door Access Readers is entered into the User Manager.

#### Note:

Although the Access Privileges for Door Access Readers can be assigned in the User Manager, a Door Access Location List must be set up in the Door Access Manager in order for this feature to work (See Chapter 11).

## 6.2.1. The User Manager Interface

The User Manager is comprised of five sections (Figure 6.1):

- 1. The **User Information** section includes the user's personal information including name, address and access information.
- 2. Card Information that is associated with the User Card.
- 3. The Access Information section allows the administrator to assign specific Door Access privileges to each user.
- 4. The User Manager utilizes **command buttons** to allow for convenient access to commonly used functions.
- 5. The **Users List Window** allows for onscreen viewing of all users in the system.

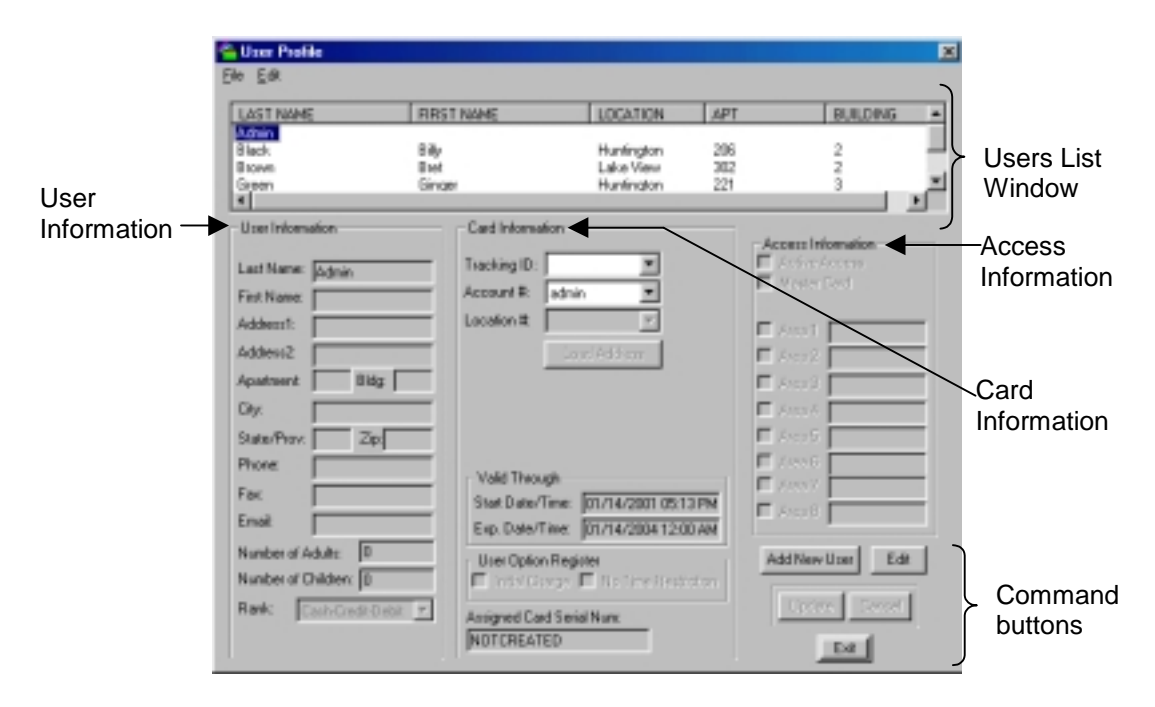

Figure 6.1 User Manager Interface

Table 6.1 describes each field in the User Manager, explains its significance and identifies field restrictions:

| Field Name            | Description                                                                                                    | Restrictions                                                       |
|-----------------------|----------------------------------------------------------------------------------------------------|--------------------------------------------------------------------|
| Last Name             | Last name of user                                                                                                    | Up to 32 characters                                                |
| First Name            | First name of user                                                                                                    | Up to 32 characters                                                |
| Address 1             | Address of user                                                                                                    | Up to 32 characters                                                |
| Address2              | Address of user                                                                                                    | Up to 32 characters                                                |
| Apartment             | Apartment number of user                                                                                                    | Up to 16 characters                                                |
| Building              | Building number of user                                                                                                    | Up to 16 characters                                                |
| City                  | City of user                                                                                                    | Up to 32 characters                                                |
| State/Prov            | State or Province of user                                                                                                    | Up to 16 characters                                                |
| Zip                   | Postal code of user                                                                                                    | Up to 16 characters                                                |
| Phone                 | Phone number for user                                                                                                    | Up to 16 characters                                                |
| Fax                   | Fax number for user                                                                                                    | Up to 16 characters                                                |
| Email                 | Email address of user                                                                                                    | Up to 30 characters                                                |
| Number of<br>Adults   | Number of adults living in apartment                                                                                                    | No restrictions                                                    |
| Number of<br>Children | Number of children living in apartment                                                                                                    | No restrictions                                                    |
| Rank                  | The order of payment types this customer<br>prefers to use to reconcile his or her<br>account (Example: Cash then Credit Card<br>then Debit Card). | Drop-down menu                                                     |
| Tracking<br>ID        | A customized system to save time in distributing User Cards (Section 6.3.1).                                                                       | Drop down selection                                                |
| Account #             | Assigns a unique identity to the user                                                                                                    | Required<br>alphanumeric field<br>up to 10 characters<br>in length |
| Location #            | Assigns user to a location existing in the Locations Manager                                                                                       | Required field,<br>Drop down<br>selection                          |
| Valid<br>Through      | Assigns a start and expiration date for the<br>User Card (currently only applicable to<br>Door Access Cards).                                      | Date/Time field                                                    |

Table 6.1 User Manager Fields

#### Table 6.1 continued

| Initial<br>Charge            | When this option is enabled in the User<br>Profile as well as the Card Transaction<br>Station a user will be charged a fee<br>(entered in the CTS profile), the first time<br>the card is used. | Check box        |
|------------------------------|----------------------------------------------------------------------------------------------------|------------------|
| No Time<br>Restriction       | When this option is enabled the user will<br>not be affected by time restrictions set for<br>Door Access Readers (Chapter 11).                                                                  | Check box        |
| Assigned<br>Card Serial<br># | Displays card serial number once a User<br>Card has been assigned to the user                                                                                                    | Software defined |
| Access<br>Information        | This section pertains to Door Access.<br>Refer to Chapter 11 of this manual for<br>further details.                                                                                             | Check boxes      |

## 6.2.2. Working with the User Manager

#### 6.2.2.1. Adding a User

1. In the User Cards Manager, click the User Manager button (Figure 6.2).

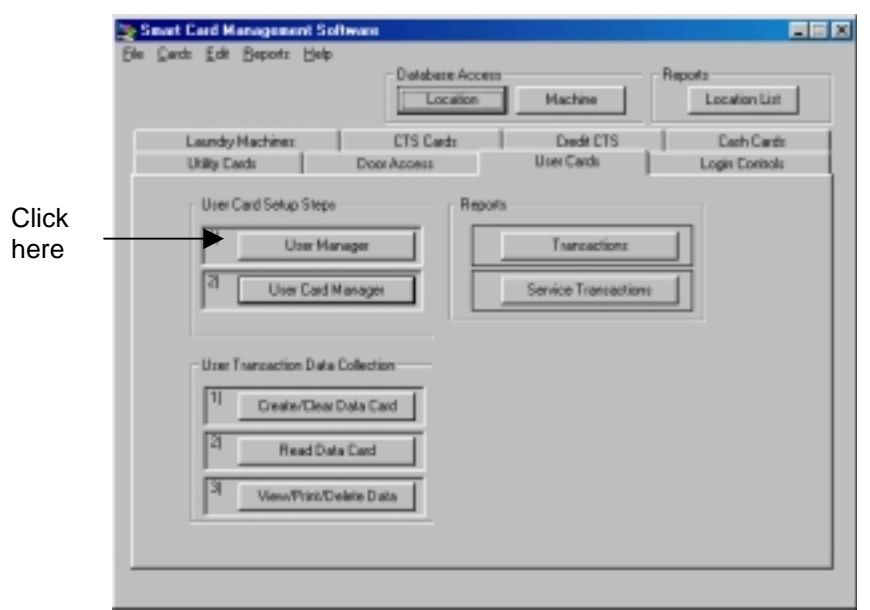

Figure 6.2 Opening the User Manager

- 2. Click the Add New User button or select Add New User from the Edit drop-down menu (Figure 6.3).
- 3. Enter or select all information for the User Information and Card Information sections (Table 6.1).

#### Tech Tip

When entering users in their respective locations, you can click the Load Address button to enter the address information for that location.

4. If Door Access is being used, check all areas that the user will have access to and enable the "Active Access" option.

5. After verifying that all user information and access privileges have been entered correctly, click the Update button (Figure 6.3).

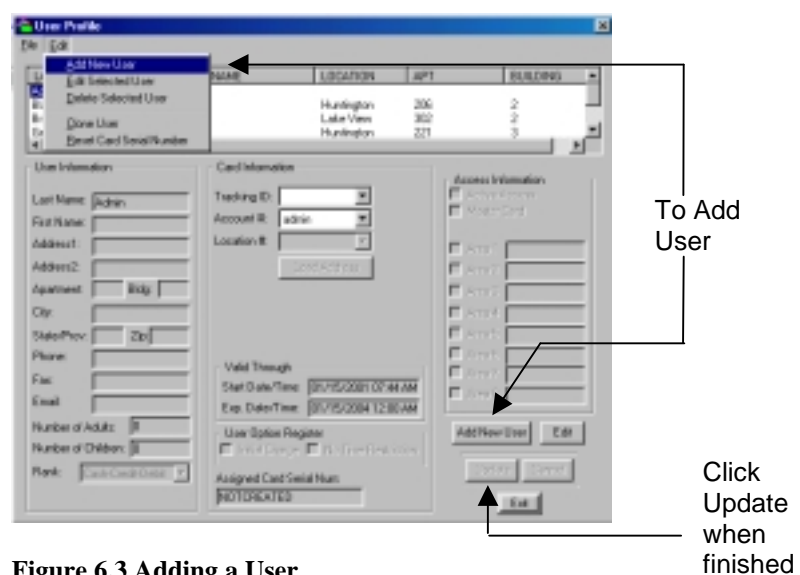

Figure 6.3 Adding a User
#### 6.2.2.2. Editing a User

- 1. In the User Cards Manager, click the User Manager button (Figure 6.2).
- 2. Click the user you wish to edit from the Users List Window (Figure 6.4).
- 3. Select Edit Selected User from the Edit drop-down menu (Figure 6.4).

#### **Tech Tip**

Steps 2 and 3 can be avoided by simply double clicking on the user to be edited from the Users List Window.

- 4. Make necessary changes.
- 5. Verify that the new information is accurate, and click the Update button to save changes.

| State Paths                                                                                                    |                                                                                                    | •                                                                  | C Rus Puelle                                                                                                    |                                                                                                    |  |
|----------------------------------------------------------------------------------------------------|----------------------------------------------------------------------------------------------------|--------------------------------------------------------------------|----------------------------------------------------------------------------------------------------|----------------------------------------------------------------------------------------------------|--|
| LAST TANK TORS                                                                                                    | n Name Uppen Marine Ann<br>Name State<br>Uppen State<br>Name State<br>Name State                                                                                                    |                                                                    | At the Date                                                                                                    | Net Laboran In<br>Parageo<br>Laboran<br>Parkeo                                                                                                    |  |
| Unreferences<br>Late Paper Brann<br>Int Name Black<br>Access Black<br>Access Black<br>Date Paper<br>Date Paper<br>Date Paper<br>Han BlackBarg<br>Han BlackBarg<br>Rocks statute<br>Rocks statute<br>Rocks stat | Californias<br>Tractical<br>Research Distribution<br>Institute B Distribution<br>Institute B Distribution<br>In | Annu Hongeine<br>Provincial and an annu and an annu annu annu annu | The Humater           Let Humater           Let Humater           Factor           Addect           Addect  < | Carl Hermatin<br>Sharing D<br>Locker T<br>Top: S<br>Locker T<br>Top: S<br>Locker T<br>Locker T<br>Top: S<br>Locker T<br>Top: S<br>Locker T<br>Top: S<br>Locker T<br>Top: S<br>Locker T<br>Top: S<br>Locker T<br>Locker T<br>Locke |  |

Figure 6.4 Editing a User

## 6.2.2.3. Deleting a User

## Warning!

When deleting a User, the database retains the user information for report generation only. A deleted user cannot be recovered.

- 1. In the User Cards Manager, click the User Manager button (Figure 6.2).
- 2. Click the User you wish to delete from the Users List Window (Figure 6.5).
- 3. Select Delete Selected User from the Edit drop-down menu (Figure 6.5).
- 4. A window will appear to verify deletion of selected users, click the Yes button to proceed with the deletion. Click the No button to cancel this operation.

| E Las Pulle                                                                                                    |         | State Frailer                                                                                                    |                                                                                                    |  |
|----------------------------------------------------------------------------------------------------|---------|----------------------------------------------------------------------------------------------------|----------------------------------------------------------------------------------------------------|--|
| And takes Free And States Art<br>Name Bir Art<br>States Bir Art<br>States Bir | 10000 A | Add New Jos<br>Sail Lakend Jos<br>Cale Lakend Jos<br>Gare Lake<br>Base Cost Dear Rocker                                                                                                    | Refit LODATOR AN<br>Refinition 22<br>Little Term 22<br>Refitien 22<br>Refitien 22                                                                                                    |  |
| Latitized         Latitized           Latitized         Tables           Latitized         Tables                                                                                                    |         | Latitare Ban<br>Latitare Ban<br>Name Ban<br>Name Ban | Testaglin R<br>Fossarii R<br>Sosarii R<br>Testaf Tesage<br>Testaf Tesage<br>Testaf Testaf Tesage<br>Testaf Testaf Tesage<br>Testaf Tesage<br>Testaf Testaf Tesage<br>Testaf Testaf Test |  |

Figure 6.5 Deleting a User

#### 6.2.2.4. Cloning Users

The cloning feature has been included with SMS2 as a timesaving feature for adding multiple users with similar information, such as tenants from the same apartment but with separate accounts.

The cloning feature allows the system administrator to copy all the information for an existing user except for the Account Number, and name fields.

To clone a user, follow these steps:

- 1. In the User Cards Manager, click the User Manager button (Figure 6.2).
- 2. Click the user you wish to clone from the Users List Window.
- 3. Select Clone User from the Edit drop-down menu (Figure 6.6).
- 4. Enter a new account number and make any other changes.
- 5. Enter the user's name in the appropriate fields.
- 6. Click the Update button to save the information for the new user to the database.

| Sthee Public<br>In DR                                                                                                    |                                                                                                    | <br>State Falls                                                                                                    |                                                                                                    |  |
|----------------------------------------------------------------------------------------------------|----------------------------------------------------------------------------------------------------|----------------------------------------------------------------------------------------------------|----------------------------------------------------------------------------------------------------|--|
| LANY TRAVEL THEY<br>Advant<br>Texts Billy<br>Texts Billy<br>Texts | er mane USSA MISH A<br>Markingter<br>Safa Your<br>Markingter                                                                                                    | All Then Lie<br>Lie Selected Ann<br>Solar Selected Ann<br>District Control of Selected<br>Selection<br>Selection<br>Select | Karel Lillorite Lar<br>Rockster 20<br>Latvice 20<br>Rockster 27                                                                                                    |  |
| - Unrichanation<br>Latingues (Enain<br>Red Raw (Enain)<br>Automatic (Enains)<br>Red (Enains)<br>Red (Enains)<br>Re                                          | Californation Trackage Trackage Trackag | Der Heinseln Leit Nere (Provin     Provinse Die     Adaust (Dirmanymenie)     Adaust (Dirmanymenie)     Adaust (Dirmanymenie)     Adaust (Dirmanymenie)     Adaust (Dirmanymenie)     Adaust (Dirmanymenie)     Provinse (Dirmanymenie)     Nociment Judits     Nociment Judits     Nociment Judits                                                                                                    | Californiation<br>Testingstip<br>Annual to<br>Testingstip<br>Souther #<br>Souther #<br>So |  |

Figure 6.6 Cloning a User

#### 6.2.2.5. Resetting a User Card Serial Number

If a new card needs to be issued to a user after one has already been issued, the card serial number that is tracked in the User Profile needs to be reset first.

To do so follow these steps:

- 1. In the User Cards Manager, click the User Manager button (Figure 6.2).
- 2. In the Door Access User Profile Window select the user for whom the card serial number is to be reset (Figure 6.7).
- 3. Click the Edit button.
- 4. Select Reset Card Serial Number from the Edit drop-down menu (Figure 6.7).
- 5. A warning window will appear, click Yes to continue or No to cancel.
- 6. Click the Update button.

| Stree Access the Public                                                                                                    |                                                                                                    |                                                                                                    | Boo Assess User Public                                                                                                    |                                                                                                    |                                                                                                    |
|----------------------------------------------------------------------------------------------------|----------------------------------------------------------------------------------------------------|----------------------------------------------------------------------------------------------------|----------------------------------------------------------------------------------------------------|----------------------------------------------------------------------------------------------------|----------------------------------------------------------------------------------------------------|
| Ca En                                                                                                    |                                                                                                    |                                                                                                    | 34 64                                                                                                    |                                                                                                    |                                                                                                    |
| Lair and International Control of the Control of the Control of th | rset Lucos la<br>F2F30703F3. 1 0                                                                                                    | 100310. 003100312                                                                                                    | De Lanation<br>De Lanation<br>Delationillas<br>Destine                                                                                                    | Technologi, 1                                                                                                    | hearte. Heartean                                                                                                    |
| Latiture Bas<br>Latiture Bas<br>Pathana Dina<br>Inden: 2018 altern Lin<br>Robert Dina<br>Saaftar 2018 altern Lin<br>Saaftar 2018 altern Lin<br>Saaftar 2018 altern Lin<br>Fas<br>Fas<br>Fas<br>Roder Dinas (SAA: 3<br>Robert Dinas (SAA: 3                                                                                                    | California<br>House B III III<br>Instant B IIII III<br>Instant B IIII IIII<br>Instant B IIIIIIIIIIIIIIIIII<br>Instant B IIIIIIIIIIIIIIIIIIIIIIIIIIIIIIIIIII | Name House           Post House           Post House | Constant Los Calabo     Del Hermann     Del Hermann     D | Carl Hanadan<br>Fandagilo<br>Januar B. 920 B.<br>Journet E. 920 B.<br>Located B.<br>Located B. (Stational C. Mark<br>Das Landhan (Stational C. Mark<br>Tay, Jan Han (Stational C. Mark<br>Tay, Jan Han (Stational C. Mark)<br>Bas Januar (Stational C. Mark) | Гоналон<br>Г. – 2462<br>Г. – 2462<br>Г |
| Net Concentration                                                                                                    | AnipuelCertiniatius                                                                                                    |                                                                                                    | Rate Concentration                                                                                                    | AniprodCastInatitan<br>(POTURATE)                                                                                                    |                                                                                                    |

Figure 6.7 Resetting a User Card Serial Number

# 6.3. Creating User Cards

Once a user or a number of users have been entered into the system, user cards can be issued. The User Card Manager is the tool for creating these cards.

The User Card Manager creates either single user cards, or it can allow for convenient multiple card creation.

## 6.3.1. Tracking ID (Optional Feature)

The Tracking ID feature has been implemented to save time in issuing cards to a large number of users

Cards can be purchased with an external Tracking ID number printed on the card. In this case Greenwald Intellicard can provide a database disk that contains all of the Tracking ID numbers and their corresponding internal card serial number.

Once this database is copied into the software the User Manager can use this information to associate a card's internal serial number to the Tracking ID number on the card. This means that when entering a user into the system, an available Tracking ID number is selected and the user is issued that card.

This saves time because the card creation procedure is bypassed.

Note:

Importing the Tracking ID User Database is covered in Appendix A.

# 6.3.2. Working with the User Card Manager

#### 6.3.2.1. Creating a Single User Card

1. In the User Cards Manager tab, click the User Card Manager button (Figure 6.7).

|                                                   | Be Card Edit Brown Belg           | Owtabase Access<br>Location | Machine F                            | Reports                      |
|---------------------------------------------------|-----------------------------------|-----------------------------|--------------------------------------|------------------------------|
|                                                   | Laundty Machines<br>Utility Cards | CTS Cards<br>Door Access    | Condit CTS<br>User Cands             | Cash Cards<br>Login Controls |
|                                                   | User Card Setup Steps             | Report                      |                                      | -                            |
| Click here to<br>open the User ——<br>Card Manager | User Han                          | lonago                      | Transactions<br>Service Transactions |                              |
|                                                   | User Transaction Data (           | Collection<br>Note Card     |                                      |                              |
|                                                   | 21 Pread Date                     | Ead                         |                                      |                              |
|                                                   | A ViewPint/De                     | éra Data                    |                                      |                              |
|                                                   |                                   |                             |                                      |                              |

Figure 6.7 Opening the User Card Manager

- 2. Select the user's location from the Card Location drop down selection (Figure 6.8).
- 3. If this card is being created for a new user, select the "Load only new users for this location" sorting option to limit the number of users to be listed (Figure 6.8).
- 4. Select the User Account Number or name from the appropriate drop down selection (Figure 6.8).

#### Tech Tip

If managing a large number of users, you may first select the user's building, apartment or telephone number to narrow the number of users that will appear in the Account Number or Name field.

- 5. If this user card will also be used for door access privileges, enable the "Create Door Access Card" option by clicking on the appropriate box (Figure 6.8).
- 6. Insert a user card into the PC Reader (Section 2.4.2).
- 7. Click the Create Card button (Figure 6.8).

|    |                    | 😤 User Card Hanager                                                                                                    |                                                               |                                                                                                    | ×                 |                                                           |
|----|--------------------|----------------------------------------------------------------------------------------------------|---------------------------------------------------------------|----------------------------------------------------------------------------------------------------|-------------------|-----------------------------------------------------------|
| 2. | Select<br>Location | Elle Edit Card Location Hunfington User Account Information                                                                                                    | P Load                                                        | all users for this location<br>only new users for this location                                                                                                    | ]_− <sup>3.</sup> | Choose<br>Sorting                                         |
| 4. | Select -{          | Account Number TERRES                                                                                                    | Deate User Card     Deate Door Access 0     Auto Nove to Next | Doer Access Internation                                                                                                    |                   | Option                                                    |
|    |                    | Building: 2<br>Apartment: 206<br>Telephone:<br>Start Date/Time: 10/21/2000 12:00/<br>Exp Date/Time: 10/21/2003 12:00/<br>User Option Register<br>I Initial Oxage IT No Restriction | Active Access Ead     Master Access Ead                       | Accol Pront     Accol Pront     Accol Pro | - 5.              | Select this<br>option for<br>Door<br>Access<br>privileges |
|    |                    | Card Balance: \$0.00                                                                                                    | Tracking ID:                                                  |                                                                                                    |                   |                                                           |
|    |                    | Card Serial Number: 010078F047                                                                                                    | Read Caid                                                     | Cleate Card Exit                                                                                                    |                   |                                                           |
|    | I                  | Figure 6.8 Creating a sing                                                                                                    | gle User Card                                                 | 1                                                                                                    | 7.                | Click<br>button to<br>create<br>card                      |

8. A window showing the card creation progress will appear. When it has closed, the card has been created (Figure 6.9).

| Create User Card In Progress Please V | /ait   |
|---------------------------------------|--------|
|                                       |        |
|                                       |        |
|                                       |        |
|                                       |        |
| Identitying Card                      | 20 %   |
|                                       | Cancel |

Figure 6.9 Card Creation Progress Window

#### 6.3.2.2. Creating Multiple User Cards

SMS2 allows for creation of multiple user cards by location or specific buildings in a location. This option can be used to create cards for all users in a selected location/building or for new users only (those who have not had a user card issued to them).

To create multiple user cards, follow these steps:

- 1. In the User Cards Manager tab, click the User Card Manager button (Figure 6.7).
- 2. Select the users' location from the User Location drop down selection (Figure 6.10).
- 3. If cards are being created only for new users, select the "Load only new users for this location" option (Figure 6.10).
- 4. If cards are being created only for a specific building for this location, select the building from the Building drop down selection (Figure 6.10).
- 5. If these user cards are to be used for door access privileges, enable the "Create Door Access Card" option by clicking on it (Figure 6.10).
- 6. Enable the "Auto Move to Next" option (Figure 6.10). This will automatically go to the next new user to be created in the list.
- 7. Insert a blank user card into the PC Reader (Section 2.4.2).
- 8. Click the Create Card button (Figure 6.10).

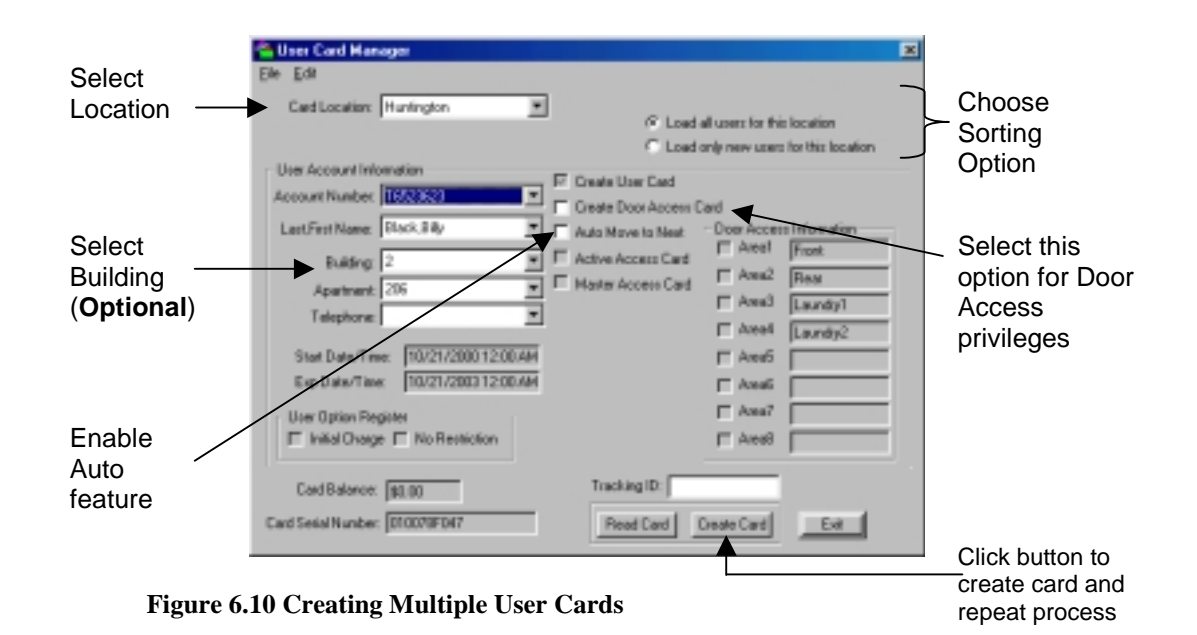

- 9. A window showing the card creation progress will appear. When it has closed, the card has been created (Figure 6.9).
- 10. The software will automatically move to the next user in that location/building. Insert a new card and click the Create Card button again and continue this process for creating the desired number of user cards.

# 6.4. User Transaction Data Collection Dallas Stick

In order to benefit from the User Card options, all machines must be equipped with the User Transaction Data Collection Dallas Stick.

If Laundry Machine Readers and Card Transaction Stations are not currently equipped with the User Transaction Data Collection Dallas Stick, an upgrade can be purchased by contacting Greenwald Intellicard at 1-800-221-0982.

#### Warning!

Once a user card is issued, it will work on all programmed Laundry Machine Readers and Card Transaction Stations regardless of whether the User Transaction Data Collection Dallas Stick is installed in these units or not.

# 6.5. Collecting Data

When a User Card is used to operate a unit that has been programmed to record machine activity, a transaction data record is kept in its memory. To retrieve transaction records and view them, follow these three steps.

- 1. Create a User Data Collection Card.
- 2. Collect data from the machine.
- 3. Read the Data Card (transfer the transaction record into the software).

Once these steps are completed, reports of user transactions can be viewed or printed (Section 6.6.1).

# 6.5.1. Creating a User Data Collection Card

1. Insert an 8K Management Smart Card into the PC Reader (Section 2.4.2).

#### Warning!

This process will delete any previous collections on the card. If this card has been used for data collections in the past, read the data card into the appropriate manager first.

2. Click the Create Data Card button in the User Cards tab (Figure 6.11).

|                                             | Se Cerls Erit Brown Brie<br>De Cerls Erit Brown Brie<br>Database Access<br>Location Machine Location List                                                                                                    |  |
|---------------------------------------------|----------------------------------------------------------------------------------------------------|--|
| Click here to<br>create a User<br>Data Card | Laardy Machines CTS Cards Credit Unit Cards Logit Controls Logit Controls Logit Controls Logit Controls<br>Unit Card Satup Steps Reports<br>Transactions<br>Unit Transactions Data Collection<br>Unit Transactions Data Collection<br>Unit Transactions<br>Unit Transactions<br>Unit |  |

Figure 6.11 Create User Data Card

3. A card creation progress window will appear. When completed, the card has been created (Figure 6.12).

| Creating User Transaction | n Data Col | ection car | d Pleas | e Wait |
|---------------------------|------------|------------|---------|--------|
|                           |            |            |         |        |
|                           |            |            |         |        |
|                           |            |            |         |        |
|                           |            |            |         |        |
| Identifying Card          |            |            |         | 33 %   |
|                           |            |            |         | Cancel |

Figure 6.12 Card Creation Progress Window

# 6.5.2. Collecting the User Data

Before any User data can be collected, a Service Card must first be inserted into the reader of the laundry machine or Card Transaction Station (for further details on creating Service Cards, see Chapter 13). To collect data, insert the User Data Collection Card into machine within one minute of removing the Service Card and follow the instructions on the display.

#### Note:

Each User Transaction Collection Card has a limited capacity. Depending upon the amount of data being collected, each card can collect the data from 1 to 20 machines. These cards are also reusable. Once the data is transferred from the card to a PC, you can recreate the collection card, erasing all previous collections.

# 6.5.3. Reading User Data Collection Cards

Reading the Data Card transfers the transaction records into the PC so that the data can be viewed or used for report generation.

To read the User Data Collection Card:

- 1. Insert a User Transaction Data Collection Card with data on it into the PC Reader (Section 2.4.2).
- 2. Click the Read Data Card button in the User Cards tab (Figure 6.13).

|                                    | Smot Cont Menagement Solit<br>De Conti Edit Boomin Beb                                           | Database Access<br>Location              | Malièse                              | Reports                     |
|------------------------------------|--------------------------------------------------------------------------------------------------|------------------------------------------|--------------------------------------|-----------------------------|
|                                    | Laundy/Hachines<br>Utility Cards                                                                 | CTS Cards Doer Access                    | Dedk CTS<br>User Cash                | Canh Cards<br>Login Donteds |
|                                    | 11         Uner Mann           21         Uner Card Har                                          |                                          | Transactions<br>Service Transactions |                             |
| Click here to<br>read data<br>card | User Transaction Data Co<br>11 Daniel Char De<br>23 Pierre Transaction Data<br>24 New Pierr Data | discion<br>dis Cort<br>Card<br>dis Corts |                                      |                             |

Figure 6.13 Reading a User Data Card

3. Select one of the viewing options, then click the Read CTS Collection Card button (Figure 6.14).

|                   | Read User Data C   | ollection Card        |                   |                     | × |
|-------------------|--------------------|-----------------------|-------------------|---------------------|---|
|                   | Ein                |                       |                   |                     |   |
|                   | Records on Current | Card                  |                   |                     |   |
|                   | DATE/TIME          | MACHINE               | LOCATION          | RECORD #            |   |
|                   |                    |                       |                   |                     |   |
|                   |                    |                       |                   |                     |   |
|                   |                    |                       |                   |                     |   |
|                   |                    |                       |                   |                     |   |
| Select viewing    |                    |                       |                   |                     |   |
| option            | Show All B         | ecords on Card        |                   |                     |   |
|                   | C Show Reco        | rds Not in Database ( | new records only) |                     |   |
| Then click here — | Read Transac       | fion Card             | Save and Exit     | Exit Without Saving | 1 |

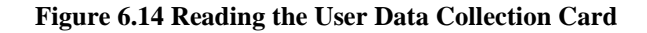

4. The Read User Data Collection Card window will open and list all the User data collections on the card. Select which records to save select the Save Selected Records from the File drop-down menu or click the Save and Exit button to save all records (Figure 6.15).

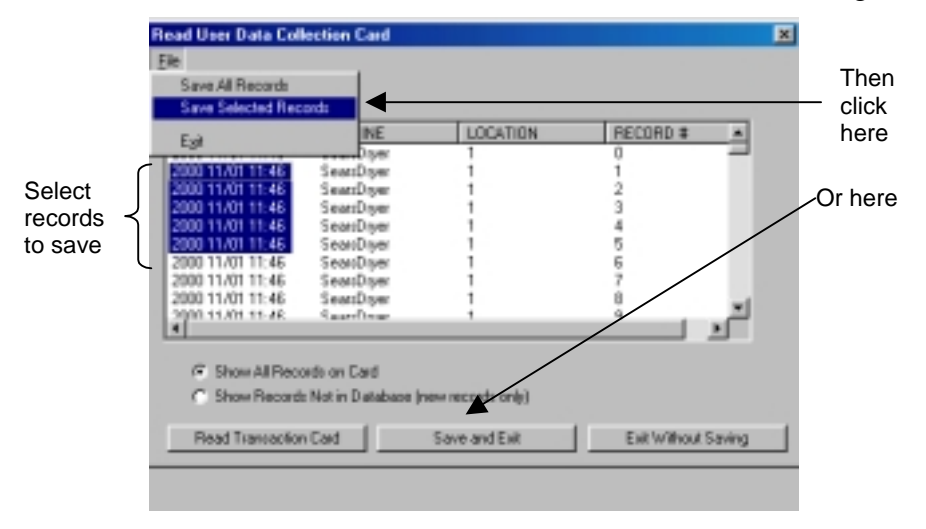

**Figure 6.15 Saving the Collection Records** 

5. Double-clicking on a collection record listed in the Read User Data Collection Card window will open a window containing the Transaction Information, Machine ID, Location and Collection Date/Time of that record.

# 6.6. User Reports

User reports allow you to view or print a detailed report showing an individuals' usage of the different machines supported by the SMS2 software. Both User and Service transaction reports are available in the User Cards Manager

## 6.6.1. Viewing and Printing User Reports

Once data has been collected and transferred to a PC, follow these steps to view or print a report:

1. In the User Cards Manager click the desired report or select it from the User submenu of the Reports drop-down menu in the main SMS window (Figure 6.16).

| Smart Cord Management Saftware                                                                                                    |                                        |
|----------------------------------------------------------------------------------------------------|----------------------------------------|
| Bit Deck Git Beyonin Hele     Lander     Papers       Git Git Beyonin Hele     Lander     Papers       Git Git Beyonin Hele     Lander     Location List       Git Git Git Beyonin Hele     Lander     Declators Access       Git Git Git Beyonin Hele     TS Cach     Declet CTS       Git Git Git Beyonin Hele     CTS Cach     Declet CTS       Git Git Git Beyonin Hele     TS Cach     Declet CTS       Using Control     Beyonin Hele     Login Control       Using Control     Bervice Transactions     Transactions       User Clark Manager     Service Transactions       User Clark Manager     Service Transactions       User Clark Manager     Service Transactions       User Clark Data Cacl     Transactions       Tower Pransaction Data Callection     Transactions       Tower Pransaction Data Callection     Transactions       Tower Pransaction Data Callection     Transactions       Tower Pransaction Data Callection     Tower Pransactions | Two methods<br>to initiate a<br>report |

Figure 6.16 Accessing User Reports

2. A window specifying a date range will appear (Figure 6.17). Enter the beginning and ending transaction dates for the desired report. You can select the "No upper Bound" option to view a report containing all transactions since the "Start of range" field value or select the "No lower Bound" option to view a report containing all transactions leading up to the "End of range" value.

| Enter Parameter V | alana                                                                                                    |     |
|-------------------|----------------------------------------------------------------------------------------------------|-----|
| Parameter Fields  |                                                                                                    |     |
| DataCollection    |                                                                                                    |     |
|                   |                                                                                                    |     |
|                   |                                                                                                    |     |
|                   |                                                                                                    |     |
| Select Range(s)   |                                                                                                    |     |
|                   |                                                                                                    |     |
|                   |                                                                                                    |     |
|                   |                                                                                                    |     |
|                   |                                                                                                    |     |
|                   |                                                                                                    |     |
| Stat of range     | 1/52/2001 💌 6.36.19 PM 🕂 🗜 (relate value                                                                                                    |     |
| Endeduceroe       | LANCEN A REPORT OF DOUBLES                                                                                                    |     |
| Free seconds.     | En la caracteria de la caracteria de la |     |
|                   | Program Revent M No good Sound                                                                                                    |     |
|                   |                                                                                                    |     |
|                   |                                                                                                    |     |
|                   |                                                                                                    |     |
|                   |                                                                                                    |     |
|                   | En la const                                                                                                    | - 1 |
|                   | DR. Caviori                                                                                                    |     |

Figure 6.17 Date Range Window

3. The report will be generated and appear on your screen. You can either view it on the screen, or click the printer icon to print the report (Figure 6.18).

|                 | <b>B</b> Preview Windo                                                                                            |         |                                                                                        |                                                                                                    |                                                                                                    |                                                                              |                                                                                                    |                                                                                                    |
|-----------------|----------------------------------------------------------------------------------------------------|---------|----------------------------------------------------------------------------------------|----------------------------------------------------------------------------------------------------|----------------------------------------------------------------------------------------------------|------------------------------------------------------------------------------|----------------------------------------------------------------------------------------------------|----------------------------------------------------------------------------------------------------|
| Click here to - | BAP .                                                                                                    | 100 E N | 4 7 1/2                                                                                |                                                                                                    |                                                                                                    |                                                                              |                                                                                                    | E                                                                                                    |
| print report    | 6                                                                                                    | USE     | R TRANSAC                                                                              | TION DATA                                                                                                    | COLLEC                                                                                                    | HON                                                                          |                                                                                                    |                                                                                                    |
|                 | - 11<br>- 12347 254<br>- 12368 254<br>- 123 85344<br>- 12<br>- 12<br>- 12<br>- 12<br>- 12<br>- 12<br>- 12<br>- 12 | -       | Loosen<br>2<br>3<br>4<br>5<br>5<br>5<br>5<br>5<br>5<br>5<br>5<br>5<br>5<br>5<br>5<br>5 | Mathematics<br>Society (Constraints)<br>Mathematics<br>Mathematics<br>Society (Constraints)<br>Society (Constraints)<br>Societ | Alexan (Mr.     4000)     40000     40000     40000     40000     40000     40000     40000     40000     40000     40000     40000     40000     40000     40000     40000     40000     40000     40000     40000     40000     40000     40000     40000     40000     40000     40000     40000     40000     40000     40000     40000     40000     40000     40000     40000     40000     40000     40000     40000     40000     40000     40000     40000     40000     40000     40000     40000     40000     40000     40000     40000     40000     40000     40000     40000     40000     40000     40000     40000     40000     40000     40000     40000     40000     40000     40000     40000     40000     40000     40000     40000     40000     40000     40000     40000     40000     40000     40000     40000     40000     40000     40000     40000     40000     40000     40000     40000     40000     40000     40000     40000     40000     40000     40000     40000     40000     40000     40000     40000     40000     40000     40000     40000     40000     40000     40000     40000     40000     40000     40000     40000     40000     40000     40000     40000     40000     40000     40000     40000     40000     40000     40000     40000     40000     40000     40000     40000     40000     40000     40000     40000     40000     40000     40000     40000     40000     40000     40000     40000     40000     40000     40000     40000     40000     40000     40000     40000     40000     40000     40000     40000     40000     40000     40000     40000     40000     40000     40000     40000     40000     40000     40000     40000     40000     40000     40000     40000     40000     40000     40000     40000     40000     40000     40000     40000     40000     40000     40000     40000     40000     40000     40000     40000     40000     40000     40000     40000     40000     40000     40000     40000     40000     40000     40000     40000     40000     40000     40000     40000     40000     40000     40000 | 500 Tec<br>100<br>100<br>100<br>100<br>100<br>100<br>100<br>100<br>100<br>10 | 4000<br>3100<br>31000<br>3100<br>31000<br>31000<br>31000<br>31000<br>310000<br>310000000000 | -yps fine<br>(2013)<br>(2013) |
|                 | ndin<br>ndin<br>ndih<br>ndih                                                                                      |         | i.                                                                                     | 10.1<br>10.1<br>10.1                                                                                                    | 00014000                                                                                                    | UD<br>UD                                                                     | 31.00                                                                                                    | (40)<br>(70)                                                                                                    |

Figure 6.18 Cash Card Report Window

# 6.6.2. Understanding User Reports

The report generated reflects all collected transactions for the date ranges that were specified.

Tables 6.2 and 6.3 identify and explain each field in the User and Service Transaction Data Collection Report.

| Field Name                  | Description                       |
|-----------------------------|-----------------------------------|
| Account                     | User's account number.            |
| Location                    | Location of transaction.          |
| Machine                     | Machine ID of transaction.        |
| Serial No.                  | Serial number of User Card.       |
| Dispensed                   | Was a card dispensed or not.      |
| Amount                      | Amount of money for transaction.  |
| Open Balance                | Balance prior to transaction.     |
| Closed Balance              | Balance after transaction.        |
| Transaction Date/Time       | The date and time of transaction. |
| <b>Collection Date/Time</b> | The date and time of collection.  |

Table 6.2 User Transaction Data Collection Report

 Table 6.3 Service Transaction Report

| Field Name                  | Description                      |
|-----------------------------|----------------------------------|
| Account                     | User's account number.           |
| Location                    | Location of transaction.         |
| Machine                     | Machine ID of transaction.       |
| Serial No.                  | Serial number of Service Card.   |
| Transaction Type            | Type or transaction.             |
| Transaction Date            | Transaction date and time.       |
| <b>Collection Date/Time</b> | The date and time of collection. |

# 6.6.3. Deleting Collection Data

#### Warning!

Deleted collection data cannot be recovered.

You can periodically purge the collection data so that it will not take up unnecessary disk space on your computer.

1. Click the View/Print/Delete button (Figure 6.19).

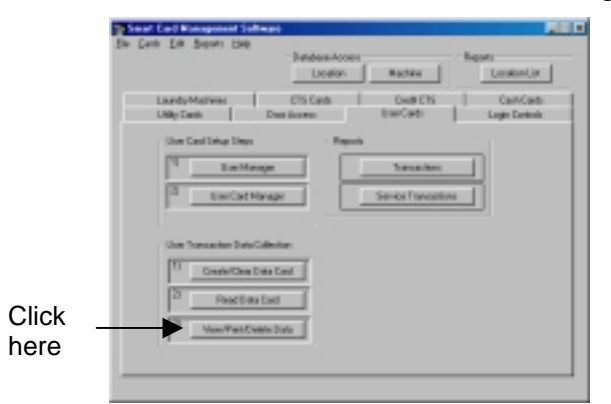

Figure 6.19 The Data Collected Window

- 2. Select the collection records to delete (Figure 6.20).
- 3. Select Delete Selected Records from the Edit menu (Figure 6.20).

| Then click<br>here<br>Select -{<br>data to<br>delete | En Est<br>Longener<br>Rudrigten<br>Rudrigten | ed<br>Serie Tan.<br>Der Stan.<br>Der Stan.<br>Der Stan.<br>Der Stan. | 2000<br>1000<br>1000<br>1000<br>1000<br>1000 | 1769/34(3)<br>296 Dee A.<br>396 Dee A.<br>396 Dee A. | Therefore (1990)<br>2000 11/06 10:20<br>2000 11/06 10:20<br>2000 11/06 10:20<br>2000 01/16 10:20<br>2000 01/11 10:12<br>2001 01/11 10:12 | COLLECTION DATE  <br>COLLECTION DATE  <br>2000 11:768 06:23<br>2001 17:68 06:23<br>2001 07:78 06:23<br>2001 07:78 06:23<br>2001 07:78 06:23<br>2001 07:78 06:23<br>2001 07:78 06:23<br>2001 17:58 06:23<br>2001 17:58 06:24<br>2001 17:58 06:25<br>2001 17:58 06:25<br>2001 17:58 06:58 06:58 06:58 06:58 06:58 06:58 06:58 06:58 06:5 |
|------------------------------------------------------|----------------------------------------------|----------------------------------------------------------------------|----------------------------------------------|------------------------------------------------------|----------------------------------------------------------------------------------------------------|----------------------------------------------------------------------------------------------------|
|                                                      |                                              |                                                                      | I                                            | Apply List Film                                      | PierList                                                                                                    | lue                                                                                                    |

Figure 6.20 Deleting the Collected Data

4. A confirmation window will appear. Click the Yes button to proceed or the No button to cancel.

# Machine Manager

## 7.1.1. Overview

Once Locations are defined and entered into the system, all machines must be defined. Machines include:

- Laundry Card Readers
- Cash Transaction Stations
- Credit Card Transaction Stations

During the setup process each machine type and make are entered into the Machine Manager and associated with a location. When entering machines of the same type that are in the same location you may enter the machine into the software only once. However if individualized reports are desired or when user transaction data collection is used, it is necessary to assign each machine a unique identification.

# 7.1.2. Working with Machine Manager Records

#### 7.1.2.1. The Interface

The Machine Manager Record consists of three components (Figure 7.1):

- 1. The **Machine Manager List Window** lists the following information on all of the Machines: The Machine ID, associated location, position in room, machine type and make of machine.
- 2. The main body of the record contains the **Machine information** detailed in Table 7.1, display options, collection and installation date information.
- 3. **Command buttons** for the most commonly used features have been included for ease of use.

|              |         | 🐴 Machine Mar    | nager (List of Machi | nes]       |                    |                      | ×        |                                        |
|--------------|---------|------------------|----------------------|------------|--------------------|----------------------|----------|----------------------------------------|
|              |         | File Edit        |                      |            |                    |                      |          |                                        |
|              | (       | MACHINE          | LOCATION             | POSITION   | I TYPE             | MAKE                 |          |                                        |
|              |         | CTS 001          | Huntington           | Front      | CTS                | Intellicard CTS Cash |          |                                        |
| Machine List |         | CTS 002          | Lake View            | Frant      | CTS                | Intellicard CTS Cash |          |                                        |
| Window       | $\prec$ | M00-0 002        | Lake View            | Multiple   | Diyer              | Maytag Rebolit       |          |                                        |
| WINGOW       |         | WPL-W 001        | Hustington           | Multiple   | Washer             | Whiteool EMS2000     |          |                                        |
|              |         | WPL-W 002        | Lake View            | Front      | CTS                | Intellicard CTS Cash |          |                                        |
|              |         |                  |                      |            |                    |                      |          |                                        |
|              |         | •                |                      |            |                    |                      | <u> </u> |                                        |
|              |         | Location ID:     | Unstinction          | <b>च</b> 0 | Display Machines   | at Selected Location |          |                                        |
|              |         | Ebcatori ib:     | Inuringion           | - e        | Display all Machin | 180                  | ľ        | <ul> <li>Display Options</li> </ul>    |
|              |         | Machine ID:      | CTS 001              |            |                    |                      | -        |                                        |
|              |         | Type:            | CTS                  | 7          |                    |                      |          |                                        |
|              |         | Make             | Intellicard CTS Cash |            | ٣                  |                      |          |                                        |
|              |         | Position in Room | Frant                |            | Model Number:      | 5101-4VSD-F          |          |                                        |
|              |         | Firmware Version | 2.15                 | _          | Serial Number:     | 01234560001          |          |                                        |
| Collection   | Ĺ       | Last Collection  | No Data Collected    | _          | instal Date:       | 10/6/00              | -7       | <ul> <li>Initial Setup Date</li> </ul> |
| Information  | L       | D ate:           | Into Para Conscied   |            | intervent. I       |                      |          |                                        |
| momaton      |         |                  |                      |            | Update             | Cancel               | ┛        | - Command Buttons                      |
|              |         |                  |                      |            |                    |                      |          |                                        |

**Figure 7.1 Machine Record Interface** 

Table 7.1 describes each field in the Machine Record and identifies the field restrictions.

Table 7.1 Machine Record Fields

| Field Name                 | Description                                                                                                    | Restrictions                                                                                                  |
|----------------------------|----------------------------------------------------------------------------------------------------|----------------------------------------------------------------------------------------------------|
| Location ID                | Required field. Operator selects a Location to be associated with machine.                                                                                                    | Drop-down menu<br>listing operator-<br>defined Locations                                                      |
| Machine ID                 | Required field, assigns a unique<br>identity to the machine. The software<br>uses this identification in reports,<br>machine setup and card creation.                                                    | Any unique<br>alphanumeric<br>combination up to ten<br>characters in length                                   |
| Туре                       | Required field. Operator selects a machine type (example: washer, dryer, stack and CTS).                                                                                                    | Drop-down menu<br>listing machine types<br>predefined by<br>software                                          |
| Make                       | Required field. Operator selects a machine make from a list corresponding to the machine type                                                                                                    | Drop-down menu<br>listing machine<br>makes predefined by<br>software according to<br>machine type<br>selected |
| Position in<br>Room        | Optional field that is manually entered<br>and updated. Used for describing<br>position of machine in room. This field<br>is especially helpful if each machine in<br>a location is setup independently. | Up to 10 characters                                                                                           |
| Firmware<br>Version        | Optional field that is manually entered<br>and updated. Allows system operator to<br>quickly view firmware version of<br>machine.                                                                        | Up to 10 characters                                                                                           |
| Model<br>Number            | Optional field that is manually entered<br>and updated. Model number of<br>machine.                                                                                                    | Up to 48 characters                                                                                           |
| Serial<br>Number           | Optional field that is manually entered and updated. Serial number of machine.                                                                                                    | Up to 48 characters                                                                                           |
| Last<br>Collection<br>Date | Automatic field. Software records the date of the last data collection.                                                                                                    | Defined by software                                                                                           |
| Install Date               | Software records the date of the initial machine setup.                                                                                                    | Defined by software                                                                                           |
| Sorting<br>Options         | Allows system operators to view entire<br>machine database or selected by<br>location.                                                                                                    | Check-box selections                                                                                          |

#### 7.1.2.2. Supported Machines

At the time of this publication, SMS2 is capable of supporting numerous machine readers and Card Transaction Stations. Table 7.2 lists all machines currently supported by the software. Greenwald Intellicard is continually developing and implementing solutions for different laundry machines. If the list does not include a machine make that you are currently operating, please contact Greenwald Intellicard for possible software upgrades.

| Machine Type | Machine Make                |
|--------------|-----------------------------|
| Washers      | Whirlpool EMS 2000          |
|              | Maytag Retrofit/Gen2        |
|              | Speed Queen Retrofit        |
|              | Continental Retrofit        |
|              | Dexter Retrofit             |
|              | Wascomat Retrofit           |
|              | Whirlpool EMS 1000 Retrofit |
|              | Sears W 260516908           |
|              | Speed Queen W SWT210/211*A  |
|              | Speed Queen W SWT220/221*A  |
|              | Speed Queen W SWT020/221*A  |
|              | Hubesch W HWT120*C          |
|              | Hubesch W HWT110*C          |

Table 7.2 SMS2 Supported Machines

continued on next page

## Table 7.2 continued

| Dryers       | Whirlpool EMS 2000            |
|--------------|-------------------------------|
|              | Maytag Retrofit/Gen2          |
|              | American Dryer Retrofit       |
|              | Speed Queen Retrofit          |
|              | Whirlpool EMS 1000 Retrofit   |
|              | Sears D 660051690             |
|              | Speed Queen D SDE107*F        |
|              | Speed Queen D SDG109*F        |
|              | Speed Queen D SDG 009*A       |
|              | Hubesch D HDE107*F            |
|              | Hubesch D HDG109*F            |
| Stack Dryers | Whirlpool EMS 2000            |
|              | Maytag Retrofit/Gen2          |
|              | American Dryer Retrofit       |
|              | Sears S 2679082990            |
|              | Speed Queen S SSE107/117*F    |
|              | Speed Queen S SSG109/119*F    |
|              | Hubesch S HSE107/117*F        |
|              | Hubesch S HSG109/119*F        |
| CTS          | Intellicard CTS Cash/MiniMate |
|              | Intellicard CTS Credit        |
|              | Intellicard CTS Combo Box     |

\*

An asterisk indicates that any character(s) in its place will be supported.

## 7.1.3. Working with the Machine Manager

#### 7.1.3.1. Opening the Machine Manager Record

There are two ways to open the Machine Manager Record (Figure 7.2):

- Clicking the Machine button in the main SMS2 interface, or
- Clicking the Machine button within the related managers: Laundry Machines, CTS Card and Credit CTS.

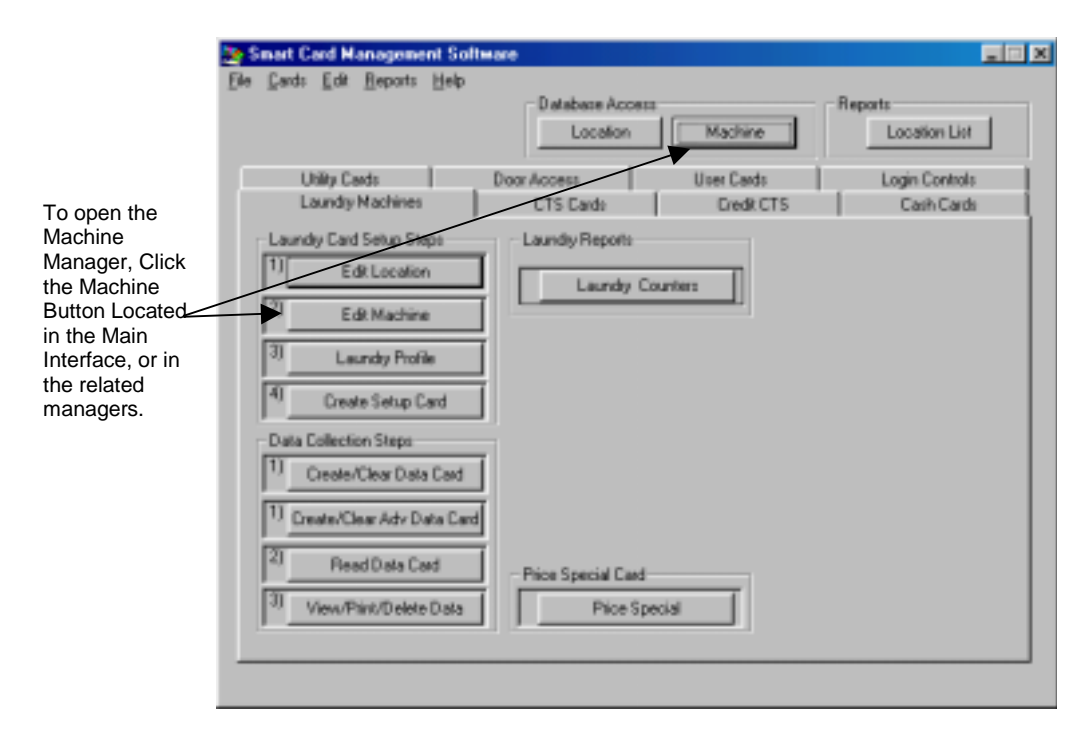

Figure 7.2 Opening the Machine Manager Record

## 7.1.3.2. Adding a Machine

- 1. Open the Machine Manager (Figure 7.2).
- 2. Select Add New Machine from the Edit drop-down menu (Figure 7.3).
- 3. Enter data into fields (Table 7.1).
- 4. Verify that all data has been entered or selected correctly.
- 5. Click the Update button to save new machine.

| Add Nev                                       | Machine                                   | 1                          | I mare              | Luur                                                                 | _ |
|-----------------------------------------------|-------------------------------------------|----------------------------|---------------------|----------------------------------------------------------------------|---|
| Edit Selev<br>Delete Se                       | cted Machine<br>elected Machine<br>schine | Front<br>Front<br>Multiple | CTS<br>CTS<br>Diser | MAKE<br>Intelliced CTS Cash<br>Intelliced CTS Cash<br>Maylag Retroft | ٦ |
| WPL-W 001<br>WPL-W 002                        | Huntington<br>Lake View                   | Multiple<br>Fiont          | Washer<br>CTS       | Maylag Herold<br>Whilpool EMS2000<br>Intellicard CTS Cash            |   |
| Location ID:<br>Machine ID:<br>Type:<br>Make: | Hurtington<br>CTS 001<br>CTS              |                            | isplay al Mach      | n at seeded Location                                                 |   |
| Position in Room:                             | Front                                     | м                          | odel Number:        | 5101 AVSD-F                                                          | _ |
| impound Version:                              | 2.15                                      | S                          | nial Number:        | 01234560001                                                          |   |
|                                               | <b>No Data Collected</b>                  | l In                       | stall Date:         | 10/6/00                                                              |   |

Figure 7. 3 Adding a Machine

Э -to save

## 7.1.3.3. Editing a Machine

- 1. Open the Machine Manager (Figure 7.2).
- 2. Click the machine to edit from the Machine List Window (Figure 7.4).
- 3. Select Edit Selected Machine from the Edit drop-down menu (Figure 7.4).

| File Edit                                                                                                    |                                                                                |                                                                                        |                                                                                                    |   | File Edit                               |                                                                  |                                                     |                                               |                                                                                                    |    |
|----------------------------------------------------------------------------------------------------|--------------------------------------------------------------------------------|----------------------------------------------------------------------------------------|----------------------------------------------------------------------------------------------------|---|-----------------------------------------|------------------------------------------------------------------|-----------------------------------------------------|-----------------------------------------------|----------------------------------------------------------------------------------------------------|----|
| HAADHANE<br>CTS-100<br>CTS-100<br>CTS-100<br>MPC-31 CO1<br>MPC-31 CO1 | LOGATION<br>Hanfington<br>Labor View<br>Hanfington<br>Hanfington<br>Labor View | POSITION TVPE<br>Post CTS<br>Post CTS<br>Multiple Dys<br>Multiple Visition<br>Road CTS | New C<br>Intelligent CTS Dech<br>Intelligent CTS Dech<br>Maring/Read R<br>Maring/Read R<br>Notify and R<br>Notify and R<br>Notify |   | Attriac                                 | Khachere<br>elected Machine<br>ethine<br>Rustington<br>Lata Pani | Technon<br>for<br>nation<br>nation<br>nation<br>for | CTS<br>CTS<br>Dyer<br>Dyer<br>Visitier<br>CTS | MARTE<br>Intelligent CPS Carls<br>Intelligent CPS Carls<br>Magnig/Securit<br>Magnig/Securit<br>Nonlingent Ret.2000<br>Intelligent CPS Carls |    |
| Looder-ID<br>Rocker/ID<br>Type:                                                                                                    | Later View<br>MOD-D III2<br>Diger                                              | P Dote Met                                                                             | liner af Selected Localism<br>achimer                                                                                                    |   | Location (D):<br>Mischine (D):<br>Type: | Laka Yano<br>MED-0 OEE                                           | - 2                                                 | Dopley Machin<br>Dopley all Mac               | en di Televini Lucatori<br>Fiemi                                                                                                    |    |
| Males<br>Persites in Report                                                                                                    | Marka Tatoli                                                                   |                                                                                        | Second CO.                                                                                                    | _ | Make:<br>Persing July and               | Magagitamate                                                     |                                                     | 2                                             |                                                                                                    |    |
| Firmare Veniars                                                                                                    | 13                                                                             | Serie Municip                                                                          | x Jun                                                                                                    | - | Firmure Ventor                          | p.6                                                              | - :                                                 | inia Nunior                                   | A.M.                                                                                                    | -  |
| Last Callection<br>Enter                                                                                                    | No Data Colected                                                               | InstallOute                                                                            | form terring                                                                                                    |   | Last Callesters<br>3-de                 | (Ro Data Estimated                                               |                                                     | unalDate<br>1211                              | 1000<br>7 [[[]]                                                                                                    | 14 |

**Figure 7. 4 Editing Machines** 

## Tech Tip

Steps 2 and 3 can be avoided by simply double clicking on the machine to be edited from the Machine List Window.

- 4. Make necessary changes.
- 5. Verify that the new information is correct, and click the Update button to save changes (Figure 7.5).

| MADHINE              | LECATION                | POSITION         | TYPE          | MADE                                        |      |
|----------------------|-------------------------|------------------|---------------|---------------------------------------------|------|
| CTS 801<br>CTS 802   | Hustington<br>Lake Wew  | Front<br>Front   | CTS<br>CTS    | Intelleand ETS Cash<br>Intellicand ETS Cash |      |
| MOD-0 802            | Lake/View               | Multiple         | Dyer          | Maytag Patrolit                             |      |
| MPLACORT<br>MPLACORT | Huntington<br>Lake Yeau | Multple<br>Ficet | Wether<br>CTS | Whited EM52080<br>Intelligand ETS Cash      |      |
| 4                    |                         |                  |               |                                             | I.F. |
| cation 10:           | Late Ves                | <b>1</b> 24      |               |                                             |      |
| lachine 10           | HDD-D 002               |                  |               |                                             |      |
| ypa:                 | Dye                     |                  |               |                                             |      |
| lake                 | Maylag Reholt           |                  |               |                                             |      |
| osilian in Floore    | Multiple                |                  | odel Number   | Histor PO                                   |      |
|                      |                         | _                |               |                                             | -    |
| mware Yesting        | 316                     | 54               | mal Number:   | pun .                                       |      |

**Figure 7.5 Saving Changes** 

## 7.1.3.4. Deleting a Machine

## Warning!

When deleting a Machine, the database retains the information for report generation only. Deleted Machines cannot be recovered

- 1. Open the Machine Manager record (Figure 7.2).
- 2. Click the machine to delete from the Machine List Window (Figure 7.6).
- 3. Select Delete Selected Machine from the Edit drop-down menu (Figure 7.6).

| The Machine Ma                                                                                        | neger (List of Machines)                                                                                      |                                                 |                                                                                                    | 1 1 1 1 1 1 1 1 1 1 1 1 1 1 1 1 1 1 1 | where No.                                  | search in the of March                                                        | and a                                                      |                                          |                                                                                                    |    |
|----------------------------------------------------------------------------------------------------|----------------------------------------------------------------------------------------------------|-------------------------------------------------|----------------------------------------------------------------------------------------------------|---------------------------------------|--------------------------------------------|-------------------------------------------------------------------------------|------------------------------------------------------------|------------------------------------------|----------------------------------------------------------------------------------------------------|----|
| File Edit                                                                                             |                                                                                                    |                                                 |                                                                                                    | The late                              | 1.4                                        |                                                                               |                                                            |                                          |                                                                                                    |    |
| HAADHINE<br>[17:10]<br>27:100<br>E7:100<br>E7:100<br>MPD-3 001<br>MPD-3 001<br>MPD-4 002<br>MPD-4 002 | LOCATION POST<br>Harington Fran<br>Lake View Post<br>Harington Maliple<br>Harington Maliple<br>Lake View Fran | IN TYPE<br>CTS<br>Dype<br>Dype<br>Victor<br>CTS | Maker<br>Intelligent CTS Cash<br>Martagi Retrolft<br>Martagi Retrolft<br>Martagi Retro | 56880del                              | Add Max<br>East Sale<br>Dana Mi<br>Come Mi | Madies<br>viel Karler<br>destrict Madies<br>artire<br>Burlington<br>Laka/Year | PISTO<br>Fort<br>Nation<br>Halpe<br>Halpe<br>Halpe<br>Fort | CTS<br>CTS<br>Dyer<br>Dyer<br>CTS<br>CTS | MARG<br>Induced CTS Carly<br>Induced CTS Carly<br>Maylog Cretell<br>Marlog Cretell<br>Induced CTS Carly<br>Induced CTS Carly | Ī  |
| -                                                                                                    |                                                                                                    |                                                 |                                                                                                    | 12 1                                  |                                            |                                                                               |                                                            |                                          |                                                                                                    | 11 |
| Looster/D:<br>Native D:                                                                               | MOD-D HI2                                                                                                    | Displa Machines<br>Displa alMachin              | et Selected Location<br>wit                                                                                                    | Local                                 | tion (D)<br>tion (D)                       | Laka Vere<br>MCD-0 002                                                        | 2                                                          | Display Machine<br>Display all Machine   | rs al Delected Location<br>inec                                                                                              |    |
| Type:                                                                                                 | Dyn 🔄                                                                                                    |                                                 |                                                                                                    | 1,pe                                  |                                            | lips                                                                          | 1                                                          | _                                        |                                                                                                    |    |
| Hater                                                                                                 | Marka Neroli                                                                                                  | -                                               |                                                                                                    | 100                                   | E.                                         | Rightsp.Factorik                                                              |                                                            | 7                                        |                                                                                                    |    |
| Perker in Noon                                                                                        | Multiple                                                                                                    | Hald Nation                                     | кіңанд РО                                                                                                    | Pad                                   | ionie Posm                                 | MARGIN .                                                                      | _                                                          | Hodel Humber                             | Kingkag PD                                                                                                    | _  |
| Finner/Venior                                                                                         | 1.8                                                                                                    | Seletturke:                                     | 6.14.                                                                                                    | r                                     | ope Version                                | 26                                                                            | _                                                          | Testi Nation                             | PL/H.                                                                                                    | _  |
| Last Collection<br>Enter                                                                              | No Data Colected                                                                                              | IntelDate                                       | 104/00                                                                                                    | Last                                  | Diffection                                 | Pix Data Cube ted                                                             |                                                            | InstallOats                              | )156/H                                                                                                    | _  |
|                                                                                                    |                                                                                                    | 2007                                            |                                                                                                    | <u>.</u>                              |                                            |                                                                               |                                                            | 2279                                     | Cert.                                                                                                    | 14 |

Figure 7.6 Deleting a Machine

4. A message will appear to verify deletion of selected Machine. Click the Yes button to proceed with deletion of machine or No to cancel (Figure 7.7).

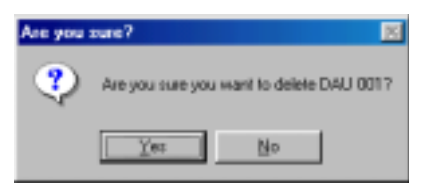

Figure 7.7 Deletion Confirmation Window

#### 7.1.3.5. Cloning a Machine

The cloning feature has been included with SMS2 as a time saving feature for adding multiple machines with similar information. This feature is ideal in facilities where each machine is setup individually with its own ID to track usage.

The cloning feature allows the system operator to copy all the information from an existing machine in the database except for the Machine ID field. Once a machine is cloned, the operator enters a new Machine ID, and the new Machine information will be saved as a new record.

- 1. Open the Machine Manager (Figure 7.2).
- 2. Click the machine to clone from the Machine List Window (Figure 7.8).
- 3. Select Clone Machine from the Edit drop-down menu (Figure 7.8).

| Nachine Manager (List of Machines)                                                                                                    | 🚰 Machine Manager (Lini of Machiner)                                                                                                    |
|----------------------------------------------------------------------------------------------------|----------------------------------------------------------------------------------------------------|
| Hall         LOCATION         POSTBIN         TVPE         Medical CTS Carb           T25:00         Holdward Discover CTS         Holdward CTS Carb           CTS:00         Holdward CTS Carb         Holdward CTS Carb           CTS:00         Lide View         Post         CTS           Marcol Sector         Multiple         Multiple         Holdward CTS Carb           MPLV0:00         Lide View         Multiple         Dawn         Marcol Sector           MPLV0:002         Lide View         Hold         Diver         Multiple: TS:C200           MPLV0:002         Lide View         Foot         CTS         Multiple: TS:C200           MPLV0:002         Lide View         Foot         CTS         Multiple: TS:C200           Multiple:         Transmitter         Foot         CTS         Multiple: TS:C200                                                                                                    | Per LCB<br>M Schlasher Marken<br>Deter Tendend Marken<br>Port CTS Induced CTS Carl-<br>Nort CTS Induced CTS Carl-<br>Nort CTS Induced CTS Carl-<br>Nort CTS Induced CTS Carl-<br>Nort CTS Induced CTS Carl-<br>Nort CTS Induced CTS Carl-<br>Nort CTS Induced CTS Carl-<br>North Core Marked<br>North CTS Induced CTS Carl-<br>North CTS Induced CTS Carl-<br>North CTS Induced CTS Carl-<br>North CTS Induced CTS Carl-<br>North CTS Induced CTS Carl-<br>North CTS Induced CTS Carl-<br>North CTS Induced CTS Carl-<br>North CTS Induced CTS Carl-<br>North CTS Induced CTS Carl-<br>North CTS Induced CTS Carl-                                                                                                    |
| Lanakez D. Juda Van W. P. Displa Machine & Selected Localism<br>Nankez D. 10000 82                                                                                                    | Location (C) Location (E) Traping Machines at Detected Location<br>Watchine (C) Proceedings<br>Watchine (C) Proceedings<br>Proceedings<br>Procedings<br>Procedings<br>Proceed |
| Mde ProtoText                                                                                                    | Neter International                                                                                                    |
| Perken in Scott, Mulgie Haald Marker (Rights) PD                                                                                                    | Pastan Inform (margin inform) Inform                                                                                                    |
| Las Checken Productionerse Intel Parket Parket Park | Las Coleston Pro Das Dakose Pro Des Dakose Pro Des Dakose Pro Des Dakose Pro Des Dakose Pro Des Dakose Pro Des Des Des Des Des Des Des Des Des Des                                                                                                    |

Figure 7.8 Cloning a Machine

- 4. Enter a new machine identification in the Machine ID Record (Figure 7.9).
- 5. Click the Update button to save new machine record (Figure 7.9).

|                  | 🏂 Machine Man                                                                     | ager (List of Mach                                                           | ines]                                                       |                                                         | ×                                                                                                    |
|------------------|-----------------------------------------------------------------------------------|------------------------------------------------------------------------------|-------------------------------------------------------------|---------------------------------------------------------|----------------------------------------------------------------------------------------------------|
|                  | File Edit                                                                         |                                                                              |                                                             |                                                         |                                                                                                    |
|                  | MACHINE<br>CTS 001<br>CTS 002<br>M0D-0 002<br>MPD-0 001<br>WPL-W 001<br>WPL-W 002 | LDCATION<br>Huntington<br>Lake View<br>Huntington<br>Huntington<br>Lake View | POSITION<br>Front<br>Front<br>Multiple<br>Multiple<br>Front | TYPE<br>CTS<br>CTS<br>Driver<br>Driver<br>Washer<br>CTS | MAKE<br>Intellicand CTS Cash<br>Intellicand CTS Cash<br>Maytag Retrofit<br>Maytag Retrofit<br>Whitpool EMS2000<br>Intellicand CTS Cash |
| Enter new        | Location ID:<br>Machine ID:<br>Type:<br>Make:                                     | Lake View<br>Dryer<br>Maylag Retrofit                                        | • • • • •                                                   | ipley Machines<br>ipley el Machin                       | et Delepted Location<br>es                                                                                                    |
| Click here to    | Position in Room<br>Firmware Version:<br>Last Collection<br>Date:                 | Multple<br>3.15<br>No Data Collected                                         | Mo<br>Se<br>Ins                                             | ial Number: 🕅<br>tal Date: 🗍                            | 4aylag PD<br>4/A<br>0/6/00                                                                                                    |
| save new machine |                                                                                   |                                                                              |                                                             | Update                                                  | Cancel                                                                                                    |

**Figure 7.9 Completing the Cloning Process** 

#### 7.1.3.6. Viewing the Machine List

- 1. Open the Machine Manager (Figure 7.2).
- 2. The Machine(s) will be listed in the Machine List Window.
- 3. Select a sorting preference by clicking the appropriate check-box (Figure 7.10):
  - a. Display Machines at Selected Locations. This permits viewing only machines associated with the location selected in the Location ID record.
  - b. Display All Machines. Displays all machines in the database.
- 4. To view details of an individual machine, select it by clicking on the corresponding Machine ID in the Machine List Window.

|                          | 😤 Machine Man                     | ager (List of Mac                      | hines)                        |                        |                                                              | <b>X</b> |             |
|--------------------------|-----------------------------------|----------------------------------------|-------------------------------|------------------------|--------------------------------------------------------------|----------|-------------|
|                          | File Edit                         | $\bigcirc$                             |                               |                        |                                                              |          |             |
|                          | MACHINE                           | LOCATION                               | POSITION                      | TYPE                   | MAKE                                                         |          | List Header |
|                          | CTS 001<br>MPD-0 001<br>WPL-W 001 | Huntington<br>Huntington<br>Huntington | Front<br>Multiple<br>Multiple | CTS<br>Drper<br>Washer | Intellicard CTS Cash<br>Maytag Retrofit<br>Whirlpool EMS2000 |          |             |
| Sorted Machine —<br>View |                                   |                                        |                               |                        |                                                              |          |             |
|                          | Location ID:                      | Huntington                             | •                             | iplay Machine          | at Selected Location                                         | _        | — List View |
| Location to View         | Machine ID:                       | CTS 001                                |                               | isplay al Machi        | nes                                                          |          | Preference  |
|                          | Туре:                             | CTS                                    | ×                             |                        |                                                              |          |             |
|                          | Make:                             | Intellicard CTS Cas                    | h                             | <u>v</u>               |                                                              |          |             |
|                          | Position in Room                  | Front                                  | н                             | odel Nuniber:          | 5101-AVSD-F                                                  |          |             |
|                          | Firmware Version                  | 2.15                                   | s                             | esial Number:          | 01234960001                                                  |          |             |
|                          | Last Collection<br>Date:          | No Data Collected                      | In                            | stall Date:            | 10/6/00                                                      |          |             |
|                          |                                   |                                        |                               | Ipday                  | E Denod Ex                                                   | -        |             |

Figure 7.10 Viewing Machines by Location

#### Tech Tip

To further sort the machine list, click the header that corresponds to the field by which you wish to sort. For example, to view all Washers, click the Type list header. This will sort the list by machine type and all the washers will be grouped together.

## 7.1.3.7. Printing a List of Machines

A list of all the machines in the database can be printed. The report includes the Machine ID, Location, Position, Type and Make of each machine.

To print the List of Machines report:

- 1. Open the Machine Manager (Figure 7.2).
- 2. Select Print List from the File drop-down menu (Figure 7.11).

| Funder                            | LOCATION                               | POSITION                      | THPE                                  | MAKE                                                         |
|-----------------------------------|----------------------------------------|-------------------------------|---------------------------------------|--------------------------------------------------------------|
| E#<br>#P0-0100<br>WPL/w1001       | Hunington<br>Hunington<br>Hunington    | Front<br>Multiple<br>Multiple | C15<br>Dryer<br>Washer                | Intellicend CTS Cenh<br>Magtag Retrofit<br>Whitiposl EMS2080 |
| e anion ID:                       | Hurtington                             | - 2                           | Display Machine<br>Display of Machine | es at Selected Location                                      |
| lachine ID:<br>yge:<br>lake:      | CTS BOT<br>CTS<br>Intelicant CTS Carly | Ľ                             | <u>×</u>                              |                                                              |
| salion in Room<br>Investe Version | Florit<br>2.15                         | =                             | Model Number<br>Serial Number         | 5101-40/50-F<br>01234560001                                  |
| at Collection                     | No Data Collected                      | _                             | install Date:                         | 10/6/00                                                      |

Figure 7.11 Opening the Machine List Report

3. In the List Print Manager Window click the Print button (Figure 7.12).

| leaders and F | onts Margins              |       |               |            |
|---------------|---------------------------|-------|---------------|------------|
| Header        | Arial<br>List of Machines | 12 -  | print         | — Click he |
|               |                           |       | printer setup |            |
| Content:      | Arial                     | - 8 - | cancel        |            |
| Page format:  | Page %d of %d             |       |               |            |
| Footer:       | Times New Roman           | • 6 • |               |            |
|               |                           |       |               |            |
|               |                           |       |               |            |

Figure 7.12 Printing the Machine List Report

This page intentionally left blank

# LAUNDRY MACHINES

#### 8.1.1. Overview

An important function of the SMS2 software is to manage Smart Card operated laundry machines that are equipped with Greenwald Intellicard Machine Card Readers. The Laundry Machines Manager is the SMS2 module that is used to manage the data and functions needed to setup and operate washers, dryers and stack laundry machines.

The capabilities of the Laundry Machines Manager include:

- Entering and managing Laundry Machine Profiles
- Creating Laundry Machine Setup Cards
- Defining and creating cards for Price Special Profiles
- Data collection and report generation

#### 8.1.1.1 Laundry Machine Profiles

Laundry Machine Profiles define various functions and operation of the Machine Card Readers and the laundry machines they control. Profiles differ for each machine type (Section 8.2), but generally contain information such as:

- Pricing
- Cycle durations
- Display message specifications
- Location restrictions
- Data collection and cash deduction option

#### 8.1.1.2. Laundry Machine Setup Cards

Laundry Machine Setup Cards are used to program the Machine Card Readers with the data that has been entered into the software. When the card is created, a Location, Machine ID and Profile are selected and that information is loaded onto a Smart Card. This card can then be used to program one or more Machine Card Readers.

#### 8.1.1.3. Price Special Profiles

SMS2 allows for special pricing based on the time of day and the day of the week. Price Special Profiles can be used for discounts during off hours or premium pricing at peak use. Additionally, this feature can be used to disable a machine at a specified time.

The Laundry Machines Manager allows you to define any number of Price Special Profiles and create cards to program this information into the Machine Card Readers. This feature can only be used on machines previously programmed.

#### 8.1.1.4. Data Collection and Report Generation

The Laundry Machines Manager is used to create Laundry Machine Data Collection cards so that data can be collected. Once this card has been used to collect the machine information, the Laundry Machines Manager is used to read the data and generate reports.

#### 8.1.1.5. The Laundry Machines Manager Interface

The Laundry Machines Manager (Figure 8.1), is used to access the components discussed above as well as the Locations and Machine managers.

|                               |           | Database ilocent<br>Lecation | Machine                  | Leon    | or Lier                |
|-------------------------------|-----------|------------------------------|--------------------------|---------|------------------------|
| Usity Cards<br>Learneds March |           | ETS Cards                    | Bran Carels<br>Deeds CTS | Lugit C | Cardinale<br>In Cardin |
| Lands Cell Sets               | ings .    | Laundy Paponi                |                          |         |                        |
| N Dillo                       | alar .    | Lamity Co                    | aries []                 |         |                        |
| ন চলসন                        | Are       |                              |                          |         |                        |
| I Levela                      | holike    |                              |                          |         |                        |
| 4 Case Let                    | e Ceri    |                              |                          |         |                        |
| Date Calesian De              | -         |                              |                          |         |                        |
| Case/Case                     | Date Dett |                              |                          |         |                        |
| T Dom Cloured                 | BasCad    |                              |                          |         |                        |
| Real Date                     | aCasi .   | Price Special Card           |                          |         |                        |
| I to put                      | des Cuts  | Pastin                       | kint [                   |         |                        |

Figure 8.1 The Laundry Machines Manager Interface

# 8.2. Profiles

## 8.2.1. Understanding Profiles

The Profiles in the Laundry Machines Manager contain all the administrator-defined specifications of the function and operation for washers, dryers, and stack laundry machines being managed by the SMS2 software. Because SMS2 supports numerous makes and models of laundry machines, there are six different Laundry Profiles and a Price Special Profile to accommodate each machine type. Although each profile is unique, pricing, cycle length and display specifications are generally defined for each machine.

### 8.2.1.1. Profile Reference Table

Table 8.1 lists each profile type and the machine make that is associated with it. Use this Table to determine which profile is used with the laundry machines in a system.

| Profile  | Supported Machine       |
|----------|-------------------------|
| Retrofit | Maytag Retrofit         |
|          | Speed Queen Retrofit    |
|          | Continental Retrofit    |
|          | Dexter Retrofit         |
|          | Wascomat Retrofit       |
|          | Whirlpool EMS 1000      |
| _        | American Dryer Retrofit |

Table 8.1 Profile Reference Table

(Continued on next page)
| Electromechanical              | Sears W 260516908                         |
|--------------------------------|-------------------------------------------|
| Retrofit                       | Speed Queen W SWT210/211*A                |
|                                | Speed Queen W SWT220/221*A                |
|                                | Speed Queen W SWT020/221*A                |
|                                | Hubesch W HWT120*C                        |
|                                | Hubesch W HWT110*C                        |
|                                | Sears D 660051690                         |
|                                | Speed Queen D SDE107*F                    |
|                                | Speed Queen D SDG109*F                    |
|                                | Speed Queen D SDG 009*A                   |
|                                | Hubesch D HDE107*F                        |
|                                | Hubesch D HDG109*F                        |
|                                | Sears S 2679082990                        |
|                                | Speed Queen S SSE107/117*F                |
|                                | Speed Queen S SSG109/119*F                |
|                                | Hubesch S HSE107/117*F                    |
|                                | Hubesch S HSG109/119*F                    |
| EMS 2000                       | Whirlpool EMS 2000 (Basic Features)       |
| EMS 2000 Cycle Setup           | Whirlpool EMS 2000 (Advanced Cycle Setup) |
| Maytag Gen 2                   | Maytag Generation 2 (Basic Features)      |
| Maytag Gen 2 Advanced<br>Setup | Maytag Generation 2 (Advanced Features)   |
| Price Special                  | Whirlpool EMS 2000                        |
|                                |                                           |

(Table 8.1 continued)

#### \*

An asterisk indicates that any character(s) in its place will be supported.

# 8.2.2. The Laundry Profile Interface

The Laundry Machine Profile record consists of three common components (Figure 8.2):

- 1. The **Profile List Window** lists all of the profile records in the system.
- 2. The **Main Body** of the record contains the profile information, which includes a profile name, profile type, pricing information, location restriction and collection specifications.
- 3. **Command buttons** for the most commonly used features have been included for ease of use.

|                 | PROFILE NAME F                                                  | ROALE TYPE                               | IDLE MESSAGE              | BUSY MESSAGE                                                                           |            |
|-----------------|-----------------------------------------------------------------|------------------------------------------|---------------------------|----------------------------------------------------------------------------------------|------------|
|                 | Huntington Diges F<br>Huntington Setup E<br>Huntington Visiter  | letiolit<br>MS2000 Cycle Setup<br>MS2000 | MACHINE READY             | MADHINE IN USE                                                                         |            |
| iofile List     | Lake View Dryer P                                               | lebolit<br>Guitan Gen7                   | MACHINE READY             | MADHINE IN USE                                                                         | <b>z</b> i |
|                 | Profile Name Hundington I                                       | Drywr                                    | Vend Price                | 83,35                                                                                  |            |
| ain Body<br>ata | Ide Message MACHINE<br>Buty Message MACHINE<br>Scoll Speed Size | READY<br>IN USE<br>Fast<br>Display Ide   | e Message<br>ce when idle | Clear Counters<br>After Collection<br>Check Location<br>User Transaction<br>Collection |            |
|                 | Number of Publics                                               | Threadain                                | Cash<br>Dedach            | an Evit                                                                                |            |

Figure 8. 2 Laundry Profile Record

### 8.2.3. Common Laundry Profile Elements

Although each profile type is unique, there are some elements associated with most or all of the profiles. The following is an explanation of some of these elements.

#### 8.2.3.1. Idle Message

This message can appear on the Laundry Machine Reader display while the laundry machine is not in operation. Typically a welcome message or instruction is specified. In addition to the Idle Message, the Machine Card Reader has the capability to display the price specified in the profile. During the setup process, choose to display either, both or neither of these messages.

#### 8.2.3.2. Busy Message

This message can appear on some Laundry Machine Reader display when the laundry machine is in use. Typically a message stating that the machine is not available is specified. During the setup process, choose whether or not to display a Busy Message.

### 8.2.3.3. Scroll Speed

The Scroll Speed field determines the speed that the Idle Message and Busy Message are displayed on the Machine Card Reader. The speed can be set anywhere from 0 to 100. A popular setting for this field is 80.

#### 8.2.3.4. Cash Deduction

There are three styles of operation to deduct value from a Cash Card that can be selected:

- Immediate The standard method of operation. When a customer inserts a Cash Card into the Machine Card Reader the card value is shown. After a short delay the new card value (the original value less the vend cost) is shown. When this process is completed a cycle is initiated in the laundry machine when card is removed.
- **Count Down** A Cash Card is inserted into the reader and after the card value is displayed, a count down from 3 to 1 gives customers an opportunity to remove their cash card before the vend cost is deducted.

• **Re-insert** A Cash Card is inserted into a reader and after displaying the card value the customer is prompted to remove and re-insert the Cash Card before the vend cost is deducted and the cycle is initiated in the laundry machine.

### 8.2.3.5. Clear Counters After Collection

Each Machine Card Reader keeps a transaction record of the laundry machine usage (counters). When collecting this data and viewing it in the form of a report, the ability to see both elapsed and interval counters is available. The "Clear Counters After Collection" option clears only the usage information since the last data collection. When this option is enabled, the viewing of both elapsed and interval counters is possible. If this option is not enabled, the elapsed and interval counters will be identical.

### 8.2.3.6. Check Location

When this option is enabled, the Machine Card Reader installed on the laundry machine will verify that the Cash Card has been issued (either by a Card Transaction Station or PC) with the correct location identification. If the Location Identification does not match, the transaction will be denied. This option allows the restriction of machine usage to a single location.

# 8.2.4. Retrofit Profiles

Retrofit Profiles are used to define the function and operation parameters of the following laundry machine types:

- Maytag Retrofit
- Speed Queen Retrofit
- Continental Retrofit
- Dexter Retrofit
- Wascomat Retrofit
- Whirlpool EMS 1000
- American Dryer Retrofit

### 8.2.4.1. Overview

All of the laundry machines listed above were originally designed to work with a coin-drop unit. Coin-drop operated laundry machines are already equipped with an advanced electronic or computerized circuitry to identify and verify that the correct coins are passing through the coindrop unit. This is accomplished with a special sensor that is located in the coin-drop unit and is integrated with the circuitry of the laundry machine. When coins are dropped, the sensor measures the time it takes the coin to drop through it and the circuitry in the laundry machine verifies time duration of the drop. When a coin is accepted the sensor will then send a signal to the laundry machine called a pulse.

The Greenwald Intellicard System integrates with these laundry machines, by simulating coin pulses with a relay installed on the Machine Card Reader.

It is important to understand that the main functions of the Machine Card Readers in these machine types is to display a price for customers, deduct the vend cost from their Cash Card, and send the number of pulses specified to the machine. For example, a laundry machine may start with four pulses for a regular cycle (typically a value of one dollar), and set the Greenwald Intellicard System to charge \$1.25 or even have variable pricing according to the time of day. As long as the laundry machine is set to start with four pulses and the profile specifies a four pulse start, the machine will operate at any set price.

Since these machines are equipped with electronic or computerized logic, they may have advanced features built in such as variable cycle settings.

In order to use these features, they must be programmed in the laundry machine as specified by the machine's manufacturer.

# 8.2.4.2. The Retrofit Profile Interface

Table 8.2 describes each field and its restrictions in the Retrofit Profile (Figure 8.3).

Table 8.2 Retrofit Profile

| Field Name                         | Description                                                                                                    | Restrictions                                                              |
|------------------------------------|----------------------------------------------------------------------------------------------------|---------------------------------------------------------------------------|
| Profile Name                       | Required field creating an identity for the<br>profile. The software will use this<br>identification in reports, machine setup, and<br>card creation.      | Any alphanumeric<br>combination up to<br>30 characters in<br>length       |
| Profile Type                       | Defines type of profile.                                                                                                    | Drop-down menu, select "Retrofit"                                         |
| Vend Price                         | Price to begin normal cycle.                                                                                                    | Currency field                                                            |
| Top Off Price                      | Price to initiate a top off cycle.                                                                                                    | Currency field                                                            |
| Idle Message                       | Message to scroll on smart card reader display<br>when machine is not in use                                                                               | Up to 30 character<br>(capitalized letters<br>only)                       |
| Busy Message                       | Message to scroll on smart card reader display<br>while machine is in use.                                                                                 | Up to 30 character<br>(capitalized letters<br>only)                       |
| Scroll<br>Speed/Value              | Scroll speed is a visual representation of the scroll value for messages displayed on the smart card reader display.                                       | Range is between 0<br>to 100. Software<br>defaults to 50.                 |
| Number of<br>Pulses                | Determines the number of pulses to send to<br>machine for a full vend (normal cycle). Top<br>off vends (for dryers) are automatically set to<br>one pulse. | Numerical Field                                                           |
| Display Options                    | Allows operator to specify whether to display<br>the idle message, the price, or both when<br>machine is idle.                                             | Two separate<br>check-boxes, one,<br>both, or neither can<br>be activated |
| Cash Deduction                     | Selects the cash deduction style for the user interface.                                                                                                   | Drop-down menu                                                            |
| Clear Counters<br>after Collection | Enabling this option will clear the interval counters when collecting data.                                                                                | Check Box                                                                 |
| Check Location                     | Activates or deactivates the Check Location option.                                                                                                    | Check Box                                                                 |
| User<br>Transaction<br>Collection  | Enables user transaction collection in readers<br>equipped with the User Transaction Data<br>Collection Dallas Stick.                                      | Check Box                                                                 |

| COMPANY COMPANY PROFILE                   | ger (List of Loundry S        | etup Protiles]          |                                                                      |       |
|-------------------------------------------|-------------------------------|-------------------------|----------------------------------------------------------------------|-------|
| e EA                                      |                               |                         |                                                                      |       |
| PROFILE NAME                              | PROFILE TYPE                  | IOLE MESSAGE            | BUSY MESSAGE                                                         | *     |
| Humington Dryw<br>Humington Setup         | Retail<br>EMS2080 Cycle Setup | HACHINE READY           | MACHINE IN USE                                                       |       |
| Lake View Dryer<br>I alse View bitwaw     | Rebalt<br>Master Res?         | MACHINE READY           | MACHINE IN USE                                                       | 2     |
| Notie Name: Hunfright                     | n O yer                       | Vend Price              | \$1.15                                                               |       |
| Partie Turne Reduction                    | *                             | Tap Of Price            | \$0.25                                                               |       |
| 10 A.C.                                   |                               |                         |                                                                      | _     |
| Scall Speed Sole Sole Sole Speed Value So | Fait<br>Fait<br>DisplayIde    | e Memoge<br>ce when ide | After Callection<br>Check Location<br>User Transaction<br>Collection | D D L |

Figure 8.3 Retrofit Profile

# 8.2.5. Electromechanical Retrofit Profiles

Electromechanical Retrofit Profiles are used to define the function and operation parameters of the following laundry machine types:

- Sears W 260516908
- Speed Queen W SWT210/211\*A
- Speed Queen W SWT220/221\*A
- Speed Queen W SWT020/221\*A
- Hubesch W HWT120\*C
- Hubesch W HWT110\*C
- Sears D 660051690
- Speed Queen D SDE107\*F
- Speed Queen D SDG109\*F
- Speed Queen D SDG 009\*A
- Hubesch D HDE107\*F
- Hubesch D HDG109\*F
- Sears S 2679082990
- Speed Queen S SSE107/117\*F
- Speed Queen S SSG109/119\*F
- Hubesch S HSE107/117\*F
- Hubesch S HSG109/119\*F
  - \*

An asterisk indicates that character(s) in its place will be supported.

### 8.2.5.1. Overview

Electromechanical Retrofit machines are washers and dryers designed to work with a coin-chute and an electromechanical timer. The timer is equipped with one or more switches to signal the laundry machine to start or stop a cycle. When a customer actuates the coin-chute it physically engages the electromechanical timer initiating its cycle. The Greenwald Intellicard System integrates with these laundry machines by replacing the entire coin-chute and timer system with the Machine Card Readers that utilize internal relay switches to signal the laundry machines.

### 8.2.5.2. The Electromechanical Retrofit Profile Interface

Table 8.3 describes each field and its restrictions in the Electromechanical Retrofit Profile (Figure 8.4).

| Field Name                         | Description                                                                                                    | Restrictions                                                               |
|------------------------------------|----------------------------------------------------------------------------------------------------|----------------------------------------------------------------------------|
| Profile Name                       | Required field creating an identity for the profile.<br>The software in reports, machine setup, and card<br>creation will use this identification. | Any alphanumeric<br>combination up to<br>30 characters                     |
| Profile Type                       | Defines type of profile.                                                                                                    | Drop-down menu,<br>select<br>"Electromechanical"                           |
| Vend Price                         | Price to begin normal cycle.                                                                                                    | Currency field                                                             |
| Top Off Price                      | Price to initiate a top off cycle.                                                                                                    | Currency field                                                             |
| Idle Message                       | Message to scroll on smart card reader display when<br>machine is not in use                                                                       | Up to 30 character<br>(capitalized letters<br>only)                        |
| Busy Message                       | Not applicable on Electromechanical machines.                                                                                                    |                                                                            |
| Scroll<br>Speed/Value              | Scroll speed is a visual representation of the scroll value for messages displayed on the smart card reader display.                               | Range is between 0<br>to 100. Software<br>defaults to 50.                  |
| Dryer Run Time                     | Time duration of dryer cycle with normal vend.                                                                                                    | Numerical Field                                                            |
| Heat Time                          | Portion of Dryer Run Time that will be heated (be<br>sure to consult dryer manual to determine correct<br>Run Time to Heat Time Ratio).            | Numerical Field                                                            |
| Top Off Time                       | Dryer cycle time duration for Top Off vend.                                                                                                    | Numerical Field                                                            |
| Display Options                    | Allows operator to specify whether to display the idle message, the price, or both when machine is idle.                                           | Two separate check-<br>boxes, one, both, or<br>neither can be<br>activated |
| Cash Deduction                     | Cash deduction method for the user interface.                                                                                                    | Drop-down menu                                                             |
| Clear Counters<br>after Collection | Activates or deactivates the clear counter option.                                                                                                 | Check Box                                                                  |
| Check Location                     | Activates or deactivates the Check Location option.                                                                                                | Check Box                                                                  |
| User Transaction<br>Collection     | Enables user transaction collection in readers<br>equipped with the User Transaction Data Collection<br>Dallas Stick.                              | Check Box                                                                  |

Table 8.3 Electromechanical Profile Fields

| FRUIT RE FROME                                          | PROFILE TYPE                       | IDLE MESSAGE                  | BUSY MESSAGE                                     | I. |
|---------------------------------------------------------|------------------------------------|-------------------------------|--------------------------------------------------|----|
| Lake View Dayer<br>Lake View Maylag<br>Lake View Washer | Rebuilt<br>Majitag Gen2<br>EMS2000 | MACHINE READY                 | MACHINE IN USE                                   |    |
| Sealo<br>Sealo Firmer                                   | Electromechanical                  | WELCOMEINS<br>WELCOME.INSE    | MACHINE IN USE<br>MACHINE IN USE                 | G  |
| hofile Name: Hunting                                    | gton Deyer                         | Vend Price                    | \$1.15                                           |    |
| Andie Tame Retroft                                      | ×                                  | Top Off Price                 | \$0.25                                           |    |
| Scroll Speed                                            | Fact Display &                     | de Mezzage<br>Price when Idle | Check Location<br>User Transaction<br>Collection |    |
| Scroll Speed Value                                      |                                    |                               |                                                  |    |

Figure 8.4 Electromechanical Retrofit Profile

# 8.2.6. EMS 2000 Profile

The Whirlpool EMS 2000 washer and dryer series is a card-ready system. These machines already come equipped with smart card readers. Most functions are set through the machine interface (see EMS 2000 Owner's Manual), but the SMS2 software sets pricing and dryer run time.

Table 8.4 describes each field and its restrictions in the EMS 2000 Profile (Figure 8.5).

| Field Name                         | Description                                                                                                    | Restrictions                                           |
|------------------------------------|----------------------------------------------------------------------------------------------------|--------------------------------------------------------|
| Profile Name                       | Required field creating an identity for the profile.<br>The software in reports, machine setup, and card<br>creation will use this identification. | Any alphanumeric<br>combination up to<br>30 characters |
| Profile Type                       | Defines type of profile.                                                                                                    | Drop-down menu,<br>select "EMS 2000"                   |
| Vend Price                         | Price to begin normal cycle.                                                                                                    | Currency field                                         |
| Top Off Price                      | Price to initiate a top off cycle.                                                                                                    | Currency field                                         |
| Dryer Run Time                     | Time duration of dryer cycle with normal vend.                                                                                                    | Numerical Field                                        |
| Heat Time                          | Portion of Dryer Run Time that will be heated is set<br>automatically by software according to Whirlpool<br>specifications                         | Software Defined                                       |
| Top Off Time                       | Dryer cycle time duration for Top Off vend.                                                                                                    | Numerical Field                                        |
| Clear Counters<br>after Collection | Activates or deactivates the clear counter option.                                                                                                 | Check Box                                              |
| Check Location                     | Activates or deactivates the Check Location option.                                                                                                | Check Box                                              |
| User Transaction<br>Collection     | Not Applicable for EMS 2000.                                                                                                    | Check Box                                              |

Table 8.4 EMS 2000 Profile Record

| 🖬 Laundry Profile Manag                                 | ger (List of Launday Si           | etap Profiles) |                                                                       | ×                                         |
|---------------------------------------------------------|-----------------------------------|----------------|-----------------------------------------------------------------------|-------------------------------------------|
| Elle Edit                                               |                                   |                |                                                                       |                                           |
| PROFILE NAME                                            | PROFILE TYPE                      | IDLE MESSAGE   | BUSY MESSAGE                                                          | -                                         |
| Lake View Dryer<br>Lake View Magtag<br>Lake View Wacher | Retroff<br>Maptag Ben2<br>EM52000 | MACHINE REACH  | MACHINE IN USE                                                        |                                           |
| Semi Dear                                               | Electronechanical                 | WELCOME. INS   | MACHINE IN USE                                                        |                                           |
| Piolie Name: Lake Ven                                   | Waher                             | Vend Price     | 41.75                                                                 |                                           |
| Profile Type EMS2000                                    | *                                 | Top Off Price  | \$0.00                                                                |                                           |
| Diver Run Time<br>Heat Time<br>Top 08 Time              |                                   |                | Diese Coard<br>After Collec<br>Orech Laco<br>User Trans<br>Callection | ess pr<br>sten pr<br>stion pr<br>stion pr |

Figure 8.5 EMS 2000 Profile

# THIS PAGE INTENTIONALLY LEFT BLANK

# THIS PAGE INTENTIONALLY LEFT BLANK

# 8.2.8. Maytag Gen2 Profile

Maytag Gen2 machines (PR series) are card ready. They can be managed by SMS2. In this profile only basic features such as pricing, washer cycle length, rinse length and dyer time are defined. However, for ease of operation the Maytag Gen2 Advanced profile can be used instead of programming with the MEQ Maytag Machine Programmer. Table 8.7 describes each field and its restrictions.

| ILE HEISAME<br>ROME READY<br>ROME READY<br>ROME READY<br>ROMPARE INS<br>Vent Plan | PROJECT MEDIALE<br>MADENE IN USE<br>MADENE IN USE<br>MADENE IN USE<br>ET DE<br>\$2.2                                                                                                    | •                                                                                                    |
|-----------------------------------------------------------------------------------|----------------------------------------------------------------------------------------------------|----------------------------------------------------------------------------------------------------|
|                                                                                   | Clear Countries<br>Julier Calendary<br>Orick Location<br>User Transaction<br>Calendary<br>Update East                                                                                                    |                                                                                                    |
|                                                                                   | ACIME READY<br>ACIME READY<br>ACIME | Cher Context and Context and C |

Figure 8.7 Maytag Gen2 Setup Profile

Table 8.7 Maytag Gen2 Profile Record Fields

| Field Name                         | Description                                                                                                    | Restrictions                                                |
|------------------------------------|----------------------------------------------------------------------------------------------------|-------------------------------------------------------------|
| Profile Name                       | Required field creating an identity for the profile.<br>The software will use this identification in<br>machine setup, and card creation. | Any alphanumeric<br>combination up to 30<br>characters      |
| Profile Type                       | Defines type of profile.                                                                                                    | Drop-down menu,<br>select "Maytag Gen2"                     |
| Vend Price                         | Price to begin normal cycle.                                                                                                    | Currency field                                              |
| Top Off Price                      | Price to initiate a top off cycle.                                                                                                    | Currency field                                              |
| Washer Option                      | Select this option for use with washers. Includes<br>user defined wash agitate and rinse agitate cycle<br>length.                         | Check box with two<br>numerical fields for<br>cycle lengths |
| Dryer Option                       | Select this option for use with dryers. Includes user defined dryer cycle time.                                                           | Check box with a<br>numerical field for<br>dryer run time   |
| Clear Counters<br>after Collection | Activates or deactivates the clear counter option.                                                                                        | Check Box                                                   |
| Check Location                     | Activates or deactivates the Check Location option.                                                                                       | Check Box                                                   |
| User Transaction<br>Collection     | Enables user transaction collection in readers<br>equipped with the User Transaction Data<br>Collection Dallas Stick.                     | Check Box                                                   |

# 8.2.9. Maytag Gen2 Advanced Profile

In this profile, all features and functions available to the Maytag Gen2 series of laundry equipment can be managed. Please refer to the Maytag Gen2 Advanced Feature (Section 8.5.1).

| PROFILE NAME                                                                                                    | PROFILE TY                                                                                                   | PE                                                                                                    | DLE MESSAGE                                                                                     | PROF              | BLEM MESSAGE                                                                          | 1                                        |
|----------------------------------------------------------------------------------------------------|----------------------------------------------------------------------------------------------------|----------------------------------------------------------------------------------------------------|-------------------------------------------------------------------------------------------------|-------------------|---------------------------------------------------------------------------------------|------------------------------------------|
| Huntington Dryer<br>Huntington Washer<br>Lake View Dryer                                                                                                    | Retail<br>EMS2000<br>Retail<br>Evision                                                                       | В                                                                                                    | MICHINE READY<br>MACHINE READY                                                                  | MAD               | HINE IN USE                                                                           |                                          |
| Last vev warter                                                                                                    | Cause Rabed                                                                                                  | e ().                                                                                                    | FUTTINE INS                                                                                     | MATH              | ANF IN LIST                                                                           | 2                                        |
| tolis Name                                                                                                    |                                                                                                    |                                                                                                    |                                                                                                 |                   |                                                                                       |                                          |
|                                                                                                    | Contraction of the second                                                                                    | 100                                                                                                    |                                                                                                 |                   |                                                                                       |                                          |
| tolie Type (2012)                                                                                                    | Gen2 Advance                                                                                                 | 1                                                                                                    |                                                                                                 |                   |                                                                                       |                                          |
| Waiter/Dym Fe                                                                                                    | i Genil Advances                                                                                             | s   Super D                                                                                                  | icles/Action Code                                                                               | i –               |                                                                                       |                                          |
| Vaite/Diver                                                                                                    | Intere Advance                                                                                               | e   SuperO                                                                                                   | icles/Action Code                                                                               | 4                 | Clear Courtern                                                                        |                                          |
| Votie Type 12225<br>Waiter/Drym   Fe                                                                                                    | oftans   Price                                                                                               | s   Super C<br>Dryw Stacked                                                                                  | icles/Action Code                                                                               | 1                 | Deg Courters<br>After Collection                                                      |                                          |
| Waiter/Drym Fe<br>Waiter/Drym Fe<br>G Vetical Washer<br>C Horizontal Washer<br>Position Sci                                                                   | Generation<br>Generation<br>Generation<br>Generation<br>Speed                                                | c   Super C)<br>Dryer Stacked<br>Iver Dryes Stack                                                            | icles/Action Code                                                                               | e I               | Des Courtes<br>After Colection<br>Check Location                                      |                                          |
| Votice Type 2000<br>Waster/Dryer Fe<br>C Votical Washer<br>C Horizontal Washer<br>Rosition Spi<br>1 9 50                                                      | Gero Advance<br>estant Price<br>C Washer<br>C Dijel/D<br>n Speed                                             | s Super C<br>Dryer Stacked<br>yer Dryes Stack<br>Firmes/Cycle                                                | Coin 1 Val                                                                                      | -  <br>-          | Dear Countern<br>Alter Collection<br>Dheck Location<br>Uner Transactio                | n In                                     |
| Votice Type 2000<br>Waster/Dryer Fe<br>C Vetical Washer<br>C Horizontal Washer<br>Poolison Spi<br>1 2 50<br>Location Pre                                      | Gerol Advance<br>oritani Price<br>C Washer<br>C Disev/D<br>n Speed<br>wash Tare(Min)                         | Euper C)  Dryer Stacked  Ver Dryes Stack  Firmes/Cpde  T  Firme Agitate                                      | Con 1 Vat<br>Con 1 Vat<br>\$ 0.05<br>Mm( Con 2 Vat                                              | н<br>на           | Dear Counters<br>After Collection<br>Oreck Location<br>User Transactio<br>Collection  |                                          |
| Vetical Washer<br>C Vetical Washer<br>C Horizontal Washer<br>Position Spi<br>1 2 50<br>Location Pre<br>0 0                                                    | oftans Price                                                                                                 | Super Cy     Dryer Stacked yer Dryer Stack     Finnen/Cycle     T     Finnen/Cycle     T                     | Con 1 Val<br>Con 1 Val<br>\$ 0.05<br>Mm( Con 2 Val<br>\$ 0.05                                   | 10<br>10          | Dear Counters<br>After Collection<br>Dreck Loostion<br>User Transactio<br>Collection  | 'n                                       |
| Votice Type 2000<br>Waster/Dryer Fe<br>C Votical Waster<br>C Horpontol Waster<br>Postion Spi<br>1 2 50<br>Location Pre<br>0 0<br>Machine Senal # Wo           | Grand Advanced<br>ordinans Price<br>C Wasther<br>C Diges/Di<br>n Speed<br>wash Tene(Min)<br>sch Agitate(Min) | s Super Co<br>Dryer Stacked<br>yer Dryer Stack<br>Firmes/Cpcle<br>1<br>Firmer Agitate<br>1<br>Firmer Agitate | Coin 1 Vak                                                                                      | ia<br>ia<br>Minti | Dear Counters<br>After Collection<br>Direck Loostion<br>User Transactis<br>Collection | in in in in in in in in in in in in in i |
| Votice Type 2000<br>Waster/Dryw Fe<br>Votical Waster<br>C Horizontal Waster<br>Postern<br>1 2 52<br>Location Pre<br>0 0<br>Machine Senal # W/<br>000000000 10 | Grand Advances<br>States Price<br>C Washer<br>C Dijes/Di<br>n Speed<br>wash Tere(Min)<br>sch Agitate(Min)    | s Super Cy<br>Dryer Stacked<br>yer Dryer Stack<br>Finnes/Cpcle<br>1<br>Finne Agitate<br>1<br>Fing Cycle(M    | Con 1 Val<br>Con 1 Val<br>\$ 0.05<br>Mrd Con 2 Val<br>\$ 0.05<br>ri<br>\$ 0.05<br>ri<br>\$ 0.05 | e<br>e<br>Mini    | Desr Counters<br>After Collection<br>Dreck Location<br>User Transactis<br>Collection  | in                                       |

Figure 8.9 Maytag Gen2 Advanced Profile

Table 8.8 Maytag Gen2 Advanced Profile Record Fields

| Field Name                         | Description                                                                                                    | Restrictions                                                                |
|------------------------------------|----------------------------------------------------------------------------------------------------|-----------------------------------------------------------------------------|
| Profile Name                       | Required field creating an identity for the profile.<br>The software in machine setup, and card creation<br>will use this identification. | Any alphanumeric<br>combination up to<br>30 characters                      |
| Profile Type                       | Defines type of profile.                                                                                                    | Drop-down menu,<br>select "Maytag<br>Gen2 Advanced"                         |
| Advanced<br>Features Tabs          | A series of advanced options designed to meet<br>Maytag specifications (Section 8.5.1)                                                    | Series of four tabs<br>with multiple check<br>boxes and drop-<br>down menus |
| Clear Counters<br>after Collection | Activates or deactivates the clear counter option.                                                                                        | Check Box                                                                   |
| Check Location                     | Activates or deactivates the Check Location option.                                                                                       | Check Box                                                                   |
| User Transaction<br>Collection     | Enables user transaction collection in readers<br>equipped with the User Transaction Data Collection<br>Dallas Stick.                     | Check Box                                                                   |

# 8.2.10. Working with the Laundry Profiles

### 8.2.10.1. Adding a Laundry Profile

- 1. In the Laundry Machine tab, click the Laundry Profile button (Figure 8.9).
- 2. Select Add New Profile from the Edit drop-down menu.
- 3. Enter/select data into the appropriate fields (See Tables 8.3 8.9)
- 4. Verify that all information is correct and click the Update button to save the new record.

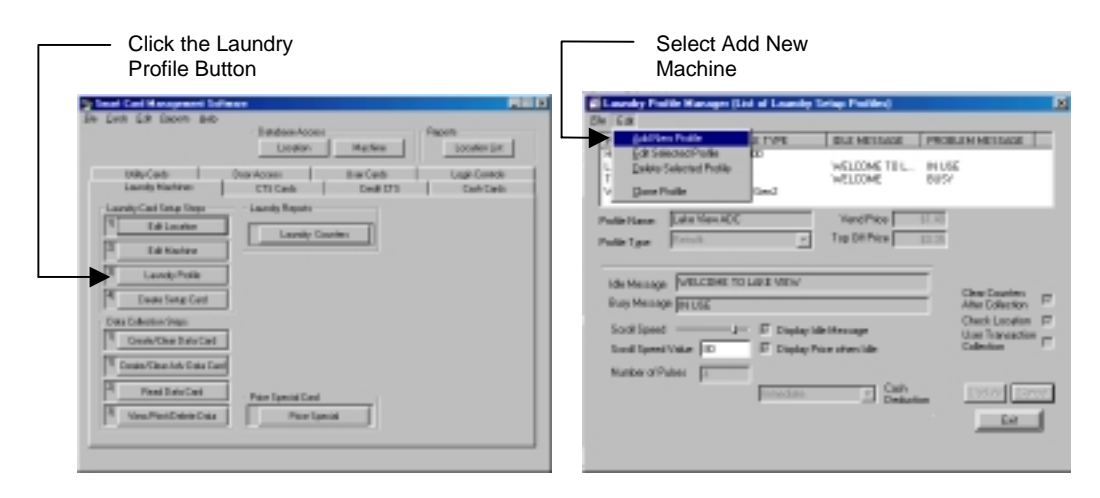

Figure 8.9 Creating a Laundry Profile

# 8.2.10.2. Editing a Laundry Profile

- 1. In the Laundry Machine tab, click the Laundry Profile button (Figure 8.9).
- 2. Click the profile to edit from the Laundry Profile List Window (Figure 8.10).
- 3. Select Edit Selected Profile from the Edit Drop-down menu (Figure 8.10).

| E Councily Fields: Manager (Lot of Loandy Totag Parties)<br>(in: Lot                                                                                                    | E.                                                                                                    | Shi Dat                                                   | talio Manager                                                                                                    | List of Louisian                             | istop Profilest                              |                                                                                                    | 2 |
|----------------------------------------------------------------------------------------------------|----------------------------------------------------------------------------------------------------|-----------------------------------------------------------|----------------------------------------------------------------------------------------------------|----------------------------------------------|----------------------------------------------|----------------------------------------------------------------------------------------------------|---|
| PROFECT State         PROFECT STREE         DEC MEDISAL         PROFE           Mark Gov Ref Train         Mark Gov Ref Train         MADRID VIENT         MADRID VIENT | HAR IN CLA                                                                                                    | Polle Sara<br>Polle Type                                  | Reconfiguration<br>Specified Franker<br>to Satesched Franker<br>Phasing and Pranker<br>() Phasing and Pranker<br>() Phasing and Phasing and Phasing | 20<br>20<br>97<br>97<br>97<br>97<br>97<br>97 | INCOME NETWORK                               | HERE ALL AND A AND A AND | - |
| Ide Wooge   PACHTE FERCY<br>Burginning   <u>ACCHTE FERCY</u><br>Sout Speet Have                                                                                                    | One Content IF<br>Alter Cateston IF<br>Unde Lanaton IF<br>Unde Lanaton IF<br>Cateston<br>Cateston<br>Internet Internet<br>Internet Internet<br>Internet Internet | bile Henne<br>Burgehen<br>Sond Spe<br>Sond Sp<br>Sundar 2 | er pacienci<br>no pacienci<br>al<br>al take [0<br>mass ]                                                                                                    | EADV<br>1016<br>IF Display P<br>Franklass    | St Macroppi<br>Searchers Mar<br>Cash<br>Cash | Des Carter<br>Alte Calcio<br>Des Landis<br>B en Transat<br>Ediction                                                                                                    |   |

**Figure 8.10 Editing Retrofit Profile** 

### **Tech Tip**

Time Saving Shortcut – Double click Profile to be edited in the Profile List Window and skip steps 2 and 3.

- 4. Enter necessary changes.
- 5. Verify that the new information is accurate, and click the Update button to save changes.

### 8.2.10.3. Deleting a Laundry Profile

- 1. In the Laundry Machine tab, click the Laundry Profile button (Figure 8.9).
- 2. Click the profile to delete from the Profile List Window (Figure 8.11).
- 3. Select Delete Selected Profile from the Edit drop-down menu (Figure 8.11).

| County Polls Hanger (Lid of Loosky Triag Pollin)                                                                                                    | ELoundry Frolile Wanager (List of Loundry Setup Froliles)                                                                                                    |
|----------------------------------------------------------------------------------------------------|----------------------------------------------------------------------------------------------------|
| Teal         Output         Output         Product and the second second secon | De Los De Los De |
| Ide Records     PADPEL FEEDY     One Scores     P       Roytherange     PadDebit House     P     One Scores     P       South Score Take     P     Diple Recorder the Debit     P       South Score Take     P     Diple Recorder the Debit     P       South Score Take     P     Diple Recorder the Debit     P       South Score Take     P     Diple Recorder the Debit     P       South Score Take     P     Diple Recorder the Debit     Diple Recorder the Debit                                                                                                    | Martinenage     (MARTINE FEACURE<br>Burghtenage     One Durings     (Marchange       Burghtenage     (Marchange     (Marchange     One Durings       Scell Speed     (Marchange     (Marchange       Scell Speed     (Marchange     (Marchange       Scell Speed     (Marchange     (Marchange       Number of Pulse     (Marchange     (Marchange       Number of Pulse     (Marchange     (Marchange                                                                                                    |

Figure 8.11 Deleting a Laundry Profile

4. A message will appear to verify deletion of selected Profile, click the Yes button to proceed with deletion of machine or the No button to cancel.

### Warning!

Once a profile is deleted it cannot be retrieved. Be sure that the profile being deleted will not be needed anymore for machine setup.

### 8.2.10.4. Cloning a Laundry Profile

The cloning feature has been included with SMS2 as a time saving feature for adding multiple profiles with similar information.

The cloning feature allows the system operator to copy all the information for an existing profile in the database except for the Profile Name field. Once a profile is cloned, the operator enters a new Profile Name, and the new Machine information is saved as a new record.

- 1. In the Laundry Machine tab, click the Laundry Profile button (Figure 8.9).
- 2. Click the profile to clone in the Profile List Window (Figure 8.12).
- 3. Select Clone Profile from the Edit drop-down menu (Figure 8.12).

| 📲 Louesky Polite Hanages (List of Louesky Telap Politics) 🛛 🕅                                                                                                    | Canada Leanda Leanda Teleb Leanda Cale Publica                                                                                                    |
|----------------------------------------------------------------------------------------------------|----------------------------------------------------------------------------------------------------|
| je ta                                                                                                    | 5 6 d                                                                                                    |
| Product of state         Product TVPE         OLD MODAL         Product State         n           Rescard State         Rescard State         Res | Path Name         Path Name         E THE         COLD MEDIAL         Reconstruct         A           1         Scheduler Path         Reconstruct         Reconstruct         R |
| Ide Renzon     PACKER FERCY     Circ Concise     If       Soul Speet     J     IF     Daple Mithinsage     Circ Concise     If       Soul Speet Hate     If     If Daple Mithinsage     Circ Concise     If       Marker all Parker     If     Diple Mithinsage     Circ Concise     If       Marker all Parker     If     Diple Mithinsage     Circ Concise     If       Marker all Parker     If     Diple Mithinsage     Circ Concise     If       Marker all Parker     If     Diple Mithinsage     Circ Concise     If                                                                                                    | Ide Neeroge     PeriOHMI HIADY     Die Conner     P       Bag Neerone     Pariticite     Die Conner     P       Southiosed     Pariticite     Die Southiosed     P       Southiosed     P     Diagle Neurolean Mit     Die Southiosed       Southiosed     P     Diagle Neurolean Mit     Die Southiosed       Nation of Pales     P     Diagle Neurolean Mit     Die Southiosed                                                                                                    |

#### Figure 8.12 Cloning a Laundry Machine

- 4. Enter new machine identification in the Machine ID Record (Figure 8.13).
- 5. Click the Update button to save new machine record (Figure 8.13).

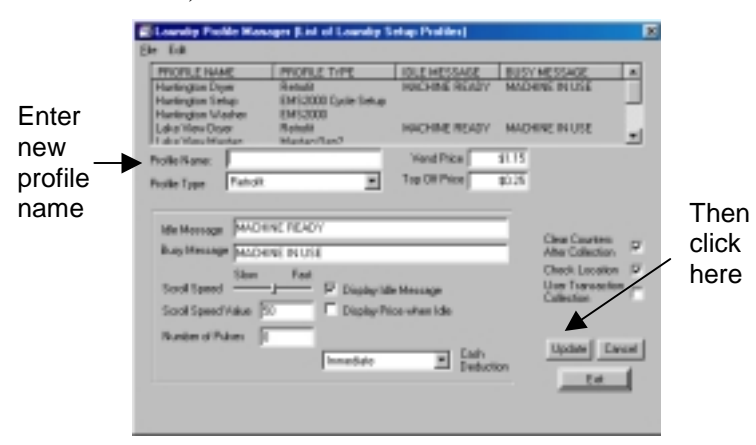

Figure 8.13 Completing the Cloning Process

# 8.2.11. Working with Price Special Profiles

SMS2 allows for special pricing and functions based on the time of day and the day of the week. Price Special Profiles can be used for discounts during off hours or premium pricing at peak use. Additionally, this feature can be used to disable machines at a specified times.

The Laundry Machines Manager allows you to define any number of Price Special Profiles and to create cards to program this information into the Machine Card Readers. This feature can only be used on laundry machines that have already been programmed.

To setup a Price Special Profile:

- 1. Create a Profile
- 2. Define up to twenty-three specials within the profile.
- 3. Create a Price Special Card to program the machine with.

### 8.2.11.1. Opening the Price Special Profiles Window

To open the Price Special Profiles Window click the Price Special button in the Laundry Machines Manager (Figure 8.14).

|                                                                                                    | Database Access<br>Location Machine           | Reports<br>Location List    |  |
|----------------------------------------------------------------------------------------------------|-----------------------------------------------|-----------------------------|--|
| Utility Cards<br>Laundty Machines                                                                                                    | Over Access User Cards<br>CTS Cards Dedit CTS | Logis Cardols<br>Cash Cardo |  |
| Laundry Card Setup Steps                                                                                                    | Laundy Reports                                |                             |  |
| 1) Edit Location                                                                                                    | Laurete Cauters                               |                             |  |
| 2) Edit Machine                                                                                                    |                                               |                             |  |
| 3) Laurady Profile                                                                                                    | Ī                                             |                             |  |
| 4) Deale Setup Card                                                                                                    | Ī                                             |                             |  |
| Data Collection Steps                                                                                                    |                                               |                             |  |
|                                                                                                    | 1                                             |                             |  |
| 1) Create/Clear Data Card                                                                                                    |                                               |                             |  |
| Create/Clear Data Card                                                                                                    | 3                                             |                             |  |
| Orante-Alleur Data Cand         Orante-Alleur Data Cand           Orante-Alleur Adv. Data Cand         Orante Cand           Orante Cand         Orante Cand | d Pice Special Card                           |                             |  |

Figure 8.14 Opening the Price Special Profiles Window

### 8.2.11.2. The Price Special Profiles Window Interface

The Price Special Profiles window consists of five basic components (Figure 8.15):

- 1. The **Profile List Window** displays all the profiles entered into the software.
- 2. The **Profile Information** section contains the profile's default pricing information.
- 3. The **Special List Window** displays all the specials of a selected profile.
- 4. The **special information** section contains the day, time and specifications of the selected special.
- 5. **Function and command buttons** for the most commonly used features have been included for ease of use.

|             | - 1                    | É P | ice Special Profik   | <b>56</b>     |         |                    |                  | ×   |           |
|-------------|------------------------|-----|----------------------|---------------|---------|--------------------|------------------|-----|-----------|
| Profiles    | c                      | Ele | Edit                 |               |         |                    |                  |     |           |
| List        |                        |     | PROFILE NAME         | VEND PRI      | CE      | TOPOFF PRICE       | TOPOFF TIME      |     |           |
| Window      | ĺ                      |     | Peak.                |               |         |                    |                  |     |           |
| Profile     | r                      |     |                      | _             |         |                    |                  | - 1 |           |
| Information | ١Ĺ                     |     | Profile Name Cody Di | Default Price | \$1.00  | Topatt Price 10.25 | Topolf Time      |     |           |
| Specials    | ſ                      |     | SPECIAL PRICE        | ACTIVE DAYS   | START T | ME STOP TIME       | Add Special      |     |           |
| List        | $\left  \right $       |     | \$1.00               | F             | 00:00   | 23.59              | Edit Special     |     |           |
| Window      | l                      |     |                      |               |         |                    | Delete Specia    | -   |           |
|             | Ċ                      |     | Days                 |               | Tire,   |                    | Price            |     | Eunction/ |
|             | 11                     |     | E Sarday             | E Transisy    | C Stat  | Tine 00.00         | C \$0.00         |     | Command   |
| Special     | $\left  \right\rangle$ |     | E Forday             | E Fida;       | Stop    | Time 23:53         | Mestine 01       |     | buttons   |
| Information | 11                     |     | E Wednesday          | ACTIVAL 1     | CALD IN |                    | Create a Clear C | and |           |
|             | L                      |     |                      |               |         |                    | Cieale Card      |     |           |
|             |                        |     |                      |               |         | OK.                | Cancel           |     |           |
|             |                        |     |                      |               |         |                    |                  |     |           |

Figure 8.15 The Price Special Profiles Interface

### 8.2.11.3. Adding a Price Special Profile

1. In the Price Special Profile window select Add Profile from the edit drop-down menu (Figure 8.16).

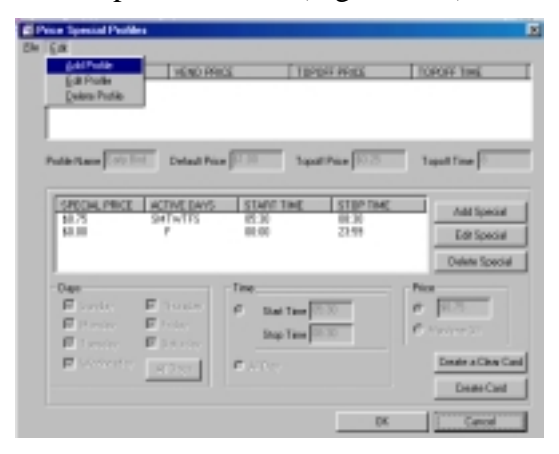

Figure 8.16 Adding a Profile

- 2. Enter a profile name, the default price (price when no special is in effect), Top Off price and time (for dryers only)(Figure 8.17).
- 3. Click the Update button (Figure 8.17).

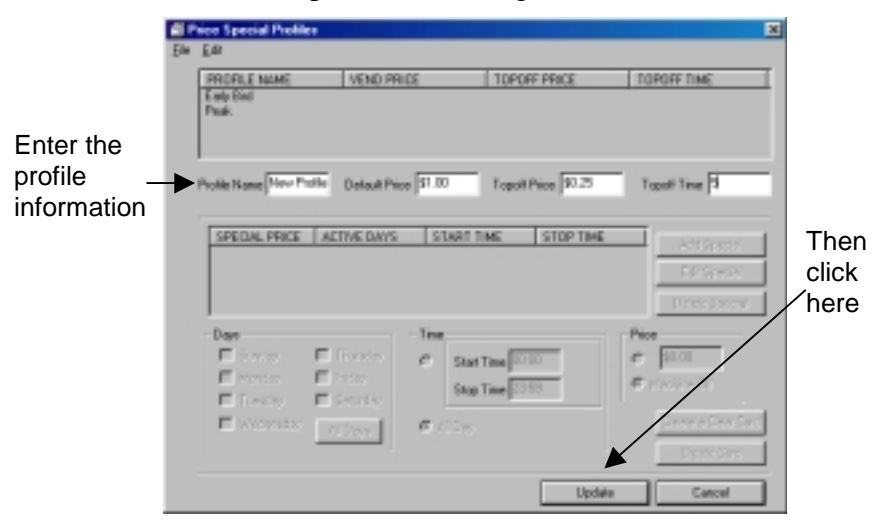

**Figure 8.17 Entering the Profile Information** 

### 8.2.11.4. Editing a Price Special Profile

- 1. In the Price Special Profile window select the Profile to edit from the Profiles List Window (Figure 8.18).
- 2. Select Edit Profile from the edit drop-down menu (Figure 8.18).

| Prine Tyresial Publice                                                                                                    | E Pier Genial Publics                                                                                                    |
|----------------------------------------------------------------------------------------------------|----------------------------------------------------------------------------------------------------|
| Se EA<br>POILS ANNE CANAD PROCE TOPORT PROCE TOPORT THE<br>Proce                                                                                                    | (24) Las<br>Anti-Male<br>Some-Anti-<br>Calent Parks<br>(Serie Parks)<br>(Serie Parks)                                                                                                    |
| Protection         Construct         Construct         <                                                                                                    | Order Name         Second Proce         Second Proce |
| Inst         First         First <th< th=""><th>Sec.         Sec.         Sec.         Sec.           F rest:         F rest:         F rest:         F rest:         F rest:           F rest:         F rest:         F rest:         F rest:         F rest:           F rest:         F rest:         F rest:         F rest:         F rest:           F rest:         F rest:         F rest:         F rest:           F rest:         F rest:         F rest:         F rest:</th></th<> | Sec.         Sec.         Sec.         Sec.           F rest:         F rest:         F rest:         F rest:         F rest:           F rest:         F rest:         F rest:         F rest:         F rest:           F rest:         F rest:         F rest:         F rest:         F rest:           F rest:         F rest:         F rest:         F rest:           F rest:         F rest:         F rest:         F rest:                                                                                                    |

Figure 8.18 Editing a Profile

- 3. Edit the profile information: profile name, default price (price when no special is in effect), Top Off price and time (for dryers only)(Figure 8.19).
- 4. Click the Update button (Figure 8.19).

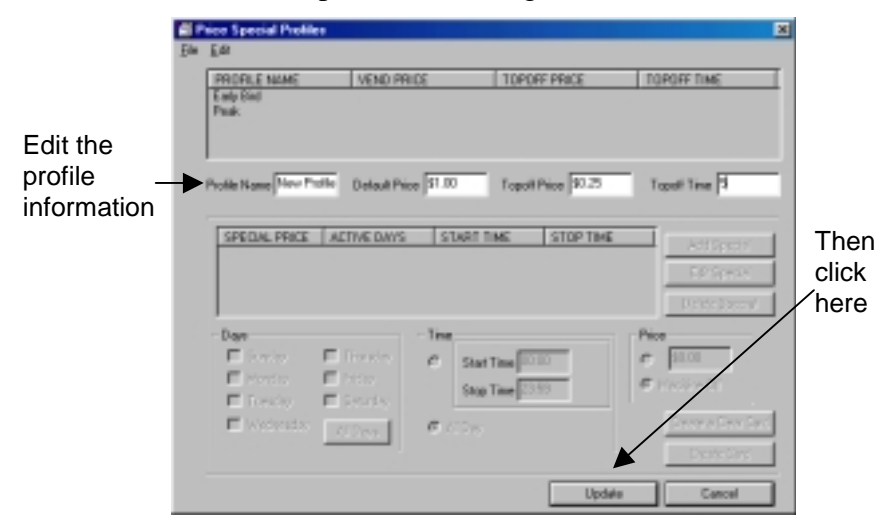

**Figure 8.19 Editing the Profile Information** 

# 8.2.11.5. Deleting a Price Special Profile

## Warning!

A deleted Price Special Profile cannot be recovered.

- 1. In the Price Special Profile window select the Profile to edit from the Profiles List Window (Figure 8.20).
- 2. Select Delete Profile from the edit drop-down menu (Figure 8.20).

| China Tanàna 1980                                                                                                    | d Price Special Fuelles                                                                                                    |
|----------------------------------------------------------------------------------------------------|----------------------------------------------------------------------------------------------------|
| CALLER<br>INCOME NAME (VENI PRICE   10POPT PRICE   10POPT THE<br>Income<br>Proce                                                                                                    | De Las<br>Services<br>De tous<br>De tous<br>De |
| Protections         Construction         Department         Department         Depa                                                   | Note Name         Call and Table         Sale Table         Face Table           2000ase Healt         action and table         3000 Table         3000 Table         aastropped           2000ase Healt         action and table         3000 Table         3000 Table         aastropped           2000ase Healt         action and table         3000 Table         3000 Table         aastropped           2000ase Healt         action and table         3000 Table         3000 Table         aastropped           2000ase Table         3000 Table         3000 Table         3000 Table         3000 Table                                                                                                    |
| Last         Date         Participation         Participation         Partititation         Participation | Des France Flow Flow Flow Flow Flow Flow Flow Flow                                                                                                    |

Figure 8.20 Deleting a Price Special Profile

### 8.2.11.6. Adding a Special

- 1. Select a Profile from the list to add a Special to (Figure 8.21).
- 2. Click the Add Special button (Figure 8.21).

|                     | E P | rice Special Profile                       | 4                                  |                         |                              | ×                                             | 1                     |
|---------------------|-----|--------------------------------------------|------------------------------------|-------------------------|------------------------------|-----------------------------------------------|-----------------------|
| <b>.</b>            | Ele | Eas                                        |                                    |                         |                              |                                               |                       |
| Select a<br>profile | •   | PHOPLE NAME<br>End Did<br>Peak             | VEND PTH                           | DE                      | TOPOPY PRICE                 | TOPOFF THE                                    |                       |
|                     |     | Profile Name Early Dr                      | d Default Price                    | \$1.00                  | Topof Price 50.25            | Topoff Time S                                 |                       |
|                     |     | 5PECIAL PRICE<br>\$0.75<br>\$0.80          | ACTIVE DAYS<br>SHITVITES<br>F      | 05.20<br>05.20<br>00.00 | ME STOPTME<br>02:30<br>22:59 | Add Special<br>Edit Special<br>Delete Special | Then<br>click<br>here |
|                     |     | -Dage<br>E Sanday<br>E Manday<br>E Tanaday | F Danday<br>F Inday<br>F Set of sy | Start<br>Stor           | Time 05:30                   | n 1975<br>C President                         |                       |
|                     |     | Networks                                   | 70289                              | CADE                    |                              | Deale a Dear Card<br>Greate Card              |                       |
|                     |     |                                            |                                    |                         | OK.                          | Cancel                                        |                       |

#### Figure 8.21 Adding a Special

- 3. Enter the Special Information (Figure 8.22):
  - Select the days for Special to apply (click the All days button to select all the day of the week).
  - Enter the Start and Stop time of the special or select All Day.
  - Enter the price for the special or select Machine Off for machine to be off during the days and times specified.
- 4. Click the Update button (Figure 8.22)

|                   |     | or Special Profiles                                                 |                                            | ×                     |                                         |
|-------------------|-----|---------------------------------------------------------------------|--------------------------------------------|-----------------------|-----------------------------------------|
|                   | Ele | <i>a</i>                                                            |                                            |                       |                                         |
|                   |     | PROFILE NAME VEND PRICE                                             | TOPOFF PRICE                               | TOPOFF TIME           |                                         |
|                   |     | adyBind<br>Yaak                                                     |                                            |                       |                                         |
|                   |     | offe Name Early God Default Price 10.00                             | Topolf Price 10.25                         | Topoff Time P         |                                         |
|                   |     | SPEDAL PPICE   ACTIVE DAYS   51<br>\$0.75 SMTW1PS 05<br>\$0.00 F 00 | ART TINE 510P TIME<br>30 08:30<br>40 23:59 | ACTOPAN<br>ACTOPAN    |                                         |
|                   |     |                                                                     |                                            | DeeterSpecial         | Then                                    |
| (                 |     | Days Time                                                           |                                            | - Pice                | <ul> <li>Click</li> <li>boro</li> </ul> |
| Enter the Special |     | P Sante F Thurday C<br>P Monday F Friday<br>F Tunuday F Saturday    | Stap Time 21/3                             | G 125<br>C Machine DF | nere                                    |
| Information       |     | Wednesday All Days                                                  | i Day                                      |                       |                                         |
|                   |     |                                                                     | Update                                     | Cancel                |                                         |

**Figure 8.22 Entering the Special Information** 

# 8.2.11.7. Editing a Special

- 1. Select a Profile containing the Special to edit from the Profiles List Window (Figure 8.23).
- 2. Select the Special to edit (Figure 8.23).
- 3. Click the Edit Special button (Figure 8.23).

|                            |   | Vice Special Profile                                             | rs                                                  |                                    |                            | ×                                                                    |                 |
|----------------------------|---|------------------------------------------------------------------|-----------------------------------------------------|------------------------------------|----------------------------|----------------------------------------------------------------------|-----------------|
| Select a<br>profile        | - | PHOFILE NAME<br>Endpoint<br>Peak                                 | VEND PR                                             | 10 20                              | SPORF PRICE                | TOPOPY TIME                                                          |                 |
| And<br>select a<br>Special |   | Profile Name State O                                             | ACTIVE DAYS<br>SHITVE DAYS<br>F                     | 05 20<br>00 10                     | STOP THE<br>CE 20<br>22 59 | Add Special<br>Edd Special<br>Delete Special                         | - Then<br>click |
|                            |   | Dage<br>F Sunday<br>F Vanday<br>F Vanday<br>F Vanday<br>F Vanday | F Handay<br>F Hand<br>F Han<br>F Scholar<br>Million | C StarTine<br>StarTine<br>StarTine | 25.30                      | Pice<br>P [1] /S<br>P [Police ()]<br>Ceste a Dear Card<br>Ceste Card | liere           |
|                            |   |                                                                  |                                                     |                                    | OK.                        | Cancel                                                               |                 |

Figure 8.23 Editing a Special

- 4. Make changes to the Profile information (Figure 8.24).
- 5. Click the Update button (Figure 8.24)

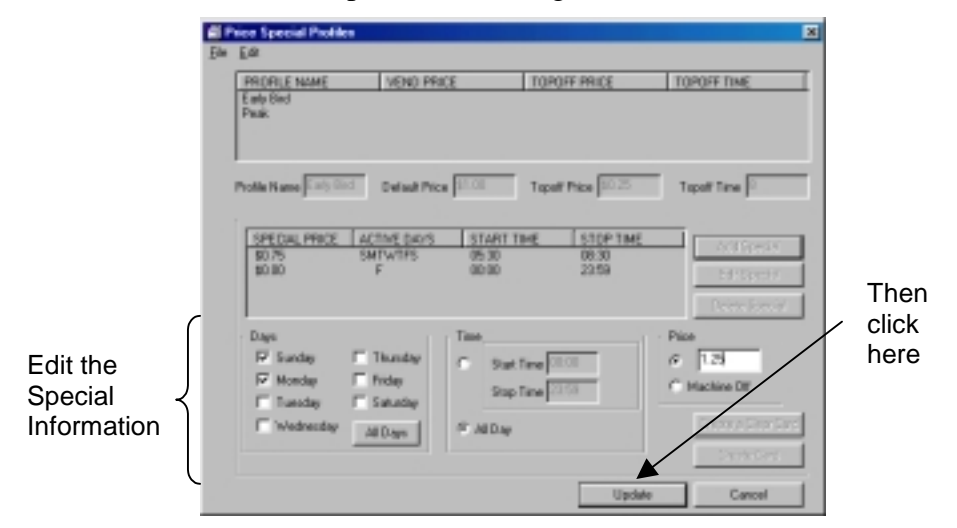

Figure 8.24 Editing the Special Information

# 8.2.11.8. Deleting a Special

# Warning!

A deleted special cannot be recovered

- 1. Select the Profile containing the Special to delete from the Profiles List Window (Figure 8.25).
- 2. Select the Special to delete (Figure 8.25).
- 3. Click the Delete Special button (Figure 8.25).

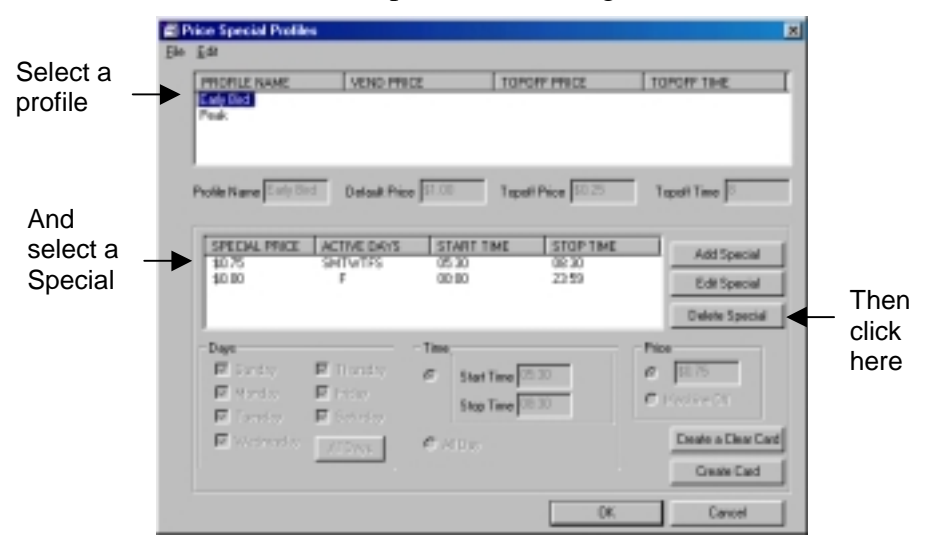

Figure 8.25 Deleting a Special

### 8.2.11.9. Creating a Price Special Card

- 1. In the Price Special Profile window select a profile to create a card for from the Profiles List Window (Figure 8.26).
- 2. Insert a Management Card into the PC Reader (Section 2.4.2).
- 3. Click the Create Card button. (Figure 8.26).

| Select a _<br>profile | De | Er#<br>PROFILE NAME<br>DESCRIPTION<br>Fact                            | lieno m                                                                          | α                                 | 10/97 PNC                                              | TOPOPP THE                                                                                                    |        |                       |
|-----------------------|----|-----------------------------------------------------------------------|----------------------------------------------------------------------------------|-----------------------------------|--------------------------------------------------------|----------------------------------------------------------------------------------------------------|--------|-----------------------|
|                       |    | SPECIAL PRICE<br>10 75<br>10 75<br>10 30                              | Detect Part                                                                      | 5144110<br>15144110               | 1 apail Place (1070)<br>ME (1070)Place<br>0070<br>2770 | Topol Time                                                                                                    | u<br>u |                       |
|                       |    | Days<br>F Server<br>F Server<br>F Server<br>F Server<br>F Server<br>F | F Constant<br>F Constant<br>F Constant<br>F Constant<br>F Constant<br>F Constant | fine<br>F Start<br>Step<br>F //De |                                                        | Plan<br>Plan<br>Plan |        | Then<br>click<br>here |

Figure 8.26 Creating a Price Special Card

### 8.2.11.10. Creating a Clear Price Card

A Clear Card is used to clear the Price Specials once they have been programmed into a Laundry Machine Reader.

- 1. Insert a Management Card into the PC Reader (Section 2.4.2).
- 2. Click the Create a Clear Card button (Figure 8.27).

| De | Brit<br>Proprie sawe<br>Prof.                                  | INDERE PRO                                               | α (n                                            | orsit muz                                      | 1090 | TIME                                                    | I |                       |
|----|----------------------------------------------------------------|----------------------------------------------------------|-------------------------------------------------|------------------------------------------------|------|---------------------------------------------------------|---|-----------------------|
|    | Public Hanse [1993]                                            | Tactive parts                                            | Istantine                                       | and Pase (0.2)<br>(2009 line<br>(0.20)<br>2210 |      | Add Typesod<br>Edit Special<br>Codes Special            |   |                       |
|    | Dags<br>F Derry<br>F Derry<br>F Derric<br>F Derric<br>F Derric | F Contra<br>F Contra<br>F Contra<br>F Contra<br>F Contra | Free<br>F Start Free<br>Start Free<br>F 2010 10 | (11.31<br>(11.31<br>(11.31)                    |      | CTI<br>Verifi<br>Casale Casal<br>Casale Casal<br>Casale |   | Then<br>click<br>here |

Figure 8.27 Creating a Clear Card

# 8.3. Laundry Setup Cards

Once the location, machine and profile information have been entered, you are ready to create a setup card.

The card creation is accomplished in the Laundry Setup Card window. This window is comprised of three parts (Figure 8.28):

- 1. In the select machine ID and Location ID section, select which laundry machine type and at what location to program (machine setup is discussed in chapter 7). Additionally, an option to sort by location is available and may be needed for users who have many facilities.
- 2. In the Select Profile section, choose from a list of profiles.
- 3. In the last section of the Laundry Setup Card Window, the card programming process is completed.

|        | MACHINE                           | LOCATION                 | POSITION              |      |
|--------|-----------------------------------|--------------------------|-----------------------|------|
|        | WPL-W 001                         | Huntington<br>Huntington | Multiple<br>Multiple  |      |
| D      | <ul> <li>Show only I</li> </ul>   | Location,                |                       |      |
|        | T Do Not Change                   | Machine's Current Ma     | chine ID and Location | D    |
| Step 3 | C Do Not Change                   | Machine's Current Ma     | chine ID and Location | D    |
| Step   | C Do Not Change<br>Select Profile | Machine's Current Ma     | chine ID and Location | - 10 |
| Step 3 | T Do Not Change                   | • Machinel's Current Ma  | chine ID and Location |      |

Figure 8.28 Create CTS Setup Card Window

# 8.3.1. Creating a Laundry Setup Card

1. In the Laundry Machines tab, click the Create Setup Card button (Figure 8.29).

|                                                    | Sout Card Hanagement Sult                                                                                                    |                                                                                                    |                         |                              |   |
|----------------------------------------------------|----------------------------------------------------------------------------------------------------|----------------------------------------------------------------------------------------------------|-------------------------|------------------------------|---|
|                                                    | Die Sonds Ede Bapons Halp                                                                                                    | Database Ascess<br>Lacation                                                                               | Machine                 | Reports<br>Location List     |   |
|                                                    | Utilg Carde<br>Laundty Machiner                                                                                                    | Door Access<br>ETS Cards                                                                                  | User Cards<br>Deedk ETS | Legin Controls<br>Cash Contr | ł |
| Click here to<br>open card —<br>creation<br>window | Leardy Card Setup Steps<br>10 Edit Lacation<br>21 Edit Nachine<br>23 Lowely Polle<br>24 Collector Step Card<br>25 Data Collector Step<br>26 Collector Step<br>27 Conter/Clear Data Card<br>20 Conter/Clear Data Card<br>20 Read Oate Cont<br>21 Neur/Nex/Date Data | Landy Exposi     Landy Ci     Annoty Ci     Pice Special Card     Pice Special Card     Pice Special Card |                         |                              |   |

#### Figure 8.29 Creating a Laundry Setup Card

- 2. Select a Machine ID with a corresponding Location ID by clicking on it. There are two ways to view the machines in the database (Figure 8.30):
  - a. Click "Show all Locations" and view the entire list of machines.
  - b. Click "Show only Location" and use the drop-down menu to view only machines from the selected locations
- 3. Click the Select Profile button (Figure 8.30).

|                               | Step 1<br>Select Machin | w ID and Loca                         | don ID                               |                                |
|-------------------------------|-------------------------|---------------------------------------|--------------------------------------|--------------------------------|
| Click to<br>select<br>machine | MACH<br>WPL-V<br>MPD-D  | INE<br>7 001<br>001                   | LOCATION<br>Huntington<br>Huntington | POSITION<br>Multple<br>Multple |
| Choose a<br>sorting<br>option |                         | how all Location<br>how only Location | ana<br>Ron  <br>chane's Current Macl |                                |
| Click to<br>select            | Step 2                  | ect Prolie                            | J                                    |                                |
| profile                       | Step 3                  | e Leundry Set                         | pCed                                 | Cancel                         |

Figure 8.30 Laundry Setup Card Creation Steps

- 4. Select profile from Profile List Window (Figure 8.31).
- 5. Review to verify that the profile information is correct, and click the Select button (Figure 8.31).

|                                | Select Laundry Pro                                                                                                    | file from the list                                                                    | and the second second second |                                                                                       | ×     |                                             |
|--------------------------------|----------------------------------------------------------------------------------------------------|---------------------------------------------------------------------------------------|------------------------------|---------------------------------------------------------------------------------------|-------|---------------------------------------------|
| Click<br>profile to<br>be used | PROFILE NAME<br>Hurrington Dokin<br>Hurrington Setup<br>Hurrington Washer<br>Lake View Diget<br>Lake View Diget                                                                | PROFILE TYPE<br>Retrofit<br>EMS2000 Cycle Setup<br>EMS2000<br>Retrofit<br>Mautan Gen? | MACHINE READY                | PROBLEM MESSAGE<br>MACHINE IN USE<br>MACHINE IN USE                                   | 1     |                                             |
|                                | Profile Name: Huntington Dives Profile Type Profile Type Ide Message MACHINE READY Busy Message MACHINE IN USE Scroll Speed IF Display Ide Scroll Speed Value 50 IF Display Pa |                                                                                       | e Mossege<br>ice when Ide    | Clear Counters<br>After Collection<br>Check Location<br>User Transactio<br>Collection | R R L |                                             |
|                                | Number of Pulses                                                                                                    | 0                                                                                     | E Cash<br>Deduct             | ion <u>Select</u>                                                                     |       | <ul> <li>Click here<br/>continue</li> </ul> |

Figure 8.31 Selecting a Laundry Machine Profile

6. Insert a management smart card into the PC reader (Section 2.4.2.) and click the Create Laundry Setup Card button (Figure 8.32).

|                                      | Creater Laur            | ndey Setup Cant                                   |                                                 |                                  | × |  |  |
|--------------------------------------|-------------------------|---------------------------------------------------|-------------------------------------------------|----------------------------------|---|--|--|
|                                      | Elec<br>Diep 1<br>Selec | Step 1<br>Select Machine ID and Localian ID       |                                                 |                                  |   |  |  |
|                                      |                         | MADHINE<br>MERAWOOT                               | LOCATION<br>Hurtington<br>Hurtington            | POSITION<br>Multiple<br>Multiple |   |  |  |
|                                      | Q1                      | G Show all Lo<br>C Show only L<br>T Do Not Change | calians<br>.acation:  <br>Machine's Current Mad | ne D and Location D              |   |  |  |
| Click here to complete               | Step 2                  | Select Profile                                    | Plumington                                      | Drpw                             |   |  |  |
| Laundry<br>Setup Card ——<br>creation | - 51mp 3                | Costs Laurdy                                      | Setup Card                                      | Carcel                           |   |  |  |

#### Figure 8.32 Creating the Laundry Machine Setup Card

### Note:

If multiple machines are to be setup using the same profile, select the "Automatically Move to the Next Machine In List After Card Creation" option. This will automatically go to the next machine on the list and save time. Be sure to use a different management card each time.

# 8.4. Reports

The Laundry Machines Manager can generate laundry Machine Counter reports. There are numerous advanced reports for the Maytag Gen2 series of laundry machines described in Section 8.5.2.

The process for generating the reports is as follows:

- 1. Create a Data Collection Card
- 2. Collect data from machine
- 3. Read Data Card
- 4. View or print the report

# 8.4.1. Creating a Data Collection Card

- 1. Insert a management card into the PC Reader (Section 2.4.2).
- 2. In the Laundry Machines tab, click one of the following (Figure 8.33):
  - a. Click the Create Data Card button to collect standard reports from all machines.
  - b. Click the Create Adv Data Card button to collect advanced reports in the Maytag Gen2 machines.

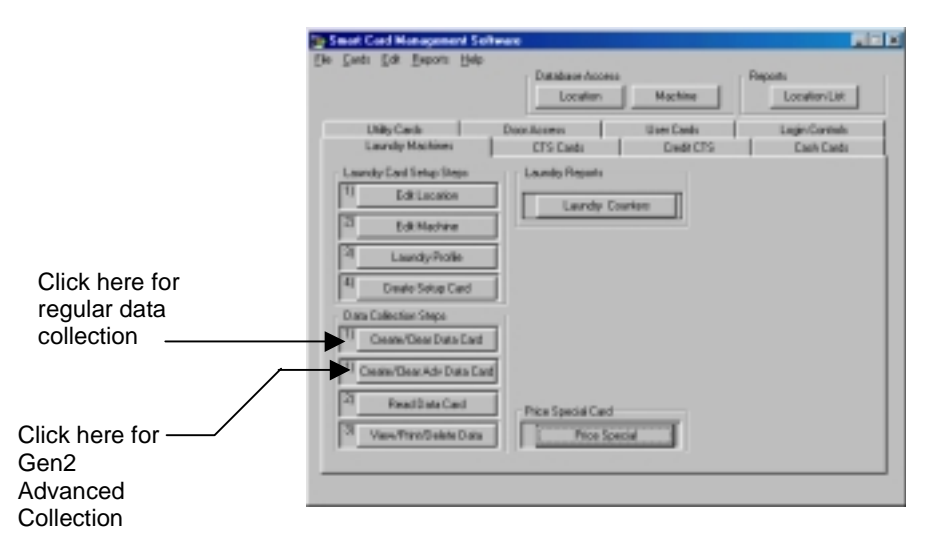

Figure 8.33 Creating a Laundry Machine Data Collection Card

# 8.4.2. Collecting Data from a Machine

To collect data from a laundry machine, insert the card into the machine reader and remove it when prompted by the display.

# 8.4.3. Reading a Data Card

- 1. Insert a data card with collection information into the PC reader (Section 2.4.2.).
- 2. In the Laundry Machines tab, click the Read Data Card button (Figure 8.34).

|                                                   | Smart Card Management Softw                |                                      |                       |                                            |
|---------------------------------------------------|--------------------------------------------|--------------------------------------|-----------------------|--------------------------------------------|
|                                                   | Elle Cards Edit Bapons Halb<br>Unite Cards | Delabore Access<br>Lacetern          | Machine<br>User Cards | Reports<br>Lacation List<br>Login Controls |
| Click here to read<br>the Data<br>Collection Card | Laundy Fraiches                            | Price Special Card     Price Special | 6                     | Carri Carri                                |

Figure 8.34 Reading a Laundry Machine Data Collection Card

3. Select an option to show all the data collections on the card or only data that has not been saved to the database then click the Read Machine Collection Card button (Figure 8.35).

|                              | <b>Read Machine Da</b>  | te Collection Ca     | nd                   |                     | × |  |  |  |
|------------------------------|-------------------------|----------------------|----------------------|---------------------|---|--|--|--|
|                              | Eie                     |                      |                      |                     |   |  |  |  |
|                              | Records on Current Card |                      |                      |                     |   |  |  |  |
|                              | DATE/TIME               | MACHINE              | LOCATION             | RECORD #            | _ |  |  |  |
|                              |                         |                      |                      |                     |   |  |  |  |
|                              |                         |                      |                      |                     |   |  |  |  |
|                              |                         |                      |                      |                     |   |  |  |  |
|                              |                         |                      |                      |                     |   |  |  |  |
| Select viewing               | -                       |                      |                      |                     |   |  |  |  |
| option                       |                         |                      |                      |                     | - |  |  |  |
| (P) Show All Records on Card |                         |                      |                      |                     |   |  |  |  |
|                              | U Show Reco             | inds Not in Diatabar | e (new records only) |                     |   |  |  |  |
| Then click here —            | Read Machine Colle      | clion Card           | Save and Exit        | Eait Without Saving |   |  |  |  |

Figure 8.35 Reading the Data Collection Card
4. The Read Machine Data Collection Card window will open and list all the User data collections on the card. Select which records to save. Select the Save Selected Records from the File drop-down menu or click the Save and Exit button to save all records (Figure 8.36).

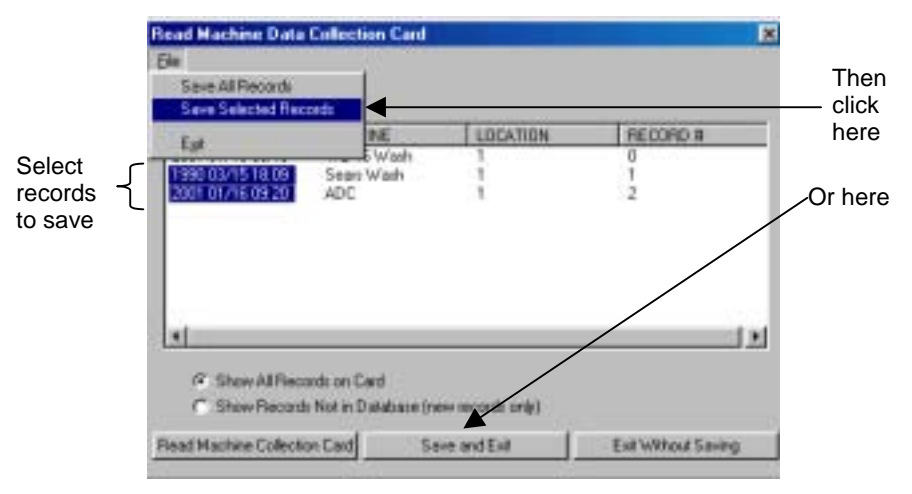

Figure 8.36 Saving the Collection Records

5. Double-clicking on a collection record listed in the Read User Data Collection Card window will open a window containing the Transaction Information, Machine ID, Location and Collection Date/Time of that record.

# 8.4.4. Viewing and Printing Reports

1. Click the Laundry Counters button in the Laundry Machines Manager for that report or select any other desired report from the Laundry sub menu of the Reports drop-down menu (Figure 8.37).

| Shart Care Monapoliticity Soliva |                                     |               |
|----------------------------------|-------------------------------------|---------------|
| For Party For Robour Each        | La Courte                           |               |
| Lineady +                        | Laundy Counters Prepara             |               |
| 0.0                              | Makes Section Later Later           |               |
| UNITE Carls                      | Master Ser 1940 Stark + Jack        | Select Report |
| Landy Lhin +                     | CISCarts David CIS David Cash David | to View/Print |
| Dog Acress                       | Cristani Charcis Carroad            |               |
| Laundy Carc User +               | Laundy Reports                      |               |
| 1 E Longtion +                   | Lunda Caraba                        |               |
| 2                                | Laardy Corner                       |               |
| -1 LOR MADYIN                    |                                     |               |
| 3 Lounde Prolite                 |                                     |               |
| 4 Create Setup Card              |                                     |               |
| O at a Callection Steps          |                                     |               |
| 1 Gester/Dear Data Card          |                                     |               |
|                                  |                                     |               |
| " Email/Clear Adv Data Card      |                                     |               |
| 2 Read Data Cad                  | Dira Special Card                   |               |
| A Una Net Take Date              | Prog Segrid                         |               |
|                                  |                                     |               |
|                                  |                                     |               |

Figure 8.37 Selecting Laundry Machine Report

2. A window specifying a date range will appear (Figure 8.38). Enter the beginning and ending collection dates for the desired report. Select the "No upper Bound" option to view a report containing all transactions since the "Start of range" field value or select the "No lower Bound" option to view a report containing all transactions leading up to the "End of range" value.

| Enter Parameter V | ahans                                 |   |
|-------------------|---------------------------------------|---|
| Parameter Fields  |                                       |   |
|                   |                                       | 1 |
|                   |                                       |   |
| Seeconarge()      |                                       |   |
|                   |                                       |   |
|                   |                                       |   |
| Shart of carrow   | Automatic and Automatical Protocology |   |
| Endationge        |                                       |   |
|                   | F Astar from P Nonce ford             |   |
|                   |                                       |   |
|                   |                                       |   |
|                   |                                       |   |
|                   | DI. Cancel                            |   |

Figure 8.38 Date Range Window

3. The report will be generated and appear on your screen. Either view the report on the screen, or click the printer icon to print the report (Figure 8.39).

|                 | Provise Window |           |            |                  |             |               |                           |   |
|-----------------|----------------|-----------|------------|------------------|-------------|---------------|---------------------------|---|
|                 | 009 500        | 4 • H     | 1 1 2 at   | а <b>н</b> н н н |             |               | F                         | 3 |
| Click here to — | Preview        |           |            |                  |             |               | -                         | Ĩ |
|                 | <b>F</b> =     |           |            |                  |             |               |                           |   |
| print report    | -0             | MACH      | INE COUNT  | PS/TOTALS        |             |               |                           | - |
|                 | - 10000        | phacen    | ETE COUTIN | aca(ronaca)      | ·           |               |                           |   |
|                 |                | 758 548   |            |                  |             |               |                           |   |
|                 |                | Louise    | Mashine    | Anaros: Epster   | Expeni Cale | ALC: NO. YORK | Experied Res Particel Co. |   |
|                 |                | · · · · · |            |                  |             |               |                           |   |
|                 |                | 1         | -          | 20               | 18          | 425.00        | \$21.00 12                |   |
|                 |                |           | ADC .      | 4                |             | 24.10         | B1.00 11                  |   |
|                 |                |           | ADC .      | 24               | 28          | \$24.10       | \$24.00 11                |   |
|                 |                |           | AD4        |                  | 18          | \$1110        | \$1110 18                 |   |
|                 |                |           | 104        | 42               | 55          | \$41.10       | 867.80 11                 |   |
|                 |                |           | News210    | 11               | 18          | #1110         | #1130 14                  |   |
|                 |                | 1         | M(nc210    | 34               | 18          | \$25.20       | \$25.59 11                |   |
|                 |                |           | Nong210    | - 25             | 16          | #81.05        | \$1US 14                  |   |
|                 |                |           | Netw/200   | 11               | 18          | 443.26        | \$11.25 14                |   |
|                 |                |           | 36(64)320  | 49               | 79          | 171.00        | \$98.10 11                |   |
|                 |                | 1         | M(54780    | 49               | 19          | 121.59        | \$91.10 11                |   |
|                 |                |           | New290     | 45               | 15          | \$14.69       | 99130 18                  |   |
|                 |                | 1         | Mena.2017  | ы                | 18          | 314.99        | \$16.00 11                |   |
|                 |                |           | 36/64/2217 | ,                |             | 39.10         | 28.00 12                  |   |
|                 |                | 1         | 10-317     | 11               | 18          | \$1119        | \$11.00 10                |   |
|                 |                |           | Dage Sile  |                  |             | \$1.10        | #1.10 11                  |   |
|                 |                |           | Drees 20k  | 28               | 28          | \$21.00       | #21.00 12                 |   |
|                 |                | ALC: N    | 3-01.08    | 71               | 91          | 311.00        | 2010 I.                   | Ť |
|                 |                |           |            |                  |             |               |                           |   |

Figure 8.39 Viewing the Machine Counters Report

# 8.4.5. Understanding Laundry Counters Reports

The report generated reflects all collected data for the date ranges that were specified.

Table 8.9 identifies and explains each field in the Laundry Counters Report.

| Field Name           | Explanation                                           |
|----------------------|-------------------------------------------------------|
| Location             | Location of collection.                               |
| Machine              | Collected machine ID.                                 |
| Interval Cycle       | Number of cycles since last collection.               |
| Elapsed Cycle        | Total number of cycles.                               |
| Interval Bill Value  | Dollar value charged for vends since last collection. |
| Elapsed Bill Value   | Total dollar value charged for vends.                 |
| Collection Date/Time | Date and time of collection.                          |

Table 8.9 Laundry Counter Report

#### Note:

For Maytag Gen2 report explanation, refer to section 8.5.2.

## 8.4.6. Deleting Collection Reports

It is recommended to periodically purge the collection data so that it will not take up unnecessary disk space on your hard drive.

1. Click the View/Print/Delete button (Figure 8.40).

| Sanal Card Hamagement Sal                                                                                                    | line see                                                      |                |
|----------------------------------------------------------------------------------------------------|---------------------------------------------------------------|----------------|
| Die Dent Fin Debnis Deb                                                                                                    | Extension Property<br>Location Machine Location               | List           |
| Dility Earth<br>Laundy Machines                                                                                                    | Doorshoores Uner Cards Legie Ca<br>CTS Cards Credit CTS Cards | elede<br>Gørde |
| Laundo Carl Tetap Singo     TT     Could Salar     Salarian     T     Could Salar     Salarian     Salarian     Salar | Laurdy Courtes                                                |                |
| 11 Create/Gear Bass Eard<br>11 Create/Gear Metr Galas Eard<br>12 Pread Dans Eard                                                                                                    | Theo Special Card                                             |                |

#### Figure 8.40 Opening the Data Collected Window

- 2. Select the collection records you wish to delete (Figure 8.41).
- 3. Select Delete Selected Records from the Edit drop-down menu (Figure 8.41).

|            | - 3 (      | lata Collect | ed              |            |                  |                  |        | . 🗆 🗵  |
|------------|------------|--------------|-----------------|------------|------------------|------------------|--------|--------|
|            | Elle       | Edit         |                 |            |                  |                  |        |        |
|            |            | Delete S     | elected Records | NT CVD P   | S INT CASH       | COLLECTION DATE  | EIPRIN | TBAE + |
|            | 1          | 0001         | are 2000        | 2 COLORADO | 63.45            | 2000 10/17 12:48 | 591    |        |
|            | - 1 ii     | 10001        | ers/2000        | ñ          | \$1.15           | 2000 10/17 12/95 | 597    |        |
|            | 1          | 10000        | eros 2000       | ĩ          | \$0.00           | 2000 10/17 12:25 | 621    |        |
|            | - li       |              | ade             | 19         | \$19.00          | 1899 12/30 00:00 | 18     |        |
|            | 1          | 10001        | ems2000         | 1          | \$0.00           | 2000 10/17 13:25 | 621    |        |
|            | 10         | 10000        | ens2000         | 4          | \$4.60           | 2000 10/18 16:17 | 742    |        |
|            | 1          |              | Searc Wash      | 9          | \$9.00           | 2000 10/20 10:59 | 228    |        |
|            | 1          |              | we16            | 11         | \$11.00          | 2000 10/20 10:59 | 293    |        |
|            | 1          |              | SQDvyer109      | B          | \$8.00           | 2000 10/20 10:59 | 14     |        |
|            | 1          |              | pearutack.      | 19         | \$19.00          | 2000 10/20 10:59 | 27     |        |
|            |            |              | sde107          | 11         | \$11.00          | 2000 10/20 11:00 | 27     |        |
| ect        | 1          |              | wel6            | 14         | \$14.00          | 2000 10/26 11:25 | 1151   |        |
| ports to - | く 🛛 💶      |              | WP Stack        | 3          | \$0.75           | 2000 10/31 17:15 | 57     |        |
|            | 1          |              | WP Stack        | 3          | \$0.75           | 2000 10/31 17:15 | 96     |        |
| lete       | 1          |              | WP Stack        | 12         | \$0.00           | 2000 11/02 08:03 | 123    |        |
|            | ~ <b>1</b> |              | WP Stack        | 10         | \$0.00           | 2000 11/02 08:03 | 106    |        |
|            | 1          |              | SQ SDE107       | в          | \$8.00           | 2000 11/14 10:14 | 32     |        |
|            | 1          |              | Seas S#c        | B          | \$8.00           | 2000 11/14 10:15 | 46     |        |
|            | 1          |              | Maytag PDD      | 11         | \$11.00          | 2000 11/14 10:15 | 35     |        |
|            | 1          |              | SO MILDra       | R          | \$8.00           | 2000 11/14 10:16 | 39     | . A.   |
|            |            |              |                 |            |                  |                  |        | 2      |
|            |            |              |                 | _          |                  |                  | -      | _      |
|            |            |              |                 | A          | pply List Filter | Previ List       | Done   | 0      |

Figure 8.41 Deleting the Collection Records

4. A confirmation window will appear. Click the Yes button to proceed or the No button to cancel.

# 8.5. Maytag Gen2 Information

# 8.5.1. Maytag Gen2 Advanced Features

# 8.5.1.1. Dryer or Dryer Stack

|                          | Washer/Dryer Tab                                                                                                    |
|--------------------------|----------------------------------------------------------------------------------------------------|
| Position                 | This value represents the position of the dryer or dryer stack in the room.<br>This is a required field with values predetermined by Maytag. The<br>available values range for dryers is 65-127. |
| Coin 1 Value             | Not used.                                                                                                    |
| Location                 | Not used.                                                                                                    |
| Topoff Value             | Not used.                                                                                                    |
| Machine Serial #         | This is the machine serial number assigned to this profile.                                                                                                    |
| Reg Cycle (Min)          | Represents the number of minutes for a regular cycle.                                                                                                    |
| Spc Cycle (Min)          | Represents the number of minutes for a special cycle.                                                                                                    |
|                          | Features Tab                                                                                                    |
| Fixed Cycle              | A dryer set up for "Fixed Cycle" operation can only accept additional<br>time accumulated by increments equal to the length of a complete dry<br>cycle.                                          |
| Special Pricing          | Enables Special Pricing.                                                                                                    |
| Add Coin Mode            | This option causes the machine display to show the number of coins (coin 1) to enter, rather than the dollars-and-cents amount.                                                                  |
| Coin Slide Mode          | Machine set to operate with Coin-Slide system.                                                                                                    |
| Clear Escrow<br>Disabled | If not disabled, money held in escrow for 30 minutes without further escrow or cycle activity will be cleared.                                                                                   |
| Disable Price<br>Display | Disables price from being displayed on the machine's display.                                                                                                    |
| Debit Only               | Machine set to operate with Smart Card system only.                                                                                                    |
| Coins Only               | Machine set to operate with Coin-Drop system only.                                                                                                    |
| Enhanced Debit           | This setting must be selected for the Greenwald Intellicard system.                                                                                                    |

#### 8.5.1.1. Dryer or Dryer Stack continued

|                              | Prices Tab                                                                                                    |
|------------------------------|----------------------------------------------------------------------------------------------------|
| Penny Offset                 | This is a preset value by Maytag. If vend value is at \$.25 on the Washer/Dryer Tab and \$.03 in the penny offset field then the vend price is now calculated at \$.28 to start the machine. The penny offset will also change your special pricing and cycle based pricing by the increment chosen. |
| Special Vend<br>Price        | This is the value to set special time of day pricing.                                                                                                    |
| Regular Vend<br>Price        | This is the value to set for cycle based pricing.                                                                                                    |
| Time                         | Time period when special pricing is in effect.                                                                                                    |
| Days                         | Days of the week when special pricing is in effect.                                                                                                    |
|                              | Super Cycle/Action Codes Tab                                                                                                    |
| Set Serial                   | Enables the serial number entered in the Washer/Dryer tab to be transferred into the machine's microprocessor.                                                                                                    |
| Set<br>Location/Position     | Enables the Location/Position set on the Washer/Dryer Tab to be set in the Maytag Microprocessor.                                                                                                    |
| Set Price/Coin<br>Value      | Enables the Price/Coin Values set on the Washer/Dryer tab to be set in the Maytag Microprocessor.                                                                                                    |
| Set Cycle<br>Length/# Rinses | Enables the Cycle lengths/and number of rinses set on the Washer/Dryer tab to be set in the Maytag Microprocessor.                                                                                                    |
| Clear Interval<br>Counts     | Enables the interval counters to be cleared after data collection.                                                                                                    |
| Clear Interval<br>Counts-CCC | For use with Maytag Accutrac System                                                                                                    |
| Record Used                  | For use with Maytag Accutrac System                                                                                                    |

# 8.5.1.2. Washer Dryer Stack

|                          | Washer/Dryer Tab                                                                                                    |
|--------------------------|----------------------------------------------------------------------------------------------------|
| Position                 | This value represents the position of the washer/ dryer stack in the room. This is a required field with values predetermined by Maytag. The available values range for washer/ dryer stack are 1-127. |
| Spin Speed*              | Maximum spin speed. *Horizontal models only.                                                                                                    |
| Extra Rinse/Cycle        | Rinses/Cycle (Horizontal and Vertical), Extra Rinses/Cycle (Stack)                                                                                                    |
| Coin 1 Value             | Not used.                                                                                                    |
| Location                 | Not used.                                                                                                    |
| Prewash Time<br>(Min)    | Length of time for a pre-wash in minutes, range is 0-10.                                                                                                    |
| Rinse Agitate<br>(Min)   | Not used.                                                                                                    |
| Coin 2/Topoff            | This represents the value of the Topoff value in number of nickels. 05=\$0.25                                                                                                    |
| Machine Serial #         | This is the machine serial number assigned to this profile.                                                                                                    |
| Wash Agitate<br>(Min)    | Length of main wash cycle. Range is 8-20 minutes; default is 10.                                                                                                    |
| Reg Cycle (Min)          | Represents the number of minutes for a regular cycle.                                                                                                    |
| Spc Cycle (Min)          | Represents the number of minutes for a special cycle.                                                                                                    |
| Final Spin (Min)         | Length of the final spin in minutes. Range is 3-10 minutes; default is 4.                                                                                                    |
|                          | Features Tab                                                                                                    |
| Fixed Cycle              | A dryer set up for "Fixed Cycle" operation can only accept additional<br>time accumulated by increments equal to the length of a complete dry<br>cycle.                                                |
| Special Pricing          | Enables Special Pricing.                                                                                                    |
| Add Coin Mode            | This option causes the machine display to show the number of coins (coin 1) to enter, rather than the dollars-and-cents amount.                                                                        |
| Coin Slide Mode          | Machine set to operate with Coin-Slide system.                                                                                                    |
| Clear Escrow<br>Disabled | If not disabled, money held in escrow for 30 minutes without further escrow or cycle activity will be cleared.                                                                                         |
| Super Cycle Mode         | Allows for optional cycle enhancements to be purchased                                                                                                    |
| Disable Price<br>Display | Disables price from being displayed in the machine.                                                                                                    |
| Suds Detect Mode         | Allows machine to respond with special function when suds are sensed – Horizontal units only. Minimum wash cycle of 10 minutes required.                                                               |
| Debit Only               | Machine set to operate with Smart Card system only.                                                                                                    |

8.5.1.2. Washer Dryer Stack continued

| Coins Only              | Machine set to operate with Coin-Drop system only. Not applicable for                                                                                                    |
|-------------------------|----------------------------------------------------------------------------------------------------|
| Enhanced Dahit          | Smart Card systems.                                                                                                    |
| Ennanced Debit          | This setting must be selected for the Greenwald Intellicard system.                                                                                                    |
| Max Extract<br>Disabled | Avoids wrinkles if activated, max water extraction if not.                                                                                                    |
| Cycle Based<br>Pricing  | Allows cycles to be priced differently for different water temperatures.                                                                                                    |
|                         | Prices Tab                                                                                                    |
|                         | Washer                                                                                                    |
| Penny Offset            | This is a preset value by Maytag. If you set your vend value at \$.25 on the Washer/Dryer Tab and you select \$.03 in the penny offset field then the vend price is now calculated at \$.28 to start the machine. The penny offset will also change your special pricing and cycle based pricing by the increment chosen. |
| Regular Vend<br>Price   | Price of a regular cycle.                                                                                                    |
| Regular Cold<br>Price   | Price of a regular cold water cycle.                                                                                                    |
| Regular Warm<br>Price   | Price of a regular warm water cycle.                                                                                                    |
| Regular Hot Price       | Price of a regular hot water cycle.                                                                                                    |
| Special Vend<br>Price   | This is the value set for special time of day pricing                                                                                                    |
| Special Cold Price      | Price of a special cold water cycle.                                                                                                    |
| Special Warm<br>Price   | Price of a special warm water cycle.                                                                                                    |
| Special Hot Price       | Price of a special hot water cycle.                                                                                                    |
|                         | Dryer                                                                                                    |
| Penny Offset            | This is a preset value by Maytag. If you set your vend value at \$.25 on the Washer/Dryer Tab and you select \$.03 in the penny offset field then the vend price is now calculated at \$.28 to start the machine. The penny offset will also change your special pricing and cycle based pricing by the increment chosen. |
| Special Vend<br>Price   | Price of a normal cycle during a special time period.                                                                                                    |
|                         |                                                                                                    |
| Time                    | Time period when special pricing is in effect.                                                                                                    |
| Days                    | Days of the week when special pricing is in effect.                                                                                                    |

8.5.1.2. Dryer Washer Stack continued

|                              | Super Cycle/Action Codes Tab                                                                                       |
|------------------------------|----------------------------------------------------------------------------------------------------|
| Upgrade Price                | Cost to upgrade to a Super Cycle (must be enabled in features)                                                     |
| Туре                         | Sets super cycle type. 1 for agitation enhanced, 2 for water enhanced, 3 for both.                                 |
| Set Serial                   | Enables the serial number entered in the Washer/Dryer tab to be transferred into the machine's microprocessor.     |
| Set<br>Location/Position     | Enables the Location/Position set on the Washer/Dryer Tab to be set<br>in the Maytag Microprocessor.               |
| Set Price/Coin<br>Value      | Enables the Price/Coin Values set on the Washer/Dryer tab to be set<br>in the Maytag Microprocessor.               |
| Set Cycle Length/#<br>Rinses | Enables the Cycle lengths/and number of rinses set on the Washer/Dryer tab to be set in the Maytag Microprocessor. |
| Clear Interval<br>Counts     | Enables the interval counters to be cleared after data collection.                                                 |
| Clear Interval<br>Counts-CCC | For use with Maytag Accutrac System                                                                                |
| Record Used<br>Already       | For use with Maytag Accutrac System                                                                                |

# 8.5.1.3. Horizontal Washer

|                          | Washer/Dryer Tab                                                                                                    |
|--------------------------|----------------------------------------------------------------------------------------------------|
| Position                 | This value represents the position of the horizontal washer in the room.<br>This is a required field with values predetermined by Maytag. The<br>available values range for washers are 1-63. |
| Spin Speed               | Maximum spin speed. *Horizontal models only.                                                                                                    |
| Extra Rinse/Cycle        | Rinses/Cycle (Horizontal and Vertical), Extra Rinses/Cycle (Stack)                                                                                                    |
| Coin 1 Value             | Not used.                                                                                                    |
| Location                 | Not used.                                                                                                    |
| Prewash Time<br>(Min)    | Length of time for a pre-wash in minutes, range is 0-10.                                                                                                    |
| Coin 2/Topoff            | Not used.                                                                                                    |
| Machine Serial #         | This is the machine serial number assigned to this profile.                                                                                                    |
| Wash Agitate<br>(Min)    | Length of main wash cycle. Range is 8-20 minutes; default is 10.                                                                                                    |
| Final Spin (Min)         | Length of the final spin in minutes. Range is 3-10 minutes; default is 4.                                                                                                    |
|                          | Features Tab                                                                                                    |
| Special Pricing          | Enables Special Pricing.                                                                                                    |
| Add Coin Mode            | This option causes the customer display to show the number of coins (coin 1) to enter, rather than the dollars-and-cents amount.                                                              |
| Coin Slide Mode          | Machine set to operate with Coin-Slide system.                                                                                                    |
| Clear Escrow<br>Disabled | If not disabled, money held in escrow for 30 minutes without further escrow or cycle activity will be cleared.                                                                                |
| Super Cycle Mode         | Allows for optional cycle enhancements to be purchased                                                                                                    |
| Disable Price<br>Display | Disables price from being displayed in the machine.                                                                                                    |
| Suds Detect Mode         | Allows machine to respond with special function when suds are sensed – Horizontal units only.                                                                                                 |
| Debit Only               | Machine set to operate with Smart Card system only.                                                                                                    |
| Coins Only               | Machine set to operate with Coin-Drop system only. Not applicable in Smart Card systems.                                                                                                    |
| Enhanced Debit           | This setting must be selected for the Greenwald Intellicard system.                                                                                                    |
| Max Extract<br>Disabled  | Avoids wrinkles if activated, max water extraction if not.                                                                                                    |
| Cycle Based<br>Pricing   | Allows cycles to be priced differently for different temperatures.                                                                                                    |

#### 8.5.1.3. Horizontal Washer continued

| Prices Tab               |                                                                                                    |  |
|--------------------------|----------------------------------------------------------------------------------------------------|--|
| Penny Offset             | This is a preset value by Maytag. If you set your vend value at \$.25 on<br>the Washer/Dryer Tab and you select \$.03 in the penny offset field then<br>the vend price is now calculated at \$.28 to start the machine. The penny<br>offset will also change your special pricing and cycle based pricing by<br>the increment chosen. |  |
| Regular Vend<br>Price    | Price of a regular cycle.                                                                                                    |  |
| Regular Cold<br>Price    | Price of a regular cold water cycle.                                                                                                    |  |
| Regular Warm<br>Price    | Price of a regular warm water cycle.                                                                                                    |  |
| Regular Hot Price        | Price of a regular hot water cycle.                                                                                                    |  |
| Special Vend<br>Price    | Represent the number of quarter (coin 2); may adjust from 0-39.                                                                                                    |  |
| Special Cold Price       | Price of a special cold water cycle.                                                                                                    |  |
| Special Warm<br>Price    | Price of a special warm water cycle.                                                                                                    |  |
| Special Hot Price        | Price of a special hot water cycle.                                                                                                    |  |
| Penny Offset             | This is a preset value by Maytag. If you set your vend value at \$.25 on the Washer/Dryer Tab and you select \$.03 in the penny offset field then the vend price is now calculated at \$.28 to start the machine. The penny offset will also change your special pricing and cycle based pricing by the increment chosen.             |  |
| Special Vend<br>Price    | This is the value you set for special time of day pricing.                                                                                                    |  |
| Regular Vend<br>Price    | Price of a regular cycle.                                                                                                    |  |
| Time                     | Time duration when special pricing is in effect.                                                                                                    |  |
| Days                     | Days of the week when special pricing is in effect.                                                                                                    |  |
|                          | Super Cycle/Action Codes Tab                                                                                                    |  |
| Upgrade Price            | Cost to upgrade to a Super Cycle (must be enabled in features)                                                                                                    |  |
| Туре                     | Sets super cycle type. 1 for agitation enhanced, 2 for water enhanced, 3 for both.                                                                                                    |  |
| Set Serial               | Enables the serial number entered in the Washer/Dryer tab to be transferred into the machine's microprocessor.                                                                                                    |  |
| Set<br>Location/Position | Enables the Location/Position set on the Washer/Dryer Tab to be set<br>in the Maytag Microprocessor.                                                                                                    |  |
| Set Price/Coin<br>Value  | Enables the Price/Coin Values set on the Washer/Dryer tab to be set<br>in the Maytag Microprocessor.                                                                                                    |  |

8.5.1.3. Horizontal Washer continued

| Set Cycle Length/#<br>Rinses | Enables the Cycle lengths/and number of rinses set on the Washer/Dryer tab to be set in the Maytag Microprocessor. |
|------------------------------|----------------------------------------------------------------------------------------------------|
| Clear Interval<br>Counts     | Enables the interval counters to be cleared after data collection.                                                 |
| Clear Interval<br>Counts-CCC | For use with Maytag Accutrac System                                                                                |
| Record Used<br>Already       | For use with Maytag Accutrac System                                                                                |

# 8.5.1.4. Vertical Washer

|                          | Washer/Dryer Tab                                                                                                    |
|--------------------------|----------------------------------------------------------------------------------------------------|
| Position                 | This value represents the position of the vertical washer in the room.<br>This is a required field with values predetermined by Maytag. The<br>available values range for washers are 1-63. |
| Spin Speed               | Maximum spin speed. *Horizontal models only.                                                                                                    |
| Extra Rinse/Cycle        | Rinses/Cycle (Horizontal and Vertical), Extra Rinses/Cycle (Stack)                                                                                                    |
| Coin 1 Value             | Not used.                                                                                                    |
| Location                 | Not used.                                                                                                    |
| Prewash Time<br>(Min)    | Length of time for a pre-wash in minutes, range is 0-10                                                                                                    |
| Rinse Agitate<br>(Min)   | Not used.                                                                                                    |
| Coin 2/Topoff            | Not used.                                                                                                    |
| Machine Serial #         | This is the machine serial number assigned to this profile.                                                                                                    |
| Wash Agitate<br>(Min)    | Length of main wash cycle. Range is 8-20 minutes; default is 10.                                                                                                    |
| Final Spin (Min)         | Length of the final spin in minutes. Range is 3-10 minutes; default is 4.                                                                                                    |
|                          | Features Tab                                                                                                    |
| Special Pricing          | Enables Special Pricing.                                                                                                    |
| Add Coin Mode            | This option causes the customer display to show the number of coins (coin 1) to enter, rather than the dollars-and-cents amount.                                                            |
| Coin Slide Mode          | Machine set to operate with Coin-Slide system.                                                                                                    |
| Clear Escrow<br>Disabled | If not disabled, money held in escrow for 30 minutes without further escrow or cycle activity will be cleared.                                                                              |
| Super Cycle Mode         | Allows for optional cycle enhancements to be purchased                                                                                                    |
| Disable Price<br>Display | Disables price from being displayed in the machine.                                                                                                    |
| Suds Detect Mode         | Allows machine to respond with special function when suds are sensed – Horizontal units only.                                                                                               |
| Debit Only               | Machine set to operate with Smart Card system only.                                                                                                    |
| Coins Only               | Machine set to operate with Coin-Drop system only. Not applicable in Smart Card systems.                                                                                                    |
| Enhanced Debit           | This setting must be selected for the Greenwald Intellicard system.                                                                                                    |
| Max Extract<br>Disabled  | Avoids wrinkles if activated, max water extraction if not.                                                                                                    |
| Cycle Based<br>Pricing   | Allows cycles to be priced differently for different temperatures.                                                                                                    |

#### 8.5.1.4. Vertical Washer continued

| Penny Offset                                                                                                    | This is a preset value by Maytag. If you set your vend value at \$.25                                                                                                    |
|----------------------------------------------------------------------------------------------------|----------------------------------------------------------------------------------------------------|
|                                                                                                    | on the Washer/Dryer Tab and you select \$.03 in the penny offset                                                                                                    |
|                                                                                                    | neid then the vend price is now calculated at \$.28 to start the                                                                                                    |
|                                                                                                    | cycle based pricing by the increment chosen.                                                                                                    |
| Regular Vend Price                                                                                                    | Price of a regular cycle.                                                                                                    |
| Regular Cold Price                                                                                                    | Price of a regular cold water cycle.                                                                                                    |
| Regular Warm Price                                                                                                    | Price of a regular warm water cycle.                                                                                                    |
| Regular Hot Price                                                                                                    | Price of a regular hot water cycle.                                                                                                    |
| Special Vend Price                                                                                                    | Represent the number of quarter (coin 2); may adjust from 0-39.                                                                                                    |
| Special Cold Price                                                                                                    | Price of a special cold water cycle.                                                                                                    |
| Special Warm Price                                                                                                    | Price of a special warm water cycle.                                                                                                    |
| Special Hot Price                                                                                                    | Price of a special hot water cycle.                                                                                                    |
| Penny Offset                                                                                                    | This is a preset value by Maytag. If you set your vend value at \$.25 on the Washer/Dryer Tab and you select \$.03 in the penny offset field then the vend price is now calculated at \$.28 to start the machine. The penny offset will also change your special pricing and cycle based pricing by the increment chosen.                                                                                                    |
| Special Vend Price                                                                                                    | Price of a normal cycle during a special time period.                                                                                                    |
| Regular Vend Price                                                                                                    | Price of a regular cycle.                                                                                                    |
| -                                                                                                    |                                                                                                    |
| Time                                                                                                    | Time duration when special pricing is in effect.                                                                                                    |
| Time<br>Days                                                                                                    | Time duration when special pricing is in effect.         Days of the week when special pricing is in effect.                                                                                                    |
| Time<br>Days                                                                                                    | Time duration when special pricing is in effect.         Days of the week when special pricing is in effect.         Super Cycle/Action Codes Tab                                                                                                    |
| Time<br>Days<br>Upgrade Price                                                                                                    | Time duration when special pricing is in effect.         Days of the week when special pricing is in effect.         Super Cycle/Action Codes Tab         Cost to upgrade to a Super Cycle (must be enabled in features)                                                                                                    |
| Time<br>Days<br>Upgrade Price<br>Type                                                                                                    | Time duration when special pricing is in effect.Days of the week when special pricing is in effect.Super Cycle/Action Codes TabCost to upgrade to a Super Cycle (must be enabled in features)Sets super cycle type. 1 for agitation enhanced, 2 for water enhanced, 3 for both.                                                                                                    |
| Time<br>Days<br>Upgrade Price<br>Type<br>Set Serial                                                                                                    | Time duration when special pricing is in effect.Days of the week when special pricing is in effect.Super Cycle/Action Codes TabCost to upgrade to a Super Cycle (must be enabled in features)Sets super cycle type. 1 for agitation enhanced, 2 for water enhanced, 3 for both.Enables the serial number entered in the Washer/Dryer tab to be transferred into the machine's microprocessor.                                                                                                    |
| Time<br>Days<br>Upgrade Price<br>Type<br>Set Serial<br>Set<br>Location/Position                                                                              | Time duration when special pricing is in effect.<br>Days of the week when special pricing is in effect.<br>Super Cycle/Action Codes Tab<br>Cost to upgrade to a Super Cycle (must be enabled in features)<br>Sets super cycle type. 1 for agitation enhanced, 2 for water enhanced,<br>3 for both.<br>Enables the serial number entered in the Washer/Dryer tab to be<br>transferred into the machine's microprocessor.<br>Enables the Location/Position set on the Washer/Dryer Tab to be set<br>in the Maytag Microprocessor.                                                                                                    |
| Time Days Upgrade Price Type Set Serial Set Location/Position Set Price/Coin Value                                                                           | Time duration when special pricing is in effect.Days of the week when special pricing is in effect.Super Cycle/Action Codes TabCost to upgrade to a Super Cycle (must be enabled in features)Sets super cycle type. 1 for agitation enhanced, 2 for water enhanced, 3 for both.Enables the serial number entered in the Washer/Dryer tab to be transferred into the machine's microprocessor.Enables the Location/Position set on the Washer/Dryer Tab to be set in the Maytag Microprocessor.Enables the Price/Coin Values set on the Washer/Dryer tab to be set in the Maytag Microprocessor.                                                                                                    |
| Time Days Upgrade Price Type Set Serial Set Location/Position Set Price/Coin Value Set Cycle Length/#                                                        | Time duration when special pricing is in effect.Days of the week when special pricing is in effect.Super Cycle/Action Codes TabCost to upgrade to a Super Cycle (must be enabled in features)Sets super cycle type. 1 for agitation enhanced, 2 for water enhanced, 3 for both.Enables the serial number entered in the Washer/Dryer tab to be transferred into the machine's microprocessor.Enables the Location/Position set on the Washer/Dryer Tab to be set in the Maytag Microprocessor.Enables the Price/Coin Values set on the Washer/Dryer tab to be set in the Maytag Microprocessor.Enables the Cycle lengths/and number of rinses set on the                                                                                                    |
| Time Days Upgrade Price Type Set Serial Set Location/Position Set Price/Coin Value Set Cycle Length/# Rinses                                                 | Time duration when special pricing is in effect.Days of the week when special pricing is in effect.Super Cycle/Action Codes TabCost to upgrade to a Super Cycle (must be enabled in features)Sets super cycle type. 1 for agitation enhanced, 2 for water enhanced, 3 for both.Enables the serial number entered in the Washer/Dryer tab to be transferred into the machine's microprocessor.Enables the Location/Position set on the Washer/Dryer Tab to be set in the Maytag Microprocessor.Enables the Price/Coin Values set on the Washer/Dryer tab to be set in the Maytag Microprocessor.Enables the Cycle lengths/and number of rinses set on the Washer/Dryer tab to be set in the Maytag Microprocessor.                                                                                                    |
| Time Days Upgrade Price Type Set Serial Set Location/Position Set Price/Coin Value Set Cycle Length/# Rinses Clear Interval Counts                           | Time duration when special pricing is in effect.         Days of the week when special pricing is in effect.         Super Cycle/Action Codes Tab         Cost to upgrade to a Super Cycle (must be enabled in features)         Sets super cycle type. 1 for agitation enhanced, 2 for water enhanced, 3 for both.         Enables the serial number entered in the Washer/Dryer tab to be transferred into the machine's microprocessor.         Enables the Location/Position set on the Washer/Dryer Tab to be set in the Maytag Microprocessor.         Enables the Price/Coin Values set on the Washer/Dryer tab to be set in the Maytag Microprocessor.         Enables the Cycle lengths/and number of rinses set on the Washer/Dryer tab to be set in the Maytag Microprocessor.         Enables the interval counters to be cleared after data collection.                                                                                                    |
| Time Days Upgrade Price Type Set Serial Set Location/Position Set Price/Coin Value Set Cycle Length/# Rinses Clear Interval Counts Clear Interval Counts-CCC | Time duration when special pricing is in effect.Days of the week when special pricing is in effect.Super Cycle/Action Codes TabCost to upgrade to a Super Cycle (must be enabled in features)Sets super cycle type. 1 for agitation enhanced, 2 for water enhanced, 3 for both.Enables the serial number entered in the Washer/Dryer tab to be transferred into the machine's microprocessor.Enables the Location/Position set on the Washer/Dryer Tab to be set in the Maytag Microprocessor.Enables the Price/Coin Values set on the Washer/Dryer tab to be set in the Maytag Microprocessor.Enables the Cycle lengths/and number of rinses set on the Washer/Dryer tab to be set in the Maytag Microprocessor.Enables the Cycle lengths/and number of rinses set on the Washer/Dryer tab to be set in the Maytag Microprocessor.Enables the Cycle lengths/and number of rinses set on the Washer/Dryer tab to be set in the Maytag Microprocessor.Enables the interval counters to be cleared after data collection.For use with Maytag Accutrac System |

# 8.5.2. Maytag Gen2 Reports

| 8.5.2.1. Machine List |                                            |
|-----------------------|--------------------------------------------|
| Location              | Location ID of Machine (SMS2 Location ID). |
| Name                  | Name of machine's location.                |
| Machine               | Machine ID of Machine.                     |
| Model                 | Model Number (if entered).                 |
| Position              | Position in Room (if entered).             |
| Machine Serial        | Machine's serial Number (if entered).      |

|                         | 8.5.2.2. Machine Elapsed Monies          |
|-------------------------|------------------------------------------|
| Location                | Location ID of Machine.                  |
| Machine                 | Name of machine's location.              |
| Model Code              | Model Code (sent from Machine).          |
| Int Cash                | Cash collected for this interval.        |
| Elp Money               | Total cash collected since installation. |
| Collection<br>Date/Time | Date and time of collection.             |

| 8.5.2.3. Machine Interval Counters |                                                                  |
|------------------------------------|------------------------------------------------------------------|
| Location                           | Location ID of Machine.                                          |
| Machine                            | Name of machine's location.                                      |
| Model                              | Model Code (sent from Machine).                                  |
| Reg Prc Cycle                      | Number of regular priced cycles.                                 |
| Spc Prc Cycle                      | Number of special cycles                                         |
| No Runs                            | Number of cycles where money was taken, but machine did not run. |
| Srv Cycles                         | Number of service cycles.                                        |
| Trouble Cycles                     | Number of trouble cycles.                                        |
| Power Downs                        | Number of times machine was powered down.                        |
| UnAuth Srv                         | Number of unauthorized service door openings.                    |
| Auth Srv                           | Number of authorized service door openings.                      |
| UnAuth Coin Va                     | Number of unauthorized coin vault openings                       |
| Auth Coin Value                    | Number of authorized coin vault openings                         |
| Collection<br>Date/Time            | Date and time of collection                                      |

| 8.5.2.4. Machine Elapsed Counters |                                                                  |
|-----------------------------------|------------------------------------------------------------------|
| Location                          | Location ID of Machine.                                          |
| Machine                           | Name of machine's location.                                      |
| Model                             | Model Code (sent from Machine).                                  |
| Reg Prc Cycle                     | Number of regular priced cycles.                                 |
| Spc Prc Cycle                     | Number of special cycles                                         |
| No Runs                           | Number of cycles where money was taken, but machine did not run. |
| Srv Cycles                        | Number of service cycles.                                        |
| Trouble Cycles                    | Number of trouble cycles.                                        |
| Power Downs                       | Number of times machine was powered down.                        |
| UnAuth Srv                        | Number of unauthorized service door openings.                    |
| Auth Srv                          | Number of authorized service door openings.                      |
| UnAuth Coin Va                    | Number of unauthorized coin vault openings                       |
| Auth Coin Value                   | Number of authorized coin vault openings                         |
| Collection<br>Date/Time           | Date and time of collection                                      |

| 8.5.2.5. Machine Service |                                                |
|--------------------------|------------------------------------------------|
| Location                 | Location ID of Machine.                        |
| Machine                  | Name of machine's location.                    |
| Time Last CV             | Time of last coin vault opening.               |
| Time Last Trouble        | Time of last trouble cycle.                    |
| Time Last Power<br>Down  | Time of last power failure/shutoff to machine. |
| Time Last Srv Opns       | Time of Last service door opening.             |
| Time Prev Srv Opns       | Time of previous service door opening.         |
| Time Prev CV             | Time of previous coin vault opening.           |
| Time Prev Trouble        | Time of previous trouble cycle.                |
| Time Prev Power<br>Down  | Time of previous power down.                   |
| Time Last Setup          | Time of last machine setup, price change, etc. |
| Collection Date/Time     | Date and time of collection.                   |

| 8.5.2.6. Stack Interval Washer Counters |                                                                 |
|-----------------------------------------|-----------------------------------------------------------------|
| Location                                | Location ID of machine.                                         |
| Machine                                 | Name of machine's location.                                     |
| Model                                   | Model Code (sent from Machine).                                 |
| Sud Cyc                                 | Number of suds cycles performed.                                |
| Suds Rec Cyc                            | Number of suds recovery cycles performed.                       |
| Power Off                               | Number of times machine was powered off.                        |
| UA Srv                                  | Number of unauthorized service door openings.                   |
| A Srv                                   | Number of authorized service door openings.                     |
| UA Coin V                               | Number of unauthorized coin vault openings.                     |
| A Coin V                                | Number of authorized coin vault openings.                       |
| Reg Prc Cyc                             | Number of regular priced cycles performed.                      |
| Spc Prc Cyc                             | Number of special priced cycles performed.                      |
| No Runs                                 | Number of times where money was taken, but machine did not run. |
| Serv Cyc                                | Number of service cycles.                                       |
| Trouble                                 | Number of trouble cycles.                                       |
| Collection<br>Date/Time                 | Date and time of collection                                     |

| 8.5.2.7. Stack Elapsed Washer Counters |                                                                 |
|----------------------------------------|-----------------------------------------------------------------|
| Location                               | Location ID of Machine.                                         |
| Machine                                | Name of machine's location.                                     |
| Model                                  | Model Code (sent from Machine).                                 |
| Sud Cyc                                | Number of suds cycles performed.                                |
| Suds Reg Cyc                           | Number of suds recovery cycles performed.                       |
| Power Off                              | Number of times machine was powered off.                        |
| UA Srv                                 | Number of unauthorized service door openings.                   |
| A Srv                                  | Number of authorized service door openings.                     |
| UA Coin V                              | Number of unauthorized coin vault openings.                     |
| A Coin V                               | Number of authorized coin vault openings.                       |
| Reg Prc Cyc                            | Number of regular priced cycles performed.                      |
| Spc Prc Cyc                            | Number of special priced cycles performed.                      |
| No Runs                                | Number of times where money was taken, but machine did not run. |
| Serv Cyc                               | Number of service cycles.                                       |
| Trouble                                | Number of trouble cycles.                                       |
| Collection<br>Date/Time                | Date and time of collection                                     |

| 8.5.2.8. Stack Interval Dryer Counters |                                                                 |
|----------------------------------------|-----------------------------------------------------------------|
| Location                               | Location ID of Machine.                                         |
| Machine                                | Name of machine's location.                                     |
| Model                                  | Model Code (sent from Machine).                                 |
| Power Off                              | Number of times machine was powered off.                        |
| UA Serv                                | Number of unauthorized service door openings.                   |
| A Serv                                 | Number of authorized service door openings.                     |
| UA Coin V                              | Number of unauthorized coin vault openings.                     |
| A Coin V                               | Number of authorized coin vault openings.                       |
| Reg Topoff Cyc                         | Number of regular top-off cycles performed.                     |
| Spc Topoff Cyc                         | Number of special top-off cycles performed.                     |
| Reg Cyc                                | Number of regular priced cycles performed.                      |
| Spc Сус                                | Number of special priced cycles performed.                      |
| No Runs                                | Number of times where money was taken, but machine did not run. |
| Service                                | Number of service cycles.                                       |
| Trouble                                | Number of trouble cycles.                                       |
| Collection<br>Date/Time                | Date and time of collection                                     |

| 8.                      | 5.2.9. Stack Elapsed Dryer Counters                             |
|-------------------------|-----------------------------------------------------------------|
| Location                | Location ID of Machine.                                         |
| Machine                 | Name of machine's location.                                     |
| Model                   | Model Code (sent from Machine).                                 |
| Power Off               | Number of times machine was powered off.                        |
| UA Serv                 | Number of unauthorized service door openings.                   |
| A Serv                  | Number of authorized service door openings.                     |
| UA Coin V               | Number of unauthorized coin vault openings.                     |
| A Coin V                | Number of authorized coin vault openings.                       |
| Reg Topoff Cyc          | Number of regular top-off cycles performed.                     |
| Spc Topoff Cyc          | Number of special top-off cycles performed.                     |
| Reg Cyc                 | Number of regular priced cycles performed.                      |
| Spc Сус                 | Number of special priced cycles performed.                      |
| No Runs                 | Number of times where money was taken, but machine did not run. |
| Service                 | Number of service cycles.                                       |
| Trouble                 | Number of trouble cycles.                                       |
| Collection<br>Date/Time | Date and time of collection                                     |

| 8                       | .5.2.10. Stack Washer Dryer Service            |
|-------------------------|------------------------------------------------|
| Location                | Location ID of machine.                        |
| Machine                 | Name of machine's location.                    |
| Model                   | Model code (sent by machine).                  |
| Last Coin V             | Time of last coin vault opening.               |
| Last Serv               | Time of last service door opening.             |
| Last Power Off          | Time of last machine power off.                |
| Last Setup              | Time of last machine setup, price change, etc. |
| Last D Trouble          | Time of last dryer trouble cycle.              |
| Last W Trouble          | Time of last washer trouble cycle.             |
| Prev Serv               | Time of previous service door opening.         |
| Prev Coin V             | Time of previous coin vault opening,           |
| Prv Power Off           | Time of previous machine power off.            |
| Prev D Trouble          | Time of previous dryer trouble cycle.          |
| Prev W Trouble          | Time of previous washer trouble cycle.         |
| Collection<br>Date/Time | Date and time of collection                    |

# 9.1.1. Overview

A Cash Card Transaction Station (Cash CTS), allows for unattended smart card purchases or recharge (adding value to an existing card). Three basic types of Cash CTS's are currently supported by the SMS2 software:

- Cash CTS with Dispenser
- Add-Value only Cash CTS (without dispenser)
- MiniMate Low Cost Add-Value Station

While the three Cash CTS types are somewhat different, their basic operation are similar.

### 9.1.1.1. Cash CTS Operation

The Cash CTS is typically located in the vicinity of the laundry machines. The Cash CTS is ruggedly constructed of heavy-duty stainless steel for optimal security of the stored cash within.

When a customer needs to purchase a new smart card, or add value to an existing card, cash is inserted into the bill acceptor. When the cash is accepted, the Cash CTS will ask if the customer wants to add value to an existing card or purchase a new one (provided that the machine has a dispenser). If the customer decides to purchase a new card, a message can appear stating the cost for a new card and the required action for the customer to proceed. If only adding value, the Cash CTS will prompt the customer to insert their existing card. At this point, the Cash CTS will either dispense the new card or add value to the existing card.

During these two different transactions, a record is kept. When cash is collected, a Data Collection Card is inserted into the Cash CTS. All information pertaining to the cash collected by the machine and cards dispensed is transferred to the Data Collection Card. The data can then be transferred to a PC and viewed by an administrator at a later time.

#### 9.1.1.2. The Setup Process

There are four steps necessary to setup the Cash CTS:

- 1. Create a Location (see chapter 5).
- 2. Enter Cash CTS information into the Machine Manager (see chapter 7).
- 3. Create a Cash CTS profile (Section 9.2).

4. Create a Cash CTS setup card (Section 9.3).

# 9.2 Cash CTS Profiles

The Cash CTS Profile Manager record is made up of three basic components (Figure 9.1):

- The **CTS Profile List Window** displays all the Cash CTS profiles in the software. The records are sorted by the Profile Name, Idle Message, and Problem Message.
- The **Main Body** of the record contains the profile information specified by the system user.
- **Command buttons** for the most commonly used features have been included for ease of use.

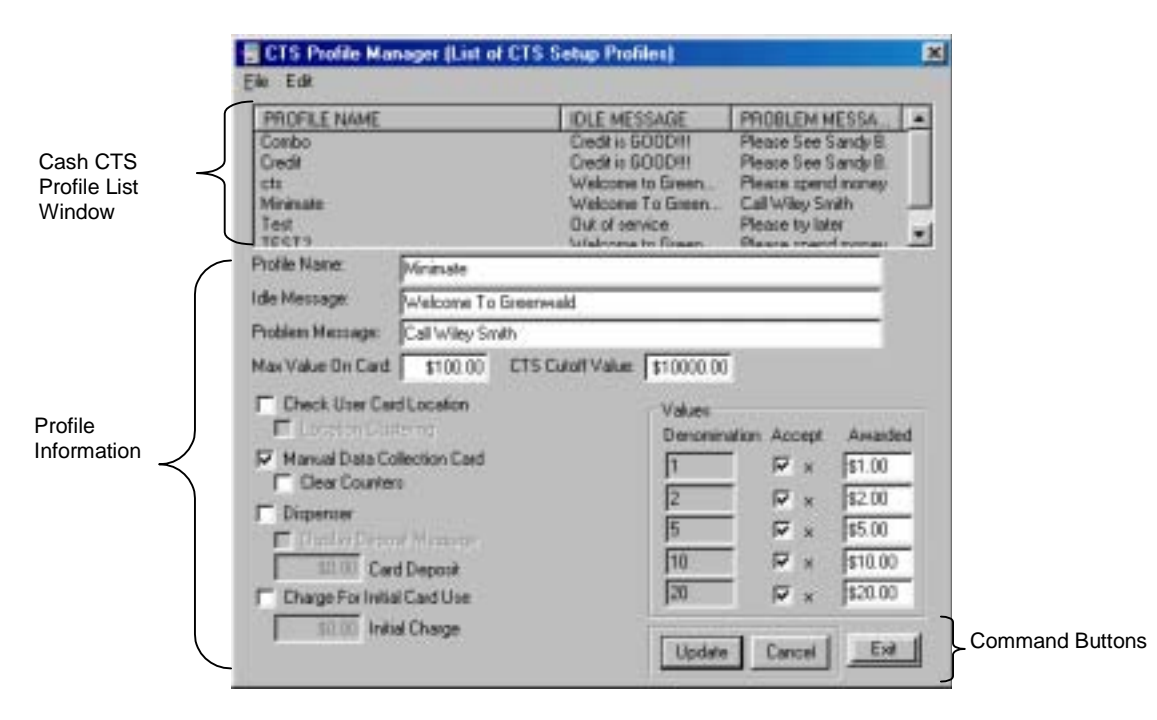

Figure 9.1 Cash CTS Profile Record Interface

Table 9.1 describes each field in the Cash CTS Profile Manager and identifies the field restrictions.

| Field Name                        | Description                                                                                                    | Restrictions                                                        |
|-----------------------------------|----------------------------------------------------------------------------------------------------|---------------------------------------------------------------------|
| Profile Name                      | Required unique field creating an identity for the profile.                                                                                                    | Any alphanumeric<br>combination up to<br>30 characters in<br>length |
| Idle Message                      | Message displayed on Cash CTS while not in use.                                                                                                    | Up to 20 characters                                                 |
| Problem<br>Message                | Message displayed on Cash CTS when an error has occurred.                                                                                                    | Up to 20 characters                                                 |
| Max Value on<br>Card              | Sets the maximum amount of value that can be set to the card.                                                                                                    | Currency field                                                      |
| Cash CTS<br>Cutoff Value          | Sets the Cash CTS to go into an error<br>mode once a certain amount of cash has<br>been collected.                                                                                                    | Currency field                                                      |
| Check User<br>Card<br>Location    | If this option is selected, only users with<br>correct location ID can add value to<br>their card.                                                                                                    | Check Box                                                           |
| Location<br>Clustering            | Selecting this feature enables location clustering (See Chapter 5).                                                                                                    | Check Box                                                           |
| Manual Data<br>Collection<br>Card | Enabling this feature allows for the use<br>of a manual collection card. A manual<br>collection card displays collection<br>information on the Cash CTS display,<br>but does not transfer that information to<br>the card.      | Check Box                                                           |
| Clear<br>Counters                 | Clear counters, when enabled, clears all<br>collection information after the use of<br>Manual Collection Card. Use caution<br>with this feature as all information is<br>lost once data is displayed on the Cash<br>CTS screen. | Check Box                                                           |
| Dispenser                         | This will enable or disable the dispenser<br>in the Cash CTS                                                                                                    | Check Box                                                           |
| Display<br>Deposit<br>Message     | Enabling this feature prompts the Cash<br>CTS to display cost of card for new<br>card purchases, and for customer to<br>accept before proceeding.                                                                               | Check Box                                                           |

Table 9.1 Cash CTS Profile Manager Fields

| Card Deposit                      | Sets the cost for dispensed cards.                                                                                                    | Currency field     |
|-----------------------------------|----------------------------------------------------------------------------------------------------|--------------------|
| Charge for<br>Initial Card<br>Use | When this option is selected the first<br>time a User Card with this option<br>enabled the user will be charged a fee to<br>offset the cost of the card. | Check Box          |
| Initial Charge                    | Sets the Initial Charge cost for using a User Card for the first time.                                                                                   | Currency field     |
| Denomination                      | Lists all bill denominations accepted by bill acceptor.                                                                                                  | Software Specified |
| Accept                            | Allows specifying which bills to accept.                                                                                                    | Check Box          |
| Awarded                           | Specifies amount of value awarded for<br>each bill. For example, you can award a<br>\$22 value for a \$20 bill to encourage<br>the use of larger bills.  | Currency field     |

Table 9.1 continued

# 9.2.1. Working with the Cash CTS Profile Manager

#### 9.2.1.1. Adding a Profile

1. In the Cash CTS Cards tab, click the Cash CTS Profile button (Figure 9.2).

|                                                           | Ele Cards Ede Beports Heb                                                                                                    | Database Access<br>Location Machine                                                                                                    | Reports<br>Lacutor List                                                                                                    |
|-----------------------------------------------------------|----------------------------------------------------------------------------------------------------|----------------------------------------------------------------------------------------------------|----------------------------------------------------------------------------------------------------|
| Click here<br>to open<br>Cash CTS —<br>Profile<br>Manager | Utility Cards<br>Learnity Machines<br>CTS Setup Steps<br>11 Edit Location<br>22 Edit Monhine<br>23 Edit Monhine<br>24 Deate Setup Card<br>24 Deate Setup Card<br>25 Data Collection Steps<br>24 Deate Clear Data Card<br>25 Pread Data Card<br>26 Pread Data Card<br>27 Pread Data Card<br>28 Pread Data Card<br>29 Pread Data Card | Daor Access User Cach<br>CTS Cach Eader CT<br>Manual Callection Steps<br>1 Crist Card in Machine<br>2 Inset: Card in Machine<br>3 CTS Displays Counters<br>4 Preze Any Kay for Next | Login Canhole<br>S Cash Cards<br>Reports<br>Elip Disperson Counters<br>Int Disperson Counters<br>Elip Card Counters<br>Int Card Counters |

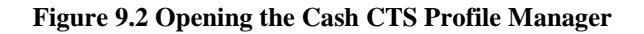

2. Select Add New Profile from the edit drop-down menu (Figure 9.3).

| ECTS Profile Manager (List o<br>Elle Edit                                                                                                    | d CTS Setup Praliles)                                                                                                    | × |
|----------------------------------------------------------------------------------------------------|----------------------------------------------------------------------------------------------------|---|
| P Add New Prote<br>Edit Selected Praile<br>C Delete Selected Praile<br>C Delete Selected Praile<br>C Delete Selected Praile<br>Test<br>Test<br>Test<br>Test<br>Test                                                                                                    | DLE MESSAGE PROBLEM MESSA.<br>Dedit is 000011<br>Dedit is 000011<br>Welcome To Green.<br>Ukloane To Green.<br>Dat of pervice<br>Tutalivena to Green.<br>Datas search more                                                                                                    | * |
| Ide Message: Credit is SO<br>Problem Message: Please See<br>Max Value On Cast \$500.00                                                                                                    | DDH<br>Sandy II.<br>CTS Cutoff Value: [\$10000.00                                                                                                    |   |
| Contendant Contendant     Contendant Contendant     Contendant Contendant     Contendant Contendant     Contendant     Co | Values         Accept         Average           1         17         181.00           2         17         182.00           5         17         195.00           10         17         181.00           20         17         185.00           10         17         181.00           20         17         182.00           10         17         181.00           20         17         182.00 |   |

Figure 9.3 Adding a Cash CTS Profile

- 3. Enter data into fields (see table 9.1)
- 4. Verify that all data has been entered correctly; click the Update button to save the new profile (Figure 9.4).

|            | CIS Public Ha           | nager (List of     | CTS Setup Pr        | elika)              |                 | ×       |
|------------|-------------------------|--------------------|---------------------|---------------------|-----------------|---------|
|            | Ele Edž                 |                    |                     |                     |                 |         |
|            | PROFILE NAME<br>Control |                    | IOLE M              | ESSAGE              | PROBLEM M       | ESSA    |
|            |                         |                    | Credit is           | Credit is GOOD(1)   |                 |         |
|            | Dxd8:                   |                    | Credit is<br>Weicom | GDODIII<br>to Daven |                 |         |
|            | Minimate                |                    | Welcon              | Welcome To Green    |                 |         |
|            | Test                    |                    | Outofa              | ervice              | Please by later |         |
|            | Profile Name            | Test               | (chail-one          | a in Thian          | Plants many     | toonas  |
|            | Life Message            | Contraction of the |                     |                     |                 | _       |
|            | rae menage.             | Dut of service     |                     |                     |                 | _       |
|            | Problem Message:        | Please by late     | r                   |                     |                 |         |
|            | Has Value On Card       | \$1.00             | CTS Cutoff Value    | \$0.00              | i i             |         |
|            | Check User Car          | d Location         |                     | - Values            |                 |         |
|            | 🗖 Lession Gui           |                    |                     | Denomin             | ation Accept    | Awarded |
|            | P Manual Data Co        | Nection Card       |                     | 0                   | E x             | 31.00   |
|            | CearCounter             | 10                 |                     | 0                   |                 | 41.00   |
|            | P Depercer              |                    |                     | P I                 |                 | 44.00   |
|            | Display Depo            | ait Message        |                     | N N                 | × 1             | 14.00   |
|            | \$0.10 Car              | d D epock          |                     | 0                   |                 | \$1.00  |
|            | Charge For Initia       | i Card Use         |                     | 0                   | E x             | \$1.00  |
| Click here | \$0.00 Init.            | al Charge          |                     |                     |                 | 1       |
| to save -  |                         |                    |                     | Update              | Cancel          | E R     |
| 10 0000    |                         |                    |                     |                     |                 |         |

Figure 9.4 Saving Additions/Changes to Cash CTS Profile Manager

#### 9.2.1.2. Editing a Profile

- 1. In the Cash CTS Cards tab, click the Cash CTS Profile button (see Figure 9.2).
- 2. Click the profile to edit from the Cash CTS Profile List Window (Figure 9.5).
- 3. Select Edit Selected Profile from the Edit drop-down menu (Figure 9.5).

| 🗑 ETS Photole Massager (Lint of CTS Series Photoles) 💦 🔀                                                                                                    | 🗑 CTS Paulde Manager (Lief of CTS Setup Pauldes) 🛛 💌                                                                                                    |
|----------------------------------------------------------------------------------------------------|----------------------------------------------------------------------------------------------------|
| Precince Halant         Dick Methods         Precince Methods         Image: Condition of Condition of Conditio | Add New Field     Code 141315424     PROFILEMENTS     Code 16200     Code 16200     Code 16 |
| P     Service processory       P     Service Diversity       P     Service Diversity                                                                                                    | Fill         Decomposition         Visual           Fill         Provide Control Control         Fill         Provide Control         Fill           Fill         Provide Control         Fill         Fill         Fill         Fill           Fill         Provide Control         Fill         Fill         Fill         Fill         Fill           Fill         Provide Control         Fill         Fill         Fill         Fill         Fill           Fill         Provide Control         Fill         Fill                                                                                                    |

Figure 9.5 Editing a Cash CTS Profile

#### **Tech Tip**

Steps 2 and 3 can be avoided by simply double clicking on the profile to be edited from the Profile List Window.

- 4. Make necessary changes.
- 5. Verify that the new information is correct, and click the Update button to save changes (see Figure 9.4).

#### 9.2.1.3. Deleting a Profile

## Warning!

A deleted profile cannot be recovered

- 1. In the Cash CTS Cards tab, click the Cash CTS Profile button (see Figure 9.2).
- 2. Click the profile to delete from the Profile List Window (Figure 9.6).
- 3. Select Delete Selected Profile from the Edit drop-down menu (Figure 9.6).

| 📲 CTS Proble Hawager (List of CTS Selva Probles) 🛛 🛛 💌                                                                                                    | 📲 CTS Public Hanager (List of CTS Setup Publics) 📧                                                                                                    |
|----------------------------------------------------------------------------------------------------|----------------------------------------------------------------------------------------------------|
| ETS Profile Manager () and all C13 Strikes ()         Image: Control Control C                                                                                       | CIS Provide Monager (Ed. of CIS Stop Provided)     EXE Franke Monager (Ed. of CIS Stop Provided)     EXE Franke Code (CCO)     Code (CCO)     Code (CCO |
| Poldes Manage Call View Famil<br>Max Value De Cael 1000 III C181 Cael Value 1000010<br>P Derech Star De Cael Value 1000010<br>P Derech Star De Cael Value 1000010<br>P Derech Value Derech View 1000010<br>P Derech Value Derech View 1000010<br>P Derech Value Derech Value Derech | Potter Manage         Call Vilay Seale           Mar Value De Cael         (\$10000           PL Seale Vilay Seale         \$100000           PL Seale Vilay Seale         \$100000           PL Seale Vilay Seale         \$100000           PL Seale Vilay Seale         \$100000           PL Seale Vilay Seale         \$100000           PL Seale Vilay Seale         \$100000           PL Seale Vilay Seale         \$100000           PL Seale Vilay Seale         \$100000           PL Seale Vilay Seale         \$100000           PL Seale Vilay Seale         \$100000           PL Seale Vilay Seale         \$100000           PL Seale Vilay Seale         \$100000           PL Seale Vilay Seale         \$100000           PL Seale Vilay Seale         \$1000000           PL Seale Vilay Seale         \$1000000000           PL Seale Vilay Seale         \$1000000000000000000000000000000000000                                                                                                    |

Figure 9.6 To Delete a Cash CTS Profile

4. A message will appear to verify deletion of selected Profile, click the Yes button to proceed with deletion of machine or the No button to cancel (Figure 9.7).

| Are you | pure?                |               | 2               |
|---------|----------------------|---------------|-----------------|
| •       | Ase you cure you war | t to delete H | lunlington CTS? |
|         | Zet                  | No            |                 |

**Figure 9.7 Deletion Confirmation** 

#### 9.2.1.4. Cloning a Profile

The cloning feature has been included with SMS2 as a time saving feature for adding multiple profiles with similar information.

The cloning feature allows the system operator to copy all the information for an existing profile in the database except for the Profile Name field. Once a profile is cloned, the operator enters a new Profile Name, and the new profile information is saved as a new record.

- 1. In the Cash CTS Cards tab, click the Cash CTS Profile button (see Figure 9.2).
- 2. Click the profile to clone from the Profile List Window (Figure 9.8).
- 3. Select Clone Profile from the Edit drop-down menu (Figure 9.8).

| 🗑 ETS Phalle Humager (List of ETS Series Phallers) 🛛 💌                                                                                                    | ETS Public Hanager (List of ETS Setup Publics)                                                                                                    |
|----------------------------------------------------------------------------------------------------|----------------------------------------------------------------------------------------------------|
| Process Name     Process Name     Process Name     Code 0 00000     Code 0 00000     Code 0 00000     Code 0 00000     Code 0 00000     Code 0 00000     Code 0 00000     Code 0 00000     Code 0 00000     Code 0 00000     Code 0 0000     Code 0 00000     Code 0 00000     Code 0 00000     Code 0 00000     Code 0 0 | Control Control C |
| P Device Sectors     Value       P Device Sectors     Parameters       P Device Sectors     Parameters                                                                                                    | Fill account         Fill account         Fill account           Fill account         Fill account         Fill account         Fill account           Fill account         Fill account         Fill account         Fill account           Fill account         Fill account         Fill account         Fill account           Fill account         Fill account         Fill account         Fill account           Fill account         Fill account         Fill account         Fill account           Fill account         Fill account         Fill account         Fill account           Fill account         Fill account         Fill account         Fill account           Fill account         Fill account         Fill account         Fill account           Fill account         Fill account         Fill account         Fill account           Fill account         Fill account         Fill account         Fill account           Fill account         Fill account         Fill account         Fill account           Fill account         Fill account         Fill account         Fill account           Fill account         Fill account         Fill account         Fill account           Fill account         Fill account         Fill account         Fill account                                                                                                    |

Figure 9.8 Cloning a Cash CTS Profile

- 4. Enter a new Profile Name (Figure 9.9).
- 5. Click the Update button to save the new profile record (Figure 9.9).

| 1          | ECTS Profile Man   | ager (List of  | CTS Se   | tup Profi         | les)       |                  |          | ×     |
|------------|--------------------|----------------|----------|-------------------|------------|------------------|----------|-------|
|            | Elle Edit          |                |          |                   |            |                  |          |       |
|            | PROFILE NAME       |                |          | IDLE MES          | SAGE       | PROBLEM M        | ESSA.    |       |
|            | Conbo              |                |          | Credit to GOOD !! |            |                  |          |       |
|            | clear.             |                |          | Welcome I         | DUU!!      |                  |          |       |
|            | Minimate           |                |          | Welcome 1         | To Green   |                  |          | ш.    |
|            | Test               |                |          | Out of cervice    |            | Please try later |          | - 1 I |
| Enter new  | Profile Name:      |                | _        | tires one i       | A Furner.  | Dates man        |          | _     |
| Profile    | I de Message:      | Welcome To I   | Greenwal | 4                 |            |                  | -1       |       |
| Name       | Problem Message:   | Call Wiley Sni | ih.      |                   |            |                  |          |       |
|            | Nai Value Din Card | \$100.00       | CTS DA   | off Value:        | \$10000.00 |                  |          |       |
|            | E Dreck User Card  | Location       |          |                   | Values     |                  |          |       |
|            | 🗖 Lossion Chat     | sting .        |          |                   | Denomina   | tion Accept      | Averde   | nd i  |
|            | Manual Data Co     | lection Card   |          |                   | 1          | E a              | \$1.00   | 1     |
|            | Liear Counters     |                |          |                   | 2          | E s              | \$2.00   | -     |
|            | Dispenser          |                |          |                   | 5          | R .              | \$5.00   | -     |
|            | Lingthy Depos      | owerstere      |          |                   | 10         | <b>D</b>         | Et 10.00 | -     |
| Thop aliak | sum cad            | Deposit        |          |                   | 20         |                  | 820.00   | -     |
|            | Lharge For Initia  | Card Use       |          |                   | Jeo        | No. 1            | 1820.00  |       |
| here to    | \$0.00 livite      | i Charge       |          |                   | Undete     | [ must           | 1.54     | 1.1   |
| save new   |                    |                |          |                   | upcase     | Lave             |          | _     |
| profile    |                    |                |          |                   |            |                  |          | _     |

Figure 9.9 Cloning a Cash CTS Profile

# 9.3. Cash CTS Setup Card

Once the location, machine and profile information have been entered, a setup card can be created.

The card creation is accomplished in the Cash CTS Setup Card window. This window is comprised of three parts (Figure 9.10):

- 1. In the select machine ID and Location ID section, you can select which Cash CTS type and at what location to program (machine setup is discussed in chapter 7). Additionally, an option to sort by location is available and may be needed for users who have many facilities.
- 2. In the Select Profile section, a list of previously created profiles appears to choose from.
- 3. In the last section of the Cash CTS Setup Card Window, the card programming process is executed.

| Select  | Machine ID and Location ID                                                 |                                      |
|---------|----------------------------------------------------------------------------|--------------------------------------|
| 3       | MACHINE                                                                    | LUCATION                             |
|         | CTS 001<br>WPL-W 002                                                       | Huntington<br>Lake View<br>Lake View |
|         | •                                                                          |                                      |
| 0,<br>Г | Show all Locations     Show only Location:     Do Not Divange Machine's Co | atent Machine ID and Location ID     |
| Step 2  | Select Profile                                                             | funtington CTS                       |
|         |                                                                            |                                      |

Figure 9.10 Create Cash CTS Setup Card Window

# 9.3.1. Creating a Cash CTS Setup Card

1. In the Cash CTS Card tab, click the Create Setup Card button (Figure 9.11).

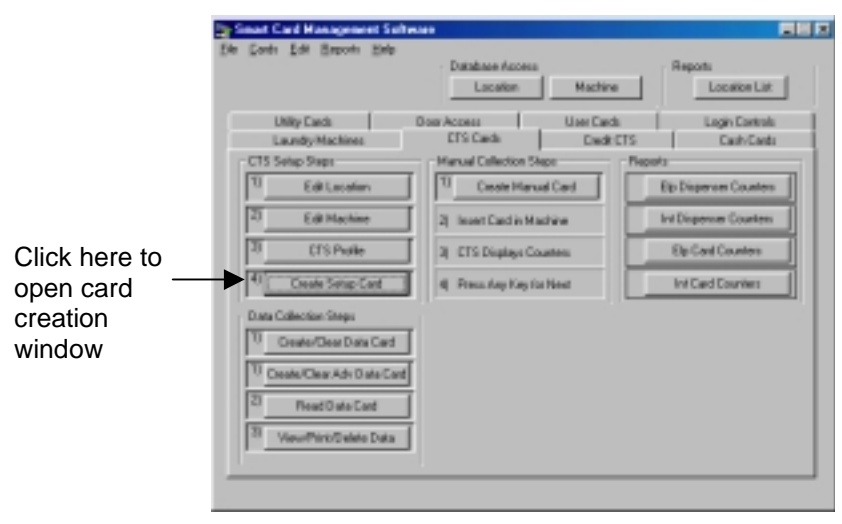

Figure 9.11 Creating Cash CTS Setup Card

- 2. Select a Machine ID with a corresponding Location ID by clicking on it. There are two ways to view the machines in the database (Figure 9.12):
  - a. Click "Show all Locations" and view the entire list of machines.
  - b. Click "Show only Location" and use the drop-down menu to view only machines from the selected locations
- 3. Use the "Do Not Change Machine's Current Machine ID and Location ID" option to reprogram machine options without changing its ID. This option allows one card to reprogram many machines.
- 4. Click the Select Profile button (Figure 9.12).

| 0                             | icale CTS Setup Card                                                                                                    | × |
|-------------------------------|----------------------------------------------------------------------------------------------------|---|
| E                             | Ele<br>Step 1<br>Select Machine ID and Location ID                                                                                                    | - |
| Click to<br>select<br>machine | MACHINE LOCATION<br>CTS 001 Hurdington                                                                                                    |   |
| Choose a<br>sorting<br>option | C Show all Locations<br>C Show only Locations<br>Dr<br>Do Not Change Machine's Current Machine ID and Location ID                                                                                                    |   |
| Click to<br>select            | Step 2 Select Profile                                                                                                    |   |
| profile                       | Step 2 Device CTS Setup Card Carcel Carcel C |   |

Figure 9.12 Cash CTS Setup Card Creation Steps

- 5. Select profile from Profile List Window (Figure 9.13).
- 6. Review to verify that the profile information is correct, and click the Select button (Figure 9.13).

| Click profile to be used  PHOFLE NAME  IDLE MESSAGE  PHOBLEM MESSA.  Codd in GOODH  Phases See Sandy 8.  Codd in GOODH  Phases See Sandy 8.  Neither and the second of the second of the |            | Select CTS Pro                                                                                                    | file from the list.                                                                                       |                                                        |                                  | ×                                                                      |  |
|----------------------------------------------------------------------------------------------------|------------|----------------------------------------------------------------------------------------------------|----------------------------------------------------------------------------------------------------|--------------------------------------------------------|----------------------------------|------------------------------------------------------------------------|--|
| Profile to<br>be used     Code in GOODH<br>Code in GOODH<br>Hears See Sandy 8.       Text     Out of service<br>Welcome to Green<br>Text     Please See Sandy 8.       Polle Name:     Out of service<br>Welcome to Green<br>Text     Out of service<br>Welcome to Green<br>Dat Welcome     Please See Sandy 8.       Polle Name:     Condo     Welcome to Green<br>Welcome to Green<br>Dat Welcome     Please See Sandy 8.       Polle Name:     Condo     Welcome to Green<br>Welcome to Green     Please see of economic<br>Please ty later       Polle Name:     Condo     Welcome to Green<br>Welcome to Green     Please see of economic<br>Please ty later       Polle Name:     Condo     Welcome to Green<br>Welcome     Please See of economic<br>Please ty later       Polle Name:     Condo     Welcome to Green<br>Welcome     Please See of economic<br>Please ty later       Polle Name:     Condo     Condo     Welcome to Green<br>Please See of economic<br>Please ty later       Polle Name:     Condo     Condo     Please See See of economic<br>Please ty later       Polle Name:     See Conomic<br>Please Concent     State     State       Protection Clare Concent     Fig State     State     State       Polle Name:     State     State     State       Polle Name:     State     State     State       Polle Name:     State     State                                                                                                    | Click      | PROFILE NAME                                                                                                    |                                                                                                    | IDLE MESSAGE                                           | PROBLEM ME                       | SSA.                                                                   |  |
| be used Class Control Control Prease Send Surger Class Control Control Prease Send Surger Prease Send Transport Text Defite Name: Defite Name: Defite Control Ide Nameage: Defite 600018 Problem Message: Problem Message: Problem  | profile to | Conto                                                                                                    |                                                                                                    | Credit is GOOD/II                                      | Please See Se                    | indy8.                                                                 |  |
| Name     Welcome To Green     Cal Wiley Smith       Text     Out of service     Please by later       TFS173     Welcome To Green     Please by later       Pholie Name:     Combo     Welcome To Green       Ide Nexcape:     Deditio GOOD!!!       Problem Message:     Please See Sandy 8.       Name Value On Card     \$500.00       CTS Dutof Value:     \$10000.00       Problem Generation     \$10000.00       Problem Generation     \$10000.00       Problem Generation     \$10000.00       Problem Generation     \$10000.00       Problem Generation     \$10000.00       Problem Generation     \$10000.00       Problem Generation     \$10000.00       Problem Generation     \$10000.00       Problem Generation     \$10000.00       Problem Generation     \$10000.00       Problem Generation     \$100000.00       Problem Generation     \$100000.00       Problem Generation     \$100000.00       Problem Generation     \$1000000       Problem Generation     \$2000000       Problem Generation     \$20000000       Problem Generation     \$200000000000       Problem Generation     \$2000000000000000000000000000000000000                                                                                                    | be used    | dz                                                                                                    |                                                                                                    | Welcome to Green                                       | Please spend                     | nay b.<br>nones                                                        |  |
| Test     Out of service     Please typiate       Folie Name:     Deskie Good/II       Hein Name:     Deskie Good/II       Photie Name:     Deskie Good/II       Photie Name:     Deskie Good/II       Photie Name:     Deskie Good/II       Photie Name:     Deskie Good/II       Photie Name:     Deskie Good/II       Photie Name:     Deskie Good/II       Photie Name:     Stitutof Value:       State On Card:     Stitutof Value:       State On Card:     Stitutof Value:       State On Card:     Stitutof Value:       Very of Desk Operation     Value:       Very of Desk Operation     Value:       Very of Desk Operation     Value:       Very of Desk Operation     Value:       Very of Desk Operation     Value:       Very of Desk Operation     Value:       Very of Desk Operation     Value:       Very of Desk Operation     Value:       Very of Desk Operation     Very operation       Very of Desk Operation     Very operation       Very of Desk Operation     Very operation       Very Operation     Very operation       Very Operation     Very operation       Very Operation     Very operation       Very Operation     Very operation       Very Operation </td <td></td> <td>Minimate</td> <td></td> <td>Welcone To Green</td> <td>Call Wiley Smith</td> <td>h _</td> <td></td>                                                                                                    |            | Minimate                                                                                                    |                                                                                                    | Welcone To Green                                       | Call Wiley Smith                 | h _                                                                    |  |
| Profile Name:     Dendito       Ide Namesage:     Dedit is G0000H       Problem Message:     Peace See Sandy 8.       Naw Value On Card:     9500.00       Check User Card Constitution     \$510000.00       Problem Concertor Card Constitution     Values:       Problem Concertor Card Constitution     Values:       Problem Concertor Card Constitution     Values:       Problem Concertor Card Constitution     Values:       Problem Concertor Card Constitution     Values:       Problem Concertor Card Constitution     Values:       Problem Concertor Card Constitution     Values:       Problem Concertor Card Constitution     Values:       Problem Concertor Card Constitution     Values:       Problem Concertor Card Constitution     Values:       Problem Concertor Card Constitution     Values:       Problem Constitution     Values:       Problem Constitution     Values:       Problem Constitution     Values:       Problem Constitution     Values:       Problem Constitution     Values:       Problem Constitution     Values:       Problem Constitution     Values:       Problem Constitution     Values:       Problem Constitution     Values:       Problem Constitution     Values:       Problem Constitution                                                                                                    |            | Text                                                                                                    |                                                                                                    | Out of service                                         | Please ty late<br>Please ty late |                                                                        |  |
| Ide Nexcape:     Dedit is GOOD(#       Problem Message:     Peace See Sandy 8.       New Value: On Card:     \$500.00       Creation Gard Location     \$500.00       Creation Gard Location     Value:       Creation Gard Location     Value:       Creation Gard Location     Value:       Creation Gard Location     Value:       Problem Message:     Value:       Problem Collection Card     Value:       Problem Collection Card     1       Problem Collection Card     1       Problem Collection Card     1       Problem Collection Card     1       Problem Collection Card     1       Problem Collection Card     1       Problem Collection Card     1       Problem Collection Card     1       Problem Collection Card Deposit     1       Problem Card Deposit     1       Problem Card Deposit     1       Problem Card Deposit     1       Problem Card Deposit     1                                                                                                    |            | Ptofile Name:                                                                                                    | Combo                                                                                                    |                                                        |                                  | _                                                                      |  |
| Problem Message:     Please See Sandy B.       Max Value On Card     \$500.00     CTS Dutof Value:     \$30000.00       Final Value:     Grad Datation     Final Value:     \$30000.00       Final Value:     Grad Datation     Final Value:     Value:       Final Value:     Grad Datation     Final Value:     Value:       Final Value:     Grad Datation     Final Value:     Value:       Final Value:     Grad Datation     Final Value:     Still       Final Value:     Grad Datation     Final Value:     \$100       Final Value:     Grad Datation     Final Value:     \$200       Final Value:     Still     Final Value:     \$200       Final Value:     Still     Final Value:     \$200       Final Value:     Still     Final Value:     \$200                                                                                                    |            | Ide Nezzage:                                                                                                    | Credit is GOOD!                                                                                           |                                                        |                                  | _                                                                      |  |
| New Value On Card     \$500.00     CTS Duto# Value:     \$10000.00       Credit User Card Location     Credit User Collector     Credit User Collector     Credit User Collector       For Annual Device Collector Card     Credit User Collector     Credit User Collector     Credit User Collector       For Other Collector     Credit User Collector     Credit User Collector     Credit User Collector       For Other Collector     Credit User     For Other Collector     For Other Collector       For Other Collector     Credit User     For Other Collector     For Other Collector       For Other Collector     Credit User     For Other Collector     For Other Collector       For Other Collector     Credit User     For Other Collector     For Other Collector       For Other Collector     Credit User     For Other Collector     For Other Collector       For Other Collector     Credit User     For Other Collector     For Other Collector       For Other Collector     Credit User     For Other Collector     For Other Collector       For Other Collector     For Other Collector     For Other Collector     For Other Collector       For Other Collector     For Other Collector     For Other Collector     For Other Collector       For Other Collector     For Other Collector     For Other Collector     For Other Collector       For Other Collect                                                                                                    |            | Problem Message:                                                                                                    | Please See Sandy                                                                                          | /8.                                                    |                                  | _                                                                      |  |
| Image: State Control of the state of the state of the                  |            | Nee Value Dr. Card                                                                                                    | \$500.00 CT                                                                                               | S Eutoff Value: \$10000.07                             | 7                                |                                                                        |  |
|                                                                                                    |            | CreekUder Ge     CreekUder Ge     CreekUder Ge     GerekUder Ge     GerekUder Ge     GerekUder Ge     GerekUder Ge     GerekUder Gerek     GerekUder Gerek     GerekUder Gerek     GerekUder Gerek     GerekUder Gerek     GerekUder Gerek     GerekUder Gerek     GerekUder Gerek     GerekUder Gerek     GerekUder Gerek     GerekUder Gerek     GerekUder Gerek | standarten<br>Antos<br>Antos Dart<br>C<br>Microsope<br><b>d Deposit</b><br>A Cart Han<br><b>ia Charge</b> | Values<br>Denomin<br>1<br>2<br>5<br>10<br>20<br>Select | retion Accept                    | Awarded<br>\$1.00<br>\$2.00<br>\$5.00<br>\$10.00<br>\$20.00<br>\$20.00 |  |

Figure 9.13 Selecting a Cash CTS Profile
7. Insert a management smart card into the PC reader (Section 2.4.2), and click the Create Cash CTS Setup Card button (Figure 9.14).

|                           | Create CTS Setup Card                                            | × |
|---------------------------|------------------------------------------------------------------|---|
|                           | Ele                                                              |   |
|                           | Step 1<br>Select Machine ID and Location ID                      |   |
|                           | MACHINE LOCATION                                                 |   |
|                           | CTS 001 Huntington<br>CTS 001 Lake View<br>WPL-W 002 Lake View   |   |
|                           | 4>                                                               |   |
|                           | Show all Locations     Show only Location:                       |   |
|                           | Do Not Change Machine's Current Machine ID and Location ID       |   |
| Click here to<br>complete | Step 2 Select Profile                                            |   |
| Cash CTS<br>Setup Card —  | Step 3 Dreate CTS Setup Card Cancel                              |   |
| creation                  | A store stock. However, Next Haddine in List After Desting Deci- |   |

Figure 9.14 Creating the Cash CTS Setup Card

#### Note:

If multiple machines are to be setup, enable the "Automatically Move to the Next Machine In List After Creating Card" option. This will automatically go to the next machine on the list and save time. Be sure to use a different management card each time.

# 9.4. Reports and Data Collection

There are four reports available for the Cash CTS, they are:

- Cash CTS Dispensed Elapsed Counters
- Cash CTS Dispensed Interval Counters
- Cash CTS Elapsed Card Counters
- Cash CTS Interval Card Counters

Each one of these reports shows either the elapsed total or the interval amounts of money collected for either dispensed cards or reloaded (revalued) cards. Each report is prepared with the Location ID, Machine ID, total cash collected, and an inventory of each bill denomination.

The process for getting the report is as follows:

- 1. Create a Data Collection Card
- 2. Collect data from machine
- 3. Read Data Card
- 4. View or print the report

## 9.4.1. Creating or Clearing a Collection Card

This process is used to create or clear a Data Collection Card. To collect CTS counter information, a standard data collection card is used. To collect the Initial Card Charge information in addition to the CTS counter information, an advanced data collection card is used. .

- 1. Insert a management card into the PC Reader (Section 2.4.2).
- 2. In the Cash CTS Card tab, click the Create/Clear Data Card or the Create/Clear Adv Data Card button (Figure 9.15).

|                                                                                                    | Database Access<br>Lecation Mechine                                                                                                    | Paperts<br>Lecator Lit                                                                                                    |                                          |
|----------------------------------------------------------------------------------------------------|----------------------------------------------------------------------------------------------------|----------------------------------------------------------------------------------------------------|------------------------------------------|
| Ulig Caln Landy Mallen CD Enty Days  CD Enty Days  CD Enty Days  CD Form  CD Form  C | Dami Anness Base Sanh<br>275 Garth Cashidi<br>Marcad Calendari Unga<br>1<br>3 Inset Cash Anthen<br>3 Inset Cash Anthen<br>3 Inset Cash Anthen<br>4 Press Insy Reyter Sant | Logie Cantoli<br>23 Carl Earli<br>Expania<br>Bip Deprese Counters<br>Bir Organical Counters<br>Op Carl Counters<br>Bir Carl Counters |                                          |
| Cuto Dalextor Segui<br>Cestor Dear Cuto East<br>Castor Clear Mrt. Edu Cast<br>Castor Clear Mrt. Edu Cast<br>Real Delar Cast<br>Venn Past Outer Cuto                                                                                                    | }                                                                                                    |                                                                                                    | Select data<br>collection card<br>create |

Figure 9.15 Creating a Cash CTS Data Collection Card

## 9.4.2. Collecting Data from the Cash CTS

To collect data from a Cash CTS, insert a data collection card into the unit's card reader and remove it when prompted by the Cash CTS.

### Note:

If "User Transaction" Data Collection is enabled, a service card must be inserted into the Cash CTS. Once the Service Card has been inserted there is one minute to use the Data Collection Card.

## 9.4.3. Reading a Data Card

- 1. Insert data card with the collection information into the PC reader (Section 2.4.2).
- 2. In the Cash CTS Card tab, click the Read Data Card button (Figure 9.16).

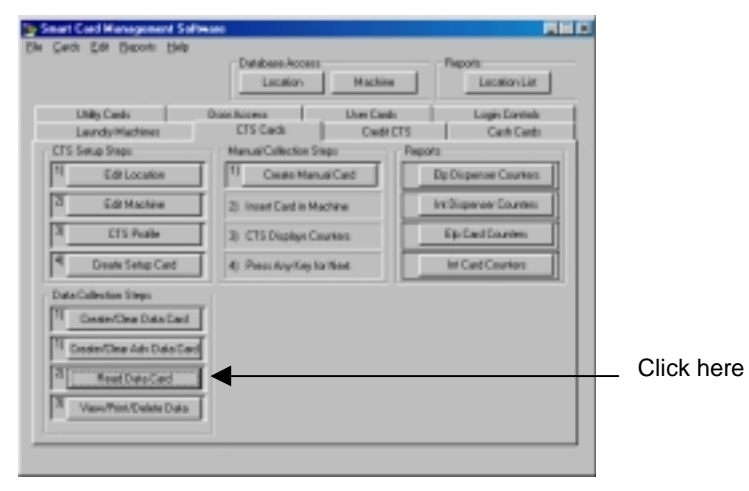

Figure 9.16 Reading a Cash CTS Data Collection Card

3. Select option to show all the Cash CTS data collections on the card or only ones that have not been saved to the database, then click the Read CTS Collection Card button (Figure 9.17).

|                   | Read CTS Data C            | ollection Card                       |                       | ×                   |
|-------------------|----------------------------|--------------------------------------|-----------------------|---------------------|
|                   | Elle<br>Records on Current | Card                                 |                       |                     |
|                   | DATE/TIME                  | MACHINE                              | LOCATION              | RECORD #            |
|                   |                            |                                      |                       |                     |
|                   |                            |                                      |                       |                     |
| Select viewing    | 4                          |                                      |                       |                     |
|                   | Show All Po                | ecords on Card<br>ards Not in Databa | IR (new records only) |                     |
| Then click here — | Read CTS Collect           | ion Card                             | Save and Exit         | Exit Without Saving |

Figure 9.17 Reading the Cash CTS Data Collection Card

4. The Read CTS Data Collection Card window will open and list all the CTS data collections on the card. Select which records to save. Select the Save Selected Records from the File drop-down menu or click the Save and Exit button to save all records (Figure 9.18).

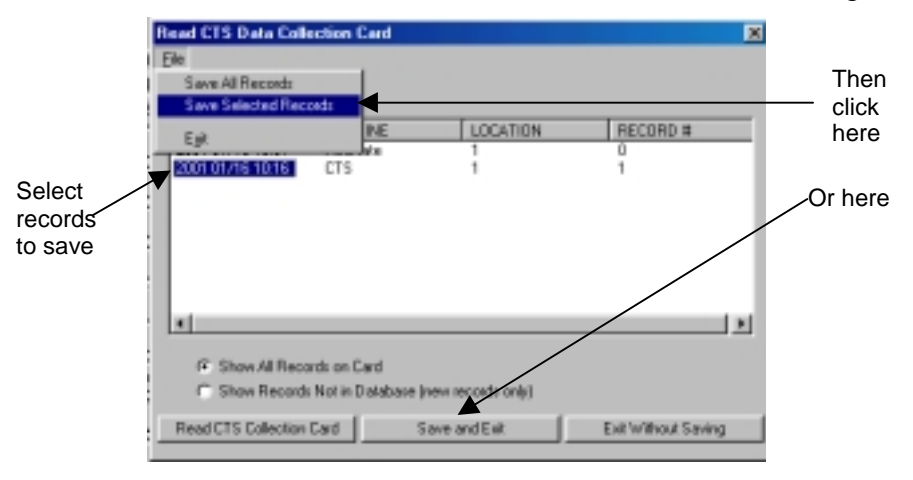

Figure 9.18 Saving the Collection Records

5. Double-clicking on a collection record listed in the Read User Data Collection Card window will open a window containing the Transaction Information, Machine ID, Location and Collection Date/Time of that record.

## 9.4.4. Viewing and Printing Reports

- 1. Open a desired report in one of two ways (Figure 9.19):
  - Click on the button for the desired report in the CTS Cards Manager.
  - Select the desired report from the CTS sub menu of the Reports drop-down menu in the main window.

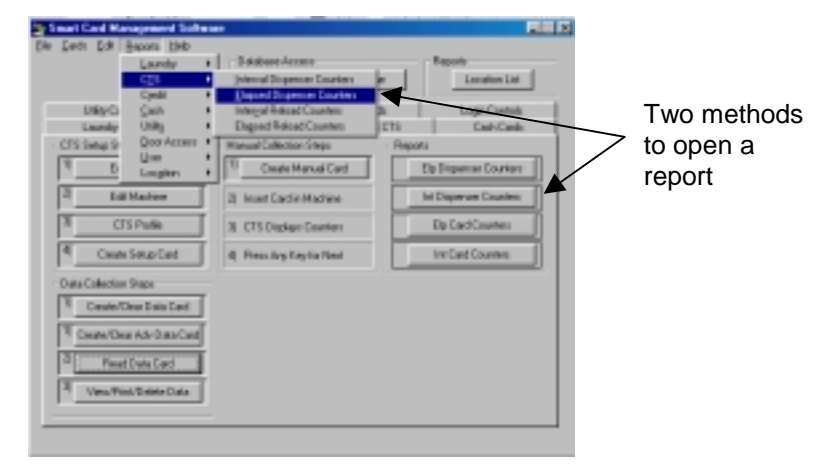

Figure 9.19 Opening a Cash CTS Report

2. A window specifying a date range will appear (Figure 9.20). Enter the beginning and ending collection dates for the desired report. Select the "No upper Bound" option to view a report containing all transactions since the "Start of range" field value or select the "No lower Bound" option to view a report containing all transactions leading up to the "End of range" value.

| Enter Parameter V                  | (ahana                                    |  |
|------------------------------------|-------------------------------------------|--|
| Parameter Fields<br>DelaCollection |                                           |  |
|                                    |                                           |  |
|                                    |                                           |  |
| Select Range(s)                    |                                           |  |
|                                    |                                           |  |
|                                    |                                           |  |
|                                    |                                           |  |
| Stat of range                      | 1/12/2001 💌 6:36:19 Pol 🚊 🖻 (relate value |  |
| End of cange                       | 1/12/201 🕑 8.36.18 PM 😓 🗖 hybrid with     |  |
|                                    | E Astarian P Nogae Sord                   |  |
|                                    |                                           |  |
|                                    |                                           |  |
|                                    |                                           |  |
|                                    | DE. Casoli                                |  |

Figure 9.20 Date Range Window

3. The report will be generated and appear on the screen. You can either view it on the screen, or click the printer icon to print the report (Figure 9.21).

|                            | N Provine Window |                  |           |            |           |              |          |            |       |
|----------------------------|------------------|------------------|-----------|------------|-----------|--------------|----------|------------|-------|
| Click here to print report | 6 1 9 Tz 1000    | <b>2</b>   K - K | ( Tari-   | • •        | 14        |              |          |            |       |
|                            | DONTOWINGE       | CTS DI           | SPENSED I | NTERVAL    | COUNI     | ERS (TO      | TALS     | 6)         | -     |
|                            |                  | Country          | Madatas   | And Andrew | Card Cost | Cover cap    | 8.00     | All Pallor | Own   |
|                            |                  | 1                | 170       | 108-00     | 10.00     | 1            | 41       | 201130     | н     |
|                            |                  | 1                | 170       | 118:00     | \$9.00    | 1            | 111      | #118.99    | - 41  |
|                            |                  | 1                | 175       | \$1999.00  | 65964     | 101          | 410      | \$400.30   |       |
|                            |                  |                  | 170       | 19:00      | 10:00     |              | 0        | 20.50      |       |
|                            |                  |                  | 170       | 19:00      | \$9.00    |              | 0        | \$1.50     |       |
|                            |                  | - 1              | 155       | 80.00      | \$900     |              |          | \$8.90     |       |
|                            |                  | 1                | 175       | 10:00      | \$9:00    |              |          | \$4.90     |       |
|                            |                  | 1                | 172       | 49-00      | \$9.00    |              | 0        | \$10.50    |       |
|                            |                  |                  | 1752      | \$2.00     | \$2100    |              | 0        | \$1.30     |       |
|                            |                  | 1                | 175       | \$9.00     | \$9:00    |              |          | \$8.99     |       |
|                            |                  | 1                | 170       | 10:00      | \$9:00    |              |          | \$11.90    |       |
|                            |                  | 3                | 175       | \$3:00     | \$2100    |              | 0        | \$1.10     |       |
|                            |                  | 3                | 176       | \$8:00     | \$9.00    |              | 0        | \$1.30     |       |
|                            |                  | 1                | 175       | 10:00      | \$5:00    | 1            | 1        | \$3.99     | 1.1   |
|                            |                  | 1                | 172       | \$18.00    | 100000    | 44           | ++       | 2000.00    |       |
|                            |                  | 3                | 175       | \$8.00     | \$8.08    | 30           | 34       | 800130     | 1.1   |
|                            |                  | - 1              | 175       | \$8.00     | \$9.00    |              | - 0      | \$8.30     |       |
|                            |                  | 1                | 170       | 10:00      | 1000      |              |          | N 1961 MD  |       |
|                            |                  | 3                | 175       | \$588.00   | KORD OF   | COONTERS INT | CIGHUSPI | MI LUWER   | 10 at |
|                            |                  | 4                |           |            |           |              |          |            | 1     |
|                            |                  |                  |           |            |           |              | 1.0      |            |       |

Figure 9.21 Viewing the Cash CTS Report

## 9.4.5. Understanding the Cash CTS Reports

The report generated reflects all collected transactions for the date ranges that were specified.

Tables 9.2 - 9.5 identify and explain each field in the different Cash CTS Collection Report.

| Field Name                  | Explanation                                                                       |
|-----------------------------|-----------------------------------------------------------------------------------|
| Location                    | Location of collection                                                            |
| Machine                     | Collected machine ID                                                              |
| Card Value                  | Elapsed total for dollars sold on dispensed cards (does not include deposit cost) |
| Card Cost                   | Elapsed total for dollars collected for card deposit.                             |
| Cards Disp                  | Elapsed total for number of cards dispensed.                                      |
| Bills                       | Elapsed total number of bills collected by machine.                               |
| Bill Value                  | Elapsed total value of currency collected by machine.                             |
| Ones                        | Elapsed total number of ones collected.                                           |
| Twos                        | Elapsed total number of twos collected.                                           |
| Fives                       | Elapsed total number of fives collected.                                          |
| Tens                        | Elapsed total number of tens collected.                                           |
| Twenties                    | Elapsed total number of twenties collected.                                       |
| <b>Collection Date/Time</b> | Date and time of collection.                                                      |

Table 9.2 Cash CTS Dispensed Elapsed Counters Report

| Field Name           | Explanation                                                                                                |
|----------------------|----------------------------------------------------------------------------------------------------|
| Location             | Location of collection                                                                                     |
| Machine              | Collected machine ID                                                                                       |
| Card Value           | Interval (since last collection) total for dollars sold on dispensed cards (does not include deposit cost) |
| Card Cost            | Interval total for dollars collected for card deposit.                                                     |
| Cards Disp           | Interval total for number of cards dispensed.                                                              |
| Bills                | Interval total number of bills collected by machine.                                                       |
| Bill Value           | Interval total value of currency collected by machine.                                                     |
| Ones                 | Interval total number of ones collected.                                                                   |
| Twos                 | Interval total number of twos collected.                                                                   |
| Fives                | Interval total number of fives collected.                                                                  |
| Tens                 | Interval total number of tens collected.                                                                   |
| Twenties             | Interval total number of twenties collected.                                                               |
| Collection Date/Time | Date and time of collection.                                                                               |

Table 9.3 Cash CTS Dispensed Interval Counters Report

| Field Name           | Explanation                                           |
|----------------------|-------------------------------------------------------|
| Location             | Location of collection                                |
| Machine              | Collected machine ID                                  |
| Card Loaded          | Elapsed total number of cards revalued by machine.    |
| Bills                | Elapsed total number of bills collected by machine.   |
| Bill Value           | Elapsed total value of currency collected by machine. |
| Ones                 | Elapsed total number of ones collected.               |
| Twos                 | Elapsed total number of twos collected.               |
| Fives                | Elapsed total number of fives collected.              |
| Tens                 | Elapsed total number of tens collected.               |
| Twenties             | Elapsed total number of twenties collected.           |
| Collection Date/Time | Date and time of collection.                          |

Table 9.4 Cash CTS Elapsed Card Counters Report

Table 9.5 Cash CTS Interval Card Counters Report

| Field Name           | Explanation                                                                 |
|----------------------|-----------------------------------------------------------------------------|
| Location             | Location of collection                                                      |
| Machine              | Collected machine ID                                                        |
| Card Loaded          | Interval (since last collection) total number of cards revalued by machine. |
| Bills                | Interval total number of bills collected by machine.                        |
| Bill Value           | Interval total value of currency collected by machine.                      |
| Ones                 | Interval total number of ones collected.                                    |
| Twos                 | Interval total number of twos collected.                                    |
| Fives                | Interval total number of fives collected.                                   |
| Tens                 | Interval total number of tens collected.                                    |
| Twenties             | Interval total number of twenties collected.                                |
| Collection Date/Time | Date and time of collection.                                                |

## 9.4.6. Deleting Collection Reports

It is recommended to periodically purge the collection data so that it will not take up unnecessary disk space on your computer.

1. Click the View/Print/Delete button (Figure 9.22).

|                               | Location Machine                               | Location/Lit                    |
|-------------------------------|------------------------------------------------|---------------------------------|
| Unity Cards                   | Door.Access User Canits<br>CTS Canits Courts C | I Lagin Control<br>TS Data Case |
| - CTS Selup Sirpe             | Marwal Collection Steps                        | Reparts                         |
| 1) Edit Lecelion              | 1) Deate Marcal Card                           | Elp Disperser Courke            |
| 2 Editective                  | 2) Incent Card in Machine                      | Int Dispersion Courtier         |
| 3 CTS Public                  | 3) ETS Display Counters                        | Elp Eard Couries                |
| 4] Deale Setup Card           | d) Press dary Key for Next                     | Int Card Ecunters               |
| O als Collection Steps        |                                                |                                 |
| 1 Ceany/Dear Data Eard        |                                                |                                 |
| TI Creater/Dear.Adv Data Card |                                                |                                 |
| 2] FeedDateCard               |                                                |                                 |
| 3 Van Produkt Day             |                                                |                                 |

Figure 9.22 To Open the Data Collected Window

- 2. Select the collection records to delete (Figure 9.23).
- 3. Select Delete Selected Records from the Edit drop-down menu (Figure 9.23).

|          | - 1 | Data Cellec | ted              |           |                |                  |      |
|----------|-----|-------------|------------------|-----------|----------------|------------------|------|
|          |     | Elle Edit   |                  |           |                |                  |      |
|          |     | Delete      | Selected Records |           | 1              | 1                |      |
|          |     | LIDENTIONED | PHONE ALL        | TINTCASH  | INTRUMBILLS    | COLLECTION DATE  |      |
|          |     | 1           | CTS              | \$835.00  | 67             | 2000 D1/04 DD:49 |      |
|          |     | 1           | CTS              | \$1158.00 | 171            | 2000 12/02 10:41 |      |
|          |     | 1           | CTS              | \$4808.00 | 418            | 2000 12/05 16:06 |      |
|          |     | 1           | CTS              | \$0.00    | 0              | 2000 12/05 16:07 |      |
|          |     | 1           | CTS              | \$0.00    | 0              | 2000 12/05 16:07 |      |
|          |     | 1           | CTS              | \$0.00    | 0              | 2000 12/05 16:07 |      |
|          |     | 1           | CTS              | \$0.00    | 0              | 2000 12/05 16:08 |      |
|          |     | 1           | CTS              | \$0.00    | 0              | 2000 12/05 16:08 |      |
|          |     | 1           | CTS              | \$0.00    | 0              | 2000 12/05 16:08 |      |
|          |     | 1           | CTS              | \$0.00    | 0              | 2000 12/05 16:09 |      |
|          | C   | 1           | CTS              | \$0.00    | 0              | 2000 12/05 16:09 |      |
| elect    |     | 1           | CTS              | \$0.00    | 0              | 2000 12/05 16:09 |      |
|          | J   | 1           | CTS              | \$0.00    | 0              | 2000 12/05 16:09 |      |
| ports to | ר   | 1           | CTS              | \$5.00    | 1              | 2000 12/05 16:42 |      |
| lete     |     | DONTOHANG   | E DONTCHAN       | \$370.00  | 37             | 2000 12/06 11:17 |      |
|          | C   | 1           | CTS              | \$660.00  | 44             | 2000 12/06 14:46 |      |
|          |     | 1           | CTS              | \$665.00  | 34             | 2000 12/07 10:09 |      |
|          |     | 1           | CTS              | \$0.00    | 0              | 2000 12/07 10:12 |      |
|          |     | 1           | CTS              | \$190.00  | 12             | 2000 12/07 12:40 |      |
|          |     | 1.          | CTS.             | \$2772 00 | 267            | 2000 12/09 12:37 | -    |
|          |     | 4           |                  |           |                |                  |      |
|          | - 1 |             |                  |           |                |                  |      |
|          | - 1 |             |                  | loc       | to List Filter | Print List       | Done |
|          |     |             |                  | ~~~       |                |                  | 0010 |

Figure 9.23 Deleting the Collection Records

4. A confirmation window will appear. Click the Yes button to proceed or the No button to cancel.

## 9.4.7. Manual Data Collection

A Manual Data Collection card is used to view the transaction information on the display of the Cash CTS.

In order for the Manual Data Collection card to function, the "Manual Data Collection Card" option in the Cash CTS profile must be enabled. If the "Clear Counters" option has been enabled as well, the data will be deleted after it is displayed. Otherwise, it can be collected with a Data Collection card at a later time.

## Warning!

The Manual Data Collection card **does not** actually collect the data from the Cash CTS. If the "Clear Counters" option is enabled in the profile of the Cash CTS from which you are collecting the data will be lost after it is displayed.

## 9.4.7.1. Creating a Manual Data Collection Card

- 1. Insert a Management Card into the PC Reader (Section 2.4.2).
- 2. Click the Create Manual Card button in the CTS Cards Manager (Figure 9.24)

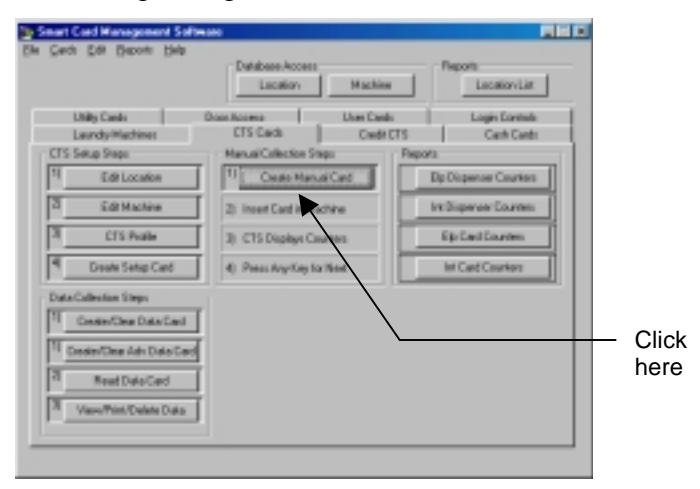

Figure 9.24 Creating a Manual Data Collection Card

This page intentionally left blank.

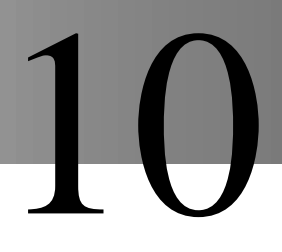

## 10.1.1. Overview

The Credit Card Transaction Station (Credit CTS) allows for a cash-free vending environment. Instead of using coins for commercial laundry applications, or cash to purchase smart cards, customers use their major credit or debit cards to purchase valued smart cards or add value to existing cards.

This further reduces the cost of handling money and the expense associated with vandalism, as with this system there is no cash on the premises.

## 10.1.1.1. Credit CTS Operation

The Credit CTS is typically located near the laundry area where the valued cards will be used. Customers simply swipe their credit or debit cards and select one of three predetermined monetary values to add to their card. The transaction is approved via a modem, and purchased amount is then transferred to the smart card.

Programming the Credit CTS and data collection can be accomplished through a modem connection or a direct serial PC connection.

## 10.1.1.2. The Setup Process

There are four steps necessary to setup the CTS:

- 1. Define Locations (see chapter 5).
- 2. Enter Credit CTS information into the Machine Manager (see chapter 7).
- 3. Create a Credit CTS profile (covered in this chapter, Section 10.1.2).
- 4. Program this information into the Credit (covered in this chapter, Section 10.1.3).

## Combo Box Users:

To setup a Combo Box, a profile must be entered and filled out in the Credit CTS Manager. Then the **same** profile must be edited in the CTS Cards Manager (Section 9.2) and the machine is setup in the same manner as a Credit CTS.

## 10.1.2. Credit CTS Profiles

Credit CTS Profiles are entered and edited in the Credit Profile window.

## 10.1.2.1. Opening the Credit Profile Window

To open the Credit Profile window click the Create Profile button in the Credit CTS Manager (Figure 10.1).

| le Carts Edit Be         | igoniand Software<br>igonia Help |                                                                                                    |                                                                                                    |
|--------------------------|----------------------------------|----------------------------------------------------------------------------------------------------|----------------------------------------------------------------------------------------------------|
|                          | 0 af sh                          | scalion Machine                                                                                                    | Lacation List                                                                                                    |
| Uilly Carls<br>Loundy He | 0 mor Aecenn<br>C15 G            | User Cards User Cards Credit CTS                                                                                                    | Logie Controls<br>Carlt Cards                                                                                                    |
| · Cieda C                | TS Setup Steps                   | Reports                                                                                                    |                                                                                                    |
| 1 <sup>u</sup>           | Edit Location                    | Credit Elapored Count                                                                                                    | 101                                                                                                    |
| 23                       | Edit Machine                     | Gredit Interval Causto                                                                                                    |                                                                                                    |
| - Pa .                   | Exeate Patile                    | Debit Elepted County                                                                                                    | 811                                                                                                    |
| 40                       | Credit Solup                     | Debit Interval Counter                                                                                                    | •1                                                                                                    |
| 8                        | Connect To Machine               |                                                                                                    |                                                                                                    |
| 6                        | Yen Courtes                      |                                                                                                    |                                                                                                    |
|                          |                                  |                                                                                                    |                                                                                                    |
|                          |                                  |                                                                                                    |                                                                                                    |
|                          | Londo Kal                        | Cedi Edit Bisports Heb     Cada     Unito Cente     Oscor Access     Cada CTS Setup Steps     T1     Edit Location     T2     Cada Public     T1     Cada Public     T1     Cada Public     T1     Context To Machine     E1     View Counters | Cedi Edit Beports Beb     Cadabase Access     Location Machine     Unite Cente     Oraci CTS     Cedit CTS Setup Steps     T     Edit Location     T     Cedit CTS Setup Steps     T     Edit Location     T     Cedit CTS Setup Steps     T     Cedit CTS Setup Steps     T     Cedit CTS Setup Steps     T     Cedit CTS Setup Steps     T     Cedit CTS Setup Steps     T     Cedit CTS Setup Steps     T     Cedit CTS     Cedit CTS     Cedit     Cedit CTS     Cedit |

Figure 10.1 Opening the Credit Profile Window

## 10.1.2.2. The Credit Profile Window Interface

The Credit CTS Profile Manager record is made up of three basic components (Figure 10.2):

- The **Profile List Window** lists all CTS profiles in the software. The records are sorted by the Profile Name.
- The **Main Body** of the record contains the profile information specified by the system user.
- **Command Buttons** for the most commonly used features have been included for ease of use.

|        | Credit Profile<br>Elle Edit                                 |                                |                                          | D             | 5               |                 |
|--------|-------------------------------------------------------------|--------------------------------|------------------------------------------|---------------|-----------------|-----------------|
|        | PROFILE NAME<br>Credit CTS<br>Huntington CTS<br>Starth Side | Profile Name                   | Credit CTS<br>Welcome Tenants            | _             |                 |                 |
| Window | Typical                                                     | Exor Message<br>Acquirer Phone | Contact Management<br>9.9606551212       | nt            | L.              |                 |
|        |                                                             | Man Value                      | Card Deposit \$3.0<br>On User Card \$100 | 0             | $\left \right>$ | Main Body Data  |
|        | Receipt Headers                                             | Receipt Ecoters                | 1                                        | Button Values |                 |                 |
|        | Funday Facilities                                           | Managemer                      | 4                                        | \$23.00       |                 |                 |
|        | Fiecept                                                     |                                | Local I                                  | E91           | )<br>}-         | Command Buttons |

Figure 10.2 Credit CTS Profile Record Interface

Table 10.1 describes each field in the Credit CTS Profile Manager, and identifies field restrictions.

| Field Name                | Description                                                                                                    | Restrictions                                                                                 |
|---------------------------|----------------------------------------------------------------------------------------------------|----------------------------------------------------------------------------------------------|
| Profile Name              | Required unique field creating an identity for the profile.                                                                                                 | Any alphanumeric<br>combination up to<br>30 characters in<br>length                          |
| Idle Message              | Message displayed on Credit CTS while not in use.                                                                                                    | Up to 20 characters                                                                          |
| Error<br>Message          | Message displayed on Credit CTS while in error mode.                                                                                                    | Up to 20 characters                                                                          |
| Acquirer<br>Phone         | Number of the clearing house for Credit CTS to dial for credit card transactions.                                                                           | To be entered<br>exactly as dialed.<br>Use commas for<br>pausing (example:<br>9,18605551212) |
| Card Deposit              | Sets cost for purchasing new cards.                                                                                                    | Currency field                                                                               |
| Max Value on<br>User Card | Sets the maximum value a user can<br>have on their card. Credit CTS will not<br>allow a transaction to occur if customer<br>has already reached this limit. | Currency field                                                                               |
| Receipt<br>Header         | Three lines of text to be printed on top of the customer credit card receipt.                                                                               | Up to 20 characters<br>on each of the<br>3lines.                                             |
| Receipt<br>Footer         | Three lines of text to be printed at the bottom of the customer credit card receipt.                                                                        | Up to 20 characters<br>on each of the<br>3lines.                                             |
| Button<br>Values          | Sets the value for each of the three<br>buttons located on the Credit CTS.<br>These are the only values that a<br>customer can purchase.                    | Currency fields                                                                              |

Table 10.1 Credit CTS Profile Manager Fields

## 10.1.2.3. Adding a Profile

1. In the Credit CTS tab, click the Create Profile button (Figure 10.3).

|                                                  | Do Pare For Deborr 1                                                                                                    | Database-Acc<br>Lacation                                                                                                    | Machine                  | Reports<br>Location List     |
|--------------------------------------------------|----------------------------------------------------------------------------------------------------|----------------------------------------------------------------------------------------------------|--------------------------|------------------------------|
|                                                  | Utility Cards<br>Laundty Machines                                                                                                    | Door Access<br>CTS Dards                                                                                                    | User Cards<br>Credit CTS | Login Controle<br>Each Cards |
| ick here to<br>ben Credit<br>TS Profile<br>indow | Credit CTS Solu<br>11<br>21<br>21<br>31<br>31<br>44<br>51<br>51<br>61<br>44<br>51<br>51 | o Steps<br>de Location<br>de Machine<br>inste Photie<br>inste Photie<br>inste Photie<br>inste Setup<br>ext Ta Machine<br>on Counters | Reports                  |                              |

Figure 10.3 Opening the Credit CTS Profile Window

2. Select Add New Profile from the edit drop-down menu (Figure 10.4).

| Credit Profile                                                                     |                                                              | 2                                                                   |
|------------------------------------------------------------------------------------|--------------------------------------------------------------|---------------------------------------------------------------------|
| Elle Edit<br>B<br>Edit Selected Profile<br>C<br>H<br>Sc<br>Done Profile<br>Typered | Piolie Name<br>Ide Message<br>Exor Message<br>Acquiter Phone | Condit CTS<br>Welcome Tenants<br>Contact Management<br>3.8605551212 |
| 4                                                                                  | Max Value                                                    | Capit Deposit \$1.00<br>On User Card \$100.00                       |
| Receipt Headers<br>Huntington Woods<br>Laundry Facilities<br>Receipt               | Receipt Eootero                                              | Button <u>V</u> slues<br>\$13.00<br>\$23.00<br>\$20.00              |
|                                                                                    | Lpitz                                                        | Secol Est                                                           |

Figure 10.4 Adding CTS Profile

- 3. Enter data into fields (see Table 10.1)
- 4. Verify that all data has been entered correctly; click the Update button to save the new profile (Figure 10.5).

|            | Elector<br>Elector<br>Tredit CTS<br>Huntington CTS<br>South Side<br>Typical | Praille Name<br>Ide Hessage<br>Error Message<br>Acquirer Phone | Hurtington CTS<br>Welcome Tenan<br>Call 800-555-121 | ta                                          |
|------------|-----------------------------------------------------------------------------|----------------------------------------------------------------|-----------------------------------------------------|---------------------------------------------|
|            |                                                                             | Mas Value                                                      | Dn User Eard 4                                      | 35.00                                       |
| Click here | Pecejul Headers                                                             | Receipt <u>F</u> ooten                                         | =                                                   | Button Values<br>\$1.00<br>\$1.00<br>\$1.00 |
| to save    | ►[                                                                          | Update                                                         | Gencel                                              | Egit                                        |

Figure 10.5 Completing/Saving the Credit CTS Profile

## 10.1.2.4. Editing a Profile

- 1. In the Credit CTS tab, click the Create Profile button (Figure 10.3).
- 2. Click on the profile to edit in the Profile List Window (Figure 10.6).
- 3. Select Edit Selected Profile from the Edit drop-down menu (Figure 10.6).

| Select<br>Profile to<br>Edit | - | Cecki Proble<br>Ele _ Edi<br>PEDDING KANE<br>DESCRAME<br>DESCRAME<br>TOPOTOTOTOTO<br>Dank Tale<br>Spinal | Frolie Name<br>Good CTS<br>Microse Terrer<br>Ecol Hexage<br>Argane Plane<br>Radio Col Lino Carl<br>Mar Video Co Lino Carl<br>Radio Co Lino Carl | N<br>N<br>N<br>N<br>N<br>N<br>N<br>N<br>N<br>N<br>N<br>N<br>N<br>N<br>N<br>N<br>N<br>N<br>N | Device Proble<br>Device Proble<br>get New Proble<br>Selected Proble<br>Device Selected Proble<br>Device Proble | Pade Kens End C11<br>Ide Messap Editorie Tran<br>Can Messap Editorit Tran<br>Aspine Proce Statistication<br>Capt Depart In<br>Statistics Carl Pa | n<br>navr<br>180<br>180                                |
|------------------------------|---|----------------------------------------------------------------------------------------------------|----------------------------------------------------------------------------------------------------|---------------------------------------------------------------------------------------------|----------------------------------------------------------------------------------------------------|----------------------------------------------------------------------------------------------------|--------------------------------------------------------|
|                              |   | Ferretz (decoler<br>Frankrytan/wicoda<br>Frankry Frankre<br>Ferretz                                      | - Pacopi Enter                                                                                                    | 0.000/2000<br>10100<br>10100<br>1000<br>1000                                                | Bacago (jesolos)<br> R-minglen/intonk<br> S-annty: Fecilien<br> R-magx                                         | Boopt Some                                                                                                    | Button (Salaan<br> E1100<br> E1500<br> E2500<br> E2500 |

Figure 10.6 Editing a Credit CTS Profile

## Tech Tip

Steps 2 and 3 can be avoided by simply double clicking on the profile to be edited from the Profile List Window.

- 4. Make any necessary changes.
- 5. Verify that the new information is correct, and click the Update button to save changes (Figure 10.5).

## 10.1.2.5. Deleting a Profile

## Warning!

A deleted profile cannot be recovered. Be sure that the profile being deleted will not be needed anymore as it may affect machine setup.

- 1. In the Credit CTS tab, click the Create Profile button (Figure 10.3).
- 2. Click the profile to delete from the Profile List Window (Figure 10.7).
- 3. Select Delete Selected Profile from the Edit drop-down menu (Figure 10.7).

|                                  | Credit Proble<br>Elle Edit                                              |                                                                                                    | 8                         | Dende Pacifile<br>De Lipze                                                                    |                                                                                                    | <u>×</u>                                     |
|----------------------------------|-------------------------------------------------------------------------|----------------------------------------------------------------------------------------------------|---------------------------|-----------------------------------------------------------------------------------------------|----------------------------------------------------------------------------------------------------|----------------------------------------------|
| Select —<br>Profile to<br>Delete | PEOPLE NAME<br>DESCRIPTION<br>Printigion(75<br>Bask-List<br>Typical     | Folix Nane Dodi (75<br>Ida Mazage Wilcow Tanan)<br>Ero Hesage Eortad Hangehert<br>Auguin Phane B.BRDDTUTU                                                                                                    | $\equiv$                  | n Lidd Spor Profile<br>Lidd Tedexind Facilie<br>Se Colors Selected Facilie<br>To Core Profile | Polis Hane Deale CTU<br>Ide Message Voltone Time<br>Crot Message Contect Hang<br>Acguire Phone 3:000000212 | de<br>mant                                   |
|                                  |                                                                         | EngelDesport 11.00<br>Max Value On Unor Cant 17100.00                                                                                                    | =                         |                                                                                               | Card Papori R<br>Bas Value Con Uner East                                                                   | 100:00                                       |
|                                  | Receipt ideaden<br>Prantington instada<br>Daarelly Fasilites<br>Versetz | Pieceipt Entern - Bullo<br>Thank Tiou FTI<br>I Hanagement FTI<br>State<br>State | 00/240400<br>2000<br>2000 | Receipt Braden<br> Narity Conto<br> Landy <sup>P</sup> acilies<br> Receipt                    | Recept Ecoles<br>Physic Vice<br>Management                                                                 | Batter (Johan)<br> 47500<br> 42500<br> 42000 |
|                                  | Γ                                                                       | State Case                                                                                                    | Cg :                      |                                                                                               | (1009) (1918)                                                                                              | 19                                           |

Figure 10.7 Deleting a Credit CTS Profile

## 10.1.2.6. Cloning a Profile

The cloning feature has been included with SMS2 as a time saving feature for adding multiple profiles with similar information.

The cloning feature allows the system operator to copy all of the information for an existing profile in the database except for the Profile Name field. Once a profile is cloned, the operator enters a new Profile Name, and the profile information is saved as a new record.

- 1. In the Credit CTS tab, click the Create Profile button (Figure 10.3).
- 2. Click the profile to clone from the Profile List Window (Figure 10.8).
- 3. Select Clone Profile from the Edit drop-down menu (Figure 10.8).

|                                 | Credit Proble                                                                                                    |                                                                                                    | Credit Prolite                                                         |                                                                                                    |
|---------------------------------|----------------------------------------------------------------------------------------------------|----------------------------------------------------------------------------------------------------|------------------------------------------------------------------------|----------------------------------------------------------------------------------------------------|
| Select —<br>Profile to<br>Clone | Ee Edi<br>Promus saac<br>Constant<br>Constant<br>Saac Saac<br>Saac Saac<br>Saac Saac<br>Saac Saac<br>Saac Saac<br>Saac Saac<br>Saac<br>S | Polis Yane Dedi CTS<br>Ida Mazage Wildow Tanan<br>Ero Hacage Catao Hacageare<br>Algare Place Date Matter<br>Egologica Date Matter<br>Macadea Date Cat                                                                                                    | Shi Lea<br>Add Saw Polits<br>E & Sakched Polits<br>Date Educate Polits | Public Name Participor (15)<br>Mile Name Principal Family<br>Institutional Family (12)<br>Angular Prove FLMBOR (12)<br>Exploring FLMBOR (12)<br>Marchine (12) (12) (12)                                        |
|                                 | n n<br>Perspillender<br>Perspillender<br>Exector Facilies<br>Ferson<br>Ferson                                                                                                    | Base Corcore Car press           Proceed Ensteen           Flands Too.           Base Corcore Car press           Base Corcore Car press           Base Corcore Car press           Base Corcore Car press           Base Corcore Car press           Base Corcore Car press           Corcore Car press | Package gradess<br>Photogram Woods<br>Photogram Package                | Spectrate for concerning (Sectors)         - Souther Splaces           These View         R000           R000         R000           R000         R000           R000         R000           R000         R000 |

Figure 10.8 Cloning a Credit CTS Profile

- 4. Enter a new Profile Name (Figure 10.9).
- 5. Click the Update button to save the new profile record (Figure 10.9).

|                                | Ele Edit<br>FRIDELE NAME<br>Hardington CTS<br>South Side<br>Typical | Profile Name<br>Ide Name<br>Ide Namage Welcome Tenants<br>Error Message Cal 800-555-1212<br>Acguier Phone 9.15695551212<br>Card Deposit \$3:00<br>Max Value On User Card \$99:00 | Enter new<br>Profile name |
|--------------------------------|---------------------------------------------------------------------|----------------------------------------------------------------------------------------------------|---------------------------|
|                                | Receipt Headers<br>Munington Woods<br>Transaction Receipt           | Preceipt Ecoters         Button Values           Thank You         \$0.00           \$0.00         \$0.00           \$0.00         \$0.00                                        |                           |
| Click here to save new profile | •                                                                   | Updale Earcel Eat                                                                                                    |                           |

Figure 10.9 Completing the Cloning Process

# 10.1.3. Setting Up and Collecting the Credit CTS

Once the location, machine and profile information have been entered, the Credit CTS can be set up and collected.

To setup or collect data from the Credit CTS:

- 1. Define the Credit Setup.
- 2. Connect to the Credit CTS via a modem or direct serial connection.

## 10.1.3.1. Creating or Editing the Credit Setup

1. Click the Credit Setup button in the Credit CTS tab (Figure 10.10).

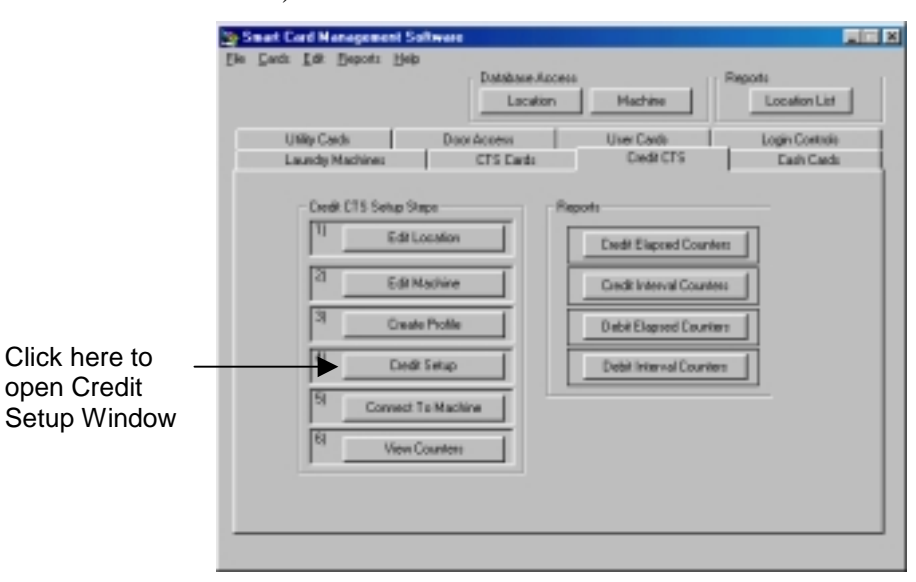

Figure 10.10 Opening the Credit Setup Window

- 2. Select a machine from the drop-down menu to setup or edit (Figure 10.11).
- 3. Enter the dial up phone number of the Credit CTS exactly as it is to be dialed (Figure 10.11).
- 4. Enter the Terminal ID (this number is assigned by the credit transaction clearing house being used) (Figure 10.11).
- 5. Enter the current password. If this is the first time the machine is being programmed enter ten zeros for the password (000000000) (Figure 10.11).
- 6. Enter a new password if changing the password. If the password is not being changed, enter the password in Step 5 for verification (Figure 10.11).
- 7. Select a profile from the drop-down menu to be used for this machine (Figure 10.11).
- 8. Click on the Machine Active option to enable machine (Figure 10.11).
- 9. Click on the Dispenser Active option if machine model is equipped with a dispenser (Figure 10.11).
- 10. Click the update button to save the new information (Figure 10.11).

|                      | Credit Setup                                       |                               | ×                  |          |
|----------------------|----------------------------------------------------|-------------------------------|--------------------|----------|
| Step 2 —             | → <u>M</u> achine ID                               | First                         | 🔽 Machine Active 🗲 | — Step 8 |
| Step 3 —             | Eocarion ID     Box's Phone Number     Terminal ID | 18605551212                   | Dispenser Active   | — Step 9 |
| Step 4 —<br>Step 5 — | Current Password                                   | default                       |                    |          |
| Step 6 Step 7 —      | <ul> <li>Profile</li> </ul>                        | Huntington CTS                |                    |          |
| Step 10              |                                                    | <u>U</u> pdate <u>C</u> ancel | Exit               |          |

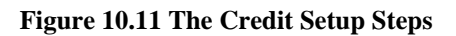

## 10.1.3.2. Downloading/Uploading Credit CTS Information

1. Click the Connect to Machine button in the Credit CTS tab (Figure 10.12).

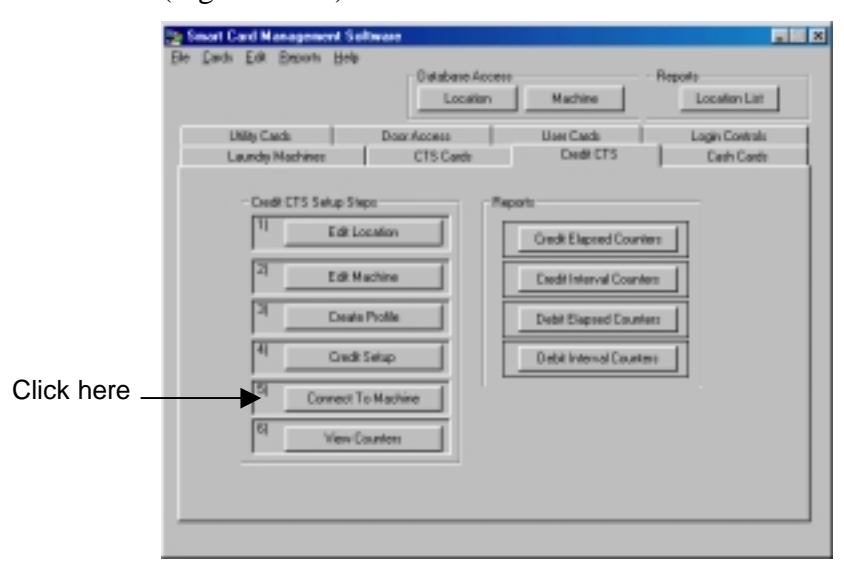

Figure 10.12 Connecting to the Machine

- 2. Select method of connecting to the Credit CTS (Figure 10.13):
  - If using the "Modem" option, select the assigned COM Port (communications port) for your modem (refer to your PC/Windows documentation) and select the "Wait for Dial Tone" option if necessary with your telephone system.
  - If using the "Direct" option (direct connection), select the COM Port used for your serial connection (refer to your PC/Windows documentation) and connect serial port to Credit CTS using a serial cable.
- 3. Select the Machine to program (Figure 10.13).

- 4. Select those functions to activate during the connection (Figure 10.13).
  - "Send Setup" will send Location, Machine, and Credit CTS Profile information.
  - "Send Receipt Header/Footer" will send any updated receipt information only.
  - "Send Modem Initialization String" is used the first time the Credit CTS is set up to initialize the modem in the Credit CTS (refer to Credit CTS documentation).
  - "Get Counters/Transactions" downloads transaction data from the Credit CTS to be used for report generation.
  - "Clear Counters/Transactions After Collection" is used to clear interval counters after collection.

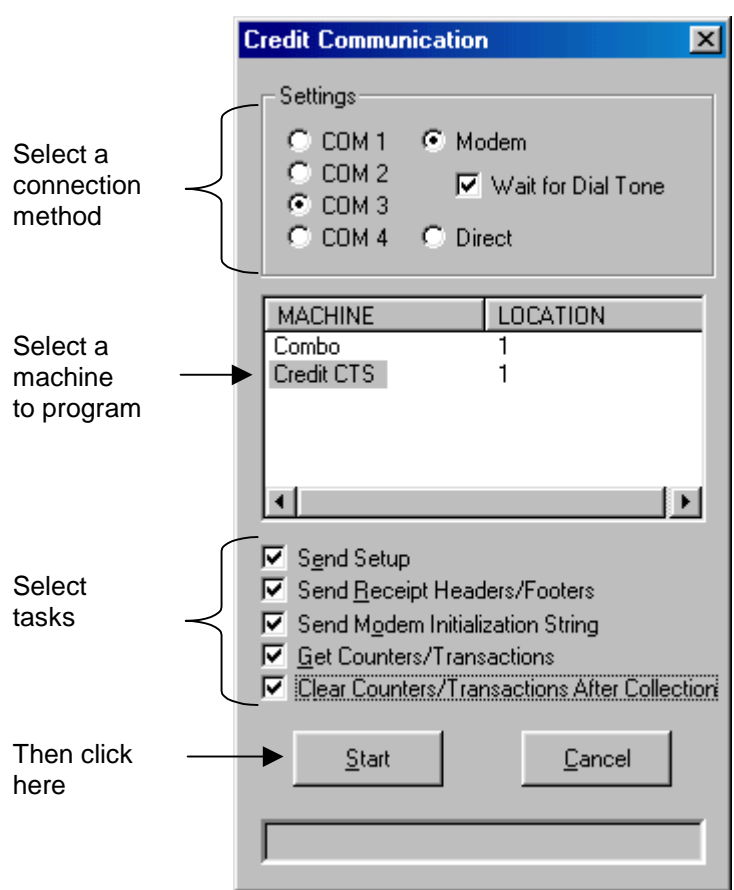

5. Click the Start button (Figure 10.13).

Figure 10.13 Connecting to the Credit CTS

## 10.1.4. Credit CTS Reports

There are four reports available from the Credit CTS Manager:

- 1. The Credit Elapsed Counter report shows the overall totals for credit card transactions.
- 2. The Credit Interval Counter report shows the interval (the totals for each collection period) for credit card transactions.
- 3. The Debit Elapsed Counter report shows the overall totals for debit card transactions.
- 4. The Debit Interval Counter report shows the interval (the totals for each collection period) for debit card transactions.

Each report provides the following information:

- **Location** location where the transaction took place.
- Machine machine identification.
- **Card Value** total monetary value for recharged Cash Cards.
- Dispensed Card Value total monetary value for dispensed Cash Cards.
- **Card Dispensed** number of cards that were dispensed.
- **Card Cost** portion of the money that went towards the card cost rather than the value added to Cash Cards.
- **Cards Loaded** number of cards that were recharged.
- **Collection Date/Time** date and time of the collection.

## 10.1.4.1. Viewing and Printing Credit CTS Reports

- 1. Open a desired report in one of two ways:
  - Click on the desired report button in the Credit CTS Manager.
  - Select the desired report from the Credit CTS sub menu of the Reports drop-down menu in the main window.

| Ele Cartz Edd<br>UMBy Cr<br>Laurdy<br>-Crec<br>[1]-<br>[2]<br>[3]<br>[4]<br>[3] | Becont Help<br>Jaundy -<br>CIS -<br>Cyck -<br>Cyck - | Debtere Access Location Nachine Location List Credit [Interval Counters Dabit Elagred Counters Dabit Elagred Count | Two methods<br>to initiate a<br>report |
|---------------------------------------------------------------------------------|----------------------------------------------------------------------------------------------------|----------------------------------------------------------------------------------------------------|----------------------------------------|
|---------------------------------------------------------------------------------|----------------------------------------------------------------------------------------------------|----------------------------------------------------------------------------------------------------|----------------------------------------|

Figure 10.14 Opening a Credit CTS Report

2. A window specifying a date range will appear (Figure 10.15). Enter the beginning and ending collection dates for the desired report. Select the "No upper Bound" option to view a report containing all transactions since the "Start of range" field value or select the "No lower Bound" option to view a report containing all transactions leading up to the "End of range" value.

| 1/12/2001 |                                     | 6.36.10 PM -                               | Fireb                                                                                                    | de volue                                                                                               |
|-----------|-------------------------------------|--------------------------------------------|----------------------------------------------------------------------------------------------------|----------------------------------------------------------------------------------------------------|
| 1/12/2001 | × 1                                 | 5.35.15 PM                                 | E 160                                                                                                    | 0.058                                                                                                  |
| Noteenb   |                                     | P No app                                   | e Sound                                                                                                    |                                                                                                    |
|           |                                     |                                            |                                                                                                    |                                                                                                    |
|           |                                     |                                            |                                                                                                    |                                                                                                    |
|           |                                     |                                            |                                                                                                    |                                                                                                    |
|           |                                     |                                            |                                                                                                    |                                                                                                    |
|           | 1/52/2001<br>T/52/2001<br>Reference | 1/12/2001 E<br>Tracestore<br>Fortgeneticee | 1/12/000 💌 636/19 Per<br>1/12/2000 💌 638/19 Per<br>1/12/2000 💌 638/19 Per<br>1/12/2000 💌 638/19 Per<br>1/12/2000 💌 638/19 Per<br>1/12/2000 | 1/12/2001 X 636-10 Pol 2 Pirels<br>1/12/2001 X 636-10 Pol 2 Pirels<br>Pirels of the second Piles Based |

### Figure 10.15 Date Range Window

3. The report will be generated and appear on your screen. View it on the screen, or click the printer icon to print the report (Figure 10.16).

|                | Previce Window |                                                                                                    |            |            |                   |           |            |                 |
|----------------|----------------|----------------------------------------------------------------------------------------------------|------------|------------|-------------------|-----------|------------|-----------------|
| lick here to - | B & F To T     | -                                                                                                    | ) H (      | 1 #1       | > > +  ) <b>#</b> |           |            | E               |
|                | DONTCHINGE     |                                                                                                    |            |            |                   |           | _          |                 |
|                |                | CREDI                                                                                                    | T CTS INTE | RVAL CO    | UNTERS(TO         | OTALS)    |            | 1               |
|                |                | 718.540                                                                                                    |            |            |                   |           |            |                 |
|                |                | Louise                                                                                                    | Marchiner  | Date Value | dap free holis    | Down Rep. | Dave Chill | Construction of |
|                |                |                                                                                                    | DHE 173    | 50.00      | 2040              |           | 201        | - 11            |
|                |                |                                                                                                    | DHAR ITT   | 10.00      | 20.01             |           | 200        |                 |
|                |                | 1 I I I I I I I I I I I I I I I I I I I                                                                                                    | 0+08 FT5   | 80.00      | 81500             | L.        | 10.000     | 1.1             |
|                |                |                                                                                                    | Dedit 175  | \$5.00     | \$1,5404          |           | 4.1        |                 |
|                |                | Ľ .                                                                                                    | 044.00     | Prote .    | FOR               |           | 100        |                 |
|                |                |                                                                                                    |            |            |                   |           |            |                 |
|                |                |                                                                                                    |            |            |                   |           |            |                 |
|                |                |                                                                                                    |            |            |                   |           |            |                 |
|                |                |                                                                                                    |            |            |                   |           |            |                 |
|                |                |                                                                                                    |            |            |                   |           |            |                 |
|                |                |                                                                                                    |            |            |                   |           |            |                 |
|                |                |                                                                                                    |            |            |                   |           |            |                 |
|                |                |                                                                                                    |            |            |                   |           |            |                 |
|                |                |                                                                                                    |            |            |                   |           |            |                 |
|                |                |                                                                                                    |            |            |                   |           |            |                 |
|                |                |                                                                                                    |            |            |                   |           |            |                 |
|                |                |                                                                                                    |            |            |                   |           |            |                 |
|                |                | and the second second s |            |            |                   |           |            |                 |

Figure 10.16 Credit CTS Report Window

# DOOR ACCESS MANAGER

## Overview

Along with SMS2, the Greenwald Intellicard Door Access Readers are used to control door entry.

The Door Access Readers are installed in the vicinity of the entry point and are integrated with a low voltage electric locking device such as an electric strike or magnetic lock (refer to the Door Access Reader documentation for further details). Once the installation is complete, the reader setup information is entered into the Door Access Manager and Setup Cards are created and used to program the Door Access Readers.

Users of the Door Access Readers may be issued Door Access or User Cards that define the specific location or areas within a location to which access will be granted. In other cases, users may use their existing cards to access entry points within a location.

Once the Door Access system is up and running access privileges can be changed at any time by either issuing the user a new card or by updating the list of valid users at the Door Access Reader.

The Door Access Manager also has the ability to create Data Collection cards for the Door Access Reader. Once the data is collected, user access reports can be viewed or printed.

# 11.1. The Setup Process

Before entering data into the Door Access Manager it is important to understand how it works. After understanding the multiple ways to restrict and grant access, a strategy for setting up a facility can be formulated.

## 11.1.1. Understanding Door Access Restrictions

The Door Access Manager uses several criteria for restricting access:

### 11.1.1.1. Locations

Each user entered into the database is assigned to a specific location. A Door Access Reader will only permit access to individuals with a Door Access or User Card programmed with the same location identification as the reader. The only exception is a Master Card, which can access any location managed by the SMS2 software from which it was issued.

### 11.1.1.2. Areas

Areas allow further access restriction within a location. Each Location can be set up with as many as eight areas. When a Door Access or User Card is created the system administrator selects the areas to which the user will have access. Door Access Readers are assigned to an Area and will only permit access to those users allowed to enter the specified Area. An area can include one or more readers, which is useful when more than eight entry points are being managed in one location.

### 11.1.1.3. Time Restrictions

Each Door Access Reader can be programmed to restrict access at certain times of the day on specified days of the week. When a User Card is created the system administrator can select whether or not to have time restrictions apply.

### 11.1.1.4. Active/Inactive Access

A user's access privileges can be suspended at any time. This can be accomplished without their knowledge or permission and requires reprogramming of all the readers to which the user had access with a Reader User List Card.

## 11.1.2. Choosing a Door Access System

There are two ways to set up Door Access Readers:

## 11.1.2.1. Standard Door Access System

In the standard system, Locations (Section 11.1.1.1) is the only criterion used for access restriction. Users with any valid Cash Card, Door Access Card or User Card will have access to the reader if the location identification on the card is the same as that programmed to the reader.

This system is easy to manage because updating the reader every time users' restrictions are altered or new users are assigned to the software is unnecessary. In this system time restrictions, access reports and the ability to eliminate a single user's access are not available.

This system is ideal for simple applications such as allowing all the tenants and employees of an apartment building access to a laundry room at any time.

## 11.1.2.2. Advanced Door Access System

To benefit from the multiple restriction criteria described in section 11.1.1 the Advanced Door Access System needs to be implemented. In this system each user must be entered into the system with their access privileges or restrictions defined before a Door Access or User Card is issued to them.

This system is ideal for providing flexible control over door access. However when using this system, whenever there is a change to the Door Access Manager database, all Door Access Readers which will be affected by the change will have to be reprogrammed

## 11.1.3. Standard System Setup Steps

The following is the order of setting up the User Cards and Door Access Readers when choosing to utilize the Standard Door Access System:

### 11.1.3.1. Step One: Add or Edit Location

In the Door Access Location List window (Figure 11.1) new locations can be added and their areas defined. Locations that were set up previously can be edited to include Areas.

| LOCATION                | LOC NAME                      | CONTACT                     | CITY                  |
|-------------------------|-------------------------------|-----------------------------|-----------------------|
| lantington<br>Jake View | Hantington Woods<br>Laterview | Fred Perone<br>Janice Jones | Chester<br>Middletawn |
| u                       |                               |                             |                       |
| Location ID : F         | utingtion                     | Arest Frint                 | AreaS                 |
| Location Name:          | utingtan Phoets               | Aves2: Now                  | Annaŭ                 |
| Contaxt:                | red Ferone                    | Areat: Laurdry2             | Area0                 |
| Address t 🛛             | Huitington Lone               | State-Prov. CT              | Ząx   06412           |
| Address 2               |                               | Phone: (16)                 | 6) 595-1212           |
| av la                   | and an                        | Pas: Low                    | D 495.1122            |

Figure 11.1 Door Access Location List Window

## 11.1.3.2. Step Two (Optional): Add or Edit User Profiles

In the Standard Door Access System any valid Cash Card, Door Access Card or User Card with a location that corresponds to the Door Access Reader will work. Therefore it is not necessary to issue Door Access Cards if other card types are being used. If a card needs to be issued, the Door Access Profile window (Figure 11.2) can be utilized to accomplish this. It is important to remember that in this system access records are not tracked even if the user has been entered into the database.

| Dear Access Uses I                                                                                                    | Paulie                                                                                                    |                                                                                                    |                   |                                                                                                    | 2 |
|----------------------------------------------------------------------------------------------------|----------------------------------------------------------------------------------------------------|----------------------------------------------------------------------------------------------------|-------------------|----------------------------------------------------------------------------------------------------|---|
| Ele Edit                                                                                                    |                                                                                                    |                                                                                                    |                   |                                                                                                    |   |
| LAST NAME                                                                                                    | FIRST NAME                                                                                                    | LOCATION                                                                                                    | AP1               | BULDES                                                                                                    | 4 |
| Admin<br>Ditach<br>Shown<br>Garren<br>K                                                                                                    | Billy<br>Roat<br>Siropy                                                                                                    | Huntington<br>Lake View<br>Huntington                                                                                                    | 206<br>362<br>221 | 2 2 3                                                                                                    |   |
| Use Information Left Name: Disc. Fait Manni: Disc. Address2 Adjustment: 202 Bill Dis: Chardon State/Proce 27 Bill Prome 415-5055 Fee: Ensit Nambor at Adults: 1 Nambor at Adults: 2 Rank: Ensite Nambor at Adults: 1 Nambor at Adults: 2 Rank: Ensite | Card Internet     Tracting ID:     Account R     Lanation R     Tracting ID:     Account R     Lanation R     Tracting     Tracting     Tracting     Tracting     Tracting     Tracting     Tracting     Account Card     Tracting | Alex<br>T10021<br>Loke Vey #<br>Load Address<br>Address<br>Address |                   | Active Access<br>Active Access<br>Mater End<br>Area 2<br>Area 3<br>Area 3<br>Area 5<br>Area 5<br>Area 5<br>Area 6<br>Area 6<br>Area 7<br>Area 7<br>Area 7<br>Area 7<br>Area 7<br>Area 8<br>Area 7<br>Area 7 |   |

Figure 11.2 Door Access User Profile Window

## 11.1.3.3. Step Three (Optional): Create User Cards

If User Profiles are being used (See Step Two), User Cards are created in the Door Access User Card Manager (Figure 11.3).

| Coor Access User Card Manager                                                                                                    |                                                                                                    |                                                                                                    |  |
|----------------------------------------------------------------------------------------------------|----------------------------------------------------------------------------------------------------|----------------------------------------------------------------------------------------------------|--|
| Be Edk                                                                                                    |                                                                                                    |                                                                                                    |  |
| Caed Location: Fundington                                                                                                    | C Load                                                                                                  | all uses for this location<br>only come uses for this location                                                                                      |  |
| Use Account Information<br>Account Number 1152100<br>Building: 3 P<br>Building: 3 P<br>Building: 3 | Deate User Card<br>Conste Door Access C<br>Ada Have to Heat<br>Active Access Card<br>Master Access Card | and<br>Dece Access Information<br>F Assall Franc<br>F Assall Franc<br>F Assall Leardey1<br>F Assall<br>F Assall<br>F Assall<br>F Assall<br>F Assall |  |
| Card Seial Manber 0100/9F088                                                                                                    | Tracking ID:                                                                                            | Create Eard                                                                                                    |  |

Figure 11.3 Door Access User Card Manager
# 11.1.3.4. Step Four: Create Reader Setup Card

The Reader Setup window (Figure 11.4) creates the setup card to program the Door Access Reader. In this step a location identification to be associated with the reader is assigned.

| READER SETUP                                                                  |               |             |
|-------------------------------------------------------------------------------|---------------|-------------|
| EH EG                                                                         |               |             |
| PROFILE reveal: PEARDY & LOCO<br>Frientington Front                           | 4/10H 1994E   |             |
| Profile Faster<br>[Leise Veys Common                                          |               |             |
| - Total / Ender Reader & Astronomy,<br>Localize Funder, Reiny Delay, Reader D | Desi Access P | Aurodites - |
| Late Very W T                                                                 | Arrie -       | 1E          |
| C Advanced Center                                                             | .0 e00        | 1000 C      |
| IF Bandard Rysters                                                            | 0.00          | 1777 E      |
| E Accordinations                                                              | C             |             |
| Canadi Lipidate Tory (Canadi                                                  | 09993997      | 10          |

Figure 11.4 Reader Setup Window

# 11.1.4. Advanced System Setup Steps

The following is the order of setting up the Door Access User Cards and the Door Access Readers when choosing to utilize the Advanced Door Access System:

#### 11.1.4.1. Step One: Add or Edit Location

In the Door Access Location List window (Figure 11.5) new locations can be added and their Areas defined. Locations that were previously set up can be edited to include Areas.

| LOCATION                | LOC NAME                     | CONTACT                              | CIEV                   |
|-------------------------|------------------------------|--------------------------------------|------------------------|
| Handington<br>Lake View | Hantington Woods<br>Laksview | Fred Perone<br>Janice Jones          | Chester<br>Middletzvin |
| 1                       |                              |                                      |                        |
| Location ID : 6         | Hutington                    | Areat Front                          | Areat                  |
| Location Name:          | Hutingtan Phoeds             | Avenz Prov                           | ANNE                   |
| Contact:                | Fred Fersne                  | Area2: [Laundry1<br>Area4: [Laundry2 | Area0.                 |
| Addres 1                | 2 Hustington Lane            | State-Wrow: CT                       | Zp: 06412              |
| Address 2               |                              | Phone (844                           | 1525-1212              |
|                         |                              | Page 1                               |                        |

Figure 11.5 Door Access Location List Window

#### 11.1.4.2. Step Two: Add or Edit User Profiles

In the Door Access User Profile window (Figure 11.6) each user's information is entered. In addition to the user contact information such as name, address and telephone number the following access privilege information is entered:

- Location to be associated with the user.
- Area or areas accessible to the user.
- Optional user time restrictions.
- Active or Inactive Access status of user.
- Master Card Privileges
- Access expiration date
- Initial Charge User Option (See Chapter 9)

| 😤 Door Access User Proli                                                                                                    | le .                                                                                                    |                                                   |                          | ×                                                                                                    |
|----------------------------------------------------------------------------------------------------|----------------------------------------------------------------------------------------------------|---------------------------------------------------|--------------------------|----------------------------------------------------------------------------------------------------|
| Ele Edit                                                                                                    |                                                                                                    |                                                   |                          |                                                                                                    |
| LAST NAME<br>Admin<br>Black<br>Brown<br>Brown<br>Brown<br>Brown                                                                                                    | RRST NUME<br>Billy<br>Bint<br>Binger                                                                                                    | LOCATION<br>Huntington<br>Lake View<br>Huntington | AP1<br>206<br>302<br>221 | BUILDING =                                                                                                    |
| Use Information Last Name: Diads. First Name: Diag Addination: 2016 Bidg: 2 Apartment: 2016 Bidg: 2 Ony: Orienter States/Proce: CT 2019 Bidg Phone: Fac: Email: Number of Adults: 1 Number of Adults: 1 Number of Adults: 2 Rank: Cash-Dead Cubit | Carl Internation     Traching D.     Account R.     Lonation R.     Location R.     Locat |                                                   | AM<br>AM<br>fion         | Access Information<br>Active Access<br>Manie Cad<br>Active Access<br>Active Access<br>Access<br>Active Access<br>Access<br>Access |

Figure 11.6 Door Access User Profile Window

# 11.1.4.3. Step Three: Create User Cards

The Door Access User Card Manager (Figure 11.7) is used to set up user account information and door access information. It is also used to create and read Door Access and User Cards.

| Coor Access User Card Manager                                                                                                    | ×                                                                                                    |
|----------------------------------------------------------------------------------------------------|----------------------------------------------------------------------------------------------------|
| Bit Edit         CadLocation:         Hunington         CadLocation:         Hunington         Create User Cad         Account Information         Account Number:         Elaition         Create User Cad         Last/First Name:         Green: Griget         Auto Move to Next         Building         2         Account Telephone:         Stat Date/Time:         10/21/2000 12000AN         User Option Register         Data/Time:         Data/Time: </th <th>al users for this location<br/>only new users for this location<br/>Door Access Information<br/>P Areal Front<br/>Areas Parat<br/>Areas Laundry1<br/>Areas Laundry1<br/>Areas Laundry2<br/>Areas Laundry2<br/>Areas Laundr</th> | al users for this location<br>only new users for this location<br>Door Access Information<br>P Areal Front<br>Areas Parat<br>Areas Laundry1<br>Areas Laundry1<br>Areas Laundry2<br>Areas Laundry2<br>Areas Laundr |
| Tracking ID:<br>Card Serial Number: 010079F048 Read Card                                                                                                    | Create Card                                                                                                    |

Figure 11.7 Door Access User Card Manager

#### 11.1.4.4. Step Four: Create Reader Setup Card

In the Reader Setup window (Figure 11.8) the setup card to program the Door Access Reader is created. In this step you will assign both location identification and an area number.

| PROFILE NAME                                                            | READER ID                | LOCATION NAME                   | ACCESS CONTROL |
|-------------------------------------------------------------------------|--------------------------|---------------------------------|----------------|
| Runlington Prank<br>Later Yifew Conston                                 | AC81<br>223              | Hardingdon/Whosie<br>Listeniene |                |
| Sundington Frank<br>Sector / Ender Finalder<br>Locotion Humber Resulter | Priormation<br>Rey Delse | Detect Access P                 | Armation       |
| Hertington 🔳 (f.<br>(f. Advanced System                                 | 1900 <b>•</b> [AC81      | Aves3 ** Last                   | Area61         |
| <ul> <li>Distance Dyper</li> </ul>                                      |                          | Anna Lana                       | These Aread C  |

Figure 11.8 Reader Setup Window

#### 11.1.4.5. Step Five: Create User List Card

The User List Card transfers all of the valid users assigned to a Door Access Reader. This card is not only used during the initial setup process, but also to update the Door Access Reader any time a change is made to the database (Figure 11.9).

| NEADEN USEN LIST SETUP<br>EN                                                                         |                     |
|----------------------------------------------------------------------------------------------------|---------------------|
| LAST NAME FRIST NAME ACCOUNT SERMA, NAM                                                              |                     |
|                                                                                                    |                     |
| 1-Select Location                                                                                    |                     |
| 2-Select An Area<br>Areat AREA1 Area6 AREA3<br>Area3 Area6 AREA3<br>Area3 Area7 AREA3<br>Area7 AREA3 | ande User List Card |
| Aread Aread Aread Aread                                                                              | £d                  |

Figure 11.9 Reader User List Setup Window

## 11.1.4.6. Step Six: Create Reader Time Card

In the Time Card window (Figure 11.10) a card to set the time in the Door Access Reader is created. This is an important step if access reports will be viewed at a later time or if using time restrictions.

| 🗢 Time Card 🛛 🚺                             | × |
|---------------------------------------------|---|
| Ele                                         |   |
|                                             |   |
| Check Uses                                  |   |
| E ST SE SE SE SE SE SE SE SE SE SE SE SE SE |   |
| of Units 25                                 |   |
|                                             |   |
| Create Card With<br>Durrent Date/Time       |   |
| Manth/Date/Year 1 = / 1 = / 2001 =          |   |
| Houx Minute                                 |   |
| Cleate Time Card Exit                       |   |
|                                             |   |

Figure 11.10 Time Card Window

# 11.1.4.7. Step Seven (Optional): Create Reader Restriction Card

In the Door Access Restriction Time window (Figure 11.11) access can be further restricted to specified users using the time of day and days of the week.

| = 0 | oor Access Restri                          | otion Time                        |                                 |                | ×                                 |
|-----|--------------------------------------------|-----------------------------------|---------------------------------|----------------|-----------------------------------|
| Ele | Edit                                       |                                   |                                 |                |                                   |
|     | PROFILE NAME<br>Holdow<br>Poal Winter      |                                   |                                 |                |                                   |
|     | Profile Name Profiles                      | 1                                 |                                 |                |                                   |
|     | ACTIVE DAYS                                | STAR                              | T TIME                          | STOP TIME      | AddRestriction                    |
|     | SMTWTFS                                    | 00.00                             |                                 | 23:99<br>23:99 | Edit Restriction                  |
|     |                                            |                                   |                                 |                | Delete Restriction                |
|     | Days<br>F Sortion<br>F Martin<br>F Sortion | E frender<br>E freier<br>E Stater | Time<br>C Start Tim<br>Stop Tim | 00.00<br>72:55 |                                   |
|     | E Marine Inc.                              | Witter                            | <b>6</b> 410 m                  |                | Create a Dear Card<br>Create Eard |
|     |                                            |                                   |                                 | OK.            | Cancel                            |

Figure 11.11 Door Access Restriction Time Window

# 11.1.5. Working with Locations

Locations are the fundamental building blocks of the SMS2 database and the primary restriction criterion in Door Access. New locations can be created in the Door Access Location List window and existing locations can be edited to include additional information needed for the Door Access Manager.

#### Note:

When setting up the database to run a "Standard System" it is not necessary to add any additional information to **existing** locations.

#### 11.1.5.1. Opening the Door Access Locations List Window

To open the Door Access Locations List Window click the Add/Edit Location button in the Door Access Manager (Figure 11.12).

|                                        | Smart Card Hanagement Sultware                                                                                                    |                                                               |                                     |                                                         |
|----------------------------------------|----------------------------------------------------------------------------------------------------|---------------------------------------------------------------|-------------------------------------|---------------------------------------------------------|
| Door<br>Access<br>Manager <sup>-</sup> | Elle Cards Edit Broots Hob<br>Laundy Mashines<br>Utby Cards<br>1-Setup Paulles                                                                                                    | Database Access<br>Location<br>CTS Cards<br>Access<br>Reports | Machine<br>Credit CTS<br>User Cards | Reports<br>Location List<br>Cash Cardo<br>Lagis Cantols |
| Click —<br>here                        | Add Edd User Parke     Add Edd User Parke     Deate Dards     T1     Deate Dards     T1     Deate Reader Setup C     T1     Oracle Reader Setup C     T1     Oracle Reader Setup C     T1     Oracle Reader Trace C     S1     Oracle Reader Trace C     S1     Oracle Reader Reader Trace C     S1     Oracle Reader Reader Trace C     S1     Oracle Reader Reader Trace C     S1     Oracle Reader Reader Trace C     S1     Oracle Reader Reader Reader Trace C     S1     Oracle Reader Reader Rea |                                                               | o a fa callection                   | <b>m</b>                                                |

Figure 11.12 Opening the Door Access Locations List Window

## 11.1.5.2. The Door Access Locations List Window Interface

The Door Access Locations List Window consists of three basic components (Figure 11.13).

- 1. The **Location List Window** lists all the Locations entered into the software. The Location ID, Location Name, Contact and the City of the Location are listed for easy identification and sorting.
- 2. The **Main Body** of the window contains the Location information: Location ID, Location Name, Area Identifiers, as well as address and contact information.
- 3. **Command buttons** for the most commonly used features have been included for ease of use.

| DOR ACCESS LO                             | CATION LIST                                    |                                                                   |                                               | ×  |                        |
|-------------------------------------------|------------------------------------------------|-------------------------------------------------------------------|-----------------------------------------------|----|------------------------|
| LOCATION<br>Hurdington<br>Lake View       | LOC NAME<br>Huntington Woods<br>Lakeview       | CONTACT<br>Fred Perone<br>Janice Jones                            | CITV<br>Cheatler<br>Middletown                |    | Location Lis<br>Window |
| Location D :<br>Location Name.<br>Contact | Huntington<br>Huntington Woods<br>Fried Ferone | Areal: Pront<br>Area2: Post<br>Area3: Laundry1<br>Area4: Laundry2 | Area5:<br>Area5:<br>Area7:<br>Area7:<br>Area5 |    | Location               |
| Address 1.<br>Address 2<br>City           | 32 Hurdington Lane<br>Oriester                 | State-Prove CT<br>Prione: (196<br>Faix: (196                      | Zie: 06412<br>2) 595-1212<br>2) 595-1122      |    | mormanon               |
|                                           |                                                | war []/.ee                                                        | Ed                                            | }- | Command<br>Buttons     |

Figure 11.13 Door Access Location List Interface

Table 11.1 describes each field in the Door Access Location List window and identifies the field restriction.

| Table 11.1 Door Access Loca | ation List Fields |
|-----------------------------|-------------------|
|-----------------------------|-------------------|

| Field Name Description |                                                                                                    | Restrictions                                                         |
|------------------------|----------------------------------------------------------------------------------------------------|----------------------------------------------------------------------|
| Location ID            | Required unique field containing an<br>identity for the location. This<br>identification is used for door entry<br>restrictions, in reports, machine setup<br>cards and all other functions utilizing<br>Locations.                                           | Any alphanumeric<br>combination up to<br>ten characters in<br>length |
| Location<br>Name       | Name of Location                                                                                                    | Up to 32 characters                                                  |
| Address1               | Address of Location                                                                                                    | Up to 32 characters                                                  |
| Address2               | Address of Location                                                                                                    | Up to 32 characters                                                  |
| City                   | City of Location                                                                                                    | Up to 16 characters                                                  |
| State/Prov             | State or Province of Location                                                                                                    | Up to 16 characters                                                  |
| Zip                    | Postal code of Location                                                                                                    | Up to 16 characters                                                  |
| Contact                | Name of contact at Location                                                                                                    | Up to 32 characters                                                  |
| Phone                  | Phone number for Location                                                                                                    | Up to 16 characters                                                  |
| Fax                    | FaxFax number for LocationUp to                                                                                                    |                                                                      |
| Area 1 –<br>Area 8     | A secondary criteria for access restriction.<br>When using the Advanced Setup each<br>user is assigned to any number of areas<br>within a location and each Door Access<br>Reader is assigned to an Area. You can<br>have up to eight Areas at each Location. | Any alphanumeric<br>combination up to<br>ten characters in<br>length |

## 11.1.5.3. Adding a Location

- 1. In the Door Access Location List window select Add New Location from the Edit drop-down menu (Figure 11.14).
- 2. Enter data into the appropriate fields (Table 11.1).
- 3. Verify that the data entered is accurate and click the Update button to save (Figure 11.14).

|                    | DOOR ACCESS LOCATION LIST                |       |                             |                      |
|--------------------|------------------------------------------|-------|-----------------------------|----------------------|
| Click here to -    | Add New Location                         | -     | CONTACT                     | CITY                 |
| add a<br>location  | Delete Selected Location                 | coels | Fred Ferone<br>Janice Jones | Chester<br>Middetown |
|                    | •                                        |       |                             |                      |
|                    | Location ID : Huntington                 |       | Areat: Front                | AreaS                |
|                    | Location Name: Huntington Wo             | ode   | Aren2: Renr                 | Aren6:               |
|                    | Contact: Pred Perone                     |       | Area4: Laundry/             | Areal:               |
|                    | Address 1: 32 Hundington L<br>Address 2: | are . | StateProv. C1<br>Phone: 03  | Zie: 08412           |
|                    | Oty: Chester                             | -1    | Pac (00                     | 0) 555-1122          |
| Click here to save |                                          |       | Jpdate Can                  | cel Est              |

Figure 11.14 Adding a Location

## 11.1.5.4. Editing a Location

- 1. In the Door Access Location List Window select the location to edit from the Locations List Window (Figure 11.15).
- 2. Select Edit Selected Location from the Edit drop-down menu (Figure 11.15).

| DOOR ACCESS LO | CATION LIST       |                 |                | DOOR ADDESS LOCATION UST |                   |                  |
|----------------|-------------------|-----------------|----------------|--------------------------|-------------------|------------------|
| File Edit      |                   |                 |                | Fie ga                   |                   |                  |
|                |                   |                 |                | gold New Location        |                   |                  |
| LOCATEN        | LOC HAME          | COMTRC1         | atr            | Egit Selected Location   | COMPACT           | 07V              |
| Hartington     | Humington Provide | FredFerone      | Cheider        | Delete Selected Location | ais FredFerone    | Ovenier          |
| Late Vevi      | Lalarview         | Janue Jones     | Modelerum      | Gibre Location           | Janice James      | NORDWY           |
| -              |                   |                 |                | 4                        |                   |                  |
| Location D:    |                   | Areat: AFEAL    | Armet AREAS    | Laostendo:               | Javart AREA1      | Areas AREAS      |
|                |                   | AVME2 APRA2     | Areat AREAS    |                          | Area2 AMA2        | Anna APPAS       |
| Location Hone: |                   | Daniel Longerty | and the second | Location/Name            | and International | A DESCRIPTION OF |
| ~~~~           |                   | state based     | And build      |                          | Aves (MEA)        | ANNE?: AREA7     |
| Carence        | ·                 | Avent APEAA     | Artel ArtA     | Contact                  | Aveat APEA4       | Areal AREAS      |
| Address 1:     |                   | StateProc.      | - 3e           | Address 1:               | SaleProv.         | De C             |
| Address 2      |                   | Prone C         |                | Address 2                | - Dear            |                  |
|                |                   |                 |                |                          |                   |                  |
| Chk.           |                   |                 |                | Otx                      | 744               |                  |
|                |                   | ene Gaz         |                |                          | Quar Sec          |                  |

Figure 11.15 Editing a Location

#### Tech Tip

The first two steps can be avoided by simply double clicking on the location to be edited from the Locations List Window.

- 3. Enter the necessary changes or additions such as the Area identification fields.
- 4. Verify that the new information is accurate and click the Update button to save your changes (Figure 11.16).

| LOCATIO                  | LOCINAME               | CONTACT                             | OTY                     |
|--------------------------|------------------------|-------------------------------------|-------------------------|
| Huntrigtor<br>Later View | Huntington<br>Lakeview | Wability Pred Perois<br>Jamice Jone | e Olester<br>a Mädetsvn |
|                          |                        |                                     |                         |
| Location                 | D: Lake View           | Area't                              | Area 2                  |
| Location                 | Name Lakeview          | Area2                               | Area6:                  |
|                          |                        | Area2:                              | Area7:                  |
| Contect                  | Janice Jones           | Area4:                              | Area0:                  |
| Address                  | 1050 Buena Vi          | ta Cri State Prov.                  | CT Zpc G                |
| Address                  | 2 P.O. Box 2410        | Phone                               | (980) 555-1212          |
|                          |                        |                                     |                         |

Figure 11.16 Updating an Edited Location

# 11.1.5.5. Deleting a Location

#### Warning!

A deleted Location cannot be recovered.

- 1. In the Door Access Location List window click the location you wish to delete from the Locations List Window (Figure 11.17).
- 2. Select Delete Selected Location from the Edit drop-down menu (Figure 11.17).
- 3. A confirmation window will appear, click Yes to continue or No to cancel.

| DOOR ACCESS LOCATION LIST                                       |                                                          |     | DODR ACCESS LOCATION LIST                                                                              |                                                           |
|-----------------------------------------------------------------|----------------------------------------------------------|-----|----------------------------------------------------------------------------------------------------|-----------------------------------------------------------|
| File <u>C</u> 61                                                |                                                          |     | File Edit                                                                                              |                                                           |
| LOCATEN LOCINAME<br>Antipion Humiger Place<br>Late Vew Latenter | CONTRCT CTV<br>FredFerre Creder<br>Janie Jones Middelove | -   | del Nen Leonion     Edit Selected Leonion     Edit Selected Leonion     Denie Leonion     Done Leonion | CONTACT ORV<br>Peol Peope Clarke<br>Janka Janes Middalove |
| 4                                                               |                                                          |     |                                                                                                    |                                                           |
| Location D:                                                     | Arrest: APEAL Aread AREAS                                |     | Location ID: munitration                                                                               | Arest FIOT Area5                                          |
| Location Name:                                                  | AVIAL AVIAL AVIAL AVIAL                                  |     | Location Name Munifrigton Hondo                                                                        | Avea2 Rear Avea0                                          |
| Cantact                                                         | Areal APEAN Areal APEAN                                  |     | Cartect PredPerson                                                                                     | Area Laurdy Areat                                         |
| Address 1:                                                      | 3448vv 27                                                | -   | Address 1: 10114 editories   ann                                                                       | DateBox 21 Jp (00412                                      |
| Atten:2                                                         | Prote                                                    | - 1 | Address 2                                                                                              | Phane 00001505-1212                                       |
| 0g:                                                             | 785                                                      | =   | Ole: Overlar                                                                                           | Fax 0000 995-F022                                         |
|                                                                 | Certe Certe De                                           |     |                                                                                                    | tere Cares Da                                             |

Figure 11.17 Deleting a Location

## 11.1.5.6. Cloning a Location

The cloning feature has been included with SMS2 as a timesaving feature for adding multiple Locations with similar information.

When cloning, a new Location is created with all the information being identical except for the Location ID.

To clone a Location, follow theses steps:

- 1. In the Door Access Location List window click the location to clone from the Locations List Window (Figure 11.18).
- 2. Select Clone Location from the Edit drop-down menu (Figure 11.18).

| DOOR ACCESS LOCATION LIST                                                                                                    |                                                                                                    | DODE ACCESS LOCATION US1                                          |                                                                                                    |
|----------------------------------------------------------------------------------------------------|----------------------------------------------------------------------------------------------------|-------------------------------------------------------------------|----------------------------------------------------------------------------------------------------|
| File Edit                                                                                                    |                                                                                                    | File Edit                                                         |                                                                                                    |
| LOCATCH LOCHAMI<br>INTERNAL<br>LocatCH Humphen<br>Humphen<br>Lateniew                                                                                                    | CONTACT CITY<br>Fractisone Chade<br>Janice Jones Muldistant                                                              | Egl Solvated Location<br>Ender Solvated Location<br>Done Location | COMPACT CITY<br>OD FieldFacts Chade<br>Jorier Jones Middleton                                                        |
| Location Do:                                                                                                    | Artest: AREAL Artest: AREAL<br>Artest: AREAL Artest: AREAL<br>Artest: AREAL Artest: AREAL<br>Artest: AREAL Artest: AREAL | Location B:<br>Location Hame:<br>Context                          | Javast (1998A)<br>Area2 (1998A)<br>Area2 (1998A)<br>Area3 (1998A)<br>Area3 (1998A)<br>Area4 (1998A)<br>Area4 (1998A) |
| Address 1: Address 1: Address 2: Address 2: | SteleProc                                                                                                    | Address t.<br>Address 2<br>Otz                                    | 2450hox 20<br>Pose<br>Fas                                                                                            |

Figure 11.18 Cloning a Location

- 3. Enter a new Location ID and make any other changes.
- 4. Click the Update button to save the new Location (Figure 11.19).

|                             | DODR ACCESS LOD                                 | CATION LIST                              |                                                                     |                                       |
|-----------------------------|-------------------------------------------------|------------------------------------------|---------------------------------------------------------------------|---------------------------------------|
|                             | File Edk<br>LOCATION<br>Hantington<br>Lake View | LOC NAME<br>Huntington Woods<br>Lakeview | CONTACT<br>Find Ferone<br>Jamice Jones                              | CTY<br>Cheater<br>Hiddletown          |
| Enter new<br>Location<br>ID | Location D:                                     | Huntington Woods<br>Fred Perone          | Areat: Frank<br>Areat: Poer<br>Areat: Leunstry1<br>Areat: Leunstry2 | Areas<br>Areas<br>Areas<br>Areas      |
| Then<br>click here——        | Address 1: 3<br>Address 2: 5<br>City: 6         | 12 Huntington Lane                       | StateProv. CT<br>Phone: (1964)<br>Fox: (1964)<br>Apolete Conce      | 28K 08412<br>1 666-1212<br>1 695-1122 |

Figure 11.19 Completing the Cloning Process

# 11.1.6. Working with User Profiles

In this part of the database, specific user information is entered into the software. In addition to the user's personal information their access privileges and restrictions are determined in the Door Access User Profile window.

#### 11.1.6.1. Restricting Access in the User Profile

The User Profile includes numerous ways to restrict access to individual users:

Active Access – When using the Advanced System this option must be enabled for a user to have <u>any</u> access privileges. This option can also be used to temporarily suspend a user's access privileges.

#### Note:

When making any changes to a user's restrictions each Door Access Reader that will be affected by this change must be reprogrammed with a Reader User List Card (Section 11.1.9).

**Master Card** – When this option is enabled, the user will have access to all Door Access Readers in all the locations programmed by SMS2.

**Location ID** - Whether using the Basic System or Advanced System in setting up your Door Access System, Locations are the primary criteria for restricting users' access. Unless the Master Card option is enabled, a user will only be able to access doors programmed with the same Location ID as their own profile.

**Areas** – When using the Advanced System a reader is set up with a specific area (areas are defined in the Door Access Locations List). When entering a user into the system, select which of the eight available Areas in each Location a user will be allowed access.

**Valid Through** – In these two fields enter a start and end date for a period during which the user's card will be valid. This allows for an expiration date on a Door Access or User Card.

**No Time Restriction** – The Greenwald Intellicard Door Access System allows for restricting access to individual readers according to the time of

day and day of week. By selecting this option the user's access will not be affected by these time restrictions.

# 11.1.6.2. Opening the Door Access User Profile Window

To Open the Door Access User Profile window click the Add/Edit User Profile in the Door Access Manager (Figure 11.20)

|           | 🛬 Smart Card Management Suffware 📰                                            | × |
|-----------|-------------------------------------------------------------------------------|---|
| Door      | Ele Darde Edit Encloste Hele Outsideare Access Location Machine Location List |   |
| Access    | Laundy Machines CTS Cards Dedit CTS Cards Cards                               |   |
| Manager - | Door Access User Cards Login Controls                                         |   |
|           | 1- Setup Phallee Reports                                                      |   |
|           | 1 Add/Edit Location Data Collection                                           |   |
| Click —   | Add a User Pode                                                               |   |
| here      | 2- Greate Cards                                                               |   |
|           | TI Deale User Card Bit Onate Reader Data collection                           |   |
|           | 2 Create Reader Setup Card                                                    |   |
|           | Timate Reader Lises List Card                                                 |   |
|           | (4) Create Reader Time Card                                                   |   |
|           | <sup>[5]</sup> Exate Reader Restriction Card                                  |   |
|           |                                                                               |   |
|           |                                                                               |   |

Figure 11.20 Opening the Door Access User Profile Window

#### 11.1.6.3. The Door Access User Profile Window Interface

The Door Access User Profile window consists of three basic components (Figure 11.21):

- 1. The User Profile List Window lists all of the Users entered into the software (this includes those users entered in the User Manager, Utility Cards Manager or the Login Controls Manager). The name, address and Location information are listed for easy identification and sorting.
- 2. The main body of the window contains the User Information.
- 3. **Command Buttons** for the most commonly used features have been included for ease of use.

|                     | Cost Access User Profile                                                                                                    |                                                                                                    |                                       |                   |                                                                                                    | × |                         |
|---------------------|----------------------------------------------------------------------------------------------------|----------------------------------------------------------------------------------------------------|---------------------------------------|-------------------|----------------------------------------------------------------------------------------------------|---|-------------------------|
|                     | Ein Edit                                                                                                    |                                                                                                    |                                       |                   |                                                                                                    |   |                         |
|                     | LAST NAME F                                                                                                    | FIRST NAME                                                                                                    | LOCATION                              | APT               | BUILDING                                                                                                    |   |                         |
|                     | Admin<br>Black B<br>Blown B<br>Gigen B                                                                                                    | Billy<br>Bret<br>Ginger                                                                                                    | Huntington<br>Lake View<br>Huntington | 206<br>302<br>221 | 2 2 3                                                                                                    |   | Location List<br>Window |
| User<br>Information | User Information Last Name: Bisen First Name: Bise Addesss1: 32 Huntington Lan Addesss2: Apotnesi: 302 Bidg 2 CBy: Chester State/Prov: C1 200/06412 Phone: 4154565-1212 Fax Einalt Number of Adult: 1 Number of Oxidence 0 Bank: Cash-Credit-Oxidit | Card Information<br>Tracking ID:<br>Account R: TT<br>Location II: III<br>Start Date/Time<br>Exp. Date/Time<br>User Option Re<br>III Inst/Chrop<br>Assigned Card Sr<br>NOTCREATED |                                       |                   | cess Internation Active Access Heriter Derd Arres 2 Arres 2 Arres 4 Arres 5 Arres 6 Arres 7 Arres 1 Bester 1 Bester 2 Eat | } | Command<br>Buttons      |

Figure 11.21 The Door Access User Profile Window Interface

Table 11.2 describes each field in the Door Access User Profile window and identifies field restrictions:

| Field Name            | Description                                                                                                    | Restrictions                                                       |
|-----------------------|----------------------------------------------------------------------------------------------------|--------------------------------------------------------------------|
| Last Name             | Last name of user                                                                                                    | Up to 32 characters                                                |
| First Name            | First name of user                                                                                                    | Up to 32 characters                                                |
| Address 1             | Address of user                                                                                                    | Up to 32 characters                                                |
| Address2              | Address of user                                                                                                    | Up to 32 characters                                                |
| Apartment             | Apartment number of user                                                                                                    | Up to 16 characters                                                |
| Building              | Building number of user                                                                                                    | Up to 16 characters                                                |
| City                  | City of user                                                                                                    | Up to 32 characters                                                |
| State/Prov            | State or Province of user                                                                                                    | Up to 16 characters                                                |
| Zip                   | Postal code of user                                                                                                    | Up to 16 characters                                                |
| Phone                 | Phone number for user                                                                                                    | Up to 16 characters                                                |
| Fax                   | Fax number for user                                                                                                    | Up to 16 characters                                                |
| Email                 | Email address of user                                                                                                    | Up to 30 characters                                                |
| Number of<br>Adults   | Number of adults living in apartment                                                                                                    | No restrictions                                                    |
| Number of<br>Children | Number of children living in apartment                                                                                                    | No restrictions                                                    |
| Rank                  | The order of payment types this customer<br>prefers to use to reconcile his or her account<br>(Example: Cash then Credit Card then Debit<br>Card).                 | Drop down selection                                                |
| Tracking ID           | A feature of the User Card Manager,<br>selecting a Tracking ID that corresponds to<br>a card will save time in issuing cards (See<br>User Card Manager, Chapter 6) | Drop down selection                                                |
| Account #             | Assigns a unique identity to the user                                                                                                    | Required<br>alphanumeric field up<br>to 10 characters in<br>length |
| Location ID           | Assigns user to a location existing in the Locations Manager                                                                                                    | Required field, Drop<br>down selection                             |
| Valid<br>Through      | Defines the time period the card will be valid.                                                                                                    | Two time/date fields.<br>Format:<br>MO/DY/YEAR HR:<br>MN.          |

continued on next page

# Table 11.2 continued

| Initial Charge            | Enabling this option will prompt the Cash<br>Card Transaction Machine to charge the<br>user an initial fee typically to offset the cost<br>of the card (Section 9.2). | Check Box        |
|---------------------------|----------------------------------------------------------------------------------------------------|------------------|
| No Time<br>Restriction    | Gives the user the ability to use Door<br>Access Readers even during predefined<br>restricted times (see section 11.1.11)                                             | Check Box        |
| Assigned<br>Card Serial # | Displays card serial number once a card has been assigned to the user                                                                                                 | Software defined |
| Active Access             | This option enables in a user to have access to specified Locations and Areas.                                                                                        | Check Box        |
| Master Card               | Enabling this option allows user access to all Door Access Readers programmed by your SMS2 package.                                                                   | Check Box        |
| Area 1 –<br>Area 8        | Selects which Areas (Predefined in the<br>Door Access Location List window section<br>11.1.5) the user will be granted access to.                                     | Check boxes      |

#### 11.1.6.4. Adding a User

- 1. In the Door Access User Profile window click the Add New User button or select Add New User from the Edit drop-down menu (Figure 11.22).
- 2. Enter the information for the User (Table 11.2).

## **Tech Tip**

When entering users in their respective locations, click the Load Address button to automatically load the address information for that location.

3. After verifying that all user information and access privileges have been entered correctly, click the Update button (Figure 11.22).

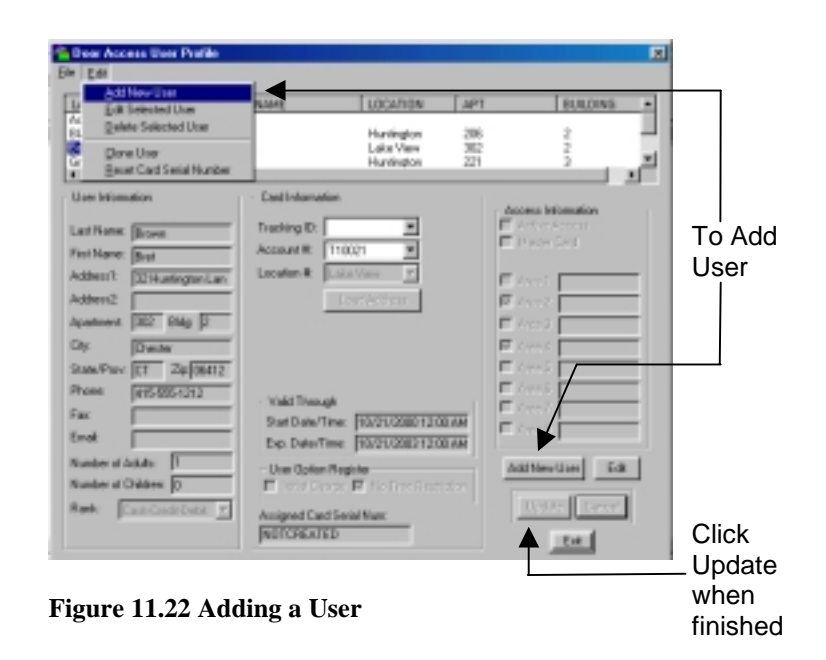

#### 11.1.6.5. Editing a User

- 1. In the Door Access User Profile window click the user to edit from the Users List Window (Figure 11.23).
- 2. Select Edit Selected User from the Edit drop-down menu.

#### **Tech Tip**

Steps 1 and 2 can be avoided by simply double clicking on the user to be edited from the Users List Window.

- 3. Make any necessary changes.
- 4. Verify that the new information is accurate, and click the Update button to save changes.

| The Lot                                                                                                    |                                                                   |                     | Contraction of the Peakler                                                                                                    |                                                                                                    |  |
|----------------------------------------------------------------------------------------------------|-------------------------------------------------------------------|---------------------|----------------------------------------------------------------------------------------------------|----------------------------------------------------------------------------------------------------|--|
| Latt Note 10                                                                                                    | ETHENE LEGITION AM<br>Norkette XX<br>Lan New XX<br>or Norkette XX | 100200 •            | De     De     De | www. Libbar (w. 1979)<br>Baydegan 279<br>Liber Ann 277<br>Baydegan 27                                                                                                    |  |
| Une Resentes Laif Name Jiane Factores Jiane Resentes Jiane Resente | Confidencials                                                     | Anna Identification | Loi Hondoi<br>Loi Hong Dia<br>Fattian Dia<br>Abbeit Diamentan<br>Abbeit Diamentan<br>Automat Diamentan<br>Gaustran (C. Jappins)<br>Pion<br>Diamentan<br>Base Abbeit Diamentan<br>Rase Abbeit Diamentan                                                                                                    | Catholongton Taxing to Taxing to Tax |  |

Figure 11.23 Editing a User

# 11.1.6.6. Deleting a User

#### Warning!

When deleting a User, the database retains the user information for report generation only. A deleted user cannot be recovered.

- 1. In the Door Access User Profile window click the User to delete from the Users List Window (Figure 11.24).
- 2. Select Delete Selected User from the Edit drop-down menu (Figure 11.24).
- 3. A window will appear to verify deletion of the selected user, click the Yes button to proceed with the deletion. Click the No button to cancel this operation.

| Koo Annes Live Public     Se (Let     Latribute     Note     Note             | DART LUDGTUDA JART<br>Diseñigos<br>Las Pare<br>Diseñigos 21  | 100200 • | Los Areas line Park     To Los     patron / no     patron / no     patron / no     patron / no     patron / no     patron     patron     patron     patron     patron     patron     patron     patron                                                                                                    | Refer L002-009 art<br>Hartington 20<br>Hartington 20<br>Hartington 20                                                                                                    |                |
|----------------------------------------------------------------------------------------------------|--------------------------------------------------------------|----------|----------------------------------------------------------------------------------------------------|----------------------------------------------------------------------------------------------------|----------------|
| Une Hermater<br>Las Tanes (Reem 7 and Reem 7 and Reem 7 a | VMI Thooph<br>Sector B (1000 1000 1000 1000 1000 1000 1000 1 |          | Even Meanurer     Los Narese Mean     Marcel Mean     Addews1     Districtional     Addews2     Districtional     Panel      Panel     Panel     Panel     Panel     Panel     Panel     Districtional     Panel     Districtional     Panel     Districtional     Districtional     Distrin     Districtional     Districtional     Districtional     Distri | Californian Society Access 1 Table Access 1 Table A | Accessfunction |

Figure 11.24 Deleting a User

#### 11.1.6.7. Cloning a User

The cloning feature has been included with SMS2 as a time saving feature for adding multiple users with similar information, such as tenants from the same apartment but with separate accounts or access restrictions.

The cloning feature allows the system administrator to copy all the information for an existing user except for the Account Number, and name fields.

To clone a user, follow these steps:

- 1. In the Door Access User Profile window click the user to clone from the Users List Window (Figure 11.25).
- 2. Select Clone User from the Edit drop-down menu (Figure 11.25).
- 3. Enter the new user's name and a new unique account number.
- 4. Make any additional changes to the new user's record.
- 5. Click the Update button to save the information for the new user to the database.

| Show Arrest Unar Politie                                                                                                    |                                                                                                    | Deser Assess Even Padde                                                                                                    |                                                             |
|----------------------------------------------------------------------------------------------------|----------------------------------------------------------------------------------------------------|----------------------------------------------------------------------------------------------------|-------------------------------------------------------------|
| Se De                                                                                                    |                                                                                                    | 04 6.8                                                                                                    |                                                             |
| Latt Adve Rest Lat<br>Adva Rest Lat<br>Rest Res Co<br>Rest Rest Lat<br>Rest Rest Lat                                                                                                    | Exchiler APT Resident<br>antigen 200<br>Arc Paper 201<br>Arc Paper 201 | All Constantions                                                                                                    | (allos all mulas) a<br>mora de l<br>avon de l<br>avon de la |
| Lef         Continuouse           Voire Heimades         Continuouse           Lef taxe (Lam)         Access #           Fectore (Lam)         Access #           Material         Telefore (Lam)           Material         Telefore (Lam) |                                                                                                    | Excitence form     Excitence form     Excite |                                                             |

Figure 11.25 Cloning a User

# 11.1.6.8. Resetting a User Card Serial Number

## Warning!

By resetting the serial number of a user, you will lose the link between the user and the card already created for that person.

If a new card needs to be issued to a user after one has already been issued, the card serial number that is tracked in the User Profile needs to be reset first.

To do so follow these steps:

- 1. In the Door Access User Profile Window select the user for whom the card serial number is to be reset (Figure 11.26).
- 2. Click the Edit button.
- 3. Select Reset Card Serial Number from the Edit drop-down menu (Figure 11.26).
- 4. A warning window will appear, click Yes to continue or No to cancel.
- 5. Click the Update button.

| Con Access Des Palls                                                                                                    | <u>.</u>                                                                                                    | State Access User Public                                                                                                    |                                                                                                    |                |
|----------------------------------------------------------------------------------------------------|----------------------------------------------------------------------------------------------------|----------------------------------------------------------------------------------------------------|----------------------------------------------------------------------------------------------------|----------------|
| Se par<br>Turrene Treat une Turrene Tar<br>Internet Turrene Turrene Tar<br>Man Anne 3<br>Internet Turrene Turrene Turr | 100000-1                                                                                                    | In La<br>Archardus<br>La La Santan<br>In La Santan<br>In La Santan<br>In La Santan<br>In La Santan<br>In La Santan                                                                                                    |                                                                                                    | heara. Hoheara |
| - Uncidenation         Calification           Lattice         Ball           Lattice         Ball           Text here         Disc           Material         Calification           Material         Calification           Material         Calification           Material         Calification           Material         Calification           Material         Calification           Material         Calification           Material         Calification           Material         Calification           Disconfine         Calification           Disconfine         Calification           Disconfine         Calification           Disconfine         Calification           Disconfine         Disconfine           Disconfine         Disconfine           Disconfine         Disconfine           Disconfine         Disconfine           Disconfine         Disconfine           Disconfine         Disconfine           Disconfine         Disconfine           Disconfine         Disconfine           Disconfine         Disconfine           Disconfine         Disconfine           Disconfin                                                                                                    | Name         Formation           F         Second Second Seco | Bot Hondon     Las Race (a)     Professe (and a)     Professe (and | Cal Header<br>TextingID<br>Jamari R<br>1000000<br>1000000<br>1000000<br>1000000<br>1000000<br>1000000<br>1000000<br>1000000<br>100000<br>1000000<br>1000000<br>10000000<br>1000000<br>1000000<br>1000000<br>10000000000 |                |

Figure 11.26 Resetting a User Card Serial Number

# 11.1.7. Creating User Cards

Once the database has been setup and the Door Access Readers have been programmed, User Cards can be created and issued to users.

User Cards can be issued either one at a time or to an entire building or location.

#### 11.1.7.1. Creating a Single User Card

1. Click the Create User Card button in the Door Access Manager (Figure 11.27).

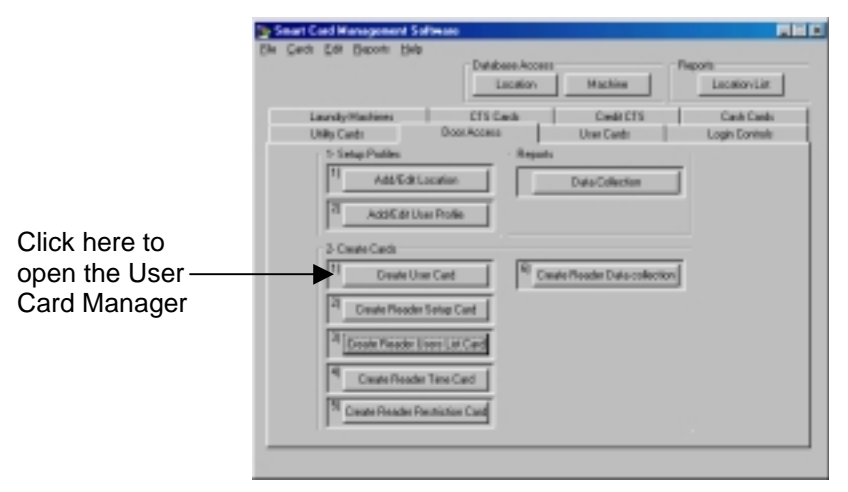

Figure 11.27 Opening the Door Access User Card Manager

- 2. Select the user's location from the Card Location selection (Figure 11.28).
- 3. If this card is being created for a new user, select the "Load only new users for this location" sorting option to limit the number of users to be listed (Figure 11.28).
- 4. Select the User Account Number or name from the appropriate drop down selection (Figure 11.28).

#### Tech Tip

When managing a large number of users, first select the user's building, apartment or telephone number to narrow the number of users that will appear in the Account Number or Name field.

- 5. Enable the "Create User Card" option by clicking on the appropriate box if the card will be used for laundry vending applications (Figure 11.28).
- 6. Insert the user card into the PC Reader (Section 2.4.2).
- 7. Click the Create Card button (Figure 11.28).

|    |                    | 🛸 Door Accoss User Card Manager 🛛 💌                                                                                               |    |                                        |
|----|--------------------|----------------------------------------------------------------------------------------------------|----|----------------------------------------|
| 2. | Select<br>Location | Ele Edit Card Location: Lake Vew  Card Location  Load only new uses for this location  User Account Information  Create User Card | 4. | Choose<br>Sorting<br>Option            |
| 5. | Select<br>User     | Account Number 11021                                                                                                    | 6. | Select this<br>option for<br>User Card |
|    |                    | Card Serial Number MOTOREATED Tracking ID: Example Card Card Card Card Card Example User Card                                     | 7. | Click<br>button to<br>create<br>card   |

8. A window showing the card creation progress will appear. When the window closes, the card has been created (Figure 11.29).

| Deute Uner Card In Progress Pleas | e Wał  |
|-----------------------------------|--------|
|                                   |        |
| Identitying Card                  | 20 x   |
|                                   | Cancel |

Figure 11.29 Card Creation Progress Window

#### 11.1.7.2. Creating Multiple User Cards

SMS2 allows for creation of multiple user cards by location or specific buildings in a location. This option can be used to create cards for all users in a selected location/building or for new users only (those who have not had a user card issued to them).

To create multiple user cards, follow these steps:

- 1. Click the Create User Card button in the Door Access Manager (Figure 11.27).
- 2. Select the users' location from the User Location selection (Figure 11.30).
- 3. If cards are being created only for new users, select the "Load only new users for this location" option (Figure 11.30).
- 4. If cards are being created only for a specific building for this location, select the building from the Building drop-down selection (Figure 11.30).
- 5. Enable the "User Card" option by clicking on it if the cards are also going to be used for laundry vending applications (Figure 11.30).
- 6. Enable the "Auto Move to Next" option (Figure 11.30).
- 7. Insert a blank user card into the PC Reader (Section 2.4.2).
- 8. Click the Create Card button and repeat process (Figure 11.30).

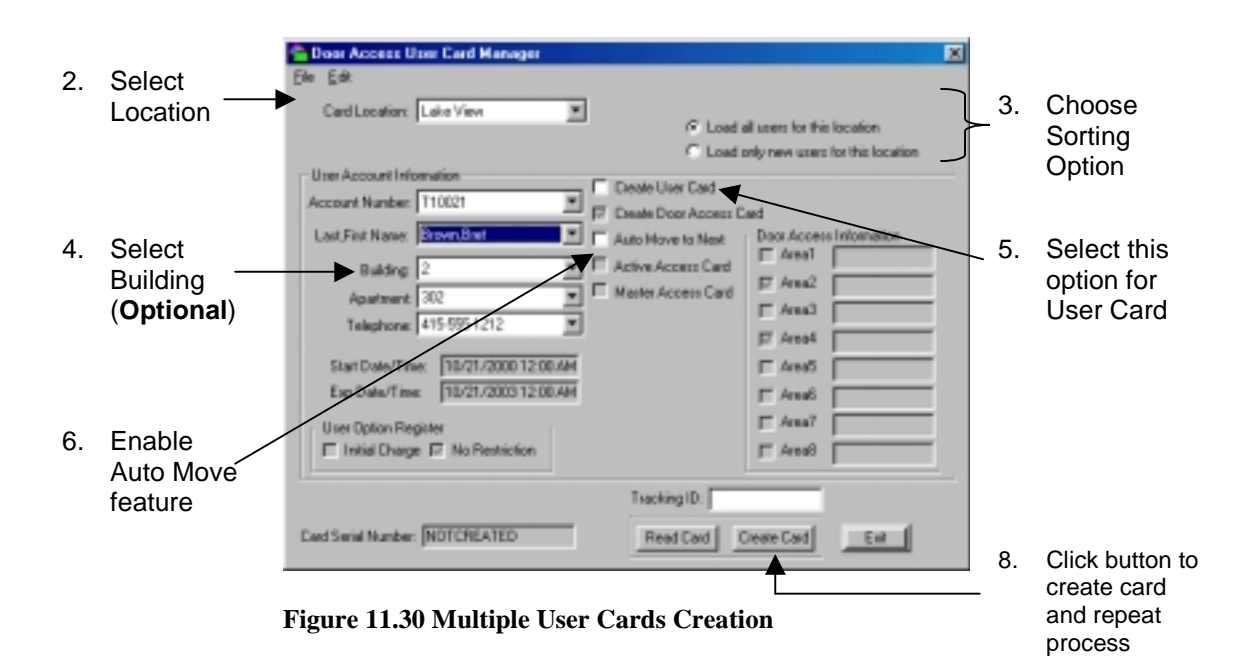

- 9. A window showing the card creation progress will appear. When it has closed, the card has been created (Figure 11.29).
- 10. The software will automatically move to the next user in that location/building. Insert a new card and click the Create Card button again and continue this process for creating the desired number of user cards.

# 11.1.8. Door Access Reader Setup Card

Door Access Reader Setup Cards are created from Profiles that are managed in the Reader Setup window. Once a profile is entered for a Door Access Reader, a setup card can be created to program it.

When using the Standard Door Access System, the reader can then be programmed with this card. When using the Advanced Door Access System, the User List (Section 11.1.9), Reader Time (Section 11.1.10) and Reader Restriction (Section 11.1.11) cards will be needed during the programming process.

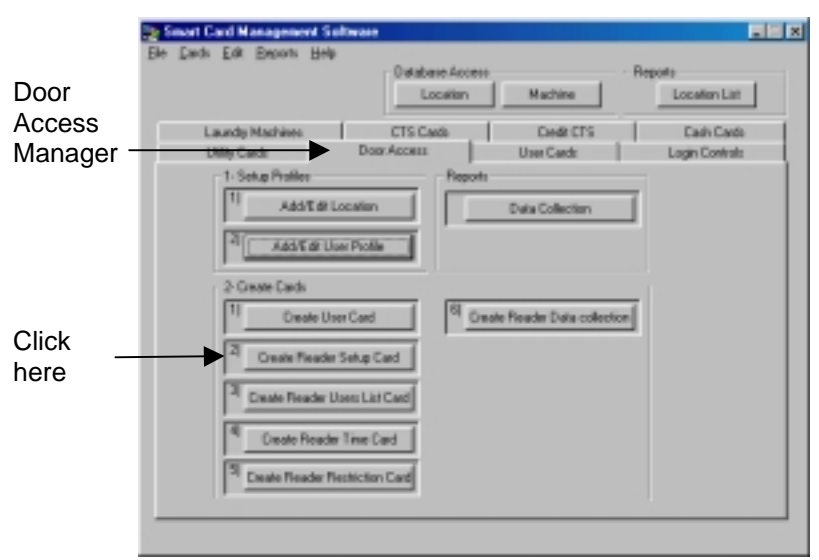

#### 11.1.8.1. Opening the Reader Setup Window

To open the Reader Setup window click the Create Reader Setup Card button in the Door Access Manager (Figure 11.31).

Figure 11.31 Opening the Reader Setup Window

#### 11.1.8.2. The Reader Setup Window Interface

The Reader Setup window consists of three basic components (Figure 11.32):

- 1. The **Reader Setup Profile Window** lists all the Profiles entered into the software.
- 2. The **Reader Setup Information** of the window contains the reader setup information.
- 3. **Command Buttons** for the most commonly used features and Card Function buttons have been included for ease of use.

|                                |   | READER SETUP                                                                                                    |                                                                     |                                                                                        |                                       |
|--------------------------------|---|----------------------------------------------------------------------------------------------------|---------------------------------------------------------------------|----------------------------------------------------------------------------------------|---------------------------------------|
| Reader Setup<br>Profile Window |   | Ele Edit                                                                                                    | READER ID<br>ACR1                                                   | LOCATION NAME<br>Hurtington Witcels<br>Lakeview                                        | ACCESS CONTROL<br>READER<br>STOP CARD |
| Reader Setup<br>Information    |   | Protile Name<br>Fluctington Front<br>Select / Enter Reader<br>Location Number Rea<br>Fluctington P 6<br>Fluctington P 6<br>Fluctington System<br>Construct System<br>Fluctington System | Information<br>ing Delay<br>mac <u>y</u> ACR1<br>1<br>1<br>V1191210 | D Select Access in<br>Aread IF From<br>Aread IF Rear<br>Aread IF Laur<br>Aread IF Laur | tormation:                            |
| Command buttons                | { | Sweet _                                                                                                    | Costr. Read                                                         | Cand Create Card                                                                       | E.t                                   |

Figure 11.32 Reader Setup Window Interface

Table 11.3 describes each field in the Reader Setup window and identifies field restrictions.

| Table 11.3 | Reader | Setup | Window | Fields |
|------------|--------|-------|--------|--------|
|------------|--------|-------|--------|--------|

| Field Name                        | Description                                                                                                    | Restrictions                                                         |
|-----------------------------------|----------------------------------------------------------------------------------------------------|----------------------------------------------------------------------|
| Profile<br>Name                   | Required unique field assigning an identity to the profile.                                                                                                    | Any alphanumeric<br>combination up to<br>30 characters in<br>length  |
| Location<br>Number                | Associates one of the existing locations with the reader.                                                                                                    | Drop Down<br>Selection                                               |
| Relay Delay                       | This determines how long the door will<br>stay unlocked each time a valid card is<br>accepted. The range is 0-9 seconds.                                                                                                    | Drop Down<br>Selection                                               |
| Reader ID                         | Required unique field assigning an identity to the reader that will be programmed with the profile.                                                                                                    | Any alphanumeric<br>combination up to<br>ten characters in<br>length |
| Advanced<br>or Standard<br>System | Selecting one or the other of these options<br>determines whether the Door Access<br>Reader will operate in Standard or<br>Advanced mode (see section 11.1.2).                                                                                                    | Check Boxes                                                          |
| Accept Old<br>Card<br>Versions    | If this option is enabled the Door Access<br>Reader programmed from this version of<br>software will accept cards from previous<br>versions of SMS2 which <b>do not include</b><br><b>an expiration date or time restriction</b><br><b>override.</b> If this option is not enabled, the<br>users' old cards will not work and new<br>cards will have to be issued. | Check Box                                                            |
| Area 1 –<br>Area 8                | Associates one of the existing Areas in the selected Location with the reader.                                                                                                    | Check Boxes                                                          |

# 11.1.8.3. Adding a Reader Setup Profile

- 1. In the Reader Setup window select Add New Profile from the Edit drop-down menu (Figure 11.33).
- 2. Enter the data into the appropriate fields.
- 3. Verify that the data that was entered is accurate and click the Update button to save.

|            | READER SETUP                                                                                                    |                                  |                                        |
|------------|----------------------------------------------------------------------------------------------------|----------------------------------|----------------------------------------|
| Click here | Ele Edit PR Edit Profile UCATH Ru Edit Profile Delete All Profile Done Profile                                                                                                    | ON NAME                          | ACCESS CONTROL<br>NEADER<br>SETUP CAND |
|            | Profile Name Select / Enter Reader Information: Location Runteer Relay Delay Reader D                                                                                                    | - Select Access inter<br>Arest C | nalize<br>Arrest C<br>Arrest C         |
|            | Control System     Control Of Cert Vencore     Control     Control     Contro     Control     Con | Anal                             | Answ C                                 |
|            |                                                                                                    |                                  |                                        |

Figure 11.33 Adding a Reader Setup Profile

#### 11.1.8.4. Editing a Reader Setup Profile

- 1. In the Reader Setup window select the profile to edit from the Profile List Window (Figure 11.34).
- 2. Select Edit Profile from the Edit drop-down menu (Figure 11.34).

| READER SETUP                                                                                                    | READER SETUP                                                                                                    |                          |
|----------------------------------------------------------------------------------------------------|----------------------------------------------------------------------------------------------------|--------------------------|
| En En<br>Procus sone Peladen do Loccation some I<br>En Procus and<br>Les res-Clenton                                                                                                    | De gai<br>Addres-Pute<br>Addres-Pute<br>Dete Selected Pute<br>Select Pute<br>Selected                                                                                                    |                          |
| Roder Hand           Solid:1.10/bit Roads Minimution           Lander Bound Minip Cale           Production           Production | Prode Rate           Description Front           Example Front           Example Front           Description           Description | - Delet Assess Monthles. |

Figure 11.34 Editing a Reader Setup Profile

#### Tech Tip

Steps 1 and 2 can be bypassed by double clicking on the profile to be edited from the Profile List Window.

- 3. Enter the necessary changes.
- 4 Verify that the new information is accurate and click the Update button to save the changes (Figure 11.35).

|       | HOUSEM                                 | ABAGER D        | LOCATION NA | uni i           | ACCENT CONTROL |
|-------|----------------------------------------|-----------------|-------------|-----------------|----------------|
|       | Hallington Front<br>Late View Contenue |                 |             |                 | 114 100 aug    |
|       |                                        |                 |             |                 |                |
|       | Putterne                               |                 |             |                 |                |
| ick   | Nutlingter / root                      | -               |             |                 |                |
| ICK   | Send/Diter Read                        | erninen:        | - 54        | BCT PCONSTITUTE | din:           |
| ere ` | Farington #                            | A 101 1 12      |             | and C From      | Prote C        |
|       | C and and have                         | -               | A           | est?  Fee       | iceal *        |
|       | C Dealer Date                          |                 |             | NIOT [IANIS]    | Note/          |
|       | E anna anna                            | at the state of |             | weet" [LARGY]   | Anatri         |

Figure 11.35 Saving the Reader Setup Profile Changes

288

# 11.1.8.5. Deleting a Single Reader Setup Profile

# Warning!

A deleted reader setup profile cannot be recovered.

- 1. In the Reader Setup Profile window click the profile to delete from the Profile List Window (Figure 11.36).
- 2. Select Delete Selected Profile from the Edit drop-down menu (Figure 11.36).
- 3. A Confirmation window will appear, click Yes to continue or No to cancel.

| READER SETUP                                                                                                    |                                                                                                    | READER SETUP                                                                                                    |                          |
|----------------------------------------------------------------------------------------------------|----------------------------------------------------------------------------------------------------|----------------------------------------------------------------------------------------------------|--------------------------|
| De La<br>People Note: PEARER D LOCATION Note:<br><u> VER View Compon</u><br>Les View Compon                                                                                                    |                                                                                                    | (in pai<br>Sit New Furthe<br>Ber Public<br>Denne Satzbert Public<br>Denne Satzbert<br>Denne Satzbert<br>Denne Satzbert<br>Denne Satzbert                                                                                                    |                          |
| Profestione<br>Profestion Frank                                                                                                    |                                                                                                    | Profestane<br>Profestant                                                                                                    |                          |
| Select Other Reads Monthline         Parallel B         Select Reads Monthline           Landack Noder         Foreigners         Select Reads Monthline         Select Reads Monthline           Importances         Select Reads Monthline         Select Reads Monthline         Select Reads Monthline           Importances         Select Reads Monthline         Select Reads Monthline         Select Reads Monthline           Importances         Select Reads Monthline         Select Reads Monthline         Select Reads Monthline           Importances         Select Reads Monthline         Select Reads Monthline         Select Reads Monthline           Importances         Select Reads Monthline         Select Reads Monthline         Select Reads Monthline           Importances         Select Reads Monthline         Select Reads Monthline         Select Reads Monthline           Importances         Select Reads Monthline         Select Reads Monthline         Select Reads Monthline | Arrow P           Arrow P           Arrow P           Arrow P           Bryt           Arrow P           Bryt           Arrow P | State 10th Read Index State<br>Lands Index Read Index State<br>Provide Index State<br>Provide I | Solid Rocces Information |
| Deale Card                                                                                                    | - 14                                                                                                    | Devel (1999) Bestleri                                                                                                    | Conde-Card Edd           |

Figure 11.36 Deleting a Single Reader Setup Profile
## 11.1.8.6. Deleting All Existing Reader Setup Profiles

#### Warning!

Deleted reader setup profiles cannot be recovered

- 1. In the Reader Setup window select Delete All Profiles from the Edit drop-down menu (Figure 11.37).
- 2. A Confirmation window will appear, click Yes to continue or No to cancel.

| READER SETUP                                                                                                    |                                                                                                   |                                                |
|----------------------------------------------------------------------------------------------------|---------------------------------------------------------------------------------------------------|------------------------------------------------|
| Ele Edit Ph Add New Proble Edit Proble Edit Proble Releve Selected Profile Deleve Al Profile Done Profile                                                                                                    | LOCATION NAME                                                                                     | ACCESS CONTROL<br>BETTER CARD                  |
| Profile Name<br>Fundington Pront<br>Select / Enter Resider Information:<br>Location Number: Relay Delay Re<br>Fundington: P. Stock P. A<br>P. Adversed System<br>Constant System<br>Resident System<br>Resident System | Select Access Int<br>Arrest IP (Front<br>Arrest IP (Front<br>Arrest IP (Lound<br>Arrest IP (Lound | Arres C<br>Arres C<br>MI Arres C<br>M2 Arres C |
| Ontel                                                                                                    | Read Card Create Card                                                                             | Exit                                           |

Figure 11.37 Deleting All the Reader Setup Profiles

### 11.1.8.7. To Clone a Reader Setup Profile

The cloning feature has been included with SMS2 as a time saving feature for adding multiple Locations with similar information.

When cloning, a new Reader Setup Profile is created with all the information being identical except for Profile Name and Reader ID.

To clone a Reader Setup Profile, follow these steps:

- 1. In the Reader Setup window click the profile to clone from the Profile List Window (Figure 11.38).
- 2. Select Clone Selected Profile from the Edit drop-down menu (Figure 11.38).

| etable situe                                                                                                    | FEARCH SETUP                                                                                                    |
|----------------------------------------------------------------------------------------------------|----------------------------------------------------------------------------------------------------|
| De La                                                                                                    | De ga                                                                                                    |
|                                                                                                    | ADDie Folie     Addie Folie     Addie Folie     Addie Folie     Addie Folie     Addie Folie     Addie Folie     Addie Folie     Addie Folie     Addie Folie     Addie Folie                                                                                                    |
| Profestion                                                                                                    | Profectione                                                                                                    |
| Select former frequent internation         Select Access information           Location flucture         Prevail         Select Access information           Prevails         Select Access information         Select Access information           Prevails         Select Access information         Select Access information           Prevails         Select Access information         Select Access information           Prevails         Select Access information         Select Access information           Prevails         Select Access information         Select Access information           Prevails         Select Access information         Select Access information           Prevails         Select Access information         Select Access information           Prevails         Select Access information         Select Access information           Prevails         Select Access information         Select Access information           Prevails         Select Access information         Select Access information           Prevails         Select Access information         Select Access information           Prevails         Select Access information         Select Access information           Prevails         Select Access information         Select Access information           Prevails         Select Access information         Select Access i | Dated / Deer Panels Internation         Baster 0           Description of the Internation         Baster 0           Description of the Internation         Baster 0           Description of the Internation         Baster 0           Provide the Internation         Baster 0           Provide the Internation         Baster 0 |
| CONV. Deal Deal-Carl Ed                                                                                                    | Careford Sector Designment                                                                                                    |

Figure 11.38 Cloning a Reader Setup Profile

- 1. Enter a new Profile Name and Reader ID and make any changes.
- 3. Click the Update button to save the new Reader Setup Profile (Figure 11.39).

|               |   | READER SETUP                                                                                                    |                                                                                                   |                 |
|---------------|---|----------------------------------------------------------------------------------------------------|---------------------------------------------------------------------------------------------------|-----------------|
|               |   | PROFILE SAME READER & LOCAT<br>Rudingson/front<br>Later View Common                                                                                                    | CRININE                                                                                           |                 |
|               |   |                                                                                                    |                                                                                                   |                 |
| Click<br>here | / | Public Name         Factor Name)           Saladie Offene Name Delay         Name Delay           Saladie Offene Name Delay         Name Delay           Factor Name         Name Delay           Factor Name         Name Delay           Factor Name         Name Delay           Standard System         Name Delay           Anong Delay         Name Delay           Anong Delay         Name Delay | Select Access Inter<br>Annal F - Free<br>Annal F - Free<br>Annal F - Jonatry<br>Annal F - Jonatry | Neally Avents A |
|               |   | Garoel Bankle TreeDov                                                                                                    | Destropping and                                                                                   | - 04            |

Figure 11.39 Completing the Cloning Process

#### 11.1.8.8. Creating a Reader Setup Card

Once a profile has been entered for a reader, follow theses steps to create a setup card for it:

- 1. Insert a management card into the PC Card Reader (See section 2.4.1 and 2.4.2).
- 2. In the Reader Setup window select the profile from the Profile List Window to be used for the setup card (Figure 11.40).
- 3. Click the Create Card button (Figure 11.40).

|                     | READER SETUP                         |                                        |                                                                                                    |                |                    |
|---------------------|--------------------------------------|----------------------------------------|----------------------------------------------------------------------------------------------------|----------------|--------------------|
|                     | Eile Edit                            |                                        |                                                                                                    | 17023173       |                    |
|                     | PROFILE NAME                         | READER D                               | LOCATION NAME                                                                                                    | ACCESS CONTEOL |                    |
| Select a<br>Profile | Hunlington Front<br>Lake View Connor | ACR1<br>223                            | Huntington Wooda<br>Lakervtew                                                                                                    |                |                    |
|                     |                                      |                                        |                                                                                                    |                |                    |
|                     | Peorile Norse                        | 01 <sup>1</sup>                        |                                                                                                    |                | Then click<br>here |
|                     | Select / Enter Read                  | ler Information:<br>Relay Detay - Read | Select Access                                                                                                    | information    |                    |
|                     | Lain View 1                          | 1 ster 🕑 223                           | Contraction of the second second seco |                |                    |
|                     | Commentant<br>Commentant             | trail                                  | 10:00                                                                                                    |                |                    |
|                     | E / 2000/2100                        | dv/estra                               |                                                                                                    |                |                    |
|                     |                                      | territe Re                             | ad Card Create Card                                                                                                    | ta             |                    |

Figure 11.40 Creating a Door Access Reader Setup Card

### 11.1.8.9. Reading an Existing Door Access Setup Card

- 1. Insert the Door Access Setup Card into the PC Reader (See Section 2.4.2).
- 2. In the Reader Setup window click the Read Card button (Figure 11.41).
- 3. The card information will be displayed in the main body of the window (Figure 11.41).

|                                   | READER SETUP                                                    |                                                 |                                                                                  |                                                  | 1                   |
|-----------------------------------|-----------------------------------------------------------------|-------------------------------------------------|----------------------------------------------------------------------------------|--------------------------------------------------|---------------------|
|                                   | Eile Edit                                                       |                                                 |                                                                                  |                                                  |                     |
|                                   | PROFILE NAME                                                    | READER D                                        | LOCATION NAME                                                                    | ACCESS CONTEOL                                   |                     |
|                                   | Hunlington Front<br>Lake View Common                            | ACH1<br>223                                     | Huntington Woodz<br>Lakervlew                                                    |                                                  |                     |
| ſ                                 | Profile Norte                                                   |                                                 | Dione Remove Ca                                                                  | ×1                                               |                     |
| Displayed<br>card ,<br>nformation | Select / Criter Reader<br>Lacation Number Re<br>Contraction - C | Internation<br>Reader K<br>Reader K<br>Reader K | Select Access by<br>Const P Proof<br>Const P Proof<br>Const P Law<br>Const P Law | Armation<br>Arma C<br>Arma C<br>Arma C<br>Arma C |                     |
| C                                 |                                                                 | (internet)                                      | Ceral Drive David                                                                | Ent                                              | Click he<br>to read |

Figure 11.41 Reading an Existing Reader Setup Card

## 11.1.9. Reader User List Card

The Reader User List Card transfers the list of users with their access status to a particular Door Access Reader. This card must be used during the initial setup of a Door Access Reader and any time changes are made to the database that will affect a reader.

To create a User List Card:

1. In the Door Access Manager click the Create Reader User List Card button (Figure 11.42).

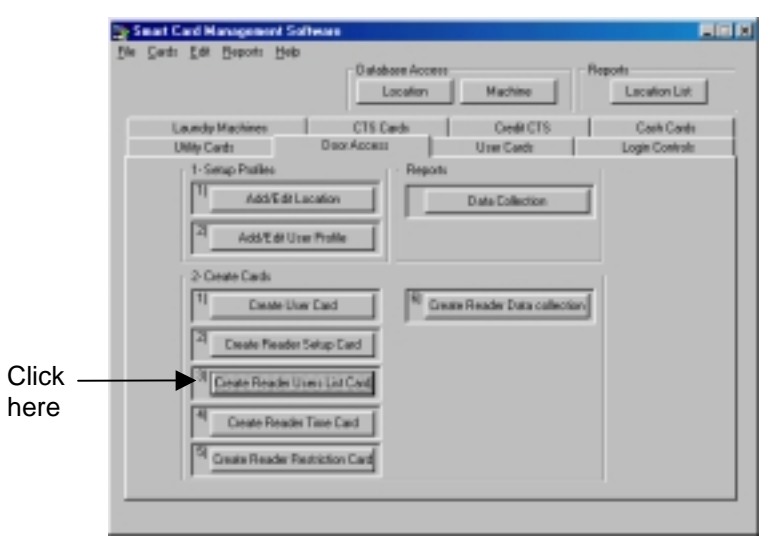

Figure 11.42 To Create a Reader User List Card

- 2. Select the Location of the reader from the Location drop-down menu (Figure 11.43).
- 3. Select the reader's Area (Figure 11.43).
- 4. Insert a 8k Management Card into the PC Card Reader (Section 2.4.2).

|                   |                                                                                                    | ν U                                     | /                     |
|-------------------|----------------------------------------------------------------------------------------------------|-----------------------------------------|-----------------------|
|                   | READER USER LIST SETUP                                                                                                    |                                         |                       |
|                   | Ele                                                                                                    |                                         |                       |
|                   | LASTINAME FIRSTINAME ACCOUNT SERIAL NUM                                                                                                    | ACCESS CONTROL<br>OCTUARY<br>SETUP CARD |                       |
| Select a          | 1- Select Location                                                                                                    |                                         |                       |
|                   | 02141-0003                                                                                                    |                                         |                       |
| Select<br>an Area | 2- Select An Area<br>Areast ABEA1 AreaS AREAS Cre<br>Areast ABEA2 AreaS AREAS Re<br>Areast ABEA3 Areast AREAS Re<br>Areast ABEA4 AreaS AREAS | ate Liser List Card                     | Then<br>click<br>here |

5. Click the Create User List Card button (Figure 11.43).

Figure 11.43 Creating a Reader User List Setup Card

#### Note:

Users who will be allowed entry will be displayed in the window as the card is being created.

## 11.1.10. Reader Time Cards

In the Advanced Door Access System the Door Access Readers must be set with the correct time in order for reporting capabilities and time restriction to function correctly.

#### 11.1.10.1. Creating a Time Card

1. Click the Create Reader Time Card button in the Door Access Manager (Figure 11.44).

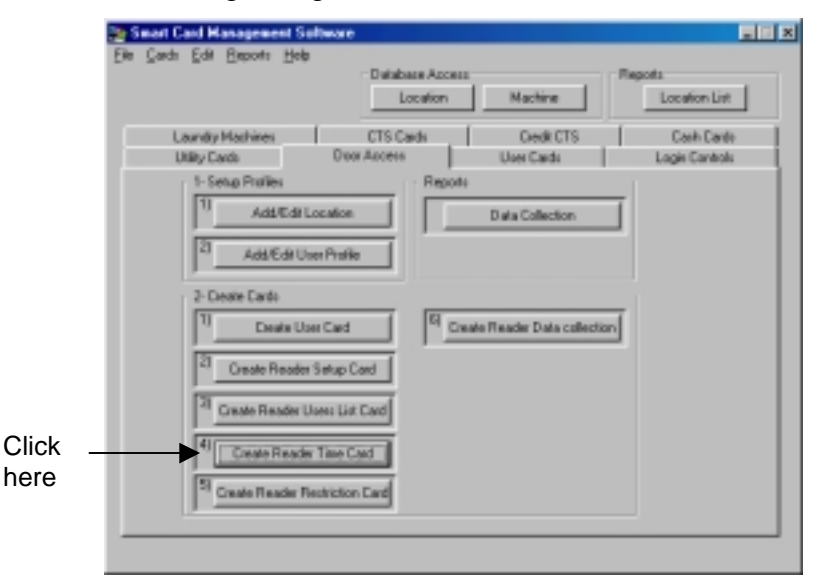

Figure 11.44 Creating a Time Card

- 2. If this card is to be issued with only a limited number of uses, check the "Check Uses Remaining" option and enter the number of times this card can be used (Figure 11.45).
- 3. Enable the "Create Card with Current Date/Time" option to create the Time Card with your PC's Date and Time, or disable this option and enter desired date and time manually (Figure 11.45).

#### Note:

Disabling this option allows the creation of time cards to be used at a later time.

4. Insert a Smart Card into the PC Reader (Section 2.4.2)

5. Click the Create Time Card button (Figure 11.45).

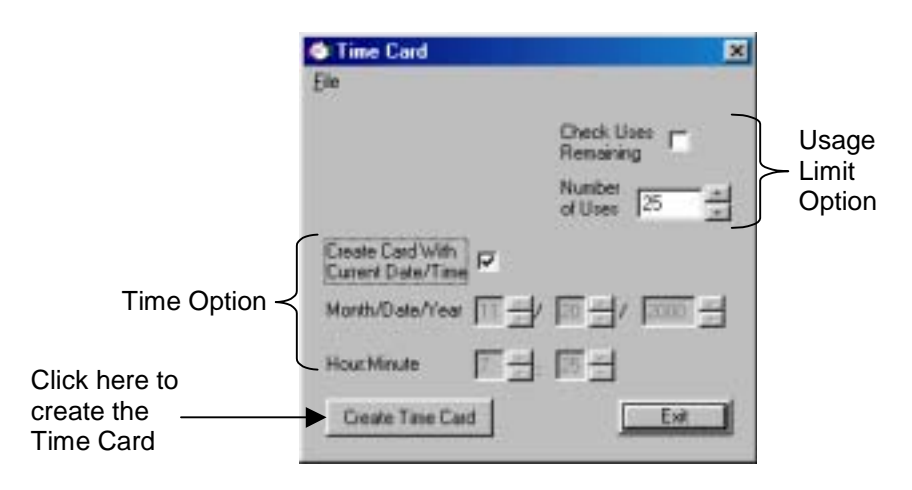

Figure 11.45 Creating the Time Card

## 11.1.11. Reader Restriction Cards

The Door Access Manager has the ability to restrict access to specific Door Access Readers according to the day of week and time of day.

#### Note:

Time restrictions do not apply to users set up with either the "No Time Restriction" or the "Master Card" options enabled (section 11.1.7). Additionally, time restrictions cannot be used in the Standard Door Access System.

Time restrictions are organized into Profiles that can contain up to twenty-three restrictions. Each restriction determines the time of day and which days the access will be restricted to a particular Door Access Reader. For example a particular profile can restrict access to an entry point between 5PM and 10PM Monday through Friday and restrict access for the entire day on Saturday and Sunday.

To set up time restrictions in a Door Access Reader:

- 1. Add a Time Restriction Profile.
- 2. Create up to twenty-three restrictions for that profile.
- 3. Create a Reader Restriction Card for programming the Door Access reader.
- 4. A "Clear Card" can be created to remove time restrictions from the Door Access Reader

11.1.11.1. Opening the Door Access Restriction Time Window

To Open the Door Access Restriction Time Window, click the Create Reader Restriction Card button in the Door Access Manager (Figure 11.46).

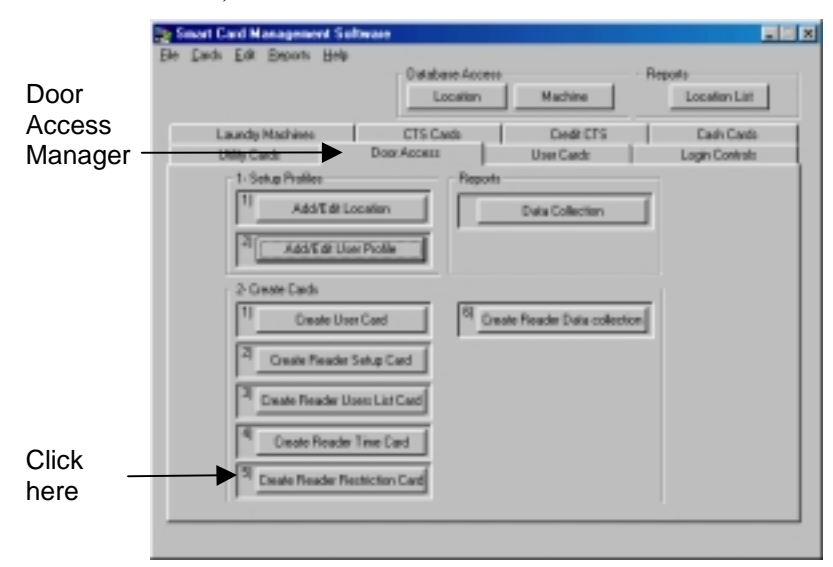

Figure 11.46 Opening the Door Access Restriction Time Window

### 11.1.11.2. The Door Access Restriction Time Window Interface

The Door Access Restriction Time window consists of four basic components (Figure 11.47):

- 1. The **Profile List Window** lists all the profiles entered into the software.
- 2. The **Restriction List Window** lists all the restrictions of a selected profile.
- 3. The **Restriction Information** section contains the day and time specifications of the selected restriction.
- 4. **Command and Function Buttons** for the most commonly used features have been included for ease of use.

|                            | E Door Access Reshictio                                | n Time                                                  |                                                        | ×                                                       |                              |
|----------------------------|--------------------------------------------------------|---------------------------------------------------------|--------------------------------------------------------|---------------------------------------------------------|------------------------------|
| Profile List<br>Window     | PROFILE NAME<br>Holdson<br>Pool Winter<br>Profile Name |                                                         |                                                        |                                                         |                              |
| Restriction<br>List Window | ACTIVE DAYS<br>S T<br>SNTWTFS<br>T<br>T<br>SNTWTFS     | 5TART TIME<br>00.00<br>00:00<br>00:00<br>00:00<br>00:00 | STOP TIME<br>27.50<br>27.59<br>23.59<br>23.59<br>73.59 | Add Restaction<br>Edl Restriction<br>Delete Restriction |                              |
| Restriction<br>Information | Pane<br>Pinela P<br>Finela F<br>Finela F               | Treating C Stat                                         | Tana (20.00)<br>Tana (21.20)                           | Create a Clear Card                                     | Command/<br>Function Buttons |
|                            | 16.<br>18                                              |                                                         | DK                                                     | Carcel                                                  |                              |

Figure 11.47 The Door Access Restriction Time Window

Table 11.4 describes each field in the Door Access Restriction Time window and identifies its restrictions.

| Field Name              | Description                                                                                                    | Restrictions                                                                            |
|-------------------------|----------------------------------------------------------------------------------------------------|-----------------------------------------------------------------------------------------|
| Profile<br>Name         | Required unique field assigning an identity to the profile.                                                                                                    | Any alphanumeric<br>combination up to<br>30 characters in<br>length                     |
| Days                    | Selects which day or days of the week the restriction will apply to.                                                                                                    | Check Boxes for<br>each day of the<br>week                                              |
| All Days                | This time saving feature selects all the days of the when clicking this button.                                                                                                    | Button                                                                                  |
| Start Time<br>/Stop Tim | Select this option when defining a limited<br>time period for the restriction to be active.<br>The starting and ending times entered will<br>apply to the day(s) selected. Note: Time<br>restrictions cannot cross the 23:59 to<br>00:00 time change (see note in Section<br>11.1.11.6) | Check Box to<br>select Option. Time<br>fields formatted to<br>"Military Time."<br>HH:MM |
| All Day                 | If selecting this option access restrictions<br>will apply to the entire day or days<br>selected.                                                                                                    | Check Box                                                                               |

Table 11.4 Reader Setup Window Fields

#### 11.1.11.3. Adding a Reader Restriction Profile

- 1. In the Door Access Restriction Time window select Add Profile from the Edit drop-down menu (Figure 11.48).
- 2. Enter an identification in the Profile Name field (Figure 11.48).
- 3. Click the Update button to save the new profile (Figure 11.48).

| 1. Click here   | Ed Door Access Restriction Time Edit Edit Edit Edit Edit Edit Edit Edit                                                                                                    | ×                                              |                 |
|-----------------|----------------------------------------------------------------------------------------------------|------------------------------------------------|-----------------|
| 2. Enter name — | Proble Name ACTIVE CAVYS START TIME STOP TIME Data                                                                                                    | AddRealision<br>Edification<br>Desc Featistics |                 |
|                 | Strating     Start Time     Start Time     Start     Start Time     Start     Start     Sta | Dreve Deer Deel<br>Grave Deel<br>Cancel        | - 3. Click here |

Figure 11.48 Adding a Door Access Restriction Time Profile

#### 11.1.11.4. Editing a Reader Restriction Profile Name

- 1. In the Door Access Restriction Time window select a profile to edit from the Profile List Window.
- 2. Select Edit Profile from the Edit drop-down menu (Figure 11.49).
- 3. Edit the Profile Name field (Figure 11.49).
- 4. Click the Update button to save changes to the profile (Figure 11.49).

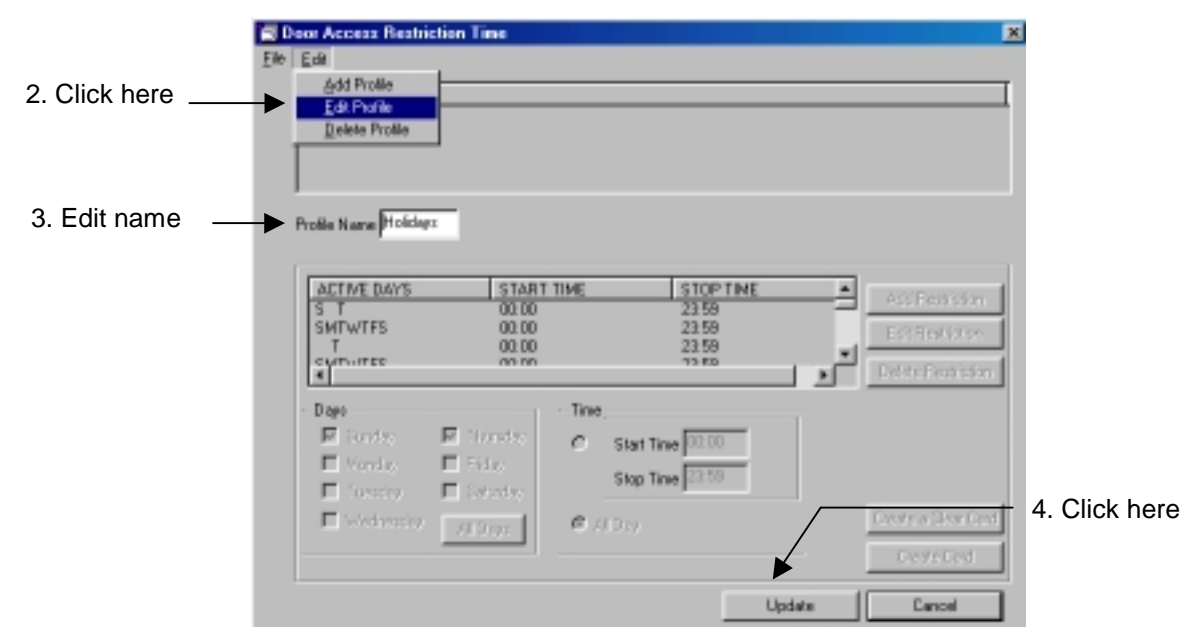

Figure 11.49 Editing a Door Access Restriction Time Profile

## 11.1.11.5. Deleting a Door Access Restriction Time Profile

#### Warning!

A deleted Door Access Restriction Profile and all Restrictions assigned to it cannot be recovered.

- 1. In the Door Access Restriction Time window select a profile to delete from the Profile List Window (Figure 11.50).
- 2. Select Delete Profile from the Edit drop-down menu (Figure 11.50).

| di Deux Assess Recision Time 🔳                                                                                                    | E Dee Asses Fedicitie Time                                                                                                    |
|----------------------------------------------------------------------------------------------------|----------------------------------------------------------------------------------------------------|
| je Lo                                                                                                    | De ta                                                                                                    |
| For the second second s                                                                                                    | El Frate<br>Brane Frank                                                                                                    |
| Publichase                                                                                                    | Pude Kere POTT                                                                                                    |
| active cards         active tree         active cards         active cards </td <td>ACTING Service School Falls<br/>ACTING Service School Falls<br/>ACTING School Falls<br/>ACTING School Falls<br/>ACT</td> | ACTING Service School Falls<br>ACTING Service School Falls<br>ACTING School Falls<br>ACTING School Falls<br>ACT |
| Days         Directory         If "Investory         If "Investory         If "Investory         If "Investory         If "Investory         If "Investory         If Investory         If Investory         Investory                                                                                                    | Come - Free<br>Proven Proven Proven Proventiene<br>Proven Proven Proventiene<br>Provent Proventiene                                                                                                    |
| Prove Estate Control Control C                                                                                                    | Parree Date alba Cast                                                                                                    |
| IX. Canal                                                                                                    | DR. Cascer                                                                                                    |

Figure 11.50 Deleting a Door Access Restriction Time Profile

## 11.1.11.6. Adding a Restriction

#### Note:

A single time restriction cannot cross the 23:59 to 00:00 time change. For example to create a time restriction from 5PM to 9AM two separate restrictions need to be created, one from 17:00 to 23:59 and one from 00:00 to 9:00.

- 1. In the Door Access Restriction Time window select a profile to add the restriction to (Figure 11.51).
- 2. Click the Add Restriction button (Figure 11.51).

| Select _<br>Profile | El Deer Access Bestistion 1<br>Ele Est<br>Profile NAME<br>Pod Winer | ian                                                                                                    |                                         | ×                                       |                      |
|---------------------|---------------------------------------------------------------------|----------------------------------------------------------------------------------------------------|-----------------------------------------|-----------------------------------------|----------------------|
|                     | Pole Name Toltion                                                   | 514A1 THME<br>00:00<br>00:00<br>00:00<br>00:00<br>00:00                                                                     | 510P THE #<br>2255<br>2355<br>7365<br>* | Add Restriction                         | — Then click<br>here |
|                     | Days<br>Durity Fill<br>Hindis Fil<br>Foreign Fill<br>Michaeler 200  | The Stat Ten<br>Cry & Stat Ten<br>Cry Stat Ten<br>Cry & Stat Ten<br>Cry & Cry Cry & Cry Cry Cry Cry Cry Cry Cry Cry Cry Cry | 0 (CK)                                  | Deale a Dias Cad<br>Grade Cad<br>Cancel |                      |

Figure 11.51 Adding a Restriction

3. Enter the restriction days and time as defined in Table 11.3 (Figure 11.52).

4. Click the Update button to save the new restriction (Figure 11.52).

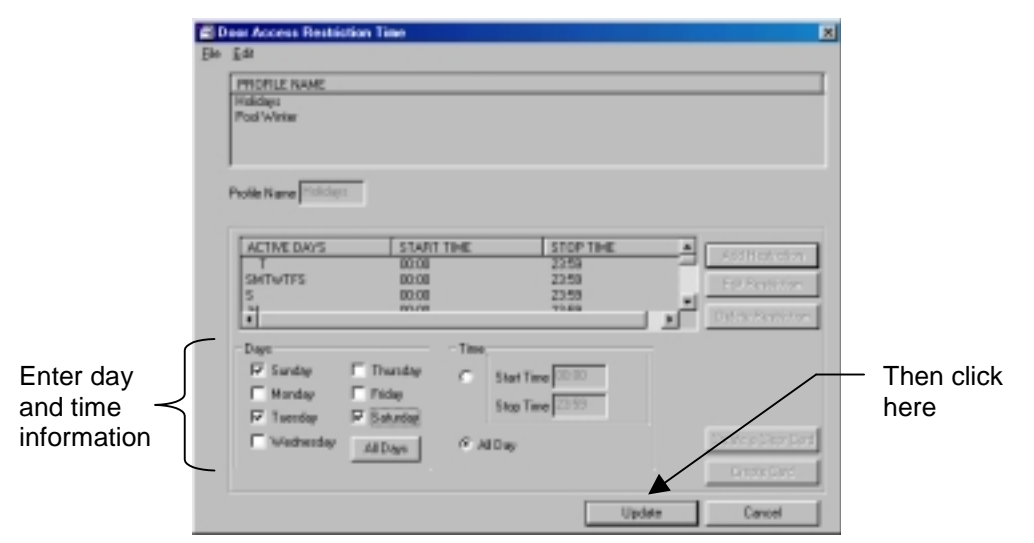

Figure 11.52 Selecting Restriction Parameters

#### 11.1.11.7. Editing a Restriction

- 1. In the Door Access Restriction Time window select a profile and the restriction to edit (Figure 11.53).
- 2. Click the Edit Restriction button (Figure 11.53).

|                         | < D | laar Access Besti    | stion Time |         |         |      |                    | * |               |
|-------------------------|-----|----------------------|------------|---------|---------|------|--------------------|---|---------------|
|                         | Ele | Edit                 |            |         |         |      |                    |   |               |
|                         |     | PROFILE NAME         |            |         |         |      |                    | 1 |               |
|                         | ≁   | Haldaya              |            |         |         |      |                    | 1 |               |
| I                       |     | Pod Winter           |            |         |         |      |                    |   |               |
| Select                  |     |                      |            |         |         |      |                    |   |               |
| Profile and restriction |     | Profile Name Profile |            |         |         |      |                    |   |               |
| loonion                 |     | LACTOR DAVE          | C START    | 11-5    | COD THE |      |                    |   |               |
|                         |     | T                    | 00:00      | 19%     | 2259    |      | Add Restriction    |   | <b>T</b> I    |
|                         |     | SMTWTFS              | 00:00      |         | 22:50   |      | Edk Restriction    | ◄ | — I nen click |
|                         |     | 1                    | 10.00      |         | 11.88   | ائدر | Delete Restliction |   | here          |
|                         |     | Days                 |            | - Time; |         |      |                    |   |               |
|                         |     | E Drity              | E Honday   | C Start | 00:00   |      |                    |   |               |
|                         |     | E Mardia             | E How      | Sam T   | 29.69   |      |                    |   |               |
|                         |     | E family             | E Service  | 5400 1  | melesse |      |                    |   |               |
|                         |     | E Victoria           | XT2NE      | CAUE    |         |      | Deale a Dear Card  |   |               |
|                         |     |                      |            |         |         |      | Create Card        |   |               |
|                         |     |                      |            |         |         | DK.  | Cancel             |   |               |

Figure 11.53 Editing a Restriction

- 3. Edit the restriction days and time as defined in Table 11.4 (Figure 11.54).
- 4. Click the Update button to save the new changes (Figure 11.54).

|                   | Ele | ear Access Restlin<br>Edit<br>ProffLE NAME<br>Reliches<br>Pool Weiter                         | tian Time                                                     |                                                   |                                                            | ×     |                                         |
|-------------------|-----|-----------------------------------------------------------------------------------------------|---------------------------------------------------------------|---------------------------------------------------|------------------------------------------------------------|-------|-----------------------------------------|
| Edit day and time | _   | ACTIVE DAYS<br>T<br>SetTwTFS<br>S<br>S<br>S<br>S<br>S<br>S<br>S<br>S<br>S<br>S<br>S<br>S<br>S | Stant<br>0000<br>0000<br>0000<br>0000<br>0000<br>0000<br>0000 | The<br>The<br>Start Tim<br>Start Tim<br>(* Al Day | 570P184E<br>2255<br>2255<br>7355<br>7355<br>7355<br>e 2355 |       | <ul> <li>Then click<br/>here</li> </ul> |
|                   |     |                                                                                               |                                                               |                                                   | Upd                                                        | ancel |                                         |

Figure 11.54 Editing a Restriction

### 11.1.11.8. Deleting a Restriction

#### Warning!

A deleted Door Access Restriction cannot be recovered.

- 1. In the Door Access Restriction Time window select a profile and the restriction to delete (Figure 11.55).
- 2. Click the Delete Restriction button (Figure 11.55).

|                         | <b>E 0</b> | lear Access Bestin                          | tion Time                             |                       |                                             |   |                                                           | ×          |   |
|-------------------------|------------|---------------------------------------------|---------------------------------------|-----------------------|---------------------------------------------|---|-----------------------------------------------------------|------------|---|
|                         | Ele        | Edit .                                      |                                       |                       |                                             |   |                                                           |            |   |
| Select                  | •          | PHOFILE NAME<br>Noticity<br>Pod Winter      |                                       |                       |                                             |   |                                                           |            |   |
| Profile and restriction |            | Profile Name Pickclay                       |                                       |                       |                                             |   |                                                           |            |   |
|                         | •          | ACTIME DAYS                                 | 51A/H<br>0000<br>0000<br>0000<br>0000 | THE                   | 2259<br>2259<br>2259<br>2359<br>259<br>7169 |   | Add Restriction<br>Edl: Restriction<br>Delete Restriction | Then click | < |
|                         |            | E Days<br>E Darday<br>E Mardin<br>E Taraday | F Handay                              | C Start To<br>Stop To | ne 00:10<br>ne 23:59                        |   |                                                           | here       |   |
|                         |            | Victored et                                 | XIDAN                                 | € ADE                 |                                             |   | Create a Disar Card<br>Greate Card                        |            |   |
|                         |            |                                             |                                       |                       | 0                                           | ĸ | Cancel                                                    |            |   |

Figure 11.55 Deleting a Restriction

#### 11.1.11.9. Creating a Reader Restriction Time Card

Once the profiles and restrictions have been entered, Reader Restriction Time Cards are created to program the Door Access Readers with the profile information.

To Create a Reader Restriction Card:

- 1. Insert a Management Card into the PC Card Reader (Sections 2.4.1 and 2.4.2).
- 2. In the Door Access Restriction Time Window select a profile to use (Figure 11.56).
- 3. Click the Create Card Button (Figure 11.56).

|         | 🖆 Dear Access Restriction Time 🛛 🗙             |              |
|---------|------------------------------------------------|--------------|
|         | Ein Edi                                        |              |
| Select  | PTOPLE NAME                                    |              |
| Profile | Redotys<br>Pod Witter                          |              |
|         | Publie Name Tridicher                          |              |
|         | ACTIVE DAYS START THE STOP THE A Add Batteries |              |
|         | T 0000 2259 Ed Berlicien                       |              |
|         | S 00.00 23:50<br>Phila Phila                   |              |
|         | - Days Time                                    |              |
|         | F Dody F Dody C StatTine (2010                 |              |
|         | F Familier F Saturday Stop Time 22.50          |              |
|         | Enderstor yrpwy Ø wight                        | Then eliek   |
|         | Create Card                                    | — Then click |
|         | DK. Cancel                                     | nere         |

Figure 11.56 Creating a Reader Restriction Time Card

### 11.1.11.10. Creating a Reader Restriction Time "Clear Card"

Once a Door Access Reader has been programmed with time restrictions, a Clear Card can be used to remove those restrictions from the reader.

To Create a Reader Restriction Time Clear Card:

- 1. Insert a Management Card into the PC Card Reader (Sections 2.4.1 and 2.4.2).
- 2. In the Door Access Restriction Time Window click the Create Clear Card button (Figure 11.57).

| ar Access Restriction  | a Time    |                     |      |                            | ×       |
|------------------------|-----------|---------------------|------|----------------------------|---------|
| Edit                   |           |                     |      |                            |         |
| PHOFILE NAME           |           |                     |      |                            | 1       |
| Fod Writer             |           |                     |      |                            |         |
|                        |           |                     |      |                            |         |
| l                      |           |                     |      |                            |         |
| Profile Name Pickclast |           |                     |      |                            |         |
|                        |           |                     |      |                            |         |
| ACTIVE DAVIS           | START THE | STOP THE            |      |                            |         |
| T                      | 00:00     | 2259                |      | Add Restriction            | 1       |
| SMTWTFS                | 00:00     | 22:50               |      | Edk Restriction            |         |
| 1                      | 10.08     | 71.64               | - Di | Delete Restriction         |         |
| Dag                    | Tim       |                     |      |                            | 1       |
| E Sriv E               | Hundy e   | 10-17-17-17-17-17-1 |      |                            |         |
| E Syster E             | 100 m     | 51011100            |      |                            |         |
| E familier E           |           | Stop Time 23.55     |      |                            |         |
| E Metrodat             | const C.  |                     |      | <b>Exects a Elear Card</b> | Click I |
|                        |           |                     |      |                            |         |
| _                      |           |                     |      | Consta Cond                | 1       |
| 1                      |           |                     |      | Greate Card                | 1       |

Figure 11.57 Creating a Reader Restriction Time Clear Card

# 11.2. Collecting Data

When a User Card is used to gain access through a Door Access Reader in the Advanced System, an entry record is kept in the machine's memory. To retrieve transaction records and view them, follow these three steps.

- 1. Create a Reader Data Collection Card.
- 2. Collect data from the Door Access Reader.
- 3. Read the Data Card (transfer the record into the software).

These steps are discussed in further detail in Section 11.2.1. Once these steps are completed, reports of user transactions can be viewed or printed (Section 11.3).

# 11.2.1. Creating a Data Collection Card

1. Insert an 8K Management Smart Card into the PC Reader (Section 2.4.2).

#### Warning!

This process will delete any previous collections on the card. If this card has been used for data collections in the past, be sure to read the data card into the appropriate manager first.

2. Click the Create Reader Data Collection button in the Door Access Manager (Figure 11.58).

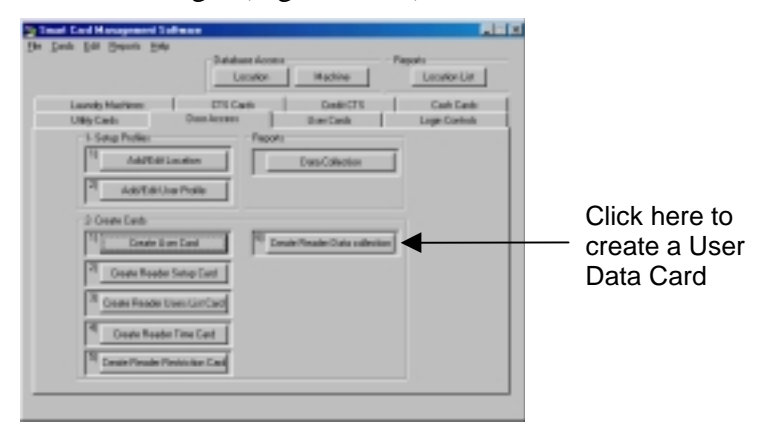

#### Figure 11.58 Creating a Reader Data Collection Card

3. In the Door Access Data Collection window click the Create/Clear Card button. (Figure 11.59).

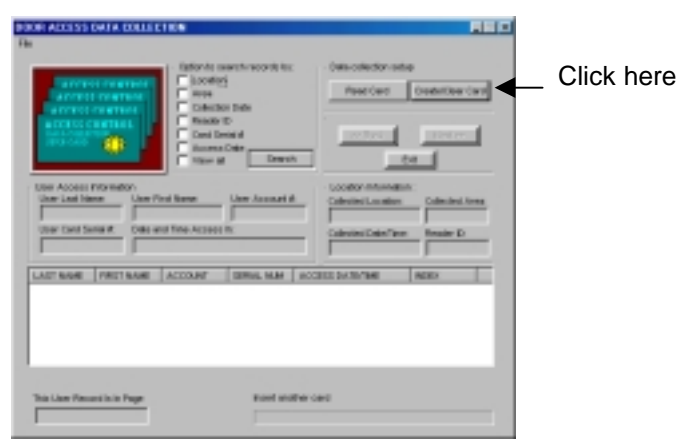

Figure 11.59 Creating the Data Collection Card

## 11.2.2. Collecting Data

To collect data, insert a Service Card into the Door Access Reader and then insert the Door Access Data Collection Card within one minute.

#### Note:

The memory capacity of a Door Access Data Collection card allows for only one Door Access Reader collection per card.

## 11.2.3. Reading the User Data Collection Card

Reading the Data Card transfers the records into the PC so that the data can be viewed or used for report generation.

- 1. Insert the Door Access Data Collection card into the PC Reader (Section 2.4.2)
- 2. Click the Create Reader Data Collection button in the Door Access Manager (Figure 11.58).
- 3. In the Door Access Data Collection window click the Read Card button (Figure 11.60).
- 4. Click the Exit button when completed (Figure 11.60).

|                                                                                           | _Click here<br><br>Then here |
|-------------------------------------------------------------------------------------------|------------------------------|
| LAST HAME FIRST HAME ACCOUNT SEMALINEM ACCESS GATE/TIME INDEX This User Record is in Page |                              |

Figure 11.60 Reading the Door Access Data Collection Card

# 11.3. Door Access Reports

Door Access reports allow you to view or print a detailed report showing an individuals' usage of the Door Access Readers.

## 11.3.1. Viewing and Printing User Reports

Once data has been collected and transferred into the PC, follow these steps to view or print a report:

1. Click the Data Collection button in the Door Access Manager (Figure 11.61).

| Since I End Management Saftware     Ele Cerle Ell Engels     Elle     Cerle Elle     Database Access     Database Access     Database Access     Legetion     Hechen     Location Ltd      Legetion     Hechen     Location Ltd      Location Ltd | Click here to<br>access reports |
|----------------------------------------------------------------------------------------------------|---------------------------------|
| II       Counter Card       III       Counter Card         III       Counter Threader Card       III       Counter Threader Card         III       Counter Threader Union Card       IIII       Counter Threader Threader Card         IIII       Counter Threader Threader Thre                                                                                                    |                                 |

Figure 11.61 Door Access User Reports

2. A window specifying a date range will appear (Figure 11.62). Enter the beginning and ending collection dates for the desired report. Select the "No upper Bound" option to view a report containing all transactions since the "Start of range" field value or select the "No lower Bound" option to view a report containing all transactions leading up to the "End of range" value.

| Enter Parameter V | alana 💌                                  |
|-------------------|------------------------------------------|
| Parameter Fields  |                                          |
|                   |                                          |
|                   |                                          |
|                   |                                          |
| Select Range(s)   |                                          |
|                   |                                          |
|                   |                                          |
|                   |                                          |
|                   |                                          |
| ≦tat of range     | 1/12/2001 S 6:36:19 PM - P Include value |
| End of range      | 1/12/2001 E 8:38:18 PM 🛨 🗖 hph/2-1/6.9   |
|                   | F Notore Seven F No good Sound           |
|                   |                                          |
|                   |                                          |
|                   |                                          |
|                   |                                          |
|                   | Df. Cancel                               |

Figure 11.62 Date Range Window

- 3. Click OK when finished.
- 4. The report will be generated and appear on your screen. At this time either view it on the screen, or click the printer icon to print the report (Figure 11.63).

|                                 | Previce Window |                                         |              |                                          |             |                                                                                                    |                       |
|---------------------------------|----------------|-----------------------------------------|--------------|------------------------------------------|-------------|----------------------------------------------------------------------------------------------------|-----------------------|
| Click here to -<br>print report | 2 6 9 Te 110   |                                         | + <u> </u>   | 1 P.F.                                   | s () Maria  |                                                                                                    | E                     |
|                                 | 1              | Door A                                  | ccess Report | t                                        |             |                                                                                                    | Ē                     |
|                                 |                | Lowence                                 | -546-61      | Autors                                   |             | AND DOL                                                                                                    | PARAMETER PROF        |
|                                 |                |                                         |              |                                          |             |                                                                                                    |                       |
|                                 |                |                                         | 28           | K BUILDOOM/R                             | ABILITY     | WORK AND BEEN                                                                                                    | TAXABLE INTERNAL      |
|                                 |                | 1 i i i i i i i i i i i i i i i i i i i | 28           | C DE DODHE                               | ABBOKE      | 202208 4-31-00736                                                                                                    | DOME NOTION           |
|                                 |                | 1                                       | 21           | 1000000                                  | ABBOK1      | DOMESTIC: NOTICE AND A DOMESTICS OF A DOMESTICS OF A DOMESTICA OF A DOMESTICA OF  | DOM REPORT            |
|                                 |                | 1 i i i i i i i i i i i i i i i i i i i | 28           | K BE BODING                              | ABBONT      | 202008-3-02-0078                                                                                                    | DOME NOTION.          |
|                                 |                |                                         | 21           | C DE DE DE DE DE DE DE DE DE DE DE DE DE | ABBOK1      | 202040 2.22.0058                                                                                                    | DOM: KITHA            |
|                                 |                | 1                                       | 34           | KUKUROPHER                               | ANDAD       | 383688 2:329888                                                                                                    | IMPER INCOME.         |
|                                 |                | 1                                       | 28           | C DE DE DE DE DE DE DE DE DE DE DE DE DE | ABBOK1      | 35360 3.3100%                                                                                                    | DOM: KITHAL           |
|                                 |                | 1                                       | 24           | 1003039958                               | ANDAD       | 30/3680 3-32/00EM                                                                                                    | ADDRESS INVESTIGATION |
|                                 |                |                                         | 24           | 630302968                                | ABIEAC      | 202030 3:34:00250                                                                                                    | 31/2040 9/37/01AL     |
|                                 |                | 1                                       | 24           | 131309958                                | ABEKI       | 30360 334000                                                                                                    | ADDRESS INVESTIGATION |
|                                 |                |                                         | 24           | 101000068                                | ABIEAC      | 303680 3-34-0035                                                                                                    | ALBERT & BRIDE        |
|                                 |                | 1                                       | 28           | C DE DODHER                              | ABRAS       | 202000.3.810028                                                                                                    | INTERNAL INTERNAL     |
|                                 |                |                                         | 14           | 1000000                                  | ABIEAG      | 202030 2:31:00230                                                                                                    | ADDER BRIDE           |
|                                 |                | 1                                       | 28           | K BILISOPHIE                             | ABRAS       | 30,000 4:00 00%                                                                                                    | 20200 83100A          |
|                                 |                | 1                                       | 28           | C DE JECONOMINA                          | ABBOK1      | 202050 4.01.00%                                                                                                    | DOM: NO. 1            |
|                                 |                |                                         | 28           | K BE BOOM B                              | ABBOAT      | 202008-0412-0236                                                                                                    | 20208-031684          |
|                                 |                | 1                                       | 28           | CHEROPHER                                | ABBOK1      | 202040 411002                                                                                                    | DOM: NO.              |
|                                 |                | 1                                       | 24           | 1000000                                  | ANDAD       | 30360 412053                                                                                                    | JADREE R MICH         |
|                                 |                |                                         | 28           | CHARGEMENT                               | ABBOK1      | 35360 44100%                                                                                                    | DOM: NO. NO.          |
|                                 |                | 1                                       | 24           | 1003039958                               | ABEKI       | 30360 432003                                                                                                    | JADESE RINGER         |
|                                 |                |                                         | 34           | 10100048                                 | ABERT       | Manual Provider                                                                                                    | MARKER RINGER         |
|                                 |                | 1                                       | 29           | 1003039958                               | ABOX ERICES | ATACELAREA (Singline                                                                                                    | TRUMP REPORT          |
|                                 |                | Cation                                  | ш            | a second of                              | 1000.1      | CONTRACTOR OF A DESCRIPTION OF A DESCRIPTION OF A DESCRIP |                       |
|                                 |                | Li.                                     | 5            | PROMOTE.                                 | 1996.1      | 1.1.1.1.1.1.1.1.1.1.1.1.1.1.1.1.1.1.1.                                                                                                    | 0.00 IS 1 0           |

Figure 11.63 Door Access Report Window

# 11.3.2. Understanding User Reports

The report generated reflects all collected records for the date ranges that were specified.

Table 11.5 identifies and explains each field in the User Transaction Data Collection Report.

| Field Name                  | Explanation                      |
|-----------------------------|----------------------------------|
| Account                     | User's account number.           |
| Location                    | Location of Reader.              |
| Serial No                   | User's card serial number.       |
| Area                        | Area of reader.                  |
| Access Date                 | Date and time of access.         |
| <b>Collection Date/Time</b> | The date and time of collection. |

Table 11.5 Door Access Report

# 11.3.3. Deleting Collected Data

#### Warning!

A deleted data collection record cannot be recovered.

After collected data is no longer needed it can be deleted to save disk space.

- 1. In the Door Access Manager click the Create Data Collection button (Figure 11.64).
- 2. Select the criteria to search records by and enter the range into the appropriate field, or select View All.
- 3. Click the Search button.

| Search Criteria | ON ACCESS BATA COLLECTION                                        |                                                                                                    | 1                                            |
|-----------------|------------------------------------------------------------------|----------------------------------------------------------------------------------------------------|----------------------------------------------|
|                 | Carton Is used in France Ison Ison Ison Ison Ison Ison Ison Ison | Pase caled Control Control Con | <sup></sup> Search Criteria<br>Then click he |
|                 | LASTINANE   NESTINANE   ACCOUNT   S07HL, NUM   /                 | Collected Location Collected Aves<br>Collected Calls Time Paster D<br>COLLESS DWJDTIME PLOCK                                                                                                    | – Range                                      |

Figure 11.64 Searching Collected Data

4. Select collected data to delete (Figure 11.65).

11.65). O BORI ACCESS DATA COLLECTION Then Heoord Read Card Create/Over Card click Birt data collehere Uppr First Hame HY LHE LASE Select e 10 LNUM H . 0/13/2008 84:55 24 1911 2020 10 00000 record to -10/13/2000 D4 INLPR 13/2008 84:55 PE delete 10000 84-50-24 and is in Page

5. Select Delete Selected Records from the File menu (Figure

Figure 11.65 Deleting a Collected Record

#### Note:

You can also delete the entire database of data collections by selecting "Delete All Records" from the File drop-down menu.

This page intentionally left blank.

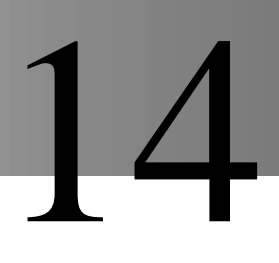

# A. Importing a User List

There is a menu option in the **User Manager** dialog (under the <u>File</u> menu), to import the user list, which only an Administrator can do. The file will come on a floppy disk with a shipment of user cards if the system user has purchased that option (called card Serialization). The file will be tab delimited, and should contain two columns, which are the cross-reference of each card's externally printed number to the internal serial number of the card.

The first line MUST contain the Card's chip ID (numeric value, 0 = Solaic/Pocketbook, 1 = Bull Scot5), and optionally a file version number. Each subsequent line must contain 4 fields, separated by tabs.

- Column 1 = External number, in decimal notation.
- Column 2 = 4 byte card serial number, in decimal notation.
- Column 3 = Location ID (supplied by the user)
- Column 4 = Account ID (supplied by the user)

The recommended way to supply the 2 user fields is to:

- 1. Open the file in Excel, opening it as a tab delimited text file.
- 2. Enter the location ID to put on the cards in the third column of the first user record.
- 3. Paste that location ID down the list for all cards.
- 4. Supply an account ID for each record. The simplest technique is to use sequential Account IDs. Enter the starting account ID in the fourth column of the first record, and then use the <u>Edit/Fill/Series</u> option of Excel, and highlight fill down the column with a linear Series. Account ID's MUST be unique.
- 5. Save the modified database as a tab delimited text file using the file name "Serial Numbers.txt" into the SMS directory.
- 6. In the User Manager of SMS2 select Import User List from the File drop-down menu.

When imported, SMS2 creates a user record for each card, assigning all the above values and leaving all other information at its default (no name, address, etc). (The External number is the Tracking ID in SMS2). When users cards are handed out, the user information should be recorded (user name, address, the card's external number) so that the information can be entered into SMS2 to correctly reflect whom the card has been given to.

This feature is a quick way to allow the SMS2 user to create many user records in SMS2, and associate each user with a card. However, the SMS2 user is responsible for making sure that the cards corresponding to the imported data have the correct Location ID on them, and that they are created as User cards (this is generally accomplished with a CTS). Also, it should be noted that the CTS will create the cards as generic user cards, and that no advanced user features will be available (such as Initial Card Charge, or card Expiration date). The SMS2 user needs to create, or recreate, these types of user cards through SMS2 to enable these features.

# B. Using a Logo in Printed Reports

A graphic, such as a company logo, can be included in SMS2 reports.

The graphic must be either a Bitmap (.bmp) or Jpeg (.jpg) digital file type. The logo cannot exceed a length of 225 pixels or a height of 50 pixels.

To include a logo in SMS2 Reports:

1. From the File drop-down menu click Select Logo (Figure 14.1).

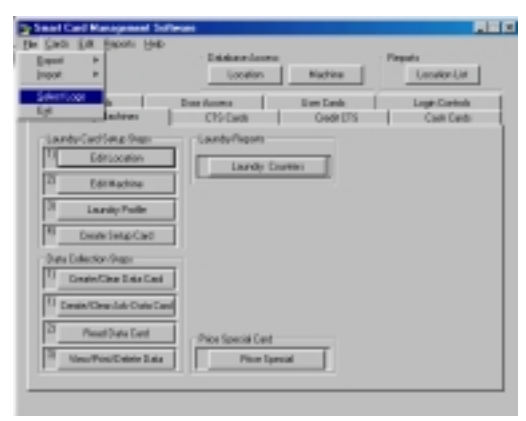

Figure 14.1 Selecting a Logo for Reports

- 2. Select either .bmp or .jpg file type from the Files of type dropdown menu (Figure 14.2).
- 3. Select file to insert as logo (Figure 14.2).
- 4. Click the open button (Figure 14.2).

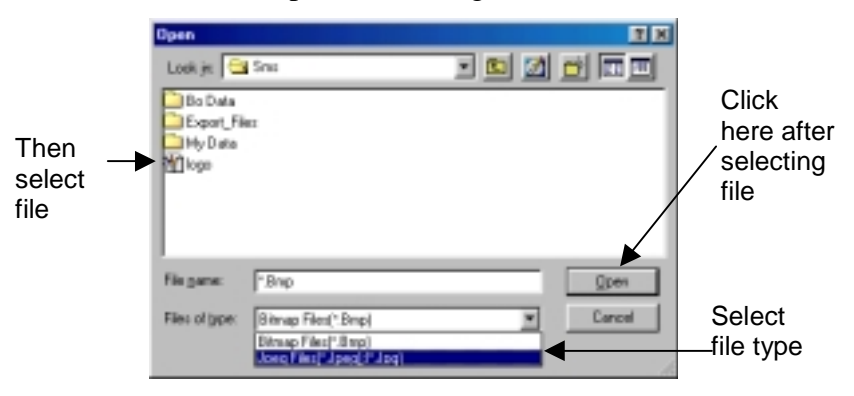

Figure 14.2 Opening the Logo

- 5. A confirmation window will appear stating the maximum allowed size of the logo. Click the Yes button to continue or No to cancel.
- 6. If logo was successfully selected, it will now be displayed in all SMS2 reports (Figure 14.3).

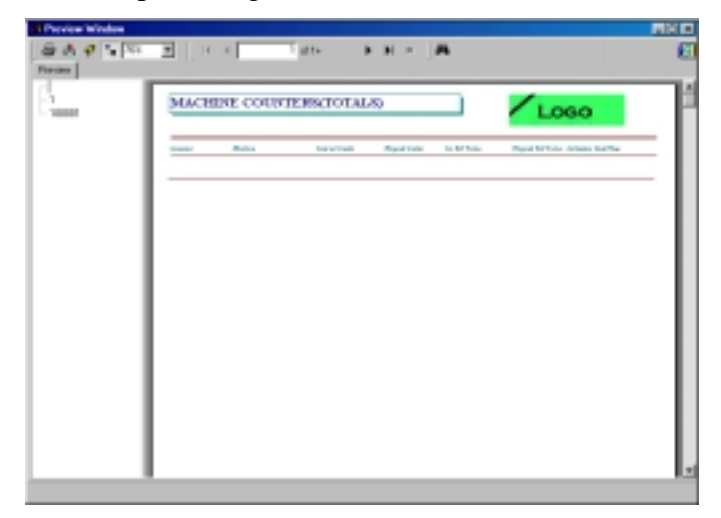

Figure 14.3 Report with Logo

# C. Exporting SMS2 Databases

SMS2 reports can be exported and customized. Exported report data can be viewed or manipulated in a database or spreadsheet software package. SMS2 can export data in either a tab delimited or MS Access format.

Table 14.1 describes the databases that can be exported.

Table 14.1 Exportable SMS2 Databases

| Name         | Description                                                          |
|--------------|----------------------------------------------------------------------|
| Axcoll.mdb   | Door Access data collection information.                             |
| Crdsmade.mdb | Log of when User Cards and Cash Cards were created and by whom.      |
| Datacol.mdb  | Card Transaction Station and Laundry Machine Reader Counters.        |
| Manager.mdb  | SMS2 database including all Users, Machines, Profiles and Locations. |
| Transcol.mdb | Collected User Transactions.                                         |
| All          | Exports all databases.                                               |

To export a report:

- 1. Select Export from the file menu (Figure 14.4).
- 2. Select an export format either Tab Delimited or MS Access (Figure 14.4).
- 3. Select a database (Figure 14.4).
- 4. The exported database has been copied to the "Export\_Files" folder located in the "SMS" directory.

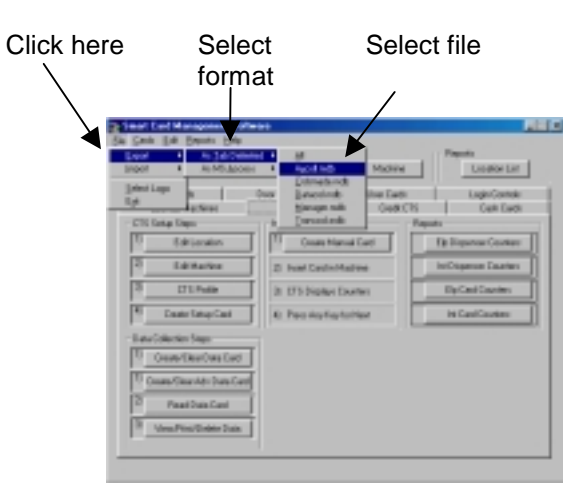

 Table 14.4 Exporting Databases
# UTILITY CARDS MANAGER

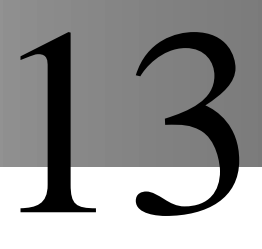

## 13.1.1. Overview

The Utility Cards Manager creates and tracks service cards, time cards and manual time cards.

## 13.1.1.1. Service Cards

Service Cards are used to initiate a service routine in all the machines of the Greenwald Intellicard Smart Card System. Once the machine is initiated into this mode, the functions and features of the service mode differ between the machine types. Please refer to the machine-specific instructions for more information on the service mode.

## 13.1.1.2. Time Cards

Since usage reports and time dependent functions are available for different machines, it is necessary to have the correct time set in these machines. The time card is set with a specified time, and sets the machine to that time when inserted.

## 13.1.1.3. Manual Set Time Card

The Manual Set Time card will also set the time for those machines that use time features. This card works by initiating a time setting mode in the machine. Please refer to the machine-specific instructions for more information about using the Manual Set Time Card.

## 13.1.2. Service Cards

#### 13.1.2.1. Creating a Service Card

1. Click the Create Service Card button in the Utility Cards Manager (Figure 13.1).

| Smort Card Management S                                                                                                    | ielware                                                                                                    |                                                             |                                                                                                    |
|----------------------------------------------------------------------------------------------------|----------------------------------------------------------------------------------------------------|-------------------------------------------------------------|----------------------------------------------------------------------------------------------------|
| Ele Cards Edit Hotospeners S<br>Ele Cards Edit Hoto<br>Utility Cards<br>Utility Cards<br>11<br>2<br>22<br>22<br>2 | Dethease<br>Detabase Access<br>Location<br>CTS Casts<br>Door Access<br>Door Access<br>Deate Senice Cast<br>Create Senice Cast<br>Create Time Cast<br>Service Cast List | Machine<br>Dedit CFS<br>User Cards                          | Reports<br>Location List<br>Cash Caeds<br>Lagin Contrats                                                                                                    |
|                                                                                                    |                                                                                                    |                                                             | Est                                                                                                    |
|                                                                                                    | Ele Carda Edit Help<br>Laundy Machères<br>Utily Cards<br>11 c<br>21 c<br>3 c<br>Bepete                                                                                 | Smoot Card M exeagement & Selfware      Ele Cards Edit Help | Ele Caula Edit Help     Orisbare Access     Location Machine     Location Machine     Location Machine     Location Machine     Usity Caula     Usity Caula     Usity Cau |

Figure 13.1 Creating a Service Card

- 2. Select a user from the User List Window (Figure 13.2), and proceed to Step 3. If the user is not in the system, proceed to Step 2a.
  - a) Click the Add New User button.
  - b) Enter an alphanumeric Account number. THIS IS A REQUIRED FIELD.
  - c) Enter all other User Information.
  - d) Click the Update button.

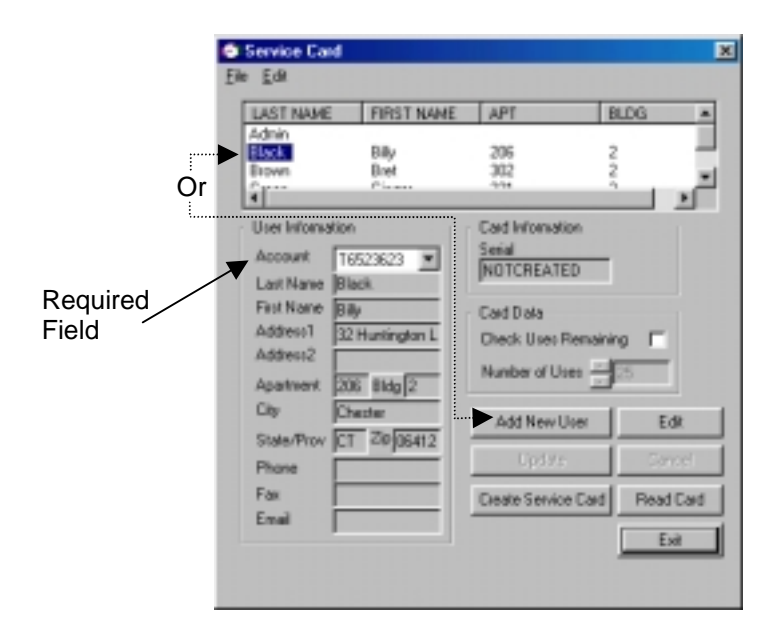

Figure 13.2 Selecting/Adding User

- 3. If this card is to be issued with only a limited number of uses, select the "Check Uses Remaining" option and enter the number of times this card can be used (Figure 13.3).
- 4. Insert a Smart Card into the PC Reader (Section 2.4.2).
- 5. Click the Create Service Card button (Figure 13.3).

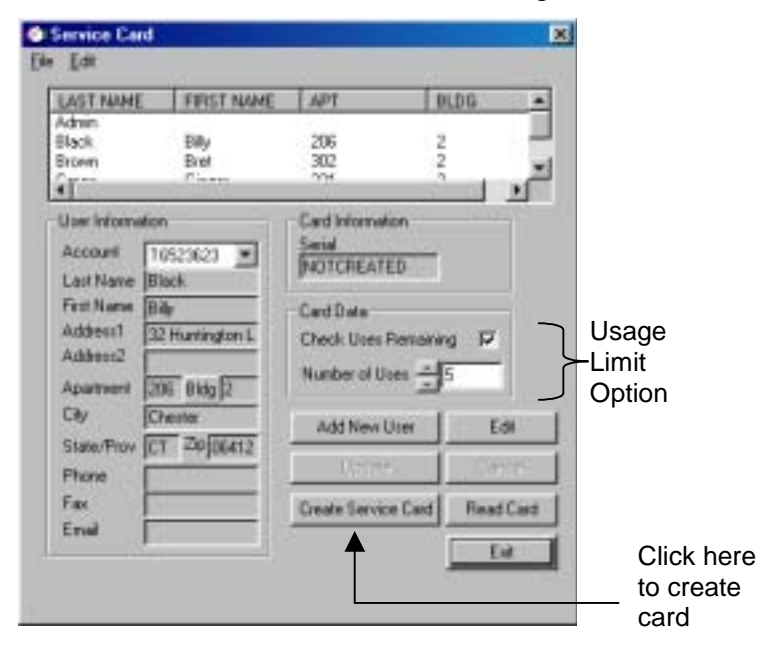

Figure 13.3 Creating a Service Card

## 13.1.2.2. Reading a Service Card

- 1. Click the Create Service Card button in the Utility Cards Manager (Figure 13.1).
- 2. Insert the Service Card into the PC Reader (Section 2.4.2)
- 3. Click the Read Card button (Figure 13.4)
- 4. The User and Service Card information will be displayed.

| LAST NAME FIRST NAME<br>111111111111111111111111111111111111 | APT BLDS                                 |           |
|--------------------------------------------------------------|------------------------------------------|-----------|
| User Information<br>Account 112223                           | Cad Information<br>Senial<br>INDICREATED |           |
| First Name Junes<br>Addess1 212 Middlesee<br>Addess2 Bidg    | Card Date<br>Check Use: Renairing        |           |
| City Chester<br>State/Prov CT 20(05412<br>Phone              | Add New User Edit                        |           |
| Fax<br>Enol                                                  | Courte Service Card ReadCard             | —Click he |

Figure 13.4 Reading a Service Card

## 13.1.2.3. Resetting a Serial Number

If a User has lost or damaged their card and a new card needs to be created, the serial number for that user's card needs to be reset.

- 1. Click the Create Service Card button in the Utility Cards Manager (Figure 13.1).
- 2. Select the user whose card is to be reset (Figure 13.5).
- 3. Click the Edit button.
- 4. Select Reset Card Serial Number from the Edit menu (Figure 13.5).
- 5. Click the Update button.

| Service Cert                                                        | ×                   | Service Caul                             | ×                                  |
|---------------------------------------------------------------------|---------------------|------------------------------------------|------------------------------------|
| Ele Edi                                                             |                     | Ele Ede                                  |                                    |
| LAST NAME FIRST NAME APT<br>TITTETTTT, 1212123232, 1212121<br>Admin | REERE               | Add New User<br>Edit User<br>Qaleta User | APT 8LDG •<br>12/2/2/2/212/2/2/2/2 |
| 7.44.<br>1                                                          | ×                   | Quine User<br>Benet Card Serial Number   | ا <sup>ن</sup> ر                   |
| User Information Card Inform                                        | uition              | Cuer Information                         | Card Information                   |
| Account 112233 X Sedial<br>Let Name Dob                             | TED                 | Account 112233                           | Sedal<br>MOTOREATED                |
| First Name Jones Caud Data                                          |                     | Fest Name Jones                          | Card Data                          |
| Addward 212 Middleves Check Up                                      | n Renairing 🗖       | Addworf 212 Middenex                     | Dheek Uses Remaining               |
| Address Bidg Number of                                              | Uses 🚋 🔀            | Address2<br>Apartment Bidg               | Number of Uses                     |
| State/Prov CT ZP 06412                                              | v User Edit         | State-Prov ET 20106412                   | Add Now User Edit                  |
| Phone                                                               | the Densel          | Phone                                    | Digitize                           |
| Fax Oreste Ser                                                      | vice Card Read Card | Fox                                      | Create Service Card Read Card      |
| Enal                                                                | Ert                 | Enal                                     |                                    |
|                                                                     |                     |                                          |                                    |

Figure 13.5 Resetting the Card Serial Number

## 13.1.3. Creating a Time Card

1. Click the Create Time Card button in the Utility Cards Manager (Figure 13.6).

|       | Smort Card Management S                                                                                     | etware .                                               |                                   |                                             |
|-------|----------------------------------------------------------------------------------------------------|--------------------------------------------------------|-----------------------------------|---------------------------------------------|
| Click | Be Cards Edit Melopenent S     Ele Cards Edit Help     Laundy Machines     UNly Cards     Unly Cards     T1 | Catabase Access<br>Location<br>CTS Cada<br>Door Access | Machine<br>Dedt ETS<br>User Carde | Reports     Location List     Lage Controls |
| here  | Reports                                                                                                    | Incer Time Cad                                         |                                   | Ed                                          |

Figure 13.6 To Create a Time Card

- 2. If this card is to be issued with only a limited number of uses, select the "Check Uses Remaining" option and enter the number of times this card can be used (Figure 13.7).
- 3. Enable the "Create Card with Current Date/Time" option to create the Time Card with your PC's Date and Time, or disable this option and enter the desired date and time (Figure 13.7).

#### Note:

Disabling this option allows you to create time cards to be used at a later time. It may not always be possible to know the time a machine will be programmed, in this instance, using the Manual Set Time Card is recommended.

- 4. Insert a Smart Card into the PC Reader (Section 2.4.2).
- 5. Click the Create Time Card button (Figure 13.7).

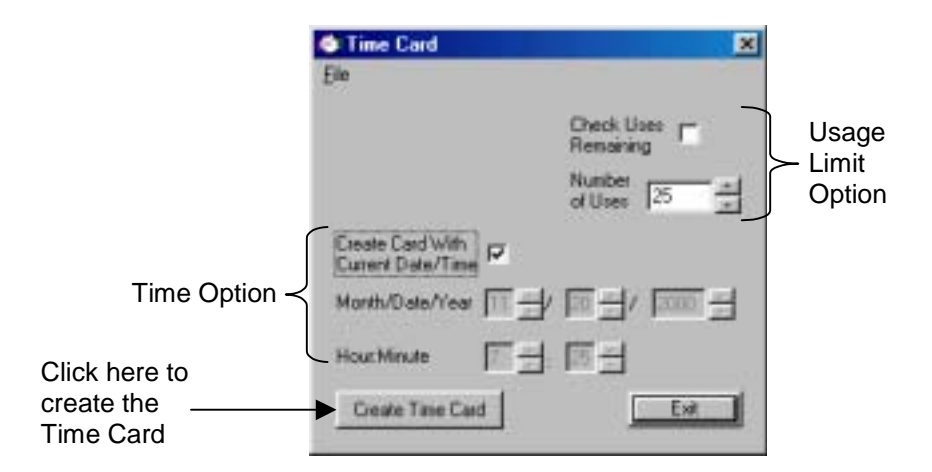

Figure 13.7 Creating a Time Card

## 13.1.4. Creating a Manual Set Time Card

1. Click the Create Manual Set Time Card button in the Utility Cards Manager (Figure 13.8).

|               | Smort Card Management Sultware                                                                                                    |                                                                          |
|---------------|----------------------------------------------------------------------------------------------------|--------------------------------------------------------------------------|
|               | Smort Card Management Setmase Be Cards Edit Help      Laundy Machines      Laundy Machines      Utily Cards      Utily Cards      Utily Cards      Utily Cards      T      Deate Service Card | Reports     Active     Conder City     Cando Control     Cando     Cando |
| Click<br>here | Create Time Card     Create Manual Set Time Card     Reports     Service Card List                                                                                                    | Ld                                                                       |

Figure 13.8 Creating a Manual Set Time Card

- 2. If this card is to be issued with only a limited number of uses, select the "Check Uses Remaining" option and enter the number of times this card can be used (Figure 13.9).
- 3. Insert a Smart Card into the PC Reader (Section 2.4.2).
- 4. Click the Create Manual Time Card button (Figure 13.9).

|                                     | 🖨 Manual Time Card              |                                                      | ×                        |
|-------------------------------------|---------------------------------|------------------------------------------------------|--------------------------|
| Click here<br>to create a<br>card — | Elle<br>Create Manual Time Card | Check Utes<br>Remaining<br>Number<br>of Uses<br>Exit | Usage<br>Limit<br>Option |

Figure 13.9 Creating the Manual Set Time Card

## 13.1.5. Service Card Report

The Utility Card Manager has the ability to generate a report providing the following information for each Service Card that was created:

- Account –account number of the user assigned to the Service Card.
- **First Name** first name of the user.
- Last Name –last name of the user.
- Serial Number –internal serial number of the Service Card for the user.
- **Creation Date/Time** –date and time that the Service Card was created.

## 13.1.5.1. Viewing and Printing a Service Card Report

- 1. To open the report do one of the following (Figure 13.10):
  - Click on the Service Card List button in the Utility Cards Manager.
  - Select the Service Card List report from the Utility submenu of the Reports menu in the main window.

#### Figure 13.10 Opening the Service Card Report

2. The report will be generated and appear on your screen. At this time either view it on the screen, or click the printer icon to print the report (Figure 13.12).

| Click here to<br>print report | Tardes                                                       |                                  | at PFF <b>H</b> | 6                                                                                                    |
|-------------------------------|--------------------------------------------------------------|----------------------------------|-----------------|----------------------------------------------------------------------------------------------------|
| ·                             | - 8000H<br>- 1<br>- 10                                       | SERVICE CARD LIST                |                 | 1                                                                                                    |
|                               | Community -                                                  | Annual Contract                  | Auto Parate     | family.                                                                                                    |
|                               | - 112233<br>- 112-321<br>- 12<br>- 1254                      | Internet<br>Internet<br>Internet | hū              | 000 000000                                                                                                    |
|                               | - 12387238<br>- 123886484<br>- 123886789<br>- 123887<br>- 12 | 2                                | **              | HARMER OF THE OWNER OF THE OWNER OF THE OWNER OF THE OWNER OF THE OWNER OF THE OWNER OF THE OWNER OF THE OWNER OWNER OF THE OWNER OWNER OWNER OWNER OWNER OWNER OWNER OWNER OWNER OWNER OWNER OWNER OWNER OWNER OWNER OWNER OWNER OWNER OWNER OWNER OWNER OWNER OWNER OWNER OWNER OWNER OWNER OWNER OWNER OWNER OWNER OWNER OWNER OWNER OWNER OWNER OWNER OWNER OWNER OWNER OWNER OWNER OWNER OWNER OWNER OWNER OWNER OWNER |
|                               | - 54<br>- 55<br>- 57<br>- 59                                 | 2005 In.                         | Pertile         |                                                                                                    |
|                               | - 19                                                         | Adap.                            | Albah           | 0000748800                                                                                                    |
|                               | -2                                                           | Adman                            |                 |                                                                                                    |
|                               | - 20<br>- 2122<br>- 3<br>- 4<br>- 5                          | 8 <u></u><br>2                   | samise          | 000007435                                                                                                    |
|                               |                                                              | inter inter                      | ntha            | 000000                                                                                                    |

Figure 13.12 Utility Card Report Window

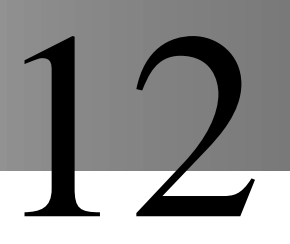

## 12.1.1. Overview

The Cash Card manager has been implemented for creating cash cards for users when a transaction machine is not being used. Additionally, this manager can be used to add or subtract value from existing cards.

## 12.1.1.1. How Does it Work

The Cash Card Manager has a balance, which is set by a system user who is granted the privilege to do so (see Login Controls Manager). Using the balance, system users can create new Cash Cards, and add or deduct value from existing cards. Maximum value permitted on a Cash Card can also be set.

A record of each transaction is kept and can be viewed or printed.

#### Note:

The PC Balance can be used to account for all the money that is collected when issuing Cash Cards to users, or it can be used as virtual money with any figure entered to allow the system to work.

## 12.1.2. Using the Cash Card Manager

### 12.1.2.1. Setting/Changing the PC Balance

1. Click the Create New Cash Card button in the Cash Cards tab (Figure 12.1).

|                                                          | Sout Card Hanagement S                    | alterate .                  |                       |                                                     |
|----------------------------------------------------------|-------------------------------------------|-----------------------------|-----------------------|-----------------------------------------------------|
|                                                          | Die Contr Edit Brecht Biel<br>Unity Cauta | Database Ascess<br>Lacation | Machine<br>User Cards | Reports Location List Login Cartrals Cardo Cartrals |
| Click here to<br>open Cash<br>Cards<br>Manager<br>Window | Ti Deste New                              | rCosh Card                  |                       |                                                     |

Figure 12.1 Opening the Cash Cards Manager Window

- 2. Enter a value in the Balance field (Figure 12.2).
- 3. Click the update button to save value (Figure 12.2).

|                           | Edit Cash Card Value<br>Ele Edit | ×                                                                                                    |
|---------------------------|----------------------------------|----------------------------------------------------------------------------------------------------|
|                           | Location                         | 2                                                                                                    |
|                           | Current Card Value               | and the second second s |
|                           | Anount \$0.00                    | Deale Card                                                                                                    |
|                           | MaxValue \$0.00                  | fleadCad                                                                                                    |
|                           | Change Card Value                | 1                                                                                                    |
| Enter PC                  | 104.0                            | Set                                                                                                    |
| Balance                   | Voke 1 1000                      | Att                                                                                                    |
|                           |                                  | Subtract                                                                                                    |
|                           | PC Data<br>Balance 1200.00       |                                                                                                    |
| Click here<br>to update — | Upies                            | Ead                                                                                                    |

Figure 12.2 Changing the PC Balance

## 12.1.2.2. Setting/Changing the Maximum Card Value

- 1. Click the Create New Cash Card button in the Cash Cards tab (Figure 12.1).
- 2. Enter a value in the Max Value field (Figure 12.3).
- 3. Click the update button to save value (Figure 12.3).

|                         | CE Git Cash Card Value     | ×                                                                                                    |
|-------------------------|----------------------------|----------------------------------------------------------------------------------------------------|
|                         | Ele Edi                    |                                                                                                    |
|                         | Location                   | -                                                                                                    |
|                         | Current Card Value         | and the second second s |
| Enter the               | Anount \$0.00              | Deale Caril                                                                                                    |
| maximum —               | MaxValue \$0.00            | ReadCard                                                                                                    |
| permitted               | Change Card Value          | Set                                                                                                    |
|                         | Val.e 10.00                | Att                                                                                                    |
|                         |                            | Subtract                                                                                                    |
|                         | PC Data<br>Balance 1200.00 |                                                                                                    |
| Click here<br>to update | Updee 1                    | Ead                                                                                                    |

Figure 12.3 Changing the PC Balance

## 12.2.1.3. Creating a Cash Card

- 1. Click the Create New Cash Card button in the Cash Cards tab (Figure 12.1).
- 2. Select a Location ID from the Location pull-down menu (Figure 12.4).
- 3. Enter value if desired (Figure 12.4).
- 4. Insert a user Smart Card into the PC Reader (Section 2.4.2).
- 5. Click the Create Card button (Figure 12.4).

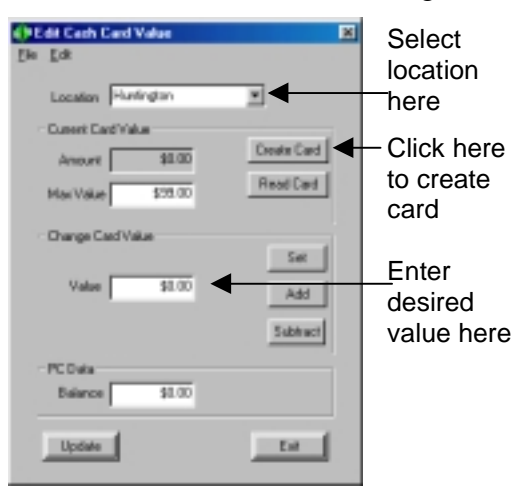

Figure 12.4 Creating a Cash Card

## Warning!

If cards are created with the User Manager, they **MUST NOT** be recreated here. Doing so will delete any user data previously written to the card. Only use this manager to modify the card value.

## 12.1.2.4. Reading an Existing Cash Card

- 1. Click the Create New Cash Card button in the Cash Cards tab (Figure 12.1).
- 2. Insert the Cash Card into the PC Reader (Section 2.4.2).
- 3. Click the Read Card button (Figure 12.5).
- 4. The card's location and value will be displayed.

| Location Huntington                                      | -                       |           |
|----------------------------------------------------------|-------------------------|-----------|
| Current Card Value<br>Amount \$0.00<br>Max Value \$59.00 | Ceate Caril<br>ReadCard | Click her |
| Change Cad Value<br>Value 10.00                          | Set<br>Add              | cards     |
| PCD#a                                                    | Sutter                  |           |

Figure 12.5 Reading a Cash Card

### 12.2.1.5. Setting Value to a Cash Card

Once a card is created, a value can be assigned to it.

- 1. Click the Create New Cash Card button in the Cash Cards tab (Figure 12.1).
- 2. Insert an existing cash card into the PC Reader (Section 2.4.2).
- 3. Enter a value to set to the card (Figure 12.6).
- 4. Click the Set button (Figure 12.6). PC Balance will be updated accordingly.

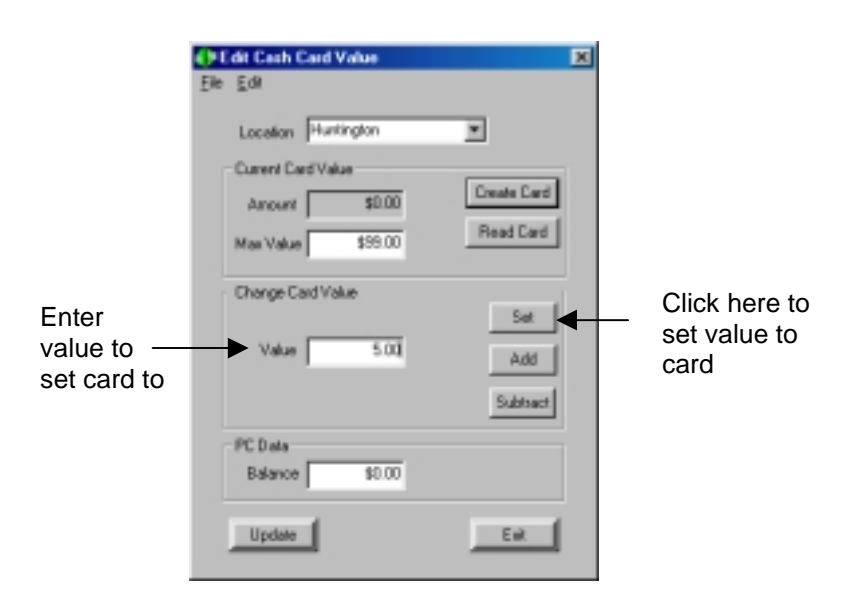

Figure 12.6 Setting Value to a Cash Card

#### Note:

This feature is useful when changing multiple cards with the same value. For example, adding \$20 to User Cards.

## 12.2.1.6. Adding Value to a Cash Card

- 1. Click the Create New Cash Card button in the Cash Cards tab (Figure 12.1).
- 2. Insert an existing cash card into the PC Reader (Section 2.4.2).
- 3. Enter a value to add to the card (Figure 12.7).
- 4. Click the Add button (Figure 12.7).

#### Note:

The value entered will be added to the Cash Card and deducted from the PC Balance.

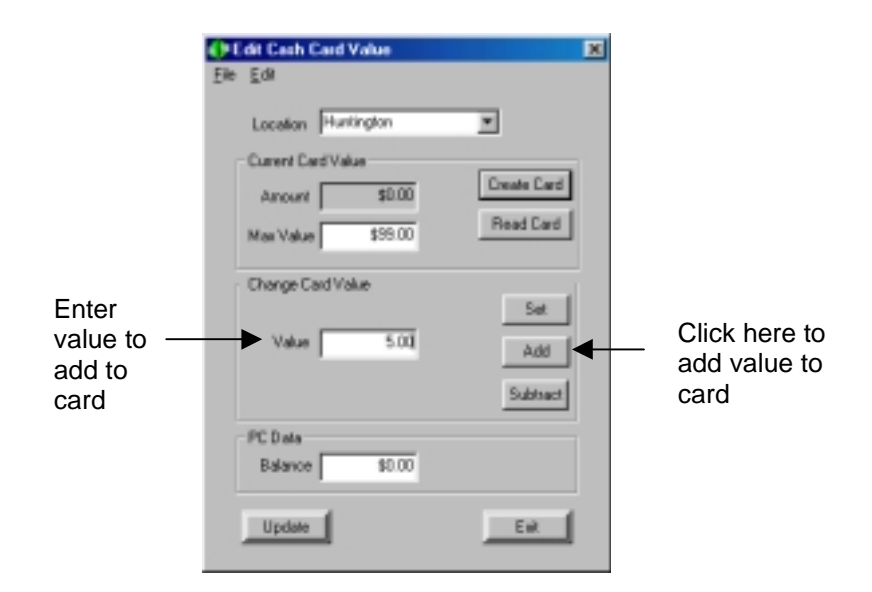

Figure 12.7 Adding Value to a Cash Card

#### 12.2.1.7. Subtracting Value from a Cash Card

- 1. Click the Create New Cash Card button in the Cash Cards tab (Figure 12.1).
- 2. Insert an existing cash card into the PC Reader (Section 2.4.2).
- 3. Enter a value to subtract from the card (Figure 12.8).
- 4. Click the Subtract button (Figure 12.8).

#### Note:

The value entered will be Subtracted from the Cash Card and added to the PC Balance.

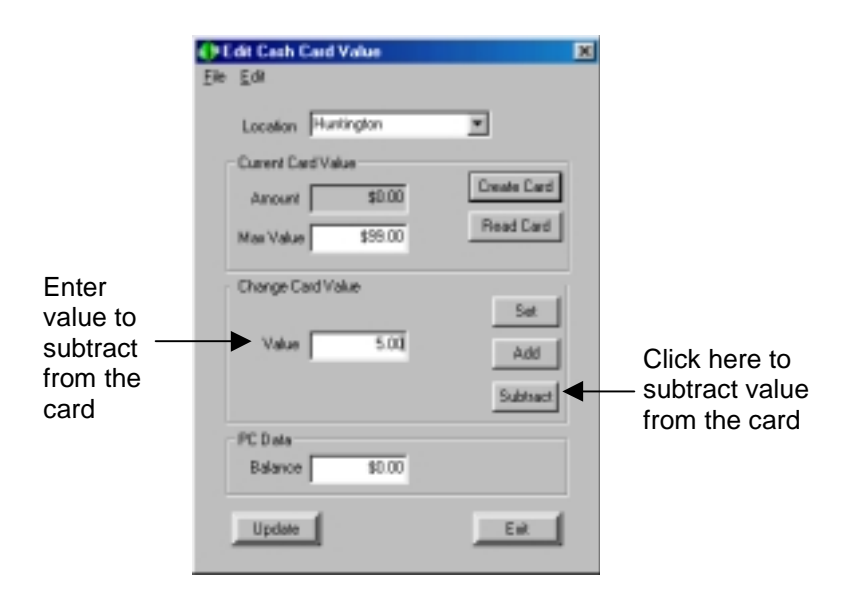

Figure 12.8 Subtracting Value from a Cash Card

## 12.1.3. Reports

A report showing each transaction conducted in the Cash Card Manager can be generated.

The report shows the following information:

- Account user account for Cash Card (if applicable).
- Login system user logged into SMS2 when this occurred.
- Location –location for which the Cash Card was created.
- **First Name** system user's first name.
- Last Name –system user's last name.
- Action –description of the transaction (for example, Create).
- Serial –serial number of the card that was created or adjusted.
- **PC Balance** –balance after the value for the transaction has been deducted or added to the PC balance.
- **Amount** –total value of the transaction.
- **Creation Date** –date and time the transaction took place.

## 12.1.3.1. Viewing and Printing a Cash Card Report

- 1. To open a report, do one of the following (Figure 12.9):
  - Click on the Cash Card List button in the Cash Cards Manager.
  - Select the Cash Cards List report from the Cash submenu of the Reports menu in the main window.

| Two methods to initiate a                                                                                                    |
|----------------------------------------------------------------------------------------------------|
| Lawety Like Contract Contract |
| 11 Crease New Cash Cad<br>Perport Cash Cad Lan                                                                                                    |

Figure 12.9 Opening the Cash Cards Report

2. A window specifying a date range will appear (Figure 12.10). Enter the beginning and ending collection dates for the desired report. Select the "No upper Bound" option to view a report containing all transactions since the "Start range" field value or select the "No lower Bound" option to view a report containing all transactions leading up to the "End of range" value.

| Enter Parameter V. | alaria                    |   |
|--------------------|---------------------------|---|
| Parameter Fields   |                           |   |
| DelaCollection     |                           |   |
| Select /Tange(s)   |                           |   |
|                    |                           |   |
| Start of range     | 1/12/2021 N 5.35 19 Por   |   |
| Endatrange         | 1/12/2001 × 8.30.00 FM    |   |
|                    | E Astarrian F No goe Bord |   |
|                    |                           |   |
|                    | DE Cavori                 | 1 |
|                    |                           |   |

Figure 12.10 Date Range Window

3. The report will be generated and appear on your screen. At this time either view it on the screen, or click the printer icon to print the report (Figure 12.11).

|                 | Previce Window                                                                                                    |                                        |                                                                |       |           |     |          |
|-----------------|----------------------------------------------------------------------------------------------------|----------------------------------------|----------------------------------------------------------------|-------|-----------|-----|----------|
| Click here to - | 0 6 9 To 103                                                                                                    |                                        | 10.00                                                          | 1 #3- | - H H - M |     | 8        |
| print report    | Preview                                                                                                    |                                        |                                                                |       |           |     |          |
| print report    | - 00001<br>- 10<br>- 11<br>- 1171111111<br>- 112200<br>- 112321                                                                     | 1                                      | 44 4<br>4 4 4<br>4 4                                           | 1     |           | 111 | CREATEU  |
|                 | - 12<br>- 1234<br>- 1234326<br>- 123453404<br>- 123453404<br>- 12345329<br>- 123457<br>- 13<br>- 14<br>- 15<br>- 17<br>- 19<br>- 19 | 10<br>10<br>10<br>10<br>10<br>10<br>10 | strain.<br>strain.<br>strain.<br>strain.<br>strain.<br>strain. |       |           |     | CREATER  |
|                 | - 2<br>- 20<br>- 30<br>- 5<br>- 5<br>- 7<br>- 7<br>- 0<br>- 9                                                                       |                                        | almin<br>almin<br>almin<br>almin<br>almin<br>almin             | -     |           |     | CHIATEST |

Figure 12.11 Cash Card Report Window